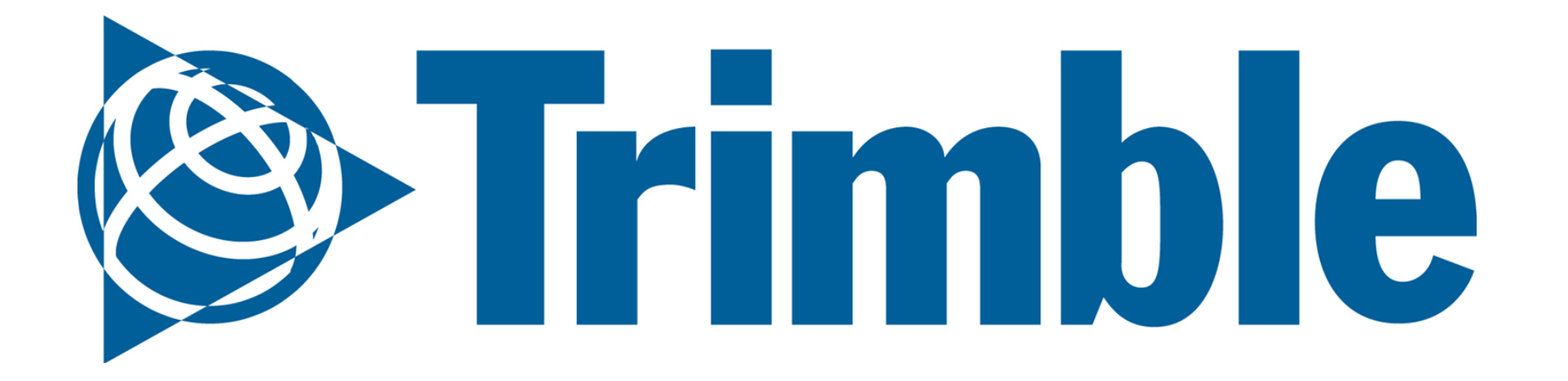

# Farmer Core 導入ガイド

Trimble Agソフトウェア | Farmer Coreユーザガイド

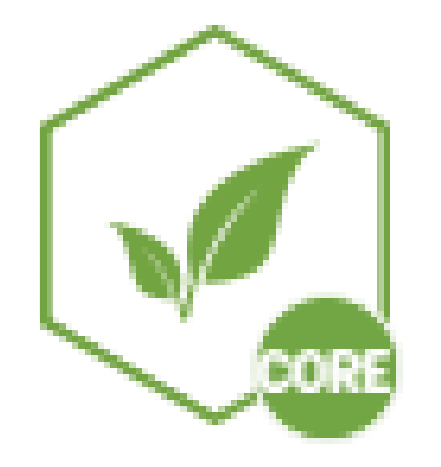

第6版 | 2020年11月 ニコントリンブル改定Ver 2.1 2021年3月1日 ※本ガイドの内容の一部は日本国内でのサポート対象外を含みます

このユーザガイドでは、Farmer Coreのアカウント設定に加え、AutoSync™機能に対応する Precision-IQ™ (PIQ)ディスプレイを有効にしてガイダンスライン、圃場名、境界、ランドマーク、 オペレータ情報をすべてのPIQディスプレイ間で同期する方法を学習します。また、その他のデー タをAPI接続またはUSBドライブからFarmer Coreに移動する方法、配置証明レポートを印刷する 方法についても学習します。

#### Trimble

1

## Farmer Core User Guide | Index

#### FARMER CORE ONBOARDING

| 0.1.<br>アカウント設定<br>およびユーザア<br>クセス | a. オンラインおよびモバイルでのログイン<br>b. <u>ソフトウェア設定</u><br>c. オンライン <u>サポート</u>                                                                                                    | Page 6 |
|-----------------------------------|----------------------------------------------------------------------------------------------------|--------|
|                                   | a. <u>人材</u><br>i. 連絡先<br>ii. オペレーター<br>b. 機材データ<br>i. <u>車面</u><br>ii. モデムとインターネット接続<br>iii. Trimbleディスプレイ設定<br>iv. <u>作業機</u><br>c. Fフリート<br>i. 車両管理<br>ii. オペレーター<br>ii. 車両グループ<br>iv. 車両の履歴とセンサー<br>v. 警告 |        |

| 2             | vi. 利用状況                       |         |
|---------------|--------------------------------|---------|
|               | d. 資材                          | Page 13 |
| 支 時 期 間 の 計 画 | i. <u>農薬追加</u>                 |         |
|               | ii. <u>肥料追加</u>                |         |
|               | iii. <u>資材購入追加</u>             |         |
|               | iv. タンクミックス追加                  |         |
|               | v. 投入作物および資材サマリ                |         |
|               | vi. モバイルでの購入の追加                |         |
|               | e. 農場と圃場                       |         |
|               | i. <u>作物および栽培暦の追加</u>          |         |
|               | ii. <u>クライアント / 農場 / 圃場の追加</u> |         |
|               | iii. <u>圃場および境界の追加(一括)</u>     |         |
|               | iv. <u>モバイルでの圃場の境界の作成</u>      |         |
|               | v. 新しい作物の追加                    |         |
|               | vi. <u>農場マップ</u>               |         |
|               | vii.輪作計画                       |         |
|               |                                |         |
|               |                                |         |
|               |                                |         |

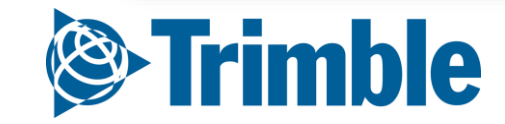

## Farmer Core User Guide | Index

#### FARMER CORE ONBOARDING

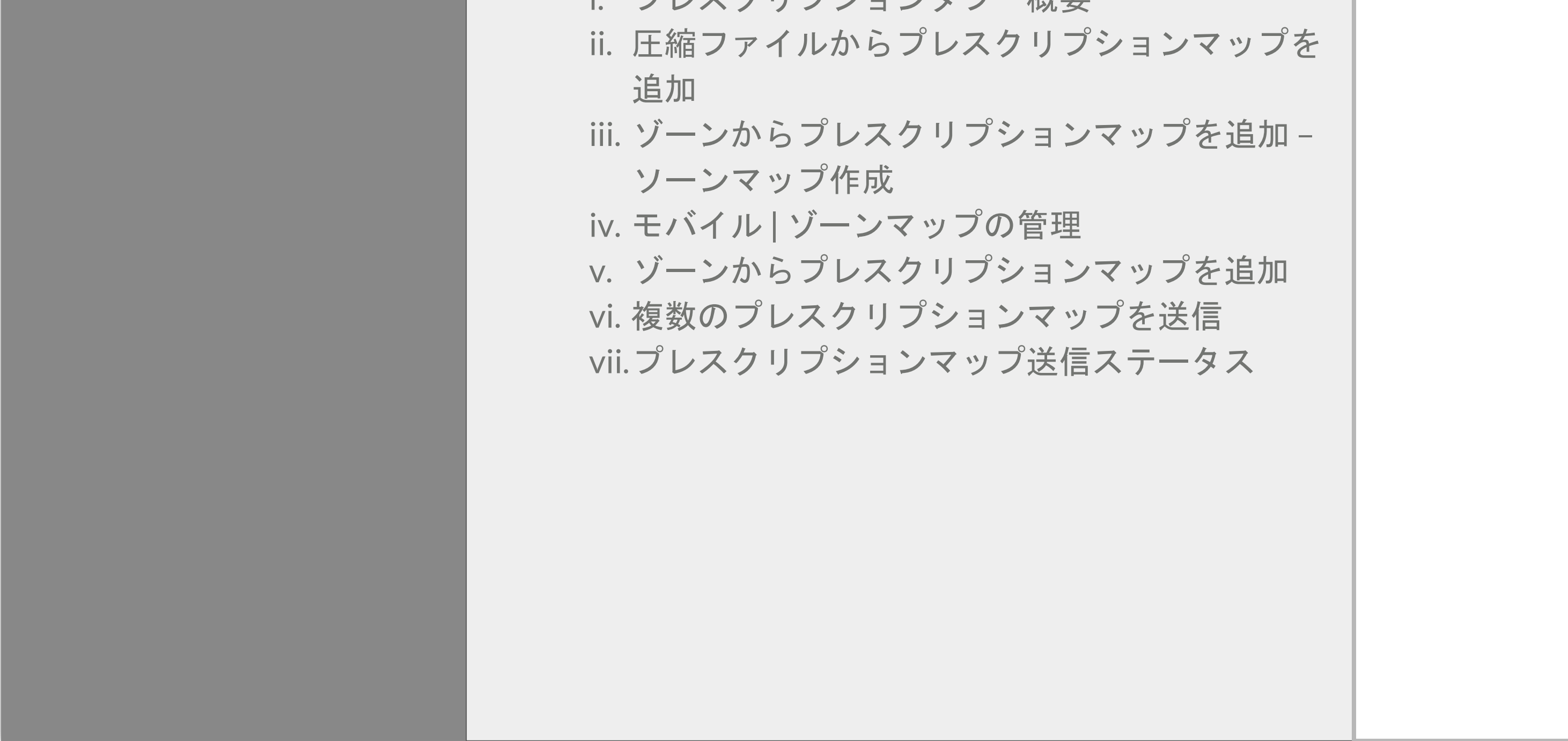

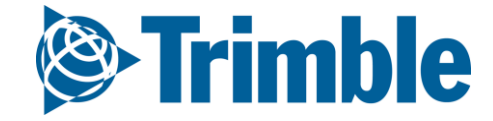

## Farmer Core User Guide | Index

#### FARMER CORE ONBOARDING

| 0.4.<br>データアップロ<br>ード                    | <ul> <li>a. 機材データアップロード <ol> <li><u>Option 1: API 接続</u></li> <li>Option 2: Trimble ディスプレイ</li> <li>Option 3: <u>マニュアルインポート</u></li> <li>Option 3: <u>マニュアルインポート</u></li> <li>Option 4: その他のデータのアップロードのヒント</li> <li>V. SHPファイルからインポート</li> <li>V. SHPファイルからインポート</li> <li>Vi. <u>タスク承認作業</u></li> <li>Vii.機材稼働状況をSHPファイルにエクスポート</li> </ol> </li> <li>b. 一般データのアップロードta Upload <ol> <li>UAV 画像インポート</li> <li>UAV 画像インポート</li> </ol> </li> <li>R種データクリーニングツール <ol> <li>R種データインポート</li> <li>SHPファイルで収穫データをインポート</li> <li>V. 収穫データのクリーニング</li> </ol> </li> </ul> | Page 71 |  |
|------------------------------------------|----------------------------------------------------------------------------------------------------|---------|--|
| 0.5.<br>作業データと作<br>業レポート                 | <ul> <li>a. <u>圃場マネージャーを使う</u></li> <li>b. アクティビティタブを使う</li> <li>c. オンライン版で手動で作業を追加</li> <li>d. モバイル版で手動で作業を追加</li> <li>e. 作業データを見る</li> <li>f. 作業データを編集する</li> <li>g. 作業レポート</li> <li>h. 作業レポート一括表示</li> </ul>                                                                                                    | Page 87 |  |
| 0.6<br>Coverage Maps /<br>Guidance Lines | a. GIS ツール<br>b. マップレイヤー<br>c. <u>ガイダンスライン</u><br>d. マップレイヤー(モバイル版)                                                                                                    | Page 97 |  |

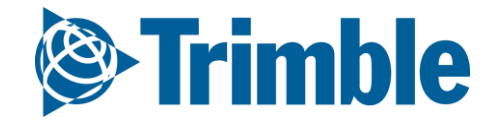

## Farmer Core | 全設定手順

Farmer Coreオンボーディング

以下に、Farmer Coreアカウントの設定に必要な手順の概要を 示します。

- 1. Trimble Agソフトウェア(TAS)アカウントの作成と設定
- 2. クライアント、農場、圃場の作成と編集
- 3. 製品、コスト、購入の追加
- 4. ディスプレイの設定とAutoSync機能
- 5. 機材データの読み込み APIまたはUSB

6. 配置証明レポート

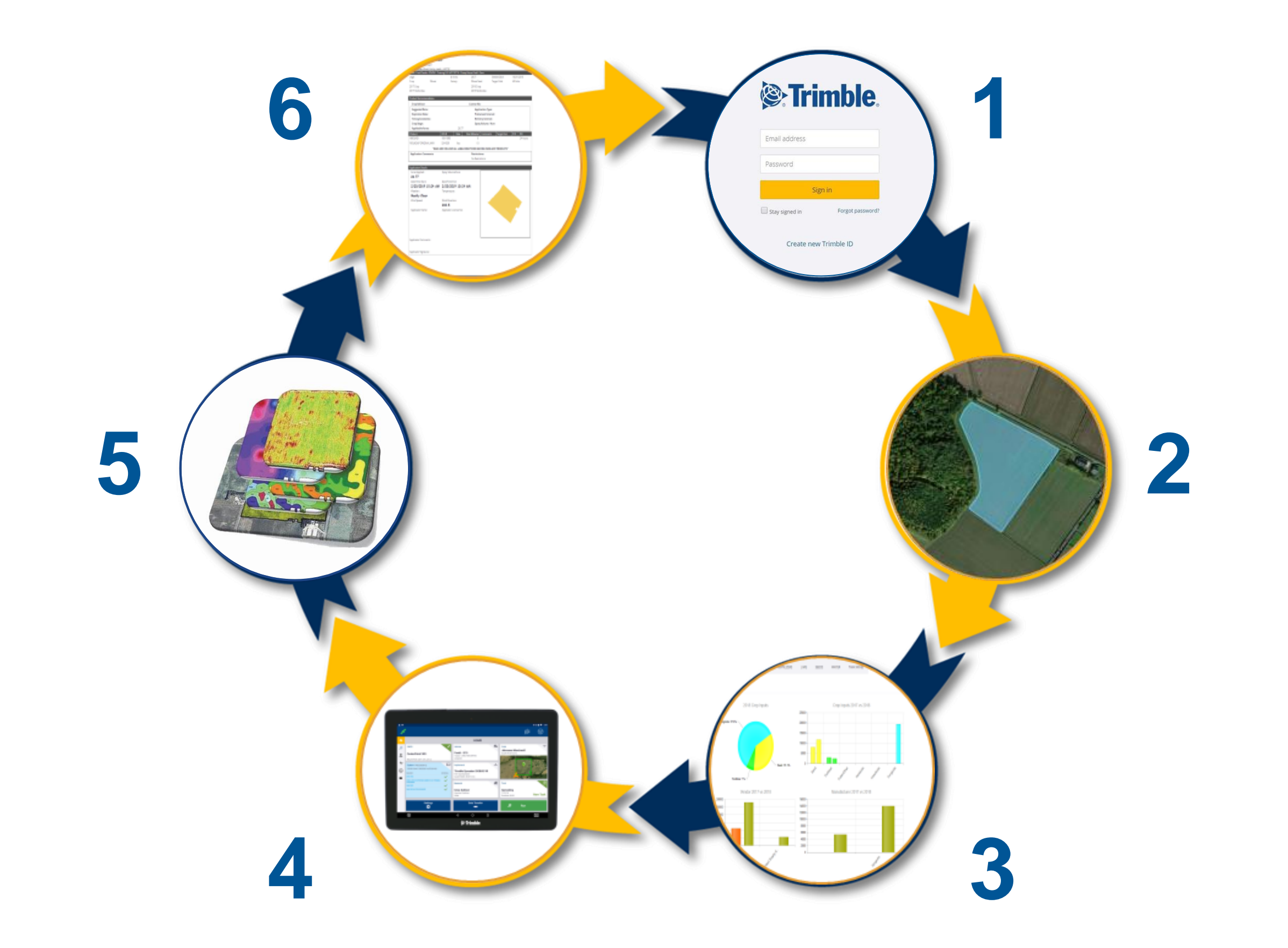

# 0.1

# アカウント設定 およびユーザアクセス

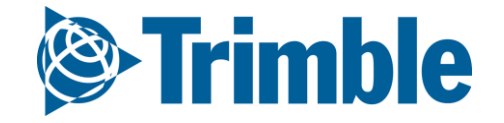

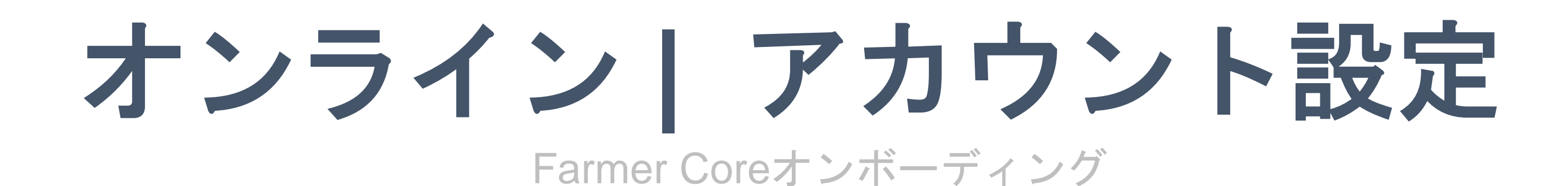

#### 目標-ソフトウェアの使用開始方法を学ぶ

このセッションで学習する内容:

- TASオンラインアカウントへのログイン
- Farmer Coreのナビゲーション
- 設定の実行
- 連絡先の追加
  - アクセスの管理
- TASモバイルアカウントでのログイン

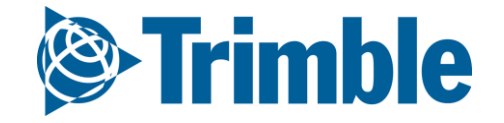

## オンライン ログイン Farmer Coreオンボーディング

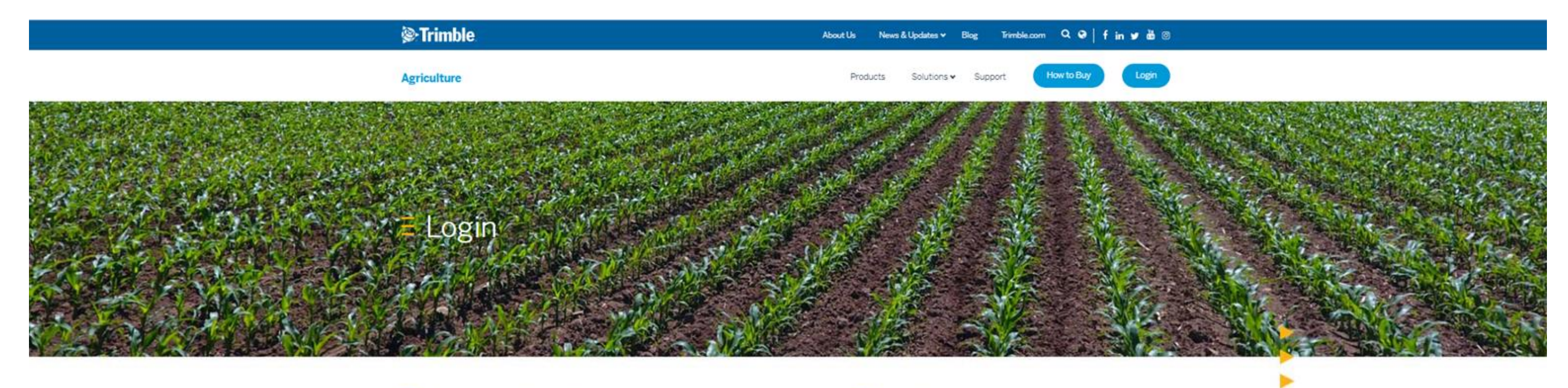

#### E Trimble Reseller Login

Trimble resellers can access sales tools, information, and resources on the Channel Resource Center with their SSO (Ag Partner Site Login Credentials).

Channel Resource Center

#### E Software Customer Login

Software customers can log into Trimble Ag Software by clicking the button below. First time Trimble Ag Software users can follow **these directions** for setting up an account.

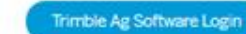

| Email address | mail address Password Sign in | Tri           | mhle |
|---------------|-------------------------------|---------------|------|
| Paceword      | Password<br>Sign in           | Email address |      |
| Password      | Sign in                       | Password      |      |

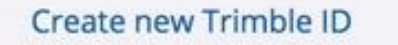

- 1. <u>agriculture.trimble.com/software</u>に移動
- 2. ページ上部にある「**ログイン」**ボタンをクリック
- 3. 「Trimble Agソフトウェアへのログイン」をクリック
- 4. アカウントIDのEメールを入力: ここに挿入
- 5. パスワードを入力
- 6. 「サインイン」をクリック

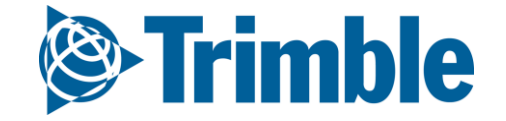

## モバイル ログイン Farmer Coreオンボーディング

#### 9:41 AM 9:41/ **1** 100% ■ + all 9:41 AM E Farms **E** Farms Farms email @yahoo.com Danielle's Demo Strimble. **TABS Training - Advisor Client** Add Account Email Sign out 9:41 AM 1 100% - + utl Password **Remove Account** < <p>Trimble Sign in **TABS Training - Advisor Client** Forgot Password? 2018 Terms Create new Trimble ID ields Bins Contracts Privacy TR Durini Ag Business Solutions 1145.34 ac Commodities Farm Map Crop Inputs 20 1\$ Privacy Terms © Copyright 2018, Trimble Inc. \$0 Contacts Reports Settings 00 2 Weather Fleet 0-0 Version 2.8.2

1. iOSまたはAndroid用のTrimble Ag Mobileアプリをダウンロード

2. 生産法人アカウントのTrimble IDメールとパスワードを入力

3. 「サインイン」をタップ

4. 契約条件に同意

5. アカウント名をタップして検索するか、リストから選択

既に別のアカウントにサインインしている場合は、「農場」メニューアイコンをタップしてアカ ウントを追加し、ステップ1から開始します。

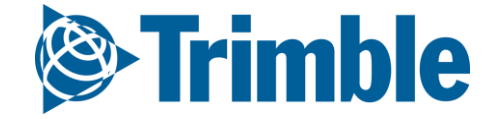

## モバイル|ソフトウェア設定

#### Farmer Coreオンボーディング

|               | Trimble. Farm Field Fleet Analytics Data Transfe          | r Consol     |
|---------------|-----------------------------------------------------------|--------------|
|               | 018 👻 Jump to field 👻                                     |              |
|               | Language                                                  |              |
|               | Language is determined by your browser language settings. |              |
|               | Time Zone (required)                                      |              |
| _             | (UTC) Coordinated Universal Time                          | •            |
| dvisor Client | Purchaser Org (required)                                  |              |
| ings   Change | Chenier - Advisor                                         | •            |
|               | Last Location (required)                                  |              |
|               | Field Name                                                | •            |
| A             | Unit System (required)                                    |              |
| al            | U.S.                                                      | •            |
| - 11          | Customize Unit System                                     |              |
|               | Unit Systems                                              |              |
|               | Area                                                      |              |
|               | Death                                                     |              |
| NS            | U.S.                                                      |              |
|               | Distance                                                  |              |
|               | U.S.                                                      |              |
|               | Speed                                                     |              |
|               | U.S.                                                      |              |
|               | Weight                                                    |              |
|               | U.S. •                                                    |              |
|               |                                                           | © 2011 - 201 |
|               |                                                           | 0 2011 - 201 |

Sign Out | My Setti Account Search Advisor Company 📕 Advisor Company - Intern (PWB/ACT) Agri-Trend Agrology **Brent Chenier** MANAGE ORGANIZAT

1. 人のアイコン( 🔼 )をクリック >「My Settings」をクリック

- 2. 必要に応じて、該当する設定をデフォルトから変更
- 3. 測定単位は次の2つの方法のいずれかで定義
  - a. プロファイル全体にわたる単位系(必須): U.S.またはメートル法
  - b.「単位系のカスタマイズ」をチェック:各単位系に合わせて測定単位を調整(「面積」、 「深さ」など)
- 4. 「保存」をクリック

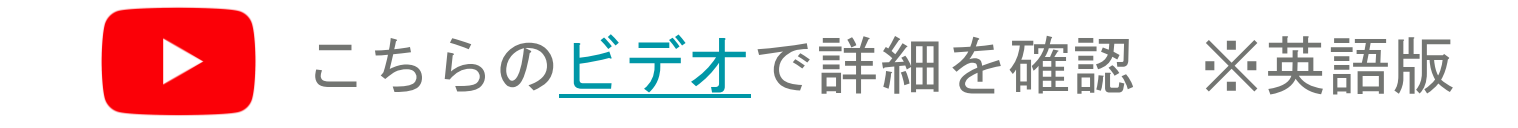

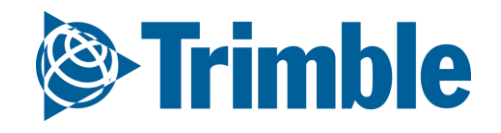

## オンライン サポート Farmer Coreオンボーディング

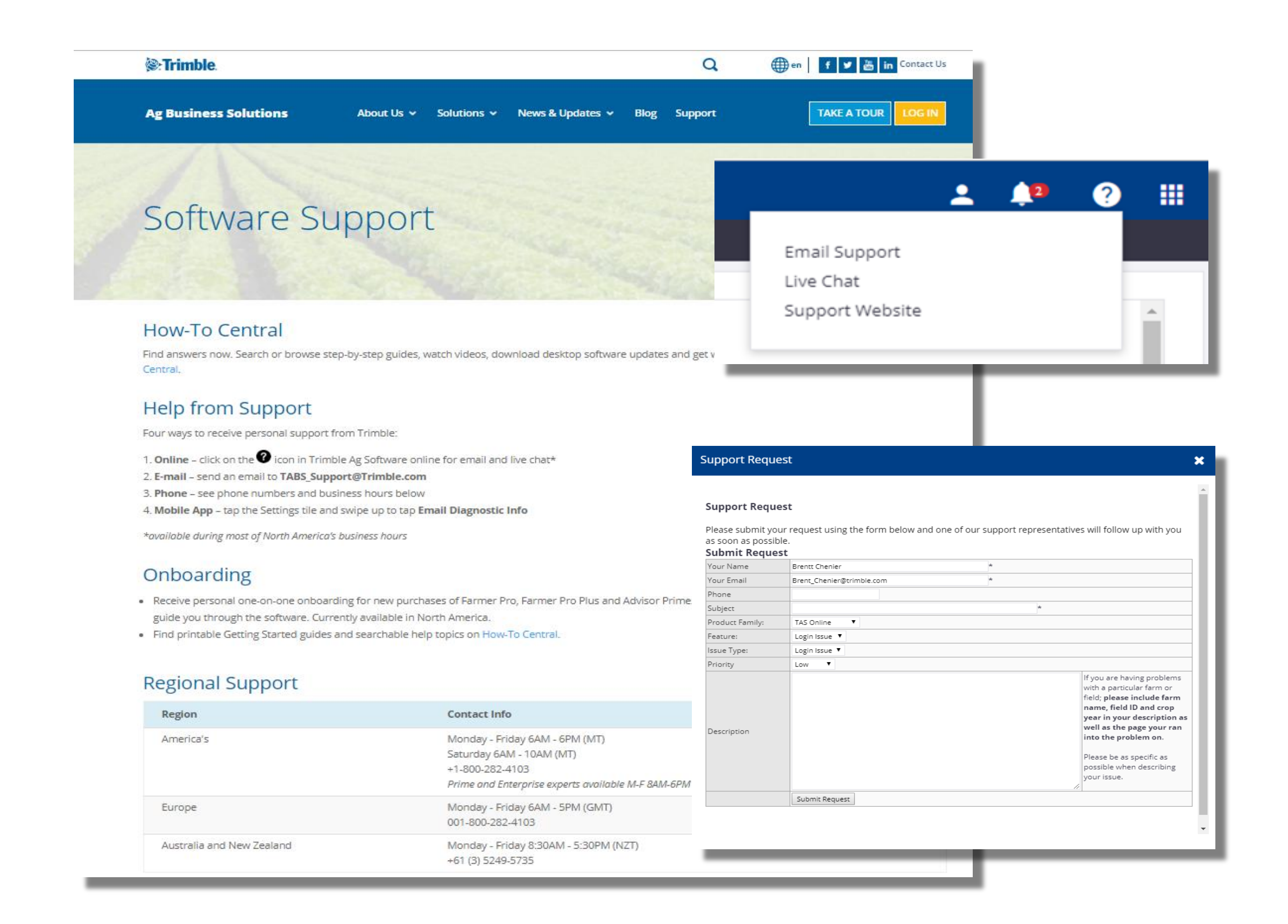

1. サポートボタン( ②) >「サポートサイト」をクリックして、「ソフトウェアサポート」ページ

#### にアクセス可能

2. Eメール(サポートボタンから利用可能)

または、tassupport@nikon-trimble.co.jp宛にメール

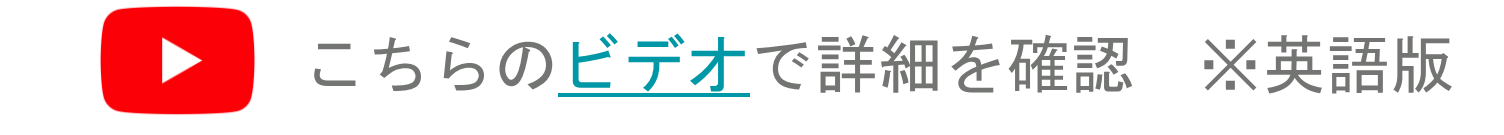

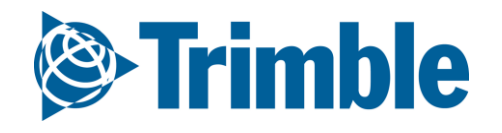

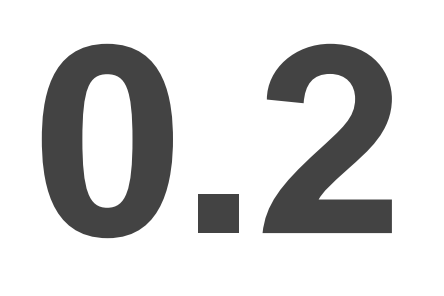

# 栽培期間の計画

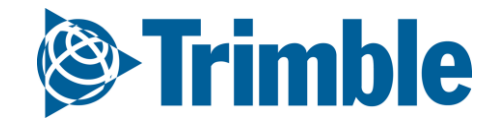

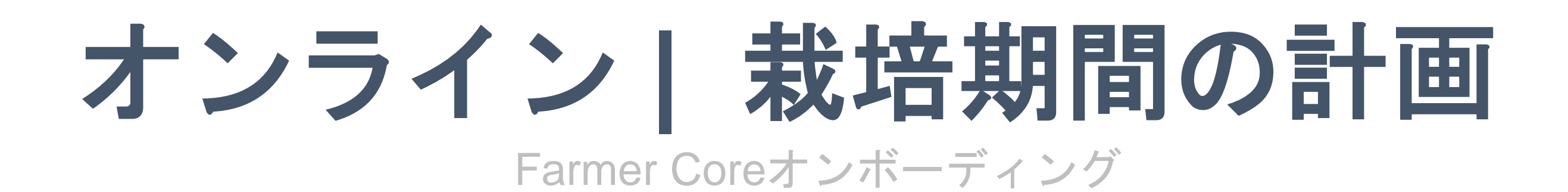

目標:次の栽培暦のためにFarmer Coreアカウントを 用意する

このセッションで学習する内容:

- 人材とオペレータを管理する方法
- 機材を管理する方法
- 資材を管理する方法
- 農場および圃場を設定する方法

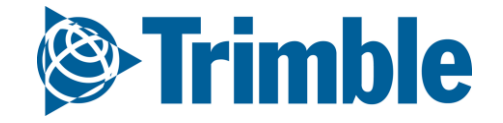

# **0.2.a**

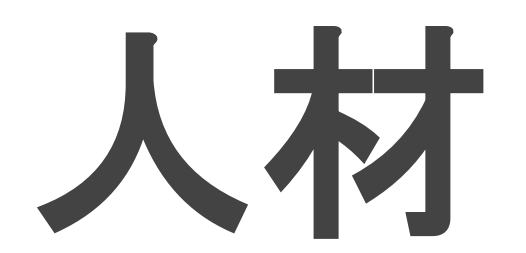

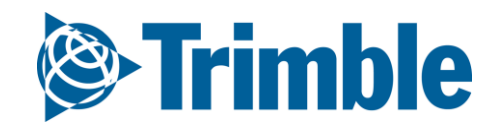

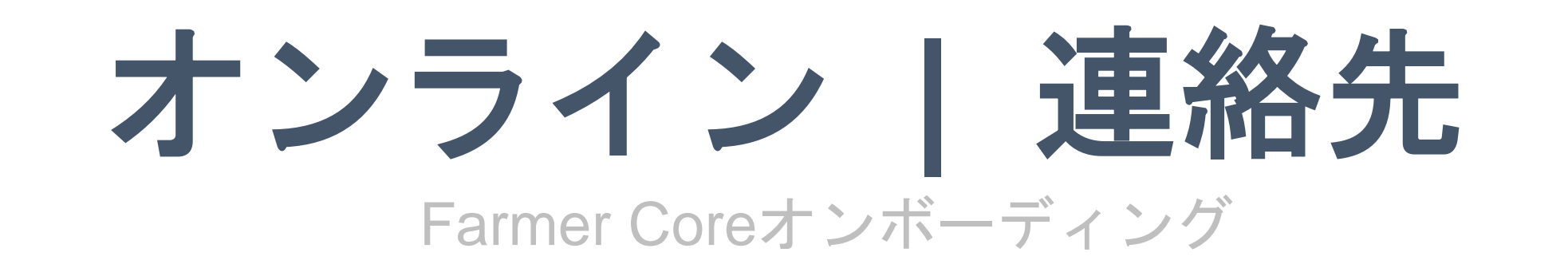

|                    | ()<br>Trin              | nble. Farm      | Field        | Fleet           | t Analytics Da    | ata Transfer                                 |                                       |                     |            |             |                    |                                                           |                        | <b>±</b>          | <b>.</b> (? |                                   |
|--------------------|-------------------------|-----------------|--------------|-----------------|-------------------|----------------------------------------------|---------------------------------------|---------------------|------------|-------------|--------------------|-----------------------------------------------------------|------------------------|-------------------|-------------|-----------------------------------|
|                    | 2018 -                  | Jump to field   | -            |                 |                   |                                              |                                       |                     |            |             |                    |                                                           |                        |                   |             |                                   |
|                    | Equipment PEOPLE CONTAC |                 |              |                 |                   | PARTNERS                                     | 5HIPS                                 |                     |            |             |                    |                                                           |                        |                   |             |                                   |
|                    | 🗐 Inp                   | uts & Materials |              | Туре            | All Contacts      |                                              | •                                     |                     | ι          | User Coun   | t: 3   User Licens | ses: 15   Av                                              | ailable User           | Licenses: 12      |             | GE 🔫                              |
|                    | La Con                  | n na diti ac    |              | Na              | me                |                                              | Job Title                             |                     | Home       | Μ           | lobile             |                                                           | Email                  |                   |             | - L                               |
|                    | Storage                 |                 | - 1          | -               | Jimmy Farmer 😐    |                                              | Manager                               |                     |            | 3           | 03-555-1212        |                                                           | jimmy@ema              | ail.com           | Ø           | 甸                                 |
|                    |                         |                 |              |                 | John Farmer       |                                              | Owner                                 |                     |            |             |                    |                                                           |                        |                   | Ø           | ŵ                                 |
|                    | Robert                  |                 |              | Robert Farmer 😐 |                   | Operations N                                 | lanager                               |                     | 3          | 03-555-1213 |                    | bob@email.                                                | com                    | Ø                 | Ŵ           |                                   |
|                    | 🔺 Fari                  | m Weather       |              |                 | Johnny Greenthumb |                                              | Agronomist                            |                     |            | 4           | 08-555-0078        |                                                           | johnny@em              | ail.com           | Ø           | ŵ                                 |
| OPLE CONTACTS PAR  |                         |                 |              |                 | Davis Diantar     |                                              | Sales                                 |                     |            |             |                    |                                                           | doug@emai              | l.com             | ſ.          | ណ                                 |
| Contact Properties |                         |                 |              |                 |                   |                                              | )ata Manage                           | ement               |            | 8           | 00-282-4103        | Phone                                                     | System Access          | Equipment Operato | r           | There are no gro                  |
| 8 ×                |                         | Phone System    | m Access Ec  | quipment O      | perator           |                                              | -                                     |                     |            | _           |                    | <ul> <li>Equipm</li> <li>Applica</li> <li>Lice</li> </ul> | tor 2356890            | 0                 | Group(s)    | defined for your<br>organization. |
|                    |                         | Home            |              |                 |                   | Phone                                        | Sustem Access                         | auinment Operator   |            |             | -                  | Sta                                                       | tus Active             | •                 |             | 🌣 Mana                            |
|                    |                         | Mobile          | 303-555-1212 | 2               |                   | Priorie                                      |                                       | quipment Operator   |            |             |                    | Unit C                                                    | ost                    | \$35.00 / hr      |             |                                   |
|                    |                         | Work            |              |                 |                   | Email *                                      | jimmy@email.com                       |                     |            |             |                    | Login ID <sup>4</sup>                                     | olay Login             |                   |             |                                   |
| First Name * limmy | <u>ا</u>                | Fax             |              |                 |                   | 🗆 E-mail th                                  | his contact to let them               | know they have acce | SS         |             |                    | PIN                                                       | <ul><li>1234</li></ul> |                   |             |                                   |
| Last Name          |                         |                 |              |                 |                   | Web an                                       | nd Mobile                             |                     |            |             |                    |                                                           |                        |                   |             |                                   |
|                    |                         |                 |              |                 |                   |                                              | Organization Adminis                  | trator              |            |             |                    |                                                           |                        |                   |             |                                   |
|                    |                         |                 |              |                 |                   | Mobile                                       | Operator Manager<br>Only              |                     |            |             |                    |                                                           |                        |                   |             |                                   |
| Email              | ail.com                 |                 |              |                 | 3                 | <ul> <li>Time Tr</li> <li>Limited</li> </ul> | racker only<br>d web access, no mobil | e                   |            |             |                    |                                                           |                        |                   |             |                                   |
|                    |                         |                 |              |                 | CANCEL            | Mobile S                                     | Security                              |                     |            |             |                    |                                                           |                        |                   |             |                                   |
|                    |                         |                 |              |                 |                   |                                              |                                       |                     | + ADD PER  | RMISSION    |                    |                                                           |                        |                   | _           | CANCEL                            |
|                    |                         |                 |              |                 |                   | Resour                                       | rce                                   | Year                | Permission |             |                    |                                                           |                        |                   |             |                                   |
|                    |                         |                 |              |                 |                   |                                              |                                       | Full Access         |            |             |                    |                                                           |                        |                   |             |                                   |
|                    |                         |                 |              |                 |                   |                                              |                                       |                     |            |             |                    |                                                           |                        |                   |             |                                   |
|                    |                         |                 |              |                 |                   |                                              |                                       |                     | CANCEL     | SAVE        |                    |                                                           |                        |                   |             |                                   |

- 1. 「農場」タブ >「人材」をクリック
- 「連絡先」タブですべての連絡先のリストを表示、あるいは「編集」ボタンをクリックして編集
   「管理」>「+連絡先の追加」をクリックして新規の連絡先を追加
- 4. 連絡先のプロパティを追加
- 5. 「保存」をクリックして、基本の連絡先情報を保存
- 6. システムアクセスを追加
  - 「システムアクセス」タブをクリックして、この連絡先をログインユーザの連絡先として設定
    - この連絡先にアクセス権限が与えられたことをメールで連絡する
    - Trimble AgソフトウェアアカウントのEメールアドレスが、ログインユーザの招待に使用されているEメールアドレスと一致する必要がある
  - Webおよびモバイル(財務情報、組織管理者、オペレータ管理者用のオプション付き)、
     またはWebアクセスに限定、モバイルなしのアクセスレベルを設定
- 7. 機材オペレータ情報を追加
  - アプリケータライセンス番号の追加が可能。ステータスの制御(有効/無効)、この連絡先への 単価の割り当てが可能
  - オペレータのログインに利用するTrimble製ディスプレイに対して、圃場ディスプレイのログ インID\*とPINも設定可能

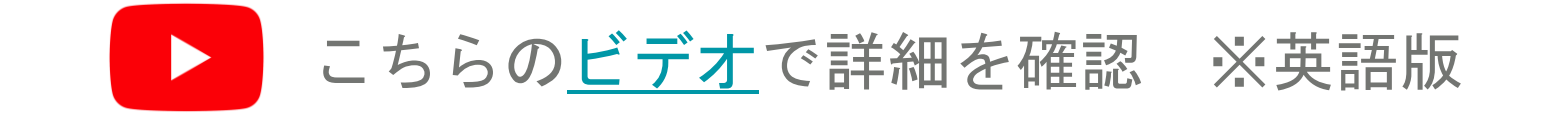

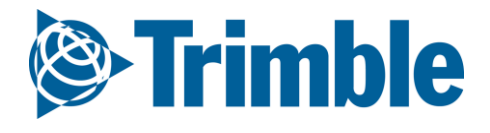

### オンライン オペレータ Farmer Coreオンボーディング

| 🔅 Trimble.      | Farm      | Field      | Fleet      | Analytics            | Data Transfer      |      |          |                            |                            |                           | ÷ •  | ? |     |
|-----------------|-----------|------------|------------|----------------------|--------------------|------|----------|----------------------------|----------------------------|---------------------------|------|---|-----|
| 2020 🗸 🛛 Jump t | o field 🛨 |            |            |                      |                    |      |          |                            |                            |                           |      |   |     |
| Menu            |           | «          |            |                      |                    |      |          | _                          |                            | Availability              |      |   |     |
| 🐣 Vehicles      |           |            | Operat     | tor Name             | CByard5054         | Jo   | ob Title | Group                      | S                          | Active                    |      |   | n k |
| Alerts          |           |            | Collins    | Mark                 | mcollins           |      |          | CSI I Sta                  | <del></del>                | Active                    |      |   | 11  |
| ÷               |           |            | Demo fr    | or FWIM CE           | CDemo for EWIM5566 |      |          | 0000                       |                            | Active                    |      |   | - I |
| Operators       |           |            | Demyde     | anko Sergii          | Demydenko          |      |          | Trainee                    |                            | Active                    |      |   | - 1 |
| 🛓 Utilization   |           |            | beniya     |                      | Deniyacinka        |      |          | (SII Sta                   | #                          | ,                         |      |   | - 1 |
|                 |           |            | Hodson     | , Kevin              | 124                |      |          | new ope<br>Test<br>Trainee | rrator                     | Active                    |      |   |     |
|                 | Pho       | ne S       | ystem Ac   | cess Equ             | ipment Operator    |      |          |                            |                            |                           | T.   |   | 11  |
|                 | <b>v</b>  | Equipme    | nt Opera   | tor                  |                    |      | Group    | o(s)                       | There are no your organize | groups defined for ation. |      |   |     |
|                 |           | Applica    | ator Licen | ise                  |                    |      |          |                            |                            |                           | 10   |   | 11  |
|                 |           |            | Unit Co    | ost                  |                    | / hr |          |                            |                            |                           | - 12 |   | 11  |
|                 |           |            |            |                      |                    |      |          |                            |                            | 🌣 Manage Grou             | ps   |   | 11  |
|                 | 6         | Trimb      | le Displa  | y Access 🔒           |                    |      |          |                            |                            |                           | - 12 |   | 11  |
|                 |           | Operat     | tor displa | y sign in: <b>ON</b> | - Change           |      |          |                            |                            |                           | - 1- |   |     |
|                 |           | 9          | Sign In ID | 0                    |                    |      |          |                            |                            |                           |      |   |     |
|                 |           | 4 D        | igit PIN * | 0                    |                    |      |          |                            |                            |                           |      |   |     |
|                 | Р         | recision-l | Q Access   | <b>1</b> Full        | Access             | •    |          |                            |                            |                           |      |   |     |

- 1. 「連絡先のプロパティ」でオペレータを設定
  - a. 「農場」タブ >「人材」>「連絡先」をクリック
  - b. 連絡先を追加または編集
  - c. **「機材オペレータ」**タブを選択し、「機材オペレータ」チェックボックスにチェックマー クを付け、ログインIDを入力
  - d. **「保存」**をクリック
- 2. オペレータを確認および管理するには、「フリート」タブ >「オペレータ」をクリック

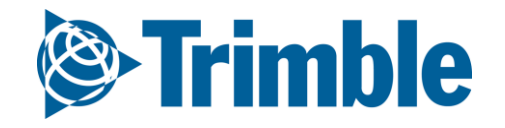

# **0.2.**b

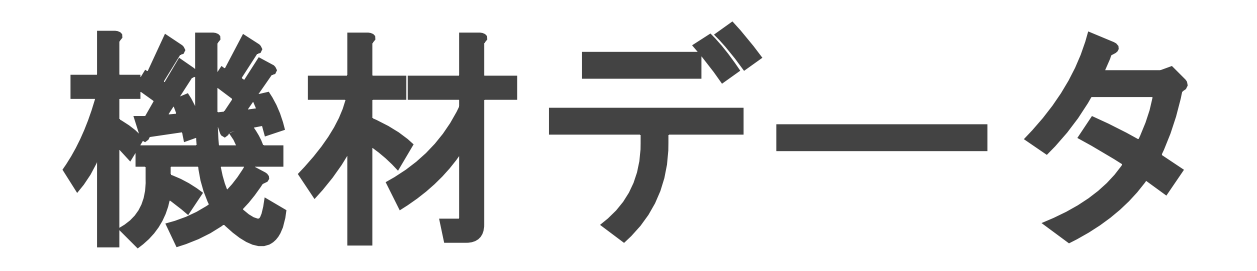

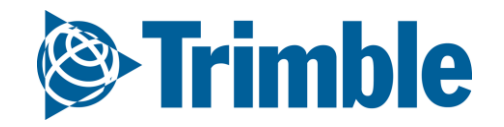

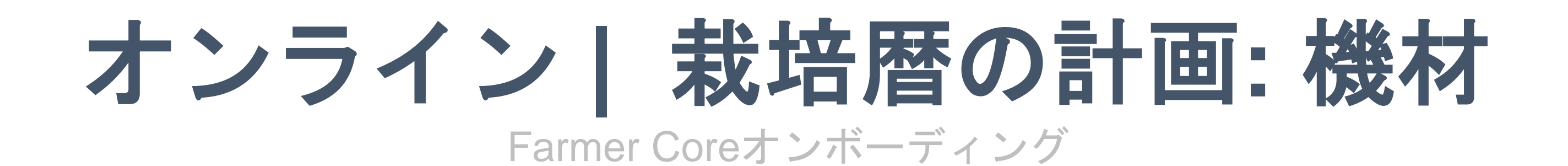

目標: 機材のデータをTrimble Agソフトウェアに導入するための各種方法を理解する

このセッションで学習する内容:

- TASオンラインに対して投入および送出するデータのタイプ
  - API接続
  - Trimble製ディスプレイ
  - 手動インポート
- 「機材の動作」を通じて、適用済みのデータを管理する方法
- Trimble Agソフトウェアに対して投入および送出するデータを、
   管理ファイルを使用して確認する方法

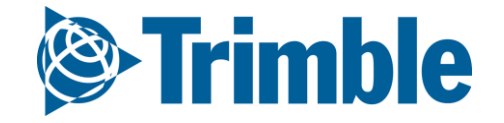

## オンライン | 作業車両

| ()<br>©:Trin | <b>mble. Farm</b> Field Fle   | eet Analytics Data Transf    | er Console                           |                                                                         | ± 4                    | 2 ?           |
|--------------|-------------------------------|------------------------------|--------------------------------------|-------------------------------------------------------------------------|------------------------|---------------|
| 2019 -       | Jump to field 🗕               |                              |                                      |                                                                         |                        |               |
| »»           | EQUIPMENT VEHICLES            | IMPLEMENTS IRRIGATION SY     | STEMS DEVICES                        |                                                                         |                        |               |
| ÷            | ு MERGE 前                     |                              |                                      |                                                                         | □ Show Retired (*)     | + ADD VEHICLE |
| s            | Name                          | Туре                         | Group                                | Cost                                                                    | Profiles 🕕             |               |
|              | Bob's Sprayer                 | Sprayer                      |                                      | \$0.00 / hr                                                             |                        | Ø             |
|              | Challenger MT 600E MT685      | Generic Generic              |                                      | \$0.00 / hr                                                             | 1                      | ľ             |
| A            | Claas 430 Arion               | Tractor - Medium Row<br>Crop | EMEA                                 | \$70.00 / hr                                                            |                        | ľ             |
|              | CSU JD 6R                     | Tractor - Medium Row<br>Crop | Tractor - Small Row                  | Crop \$0.00 / hr                                                        |                        |               |
| 2            | CSU JD 7820                   | Tractor - Large Row Crop     | Tractor - Large Row                  | Crop \$70.00 / hr                                                       |                        | Ø             |
| e Icon       |                               | × Tractor - La               | VEHICLES IMPLEMENTS                  | IRRIGATION SYSTEMS DEVICES                                              |                        | - 1           |
|              |                               | Tractor - La                 | ies                                  |                                                                         |                        |               |
|              |                               | Tractor                      | Name *                               | CSU JD 7820                                                             |                        |               |
| ic 🤰         | 🦈 🕋 🎢                         | Generic Change Icon          | Manufacturer *                       | John Deere   Tractor - Large Row Crop                                   | Device Settings        |               |
| C            | Combine Floater Sprayer       | Generic                      | Equipment Group                      | Tractor - Large Row Crop                                                | + FmX - 51 2           |               |
| Green        | 🌤 🚲 🐲                         | Tractor                      | Unit Cost                            | \$70.00 / hr                                                            | Active Display License | 2             |
| ge T         | Tile Plow Tractor Articulated | Tractor                      | Attached Devices                     |                                                                         | Expires 01/29/2020     |               |
|              | 4wb                           | Generic                      | Display Device                       | 51 2 (FmX) - CSU 7820 - CSU JD V<br>License Expires 01/29/2020 Settings | +                      |               |
| 7            |                               |                              | Telematics Device <b>1</b>           | 51 8 (DCM-300) - 51 .8 - •                                              | +                      | CANCEL        |
| SI<br>H      | ugarcane<br>Harvester         |                              | Delay Response<br>Threshold <b>0</b> | Choose  Choose  Manage Thresh                                           | ▼<br>olds              |               |
|              |                               |                              |                                      | - ose implement switch 🗸                                                |                        |               |
|              | CANCEL                        |                              |                                      |                                                                         | CANCEL                 | SAVE          |

- 1. 「農場」メニューから「機材」をクリック
- 2. 「作業車両」タブで既存の作業車両を表示
- 3.「作業車両の追加」をクリックして新規の作業車両を追加
  - a.「作業車両のプロパティ」で、名前、製造メーカー、作業車種(必須プロパティ)を入力 i. グループを使用している場合は、作業車両グループを割り当てる
    - ii. 使用コストの追跡用に単価を入力
- 4.「作業車両ライセンスの割り当て」を実行して、Trimble製ディスプレイとのワイヤレスの 作業車両接続を有効化
  - a. 注: API接続を設定する場合は、「作業車両ライセンスの割り当て」は使用しないこと。 API接続時には不要
- 5. 必要に応じて、「変更アイコン」をクリックして、特定の作業車両に関連するビジュアルアイ コンを選択
- 6. 「保存」をクリックして、この作業車両を保存 a. 「編集」ボタンを使用して既存の作業車両のプロパティを編集

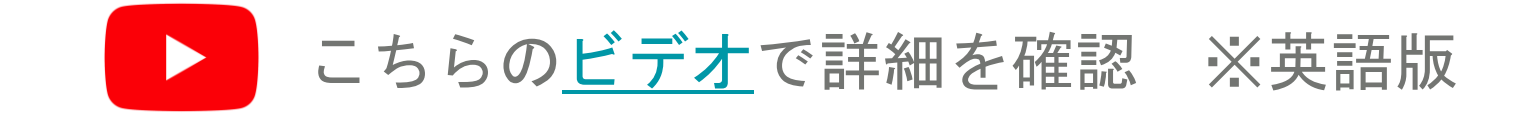

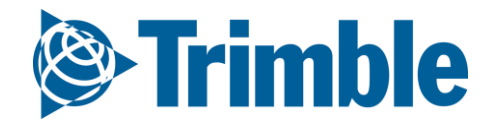

### オンライン|作業機 Farmer Coreオンボーディング

| 9          | Trimble.     | Farm Field        | Fleet Analyti      | cs Data Transfe   | er Conso           | le                                             |                                              | <b>.</b> 🏚                 | ?       |    |
|------------|--------------|-------------------|--------------------|-------------------|--------------------|------------------------------------------------|----------------------------------------------|----------------------------|---------|----|
| 201        | 9 🗸 🛛 Jump   | to field 🛨        |                    |                   |                    |                                                |                                              |                            |         |    |
| Me         | nu           | ×                 | EQUIPMENT          | VEHICLES IMPL     | EMENTS             | IRRIGATION SYSTEMS                             | DEVICES                                      |                            |         |    |
| A          | Home         |                   | G MERGE 🗎          |                   |                    |                                                | □ Show Retir                                 | red (*) + ADD              | IMPLEME | NT |
| 5          | Dashboard    |                   | Implement          |                   | Group              |                                                | Cost                                         | Profiles 🖯                 |         |    |
|            |              |                   | 🗌 Air Seeder       |                   |                    |                                                | \$0.00 / ac                                  | 1                          | Ø       |    |
|            | Profile      |                   | 🔲 Arnie            |                   |                    |                                                | \$0.00 / ac                                  | 1                          | Ø       |    |
| പ          | Farms        |                   | 🗆 Disk             |                   |                    |                                                | \$0.00 / ac                                  | 1                          | Ø       |    |
|            |              |                   | 🔲 feb2019          |                   |                    |                                                | \$0.00 / ac                                  | 1                          | Ø       |    |
| *          | Equipment    |                   | Generic PWM S      | Std ISOBUS VR     |                    |                                                | \$0.00 / ac                                  | 1                          | Ø       |    |
| -          | Inputs & Mat | erials            | Gleaner            |                   |                    |                                                | \$0.00 / ac                                  |                            | Ø       |    |
| 94()<br>() | inpue a mat  | EQUIPMENT         | VEHICLES IMPLEMENT | IRRIGATION SYSTEM | IS DEVICES         |                                                | 1.1                                          | 1                          | Ø       |    |
| -6         | Commodities  | Implement Pro     | operties           |                   |                    |                                                |                                              |                            | Ø       |    |
| 節          | Storage      |                   | ,perties           |                   | Prof               | iles                                           |                                              |                            | Ø       |    |
| 1408       | Storage      | Name <sup>*</sup> | * Air Seeder       |                   |                    |                                                |                                              |                            | Ø       |    |
| _          |              | Operation Type    | e Unassigned       | •                 | Profile<br>details | es are created on you<br>s to complete tasks o | r display and use ao<br>n your display. Muti | dditional<br>iple profiles |         |    |
|            |              | Equipmen<br>Group | ut Unassigned      | • +               | can be             | e added if your equip                          | ment has more tha                            | n 1 setup.                 |         |    |
|            |              | Unit Cos          | t / ac             |                   | Suppo              | orted Displays                                 |                                              |                            |         |    |
|            |              |                   |                    |                   | • GF)              | X-750<br>IX-2050                               |                                              |                            |         |    |
|            |              |                   |                    |                   | • XCI<br>• XCI     | N-1050<br>N-2050                               |                                              |                            |         |    |
|            |              |                   |                    |                   |                    |                                                |                                              | CLOSE                      |         |    |

- 1. 「農場」メニューから「機材」をクリック
- 2.「作業機」タブを選択して作業機を表示
- 3.「作業機の追加」をクリックして新規の作業機を追加
  - a.「作業機のプロパティ」で名前(必須プロパティ)を入力
    - i. 使用コストの追跡用に単価を入力
  - b. Trimble製ディスプレイにプロファイルが作成されるので、ディスプレイ上で追加の詳細を 使用してタスクを完了させる。機材に複数の設定がある場合は、複数のプロファイルを 追加可能。
- 4. 「保存」をクリックして、この作業車両を保存
  - a. 「編集」ボタンを使用して、リストにある既存の作業車両のプロパティを編集

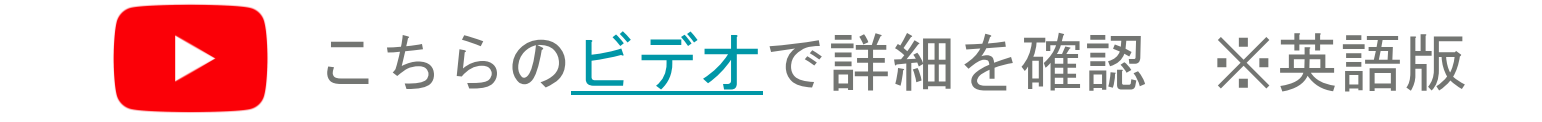

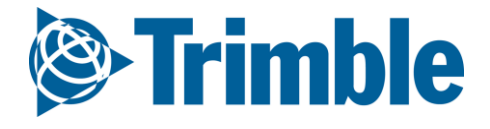

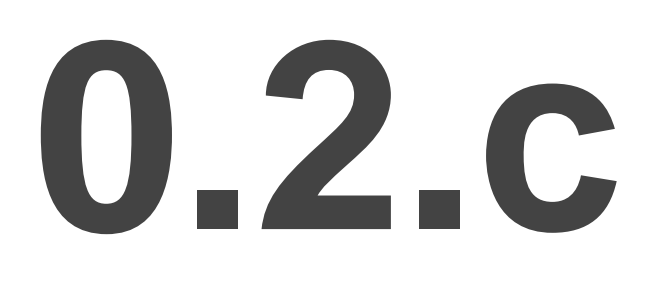

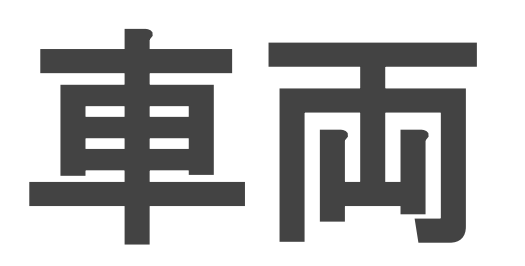

※以降フリートとも表記しますが、同義となります

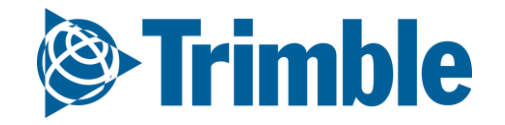

オンライン | 車両設定

Farmer Coreオンボーディング

#### 目標: 車両運行管理機能を学ぶ

このセッションで学習する内容:

- 車両の運行管理する方法
  - ・作業車両とグループの管理
  - アラートの設定
- データ管理を使用して、Trimble Agソフトウェアに対するデータの投入 および送出を確認する方法
- フリートアドオンが追加費用を下回っていること
- フリートはマシン単位のアドオンであること

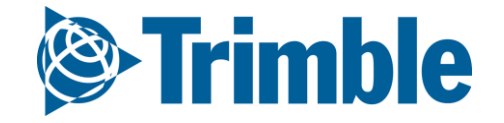

#### オンライン」 車両管理 Farmer Coreオンボーディング

| Image: Control       Image: Control       Image                                                                                                    |                                       | <b>⊘∵Ti</b><br>2020 | <b>imble</b> . | Farm<br>to field <del>-</del> | Field      | Fleet         | Analytics          | Data Tr   | ansfer                            |                                                                           |                             |                   |                    |                |                                         |                                    | ± .       | ? Ⅲ          |                              |                                    |
|----------------------------------------------------------------------------------------------------|---------------------------------------|---------------------|----------------|-------------------------------|------------|---------------|--------------------|-----------|-----------------------------------|---------------------------------------------------------------------------|-----------------------------|-------------------|--------------------|----------------|-----------------------------------------|------------------------------------|-----------|--------------|------------------------------|------------------------------------|
| w which     A Hers   • Operators   • Uklazoon     • Uklazoon        • Uklazoon     • Uklazoon     • Uklazoon        • Uklazoon           • Uklazoon <td></td> <td>Menu</td> <td>Jump</td> <td></td> <td>~</td> <td>Vehic</td> <td>le Name or Alert I</td> <td>Vame</td> <td></td> <td></td> <td></td> <td></td> <td></td> <td></td> <td></td> <td></td> <td>MAN</td> <td>AGE 🔻</td> <td></td> <td></td>                                                                                                    |                                       | Menu                | Jump           |                               | ~          | Vehic         | le Name or Alert I | Vame      |                                   |                                                                           |                             |                   |                    |                |                                         |                                    | MAN       | AGE 🔻        |                              |                                    |
| <br>Ordina<br>Ordina<br>Ordina<br>Ordina<br>Ordina<br>Ordina<br>                                                                                                    |                                       | 🐣 V                 | ehicles        |                               |            | Vehic         | e List             |           | Date Last Report<br>Relative Time | ed -                                                                      | Last Known Status 🛛 🔒       | Engine Hrs        | La                 | ast Location   |                                         |                                    |           |              |                              |                                    |
| In the second second secon                 |                                       | A                   | lerts          |                               |            | O Co          | mbine              |           |                                   |                                                                           |                             |                   |                    |                |                                         |                                    |           | Ð            |                              |                                    |
|                                                                                                    |                                       |                     |                |                               |            |               | IEA                |           |                                   |                                                                           |                             |                   |                    |                |                                         |                                    |           | Ð            |                              |                                    |
|                                                                                                    |                                       | <b>.</b> 0          | )perators      |                               |            | ove           | neric              |           |                                   |                                                                           |                             |                   |                    |                |                                         |                                    |           | ŧ            |                              |                                    |
|                                                                                                    |                                       | E I                 | Itilization    |                               |            | O Sug         | garcane Harve      | ster      |                                   |                                                                           |                             |                   |                    |                |                                         |                                    |           | Ð            |                              |                                    |
|                                                                                                    |                                       |                     |                |                               |            | O Tra         | actor              |           |                                   |                                                                           |                             |                   |                    |                | Active Fi<br>This Wee                   | l <b>ter</b><br>k: Alert Type: All |           |              |                              |                                    |
| the contracting of the contracting of the c              |                                       |                     |                |                               |            | • T           | ector - Large Pr   | w Crop    |                                   |                                                                           |                             |                   |                    |                | Type                                    | Alert Name                         | Detail    |              | Vehicle<br>Seaworth JD 7260R | Date/Time<br>11/02/2018 9:31:23 AM |
| <pre>no current status 0.00 Unknown prove that the status 0.00 Unknown prove that the</pre> |                                       |                     |                |                               |            |               | ctor - Large K     | werop     |                                   |                                                                           |                             |                   |                    |                | 1                                       | Seaworth's Farming                 |           |              | Seaworth JD 7260R            | 11/02/2018 9:30:19 AM              |
| <ul> <li></li></ul>                                                                                                    |                                       |                     |                |                               |            |               | APMD #1            |           |                                   |                                                                           | no current status           | 0.00              | U                  | nknown         | U                                       | Seaworth's Farming                 |           |              | Seaworth JD 7260R            | 11/01/2018 7:00:01 PM              |
| attr       attr                                                                                                    |                                       |                     |                |                               |            |               |                    |           |                                   |                                                                           |                             |                   | 21                 | 7 days ago)    | 0<br>m                                  | Seaworth's Farming                 |           |              | Seaworth JD 8320R            | 10/31/2018 7:18:50 PM              |
|                                                                                                    |                                       |                     |                |                               |            | -             | CSU JD             |           | 7 days ago                        |                                                                           | no current status           | 5,621.60          | 2(                 | , adys ago)    | C)<br>C)                                | Seaworth's Farming                 |           |              | Seaworth JD 8320R            | 10/30/2018 8:04:45 PM              |
| AND IN THE SECOND DESCRIPTION OF ADDRESS OF ADDRESS          |                                       |                     |                |                               |            | 782           | 0                  |           |                                   |                                                                           |                             |                   |                    |                | Ū                                       | Seaworth's Farming                 |           |              | Seaworth JD 8320R            | 10/30/2018 8:03:39 PM              |
| <ul> <li>a di la di la di di la di la di la di la di la di la di la di la di la di la</li></ul> |                                       |                     |                |                               |            | )<br>()       |                    |           | 9 hours ago                       |                                                                           | Off                         | 2,947.00          | In                 | 2              | Ū                                       | Seaworth's Farming                 |           |              | Seaworth JD 7260R            | 10/30/2018 7:00:02 PM              |
| Add D e i cuitore i cuitore i cui         | actor 🛛                               | All                 |                |                               |            |               |                    |           |                                   |                                                                           |                             |                   |                    |                | ۲                                       | ARDEC                              | Geofence: |              | NH T8.435                    | 10/30/2018 4:31:40 PM              |
| Indicating in particular       Indicating in particular       Indicating in p                                                                                                    | actor - Large Row Crop                | All                 | «<br>Date:     |                               | Start time | :             | Duration in        | hours: 24 |                                   | Moving 0                                                                  |                             |                   | 70                 | 00(3 days ago) | الله الله الله الله الله الله الله الله | ARDEC                              | Geofence: |              | NH T8.435<br>CSU ID 8295R    | 10/30/2018 9:16:55 AM              |
| • AMM of                                                                                                    |                                       |                     | 11/01/2018     | <b>#</b>                      | 8:00 AI    | N             | •                  |           | Ξ                                 | Working     Rushing                                                       | Off                         | 71.90             |                    |                | Ser                                     |                                    | _         | _            |                              |                                    |
| weile       Teal         weile       Teal         Teal       Teal     <                                                                                                    | APMD #1                               |                     |                |                               |            |               |                    |           |                                   | <ul> <li>Stopped</li> <li>Delayed</li> <li>Off</li> <li>No GPS</li> </ul> | <ul> <li>Working</li> </ul> | 0.00              | In                 | swanson south  |                                         |                                    |           |              |                              |                                    |
| <ul> <li>\$ sourch J 7 2508</li> <li>\$ sourch J 7 2508</li> <li>\$ sourch J 8 230</li> <li>\$ sourch J 8 230</li> <li>\$ so</li></ul>                                                                                                    | 🗆 🚜 CSU JD 7820                       | 11                  | Vehicle        | Total<br>hours Working        | g Moving S | topped Machin | e States           |           |                                   |                                                                           |                             |                   |                    |                |                                         |                                    |           | -            |                              |                                    |
| 2 0 0 2 0 2 0 2 0 2 0 2 0 0 2 0 0 0 0 0                                                                                                    | 🕑 🚜 CSU JD 8295R                      |                     | seaworth JE    | 7260R                         |            |               |                    |           |                                   |                                                                           |                             |                   |                    |                |                                         |                                    |           |              | -                            |                                    |
| A in field       Grade       Grade       Grade       Grade       All       All </td <td></td> <td></td> <td></td> <td>24.00 3.32</td> <td>0.00</td> <td>.00</td> <td></td> <td></td> <td></td> <td></td> <td></td> <td></td> <td></td> <td></td> <td></td> <td></td> <td></td> <td>Availability</td> <td></td> <td></td>                                                                                                    |                                       |                     |                | 24.00 3.32                    | 0.00       | .00           |                    |           |                                   |                                                                           |                             |                   |                    |                |                                         |                                    |           | Availability |                              |                                    |
| i       i                                                                                                    |                                       |                     |                |                               |            |               |                    |           |                                   | _                                                                         |                             | Operator Name     | Login              | Job Title      |                                         | Groups                             |           | All 🔻        |                              |                                    |
| a construction       a construction       a con                                                                                                    | <ul> <li>Seaworth JD 7260R</li> </ul> |                     | seaworth JE    | 0 8320R                       |            |               |                    |           |                                   |                                                                           |                             | Byard, Gwen       | GByard5054         |                |                                         |                                    |           | Active       |                              |                                    |
| Image: Comparison of Comparison of Compar                                     | Seaworth ID 8235                      |                     |                | 3.79 0.71                     | 0.00       | .30           |                    |           |                                   |                                                                           |                             | Collins, Mark     | mcollins           |                |                                         | CSU Staff                          |           | Active       | _                            |                                    |
| ••••••••••••••••••••••••••••••••••••                                                                                                    |                                       |                     | JD 829         | 5R                            |            |               |                    |           |                                   |                                                                           |                             | Demo for FWIM, CF | CDemo for FWIM5566 | 5              |                                         |                                    |           | Active       |                              |                                    |
| actor - Small Row Crop       All         (Testing       All         anassigned       All    Hodson, Kevin          124                                                                                                    | Seaworth JD 8320R                     |                     |                |                               |            |               |                    |           |                                   |                                                                           |                             | Demydenko, Sergii | Demydenko          |                |                                         | Trainee                            |           | Active       |                              |                                    |
| All       B       10       12m       2       4       6       8       10       12m       2       4       6       8       10       12m       2       4       6       8       10       12m       2       4       6       8       10       12m       12m       12                                                                                                    | ractor - Small Row Crop               | All                 |                | 8.65 0.00                     | 0.00 5     | .68           |                    |           |                                   |                                                                           |                             |                   |                    |                |                                         | CSU Staff                          |           |              |                              |                                    |
| Hodson, Kevin 124 Test Active Trainee                                                                                                    | K Testing                             | All                 |                |                               |            | 8 1           | 0 12pm 2 4         | 6 8       | 10 12am 2 4                       | 6 8                                                                       | 1                           | Hadran Karin      | 124                |                |                                         | new operator                       |           | Activo       |                              |                                    |
| Trainee                                                                                                    | nassigned 🗆                           | All 👻               |                |                               |            |               |                    |           |                                   |                                                                           |                             | Hodson, Kevin     | 124                |                |                                         | Test                               |           | Active       |                              |                                    |
|                                                                                                    |                                       |                     |                |                               |            |               |                    |           |                                   |                                                                           |                             |                   |                    |                |                                         | Trainee                            |           |              |                              |                                    |

#### 1. 「フリート」タブをクリック

- a. フリート内の作業車両を表示および管理
- b. アラートとジオフェンスを設定
- c. オペレータのリストを表示(アクティブおよび非アクティブ)
- d. 選択した24時間にわたる、すべての作業車両または一部の作業車両の利用状況データを表示

フリートWebサイトは、さまざまな作業車両および作業機から受け取った農場オペレーション データの管理に使用されます。

フリートWebサイトを使用して作業車両を管理します。 フリート全体に対してこれを実行します。 作業車両からの情報を受信します。 バックエンドシステムによって、オンデマンドでデータに アクセスできるセキュアなデータベースに、作業車両のデータが保存されます。

フリートは、他の強力なTrimble Agソフトウェアのサービスに問題なく融合するよう拡張されて います。フリートの各種ページと他のTrimble Agソフトウェアとを容易に切り替えて、作業車両の 追跡、アラート、レポート、生産性などの情報にアクセスできます。

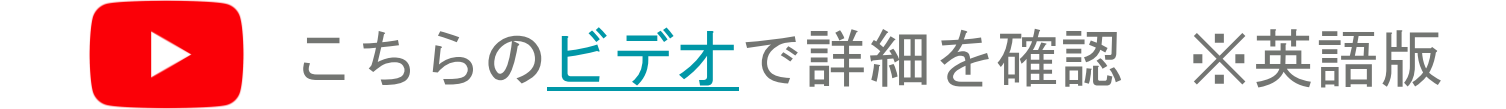

•

### オンライン 作業車両とグループ Farmer Coreオンボーディング

| Trimble. Farm Iump to field - | Field   | <b>Fleet</b> Analytics Da  | ita Transfer                          |                       |            |                          | ⊥ ♠ @ ⅲ                              |
|-------------------------------|---------|----------------------------|---------------------------------------|-----------------------|------------|--------------------------|--------------------------------------|
| Menu                          | «       | Vehicle Name or Alert Name |                                       |                       |            |                          | 🗢 MANAGE 📩                           |
| 🛱 Vehicles                    |         | Vehicle List               | Date Last Reported -<br>Relative Time | Last Known Status 🛛 🔒 | Engine Hrs | Last Location            | Manage Groups                        |
| Alerts                        |         | O Combine                  |                                       |                       |            |                          | Delay Thresholds                     |
|                               |         | O EMEA                     |                                       |                       |            |                          | Export Vehicles<br>Configure Columns |
| Operators                     |         | O Generic                  |                                       |                       |            |                          | Œ                                    |
| Utilization                   |         | • Sugarcane Harvester      |                                       |                       |            |                          | $ \mathbf{\Xi} $                     |
|                               |         | O Tractor                  |                                       |                       |            |                          | <b></b>                              |
|                               |         | Tractor - Large Row Cr     | ор                                    |                       |            |                          | $ \pm $                              |
|                               |         | APMD #1                    | <u>A</u>                              | no current status     | 0.00       | Unknown                  |                                      |
|                               |         | CSU JD                     | 7 days ago                            | no current status     | 5,621.60   | 2(7 days ago)            |                                      |
|                               |         | 7820<br>CSU JD<br>82958    | 8 hours ago                           | Off                   | 2,947.00   | Manage Vehi              | cle Group                            |
|                               |         | NH T8.435                  | an hour ago                           | Off                   | 71.90      | ;                        | +                                    |
|                               |         | JD 7260R                   | 12 minutes ago                        | Working               | 0.00       |                          |                                      |
|                               |         |                            |                                       |                       |            | Choose                   | • I II                               |
|                               |         |                            |                                       |                       |            | Choose                   |                                      |
| Man                           | age V   | ehicle Group               | ×                                     |                       |            | Combine                  |                                      |
|                               | Ŭ       |                            |                                       |                       |            | EMEA                     |                                      |
| Nov                           | Crow    | Nama                       |                                       |                       |            | Farm A                   |                                      |
|                               | v Group | Divallie                   | ~~                                    |                       |            | Generic     New Group Na | ime                                  |
|                               |         |                            |                                       |                       |            | Northeast Farr           | n k                                  |
| Ch                            | 0058    |                            | [え 前                                  |                       |            | Sprayer                  |                                      |
|                               | 0056    |                            |                                       |                       |            | Sugarcane Har            | vester                               |
| _                             |         |                            |                                       |                       |            | Tractor                  |                                      |
| _                             |         |                            |                                       | -                     |            | Tractor - Large          | Row Crop                             |
|                               |         |                            |                                       |                       |            | Tractor - Small          | Row Crop                             |
|                               |         |                            |                                       |                       |            | UK Testing               | 67.00                                |

Unassigned

#### 1. 「フリート」タブ >「作業車両」をクリック

- 組織に追加されている作業車両のリストが表示される
- 2. 「 **管理▼」**をクリックして作業車両を管理
  - グループの管理
  - 新規の作業車両の追加
  - 新規の遅延しきい値の表示および作成
  - .csvファイルへの作業車両のエクスポート
  - 作業車両リストに表示される列の設定
- 3.「管理」>「グループの管理」を選択して、作業車両グループを管理
  - 入力ウィンドウでグループの任意の名前を入力し、「+」ボタンをクリック
  - ドロップダウンメニューで新規のグループ名が利用可能になる
  - グループは、「作業車両グループの管理」から編集または削除可能
  - 作業車両のプロパティを編集して、作業車両を任意の作業車両グループに割り当てる

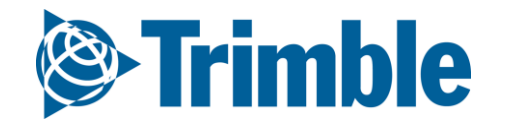

### オンライン|アラート Farmer Coreオンボーディング

|            | Strimble. Farm                                           | Field <b>Fleet</b> Analy | ytics Data Transfer           |               |                       |                              |                        |                   |                                               |                              | ± • 0 =                                         |
|------------|----------------------------------------------------------|--------------------------|-------------------------------|---------------|-----------------------|------------------------------|------------------------|-------------------|-----------------------------------------------|------------------------------|-------------------------------------------------|
|            | 2020 ✔ Jump to field ✔                                   |                          |                               |               |                       |                              |                        |                   |                                               |                              |                                                 |
|            | Menu                                                     | « Q FILTER BY            | . 🗸 💿 CLEAR FILTER            | Active F      | ilter                 |                              |                        |                   |                                               |                              | 🖇 CONFIGURE 🔀 🗍                                 |
|            | 🚜 Vehicles                                               | O Combine                |                               |               | Alert Name            | Detail                       | Veh                    | icle              | Date/Time                                     |                              |                                                 |
|            |                                                          | O CSU                    | 0                             |               | Seaworth's            |                              | Seav                   | worth JD 726      | 11/02/2018 9:31:23 AM                         |                              | <b>Q</b>                                        |
|            | Alerts                                                   | O EMEA                   |                               | All D         | Seaworth's<br>Farming |                              | Seav                   | worth JD 726      | 11/02/2018 9:30:19 AM                         |                              | ۰                                               |
|            | 2 Operators                                              | • Farm A                 |                               |               | Seaworth's<br>Farming |                              | Seav                   | worth JD 726      | 11/01/2018 7:00:01 PM                         |                              | ۲                                               |
|            | E Utilization                                            | O Generic                | 0                             | all 😳         | Seaworth's<br>Farming |                              | Seav                   | worth JD 726      | 10/30/2018 7:00:02 PM                         |                              | ۰                                               |
|            |                                                          | O Northeast              | t Farm                        |               | ARDEC                 | Geofence:                    | NHT                    | T8.435            | 10/30/2018 4:31:40 PM                         |                              | ♥                                               |
|            |                                                          | O Sprayer                | 0                             | All           | ARDEC                 | Geofence:                    | NHT                    | T8.435            | 10/30/2018 2:51:28 PM                         |                              | <b>Q</b>                                        |
|            |                                                          | O Sugarcane              | e Harvester 🛛                 |               | CSU's Farming         |                              | CSU                    | JD 8295R          | 10/50/2010 5:10.55 AM                         |                              | •                                               |
|            |                                                          |                          |                               | (G)           | CSU's Farming         |                              | CSU                    | JD 8295R          | 10/30/2018 9:15:38 AM<br>1/29/2018 7:00:02 PM |                              | 0                                               |
| уре        | Name                                                     | Vehic                    | le                            | Contac        | ts                    |                              | MA                     | ANAGE 🔫           | )/29/2018 9:05:59 AM                          |                              | •                                               |
| - Geofence | Andrew's Earm                                            | 18 Ve                    | hicles                        | 1 Conta       | oct                   |                              | New Alert              |                   | )/29/2018 9:04:41 AM                          | Geofence                     |                                                 |
|            | Andrewstann                                              | 10 40                    | incles                        | r conta       |                       |                              | Geofences              | Ś                 | 0/28/2018 9:13:43 AM                          | Main Farm Geofence           |                                                 |
| Geofence   | ARDEC                                                    | 8 Veh                    | nicles                        | 1 Conta       | ict                   |                              | Contacts               |                   | 0/28/2018 9:12:44 AM                          | + + K R K 0 - 1              | 8 8 8 1 %                                       |
| Geofence   | big piney alert                                          | 1 Veh                    | nicle                         | 1 Conta       | ict                   |                              |                        | 🕑 🔟               |                                               | Delete last point Cancel     |                                                 |
| Seofence   | Alert Data                                               | 1 Veh                    | nicle                         | 1 Conta       | ict                   |                              |                        | ■                 | 1                                             | BT E CountyR                 | nd 56                                           |
| Curfow     | Name                                                     | a veh                    |                               |               |                       |                              |                        |                   | -                                             |                              |                                                 |
| Currew     | New Alert                                                | 8 Ven                    |                               | • •           | Vehicle T             | ype Last Know<br>arge Status | n Telematics<br>Device | s Displa<br>49245 | ay Device Manufacturer                        |                              |                                                 |
| 🥭 Geofence | Alert Type                                               | 34 Ve                    | Seawort Fu                    | el Level      | Row Crop              | • Off                        | 523859889              | 9 (FmX)           | John Deere                                    |                              |                                                 |
|            | Curfew 0                                                 |                          | OR<br>Tractor - Large Row Cro | a Reported    |                       |                              | (DCM-300)              |                   |                                               |                              |                                                 |
|            | Machine Alert                                            |                          | indetoi - Edigenon ero        | ~             | Histo                 | ory                          | Sensors                | Ale               | erts Files                                    |                              |                                                 |
|            | Rushing 3                                                |                          |                               |               |                       | Active Filter                |                        | <u>.</u>          |                                               | Leaffet   Copyright @ ALK Te | chnologies Inc., © HERE, Imagery © DigitalGlobe |
|            | Alert Details                                            |                          | Q FILTER BY                   | • 0           | CLEAR FILTER          | None                         |                        |                   |                                               |                              | CANCEL                                          |
|            | Frequency 1 Minute(s)                                    |                          | Туре А                        | lert Name     |                       |                              | Detail                 |                   | Date/Time                                     |                              |                                                 |
|            | Alert when ignition is:                                  |                          | T) s                          | eaworth's Far | rming                 |                              |                        |                   | 11/02/2018 9:31:23 AM                         | <b>Q</b>                     |                                                 |
|            | In<br>In<br>In<br>In<br>In<br>In<br>In<br>In<br>In<br>In |                          |                               | eaworth's Fay | ming                  |                              |                        |                   | 11/02/2018 9:30:19 AM                         | 0                            |                                                 |
|            | Vehicles                                                 |                          |                               | cowordt si'dl | 5                     |                              |                        |                   | 11/01/2018 7:00:01 PM                         |                              |                                                 |
|            |                                                          |                          | <u>(</u> ) s                  | eaworth's Far | rming                 |                              |                        |                   | 40/20/2040 7 00 02 51                         | Ŷ                            |                                                 |
|            | O Combine                                                |                          | S D                           | eaworth's Far | rming                 |                              |                        |                   | 10/30/2018 7:00:02 PM                         | ♥                            |                                                 |
|            | o csu                                                    |                          | s ن                           | eaworth's Far | rming                 |                              |                        |                   | 10/29/2018 7:00:02 PM                         | <b>Q</b>                     |                                                 |

#### 1. 「フリート」タブ > 「アラート」をクリック

- このページには、すべてのアラートまたは選択した作業車両のアラートの一覧が表示
- 2. アラート、ジオフェンス、連絡先を追加または編集
  - 「設定」ボタンをクリック
  - 「編集」ボタンをクリックして既存のアラートを編集
  - 「**管理」**>「新規のアラート」をクリックして新規のアラートを追加
    - 名前の入力、「アラートタイプ」の選択、「アラートの詳細」の設定、作業車両への割り当て、 Eメールで受信する連絡先の割り当て
  - 「管理」>「ジオフェンス」をクリックして、ジオフェンスを編集または作成 ○ 従来のフリートの設定でのみ使用される
  - 「管理」>「連絡先」をクリックして、組織の連絡先リスト内で新規の連絡先を編集または作成
- 3. 「ファイル」タブをクリックして、作業車両からのファイルまたは作業車両へのファイルを表示
  - ファイル名をクリックして、ファイルのコピーをダウンロード
  - 「作業車両へ」の下の「**アップロード」**ボタンをクリックして、この作業車両に直接ファイルを アップロード
- 4. 利用可能なアラートタイプは、使用しているフリートの方法によって異なる

| FarmStreamフリート                                  | 従来のフリート                                                                     |
|-------------------------------------------------|-----------------------------------------------------------------------------|
| <ul><li>○ マシンアラート</li><li>○ ラッシングアラート</li></ul> | <ul> <li>○ Curfewアラート</li> <li>○ ジオフェンスアラート</li> <li>○ ジオフェンスの作成</li> </ul> |
|                                                 | ○ 点火アラート                                                                    |

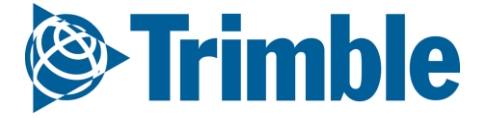

## オンライン 利用状況 Farmer Coreオンボーディング

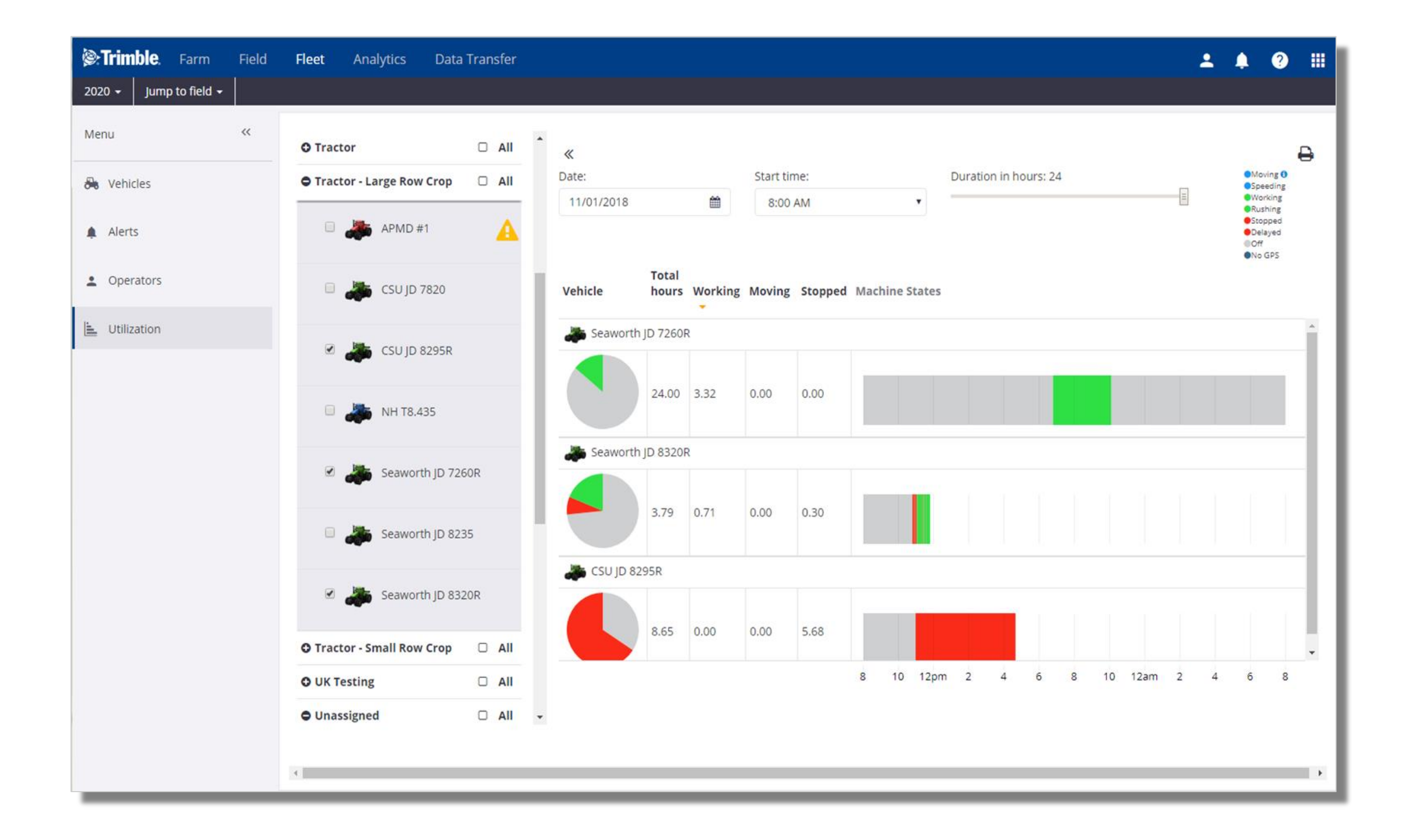

フリート利用状況のレポート機能により、ユーザは選択した日のマシンのパフォーマンスを評価

できます。作業車両のステータスが表示され、移動、スピード違反、作業、ラッシング、停止、 遅延、オフ、GPSなしなどの状態が示されます。各状態の時間が計算され、グラフに表示されます。

- 1. 「フリート」タブ >「利用状況」をクリック
  - サマリに含める作業車両を選択
  - 表示したい日付、開始時間、期間(時間数)別にフィルタ
  - グラフ内の項目をマウスオーバーして詳細を確認
  - 印刷アイコンをクリックして、一覧式の利用状況データをプリンタに送信
- 2. レポートされるマシンの状態は、使用されるフリート法によって決定される
  - FarmStreamフリート
    - 作業、移動、停止、オフ、スピード違反、ラッシング、GPSなし、遅延、保留中
  - 従来のフリート

○ 作業、移動、停止、オフ、スピード違反

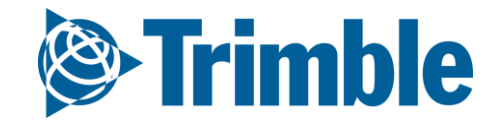

# **0.2.d**

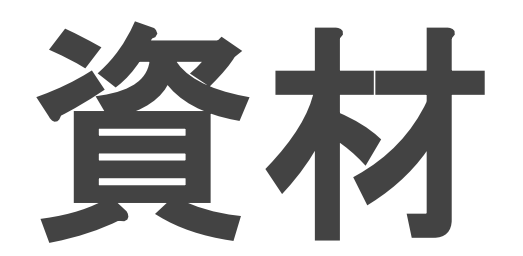

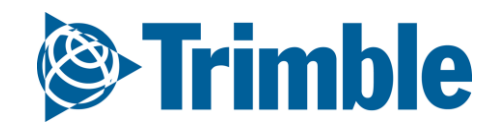

オンライン | 栽培暦の計画: 資材

#### Farmer Coreオンボーディング

#### 目標: 栽培暦に投入作物と資材を追加および管理する

このセッションで学習する内容:

- ○農薬の追加
- ○肥料の追加
- 購入の追加
- タンクミックスの追加
- 以下に関する資材レポートの表示
  - ブランド
  - ベンダー
  - 資材タイプ

○ Mobileアプリでの資材の追加

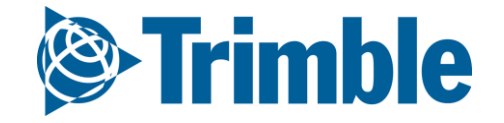

## オンライン 農薬の追加 Farmer Coreオンボーディング

| Strimble. Farm       | Field          | Flee          | et Analytics                       | Data Transfer    |                   |                   |            |                 |               |              | ± .         | 78      | ? 🏢       |                   |   |
|----------------------|----------------|---------------|------------------------------------|------------------|-------------------|-------------------|------------|-----------------|---------------|--------------|-------------|---------|-----------|-------------------|---|
| 2018 👻 Jump to field | -              |               |                                    |                  |                   |                   |            |                 |               |              |             |         |           |                   |   |
| Menu                 | ~              | INPU          | ITS & MATERIALS                    | CHEMICALS        | FERTILIZERS       | 5 LIME            | SEEDS WA   | TER TA          | NK MIXES SUMM | ARY          |             |         |           | 1                 |   |
| A Home               |                | 1             | ြ MERGE 前                          |                  |                   |                   |            |                 |               |              | + ADD       | СНЕМ    | ICAL      | I                 |   |
| 🔲 Profile            |                |               | Material                           |                  | Qty.<br>Purchased | Avg.<br>Cost      | Total Cost | Applied<br>Area | Avg. Rate     | Qty.<br>Used | Balance     |         |           | I                 |   |
| A Farms              |                |               | 2,4-D LV 4 Ester                   |                  | 0.000 gal         | \$0.00            | \$0.00     | 0.00 ha         | 0.00 gal/ha   | 0.000 gal    | 0.000 gal   | Ø       | •••       |                   |   |
|                      |                |               | 🔲 Aframe                           |                  | 0.000 l           | \$0.00            | \$0.00     | 0.00 ha         | 0.00 l/ha     | 0.000 l      | 0.000 l     | Ø       | •••       |                   |   |
| 🍓 Equipment          |                |               | JUWEL TOP                          |                  | 0.000 gal         | \$0.00            | \$0.00     | 0.00 ha         | 0.00 gal/ha   | 0.000 gal    | 0.000 gal   | Ø       | •••       |                   |   |
| 🔄 Inputs & Materials |                |               | Omni Brand Propic                  | onazole 41.8% EC | 0.000 gal         | \$0.00            | \$0.00     | 0.00 ha         | 0.00 gal/ha   | 0.000 gal    | 0.000 gal   | Ø       | •••       |                   |   |
|                      |                |               |                                    | AL MAX           | 0.000 gal         | \$0.00            | \$0.00     | 0.00 ha         | 0.00 gal/ha   | Chemic       | al Search   |         |           |                   | × |
| Commodities          |                |               | Roundup Weatherr                   | max              | 0.000 gal         | \$0.00            | \$0.00     | 0.00 ha         | 0.00 gal/ha   | Chemic       |             |         |           |                   | ~ |
| 🏨 Storage            |                |               | Total:                             |                  |                   |                   | \$0.00     |                 |               |              | Name        | e (     | Moc       | l                 |   |
|                      | INPUTS & MATE  | RIALS         | CHEMICALS FERTILIZERS              | LIME SEEDS WAT   | ER TANK MIXES     | SUMMARY           |            | <u> </u>        |               | D.           | lanufactura | - (     | Davies Cr |                   |   |
|                      | Chemical Pr    | operties      |                                    |                  |                   |                   |            |                 |               | IV           | Idnuidcture |         | Bayer Cr  | ropscience        | • |
|                      | Use Chemical S | earch to find | additional information about the m | naterial.        |                   |                   |            |                 |               | Name         |             |         |           | Manufacturer      |   |
|                      |                | Name *        | MOCAP 10% GRANULAR                 | ±.               | Manufacturer      | Bayer Cropscience | 2          |                 |               | MOCAP        | 10% GRANU   | JLAR    |           | Bayer Cropscience |   |
|                      |                | Category *    | Insecticide                        | ¥                | EPA #             | 264-465           |            |                 |               | MOCAP        | 15% GRANU   | JLAR (I | R)        | Bayer Cropscience |   |
|                      |                | Form *        | Granular/Dry                       | ¥                | Signal Word       | Warning           |            |                 |               | MOCAP        | 15G LOCK N  | I LOAD  | )         | Bayer Cropscience |   |
|                      | Active         | Ingredient    |                                    |                  | REI               | 48                |            |                 |               | MOCAP        | EC (R)      |         |           | Bayer Cropscience |   |
|                      | Purchas        | Unit Cost     | \$125.0 / kg                       | •                |                   |                   |            |                 |               |              |             |         |           |                   |   |
|                      | Appli          | ed Units *    | grams                              | T                |                   |                   |            |                 | -             | Request a    | a new chemi | cal to  | be added  | to the list.      |   |
|                      | Default T      | arget Rate    | 30.00 g / ha                       |                  |                   |                   |            |                 |               | _            |             |         |           |                   |   |
|                      |                |               |                                    |                  |                   | C                 | ANCEL      |                 |               |              |             |         |           |                   |   |

#### 1. 「農場」タブ > 「資材 投入」>「農薬」タブをクリック

- 2. 「**+ 農薬の追加」**を選択
- 3. 「農薬の検索」をクリック
  - ○「名前」と「製造メーカー」を空欄にして、データベース全体を検索 「詳細」ボタンを クリックして詳細を表示
  - 検索する名前を「名前」に入力 最低3文字の入力し、一致する名前を検索
  - 「製造メーカー」から、リストのフィルタ条件として使用する製造メーカーを選択
  - リストから農薬の名前を選択
  - 有効成分を一覧にすることによって、詳細を補足可能
  - 「購入単位」と「適用単位」、さらに「単価」と「デフォルトのターゲット比率」を設定
    - 灰色のボックスはシステムによって値が入力され、手動による入力または編集は不可
    - 組織で使用するカスタムの農薬名を追加可能。あるいは、リストに追加する 新規の農薬を依頼するためのリンクを使用
  - ・・・ ボタンで購入詳細を追加して、コストと在庫水準を追跡
- 4. 「保存」をクリック

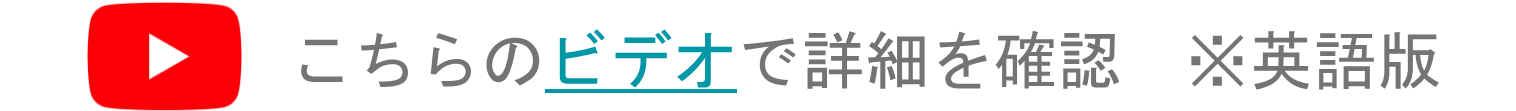

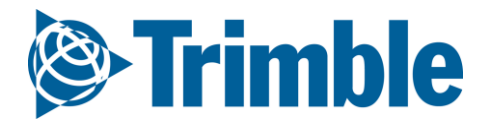

## オンライン 肥料の追加 Farmer Coreオンボーディング

| )))))))))))))))))))))))))))))) | <b>ble</b> . Farm | Field | Fleet  | Analytics   | Data Transfer     |            |               |                 |                |           | <b>±</b> | 78 ?         |   |
|--------------------------------|-------------------|-------|--------|-------------|-------------------|------------|---------------|-----------------|----------------|-----------|----------|--------------|---|
| 2018 🗸                         | Jump to field     | -     |        |             |                   |            |               |                 |                |           |          |              |   |
| Menu                           |                   | «     | INPUTS | & MATERIALS | CHEMICALS         | FERTILIZER | RS LIME SEEDS | WATER           | TANK MIXES SUM | MARY      |          |              |   |
| 🔒 Home                         | e                 |       | ę      | ) MERGE 🗎   |                   |            |               |                 |                |           | + ADD    | FERTILIZE    | R |
| 📰 Profil                       | e                 |       | Ma     | aterial     | Qty.<br>Purchased | Avg. Cost  | Total Cost    | Applied<br>Area | Avg. Rate      | Qty. Used | Balance  |              |   |
| A Farm                         | s                 |       |        | 0-0-15      | 0.000 t           | \$0.00     | \$0.00        | 0.00 ha         | 0.00 t/ha      | 0.000 t   | 0.000 t  | Ø •••        | • |
|                                |                   |       |        | 10-34-0     | 0.000 l           | \$0.00     | \$0.00        | 0.00 ha         | 0.00 l/ha      | 0.000 l   | 0.000 l  | <b>@</b> ••• | • |
| 🍓 Equip                        | oment             |       |        | 16-0-0-20Zn | 0.000 l           | \$0.00     | \$0.00        | 0.00 ha         | 0.00 l/ha      | 0.000 l   | 0.000 l  | <b>@</b> ••• | • |
| 🛃 Input                        | s & Materials     |       | Tot    | tal:        |                   |            | \$0.00        |                 |                |           |          |              | _ |

| NPUTS & MATERIALS             | CHEMICALS         | FERTILIZERS        | LIME        | SEEDS | WATER     | TANK MIXES | SUMMARY |        |   |      |
|-------------------------------|-------------------|--------------------|-------------|-------|-----------|------------|---------|--------|---|------|
| Fertilizer Properties         |                   |                    |             |       |           |            |         |        |   |      |
| Jse Fertilizer Search to find | additional inform | nation about the r | material.   |       |           |            |         |        |   |      |
|                               |                   | R SEARCH           |             |       |           |            |         |        |   |      |
| Name *                        | Folo Spray 12     | 2-5-40             | <u>الله</u> |       | Nutrients |            |         |        |   |      |
| Form *                        | Granular/Dr       | N.                 | •           |       | Nitrogen  |            | •       | 12.00  | % | ×    |
| Tom                           | Granular/Dr       | у                  |             |       | Potassium |            | •       | 40.00  | % | ×    |
| Purchased Units *             | kilograms         |                    | ٣           |       | Phosphoru | IS         | •       | 5.00   | % | ×    |
| Unit Cost                     | \$50.00           | / kg               |             |       | Zinc      |            | •       | 0.25   | % | ×    |
| Applied Units *               | grams             |                    | •           |       | Manganese | e          | •       | 0.10   | % | ×    |
|                               | Branns            |                    |             |       | Iron      |            | •       | 0.10   | % | ×    |
| Default Target Rate           | 150.00 ຊ          | g / ha             |             |       | + ADD ANO | THER ROW   |         |        |   |      |
|                               |                   |                    |             |       |           |            |         | CANCEL |   | SAVE |
|                               |                   |                    |             |       |           |            |         | CANCEL |   | JAVL |

| Fertilizer Search           |                       | × |
|-----------------------------|-----------------------|---|
| Name                        | FOL                   |   |
| Manufacturer                | PLANT HEALTH TECH.    | ¥ |
| Name                        | Manufacturer          |   |
| Folo Spray 0-50-30          | PLANT HEALTH TECH.    |   |
| Folo Spray 12-5-40          | PLANT HEALTH TECH.    |   |
| Folo Spray 20-20-20         | PLANT HEALTH TECH.    |   |
| Folo Spray 6-30-30          | PLANT HEALTH TECH.    |   |
| Request a new fertilizer to | be added to the list. |   |

- 1. 「農場」タブ>「資材 投入」>「肥料」タブをクリック
- 2. 「+ 肥料の追加」を選択
- 3. 「肥料の検索」をクリック
  - ○「名前」と「製造メーカー」を空欄にして、データベース全体を検索 「詳細」ボタンを クリックして詳細を表示
  - 検索する名前を「名前」に入力 最低3文字の入力し、一致する名前を検索
  - 「製造メーカー」から、リストのフィルタ条件として使用する製造メーカーを選択
  - リストから肥料の名前を選択
  - 活力剤を一覧にすることによって、詳細を補足
  - 「購入単位」と「適用単位」、さらに「単価」と「デフォルトのターゲット比率」を設定
    - 組織で使用するカスタムの肥料名を追加可能。あるいは、リストに追加する新規の
       肥料を依頼するためのリンクを使用
  - ・・・ ボタンで購入詳細を追加して、コストと在庫水準を追跡

4. 「保存」をクリック

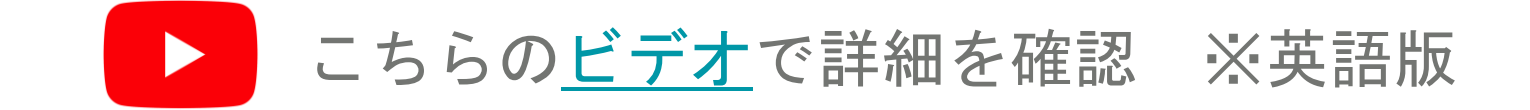

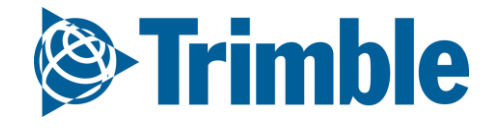

## オンライン 購入の追加 Farmer Coreオンボーディング

| 🖉 Trimble.                 | Farm       | Field                   | Fleet    | Analytics         | Data Transfer |              |                |            |            |                 |           |            |                 | 👱 🌲       | 66) ?     |          |                                       |          |   |
|----------------------------|------------|-------------------------|----------|-------------------|---------------|--------------|----------------|------------|------------|-----------------|-----------|------------|-----------------|-----------|-----------|----------|---------------------------------------|----------|---|
| 2018 <del>-</del> Jump     | to field 🗸 | -                       |          |                   |               |              |                |            |            |                 |           |            |                 |           |           |          |                                       |          |   |
| Menu                       |            | <b>*</b>                | INPUTS   | & MATERIALS       | CHEMICALS     | FERT         | ILIZERS        | LIME SEE   | DS W       | ATER TAN        | IK MIXES  | SUMMARY    |                 |           |           |          |                                       |          |   |
| 🕈 Home                     |            |                         | ę        | b MERGE 🗎         |               |              |                |            |            |                 |           |            |                 | + ADD     | FERTILIZE | R        |                                       |          |   |
| 📰 Profile                  |            |                         | M        | aterial           | Q<br>Purchas  | ty.<br>ed Av | vg. Cost       | Т          | otal Cost  | Applied<br>Area |           | Avg. Rate  | Qty. Used       | Balance   |           |          |                                       |          |   |
| A Farms                    |            |                         |          | 0-0-15            | 0.00          | 00 t         | \$0.00         |            | \$0.00     | 0.00 ha         |           | 0.00 t/ha  | 0.000 t         | 0.000 t   |           |          |                                       |          |   |
|                            |            |                         |          | 10-34-0           | 249.93        | 32 I         | \$10.60        | 5          | \$2,650.00 | 0.00 ha         |           | 0.00 l/ha  | 0.000 l         | 249.932 l |           |          |                                       |          |   |
| 🇯 Equipment                |            |                         |          | 16-0-0-20Zn       | 0.00          | 1 00         | \$0.00         |            | \$0.00     | 0.00 ha         |           | 0.00 l/ha  | 0.000 l         | 0.000     |           |          |                                       |          |   |
| 🛃 Inputs & Mat             | terials    |                         |          | Folo Spray 12-5-4 | 40 0.000      | kg           | \$0.00         |            | \$0.00     | 0.00 ha         |           | 0.00 kg/ha | 0.000 kg        | 0.000 kg  |           |          |                                       |          |   |
|                            |            |                         |          | My Custom Ferti   | lizer 4.990   | kg           | \$88.18        |            | \$440.00   | 0.00 ha         |           | 0.00 kg/ha | 0.000 kg        | 4.990 kg  |           |          |                                       |          |   |
| Commodities                | 5          |                         | То       | otal:             |               |              |                | 5          | \$3,090.00 |                 |           |            |                 |           |           |          |                                       |          |   |
|                            |            | <b>•</b>                | U        | PDATE TASK COS    | TS UPDATE MA  | TERIAL UN    |                |            |            |                 |           |            |                 |           |           |          |                                       |          |   |
| Purchase Details           |            |                         |          | ×                 | _             |              |                |            | _          |                 |           |            |                 |           |           |          |                                       |          |   |
| Date<br>Quantity Purchased | 06/04/201  | 250.000 I               |          |                   | L             | INPUTS       | & MATERIAI     | LS CHE     | EMICALS    | FERTILIZERS     | LIME      | SEEDS      | WATER 1         | ANK MIXES | SUMM      | ARY      |                                       |          |   |
| Price<br>Tax               |            | \$10.00 / I<br>\$150.00 |          |                   |               | Fert         | ilizers > 10-3 | 34-0       |            |                 |           |            |                 | + CAR     | RY OVER   | Purch    | hases & Use 🔻                         | + NEW PU | J |
| Total Cost                 |            | \$2,650.00              |          |                   |               |              | Date           | Field/Inv  | oice       |                 | Avg. Cost | Total Cost | Applied<br>Area |           | A         | vg. Rate | Qty. +/-                              | Baland   |   |
| Ontional Details           | 🕑 Update M | Naterial and Tasks      | for 2018 |                   |               |              | 06/04/201      | 8 31579542 | 2          |                 | \$10.60   | \$2,650.00 |                 |           |           |          | 249.932 l                             | 249.932  | 2 |
| Vendor                     | Crop Healt | lth Experts             |          |                   |               |              | Total:         |            |            |                 | \$10.60   | \$2,650.00 |                 |           |           |          | 249.932 l                             |          |   |
| Invoice #                  | 31579542   |                         |          |                   |               |              |                |            |            |                 |           |            |                 |           |           |          | · · · · · · · · · · · · · · · · · · · |          | - |
| Notes                      |            |                         |          |                   |               | _            |                |            |            |                 |           |            |                 |           |           |          |                                       |          |   |
|                            |            |                         | CANO     | CEL OK            |               |              |                |            |            |                 |           |            |                 |           |           |          |                                       |          |   |

#### 1. 「農場」タブ > 「資材 投入」をクリック

2. 入力する購入(農薬、肥料、石灰、種子)に合わせて、任意のタブを選択

3. 購入した資材の … ボタンをクリック

○ 「+ 新規購入」をクリック

4. 「購入詳細」を入力

5.「OK」ボタンをクリックして購入を保存

#### オプション:

- 「+繰り越し」ボタンを使用して、購入残高を翌年に繰り越す
- 対象の生育期における既存のアプリケーションについて、いずれかの変更を行い 更新する必要がある場合に、「タスクのコストの更新」および「資材単価の更新」を 使用可能

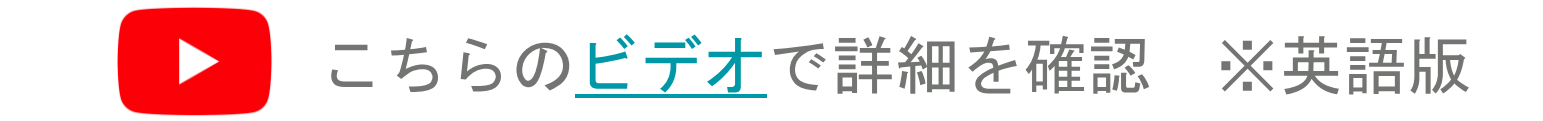

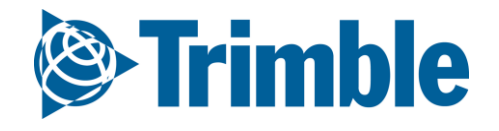

オンライン| タンクミックスの追加

#### Farmer Coreオンボーディング

| STrimble. Company         | Farm Field Fleet Analytics   | Workbench Data Transfe                                                    | Console          |                           |                                          |           |         |       |         | 2        | 🧿 🛛        |     |      |    |     |
|---------------------------|------------------------------|---------------------------------------------------------------------------|------------------|---------------------------|------------------------------------------|-----------|---------|-------|---------|----------|------------|-----|------|----|-----|
| Demo 2018 - 2019 👻 2018 👻 | Jump to field 🗸              |                                                                           |                  |                           |                                          |           |         |       |         |          |            |     |      |    |     |
| Menu «                    | INPUTS & MATERIALS CHEMICALS | S FERTILIZERS LIME                                                        | SEEDS WATER      | TANK MIXES                | SUMMARY                                  |           |         |       |         |          |            |     |      |    |     |
| A Home                    | Tank Mix Properties          |                                                                           |                  |                           |                                          |           |         |       |         |          |            |     |      |    |     |
| Profile                   | Name *                       | burndown                                                                  |                  |                           | Ingredient                               | Cost      |         |       | Rate    |          |            |     |      |    |     |
| A Farms                   | Form *                       | Liquid                                                                    |                  |                           | Durango                                  |           | \$25.00 | / gal | 0.1     | 0 gal/ac | ×          |     |      |    |     |
| Equipment                 | Carrier                      | water                                                                     |                  |                           | + ADD INGREDIENTS                        | TO RECIPE | \$40.00 | 7.80  | 0.5     | o garrac | ^          |     |      |    |     |
| 🖥 Inputs & Materials      | Default Rate                 | 10.00 gal / a                                                             |                  |                           |                                          |           |         |       |         |          |            |     |      |    |     |
| Commodities               |                              | <ul> <li>Define mix as rates</li> <li>Define mix as quantities</li> </ul> |                  |                           |                                          |           |         |       |         |          |            |     |      |    |     |
| Storage                   | Mix Rate *                   | 10.00 gal / ar                                                            |                  |                           |                                          |           |         |       |         | Select M | aterial(s) |     |      |    | ×   |
| 📽 Farm Weather            | Mix Cost                     | \$2.25 / gal                                                              |                  |                           |                                          |           |         |       |         | 0 =      | Chemical   |     |      |    |     |
| 🛎 People                  |                              |                                                                           |                  |                           |                                          |           |         |       |         | 0        | Fertilizer |     |      |    |     |
| 📸 Time Tracker            |                              |                                                                           |                  |                           |                                          |           |         |       |         | II       | Lime       |     |      |    |     |
| Documents                 |                              |                                                                           | 13               |                           |                                          |           |         |       |         | 1        | Water      |     |      |    |     |
| 🔅 Grain Contracts         |                              |                                                                           |                  |                           |                                          |           |         |       |         |          |            |     |      |    |     |
| Marketolare               | •                            |                                                                           |                  |                           |                                          |           |         |       | 10.00   |          |            |     |      |    | NTS |
|                           |                              |                                                                           | © 2011 - 2018 TR | MBLE, INC. ALL RIGHTS RES | ERVED. TERMS OF USE   TERMS OF SALE   PR | NACY      | _       | _     | s rates |          |            |     |      |    |     |
|                           |                              |                                                                           |                  |                           |                                          |           |         |       | s quan  |          |            |     |      |    |     |
|                           |                              |                                                                           |                  |                           |                                          |           |         |       | 10.00   |          |            |     |      |    |     |
|                           |                              |                                                                           |                  |                           |                                          |           |         |       | \$2.25  |          |            |     |      |    |     |
|                           |                              |                                                                           |                  |                           |                                          |           |         |       |         |          |            |     |      |    |     |
|                           |                              |                                                                           |                  |                           |                                          |           |         |       |         |          |            | CAN | ICEL | ОК |     |
|                           |                              |                                                                           |                  |                           |                                          |           |         |       |         |          |            |     |      |    |     |
|                           |                              |                                                                           |                  |                           |                                          |           |         |       | 1.00    |          |            | _   |      | _  |     |

カスタムのタンクミックスの文書化に使用するには

- 1. 「農場」タブ > 「資材 投入」>「タンクミックス」タブをクリック(以下参考例)
  - 「+ タンクミックスの追加」を選択
  - 「名前」にBurndownと入力
  - 「形態」に「液体」を選択
  - 「キャリア=運送会社」: 水
  - 「デフォルトの比率」: **10.00ガロン/エーカーまたはL/ha**
  - 「比率として混合を定義」をチェック
  - 「混合比率」: 10ガロン/エーカーまたはL/ha
  - 「成分」
    - 「Durango」を選択
      - 「コスト」: \$25.00/ガロンまたはL
      - 「比率」: 0.10ガロン/エーカーまたはL/ha
    - 「Atrazine 4L」を選択
      - 「コスト」: \$40.00/ガロンまたはL
      - 「比率」: 0.50ガロン/エーカーまたはL/ha
  - 「保存」をクリック

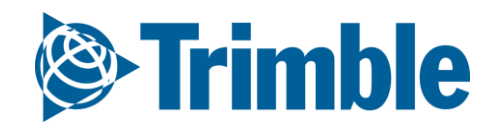

## オンライン|投入作物および資材サマリ

#### Farmer Coreオンボーディング

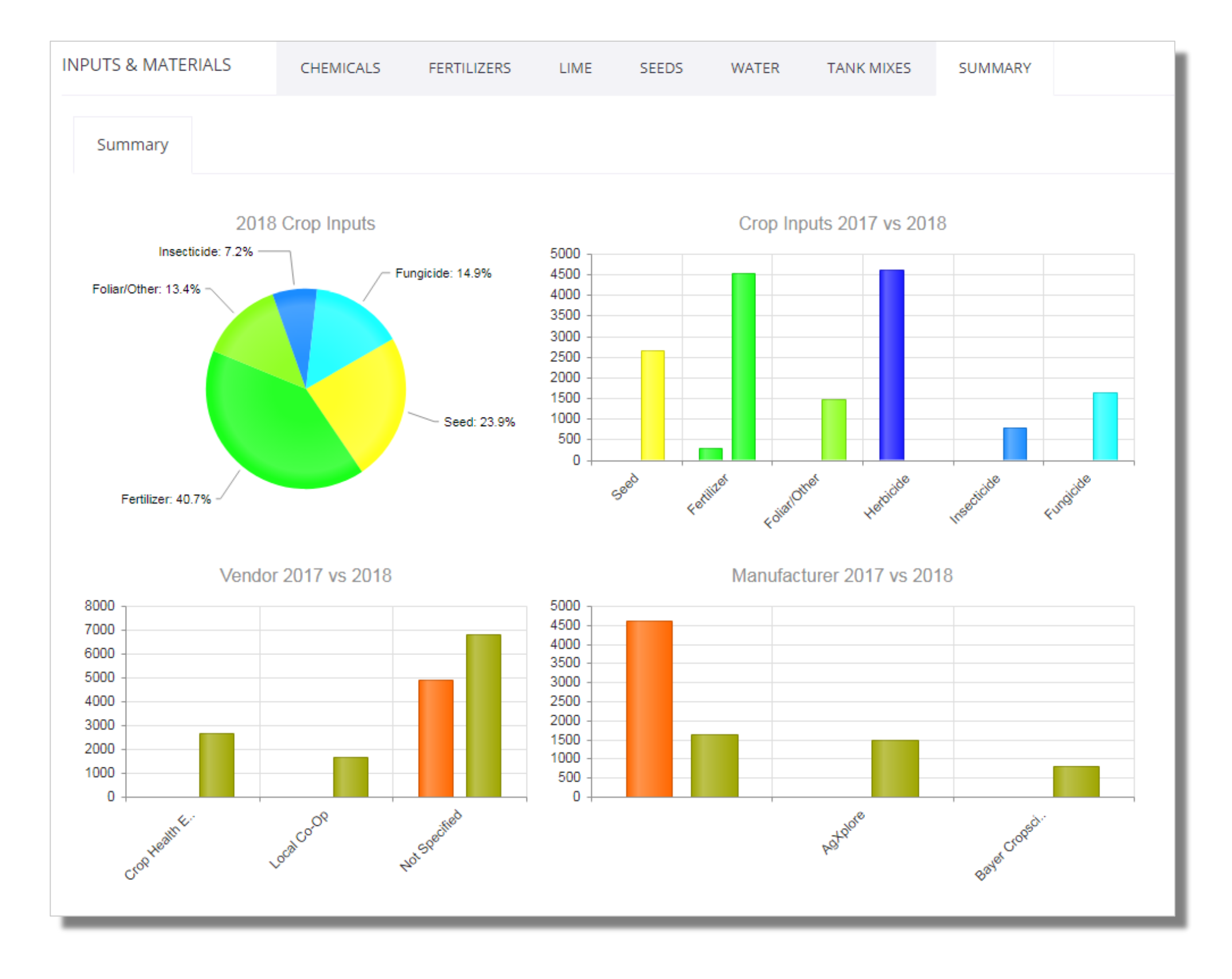

「農場」タブ>「資材 投入」>「サマリ」をクリック

- 入力した購入に基づき、年の投入作物量の分布を円グラフに示す
- 前年と比較した投入作物量を棒グラフに示す
- 前年のデータを使用した、棒グラフによるベンダーの分析
- 前年のデータを使用した、棒グラフによる製造メーカーの分析

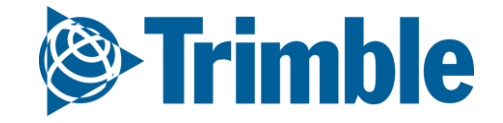

## モバイル 購入の追加 Farmer Coreオンボーディング

| Ca B □     Ca B □     Ca |                              |                                |                        | <b>6</b> 2                        | B 🗔 🖻 🖄                        | 8 🗭 ⊑te+ atll 96% 🛢 2:31 PM         |
|----------------------------------------------------------------------------------------------------|------------------------------|--------------------------------|------------------------|-----------------------------------|--------------------------------|-------------------------------------|
|                                                                                                    |                              | _                              | <b>&amp; P [ 0 4</b> ] |                                   | Crop Inputs                    | +                                   |
| Brent Chenier < Crop Inputs                                                                                                    |                              | <                              | Crop Inputs            |                                   | _ <mark>2</mark> -0            | \$2,047.15 /MT                      |
| 2018                                                                                                    | 2018                         |                                |                        | 201                               | 8 ate: 0.000 MT/ac             | Amount 0.064 MT<br>Applied 0.000 MT |
| Fields Bins Co<br>Seed Fertilizer Crop Prote                                                                                                    | ection                       | 1.                             | 1-52-0                 | \$2.047.15 /M                     | ,T <sup>00</sup>               | Balance 0.064 MT                    |
|                                                                                                    |                              | Dry<br>◙ ★ ☎ ╙℡ ᆐ 96% ■ 2:31 P | /<br>Mate: 0.000 MT/ac | Amount 0.064 M<br>Applied 0.000 M | AT 2.00 (20.00<br>AT lb)       | \$15 \$30.00                        |
| 827.77 ha 3<br>\$0 \$130                                                                                                    | < Crop Inputs                | [                              | 00                     | Balance 0.064 M                   | ۲T <sup>y</sup><br>5.00 (20.00 | \$20 \$100.00                       |
|                                                                                                    | Туре Fert                    | ilizer                         |                        |                                   |                                |                                     |
|                                                                                                    | Class                        |                                |                        |                                   |                                |                                     |
| Reports Contacts Tin                                                                                                    | Product                      |                                |                        |                                   |                                |                                     |
|                                                                                                    | Date                         | Quantity                       |                        |                                   |                                |                                     |
|                                                                                                    | Sun, Dec. 02<br>Product Size | 0<br>Draduat Driag             |                        |                                   |                                |                                     |
| Settings Fleet We                                                                                                    | 0                            |                                |                        |                                   |                                |                                     |
|                                                                                                    | Taxes                        | Total Invoiced                 | _                      |                                   |                                |                                     |
| 4                                                                                                    | 0.00                         | 0.00                           |                        |                                   |                                |                                     |
| Tap here to fill the entire scree                                                                                                    | Vendor                       | Invoice #                      |                        |                                   | Tap here to fill the           | entire screen                       |
|                                                                                                    | Notes                        |                                | _                      |                                   |                                | <                                   |
| Tap here to fill the entire screen                                                                                                    | Notes                        |                                | Tap here to fill the e | entire screen                     | _                              |                                     |
|                                                                                                    |                              |                                |                        | ć                                 |                                |                                     |
|                                                                                                    |                              |                                |                        |                                   | -                              |                                     |
|                                                                                                    |                              |                                |                        |                                   |                                |                                     |
|                                                                                                    | Tap here to fill             | the entire screen              |                        |                                   |                                |                                     |
|                                                                                                    |                              |                                |                        |                                   |                                |                                     |

1.「作物投入量」タイルをタップ

- 2. 投入の対象として「肥料」をタップ肥料
- 3.「+」記号をタップして、新規の投入作物として購入を追加(以下参考例)
  - 「種類」:肥料
  - 「製品」: 11-52-0 (Dry) P
  - 「日付」: Sun.Jan 28
  - 「数量」:8
  - 「製品のサイズ」:1 MT
  - 「製品の価格」:634
  - 保存アイコンをクリック
- 4. 複数の製品の購入をモバイルで記録および要約可能。Trimble Ag Mobileアプリを同期すると すぐに、製品の購入すべてがオンラインで利用可能となる。

資材リスト全体にモバイルから新規の資材を追加することはできません。オンラインプラット フォームからのみ実行できます。この処理は、投入作物の購入時に必要に応じて、繰り返し実施 してください。

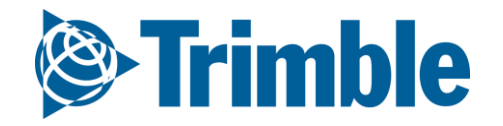

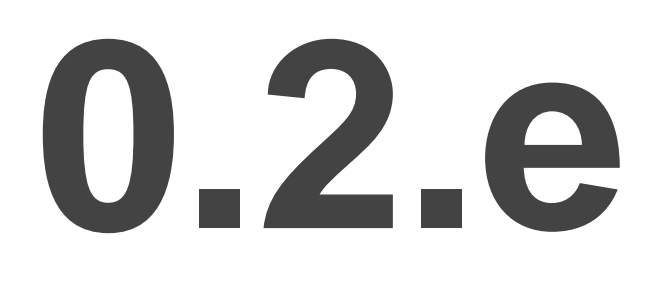

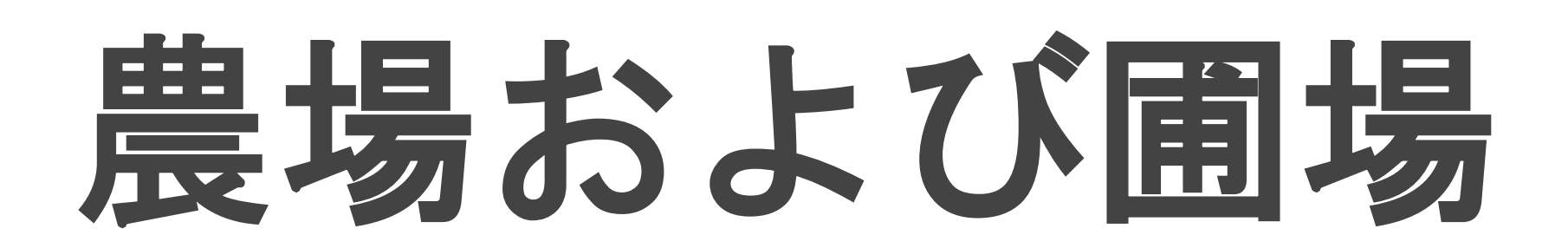

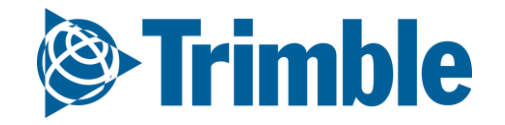

## オンライン | 栽培暦の計画: 農場および圃場

#### Farmer Coreオンボーディング

#### 目標:新規の栽培暦用に計画を立てるときに 必要な基本情報を理解する。

このセッションで学習する内容:

- 作物計画の作成
  - 対象となる作物タイプを追加する方法
  - Trimble Agの「クライアント」/「農場」/「圃場」設定の ナビゲーション
    - 新規のクライアント、農場、圃場、境界をオンラインおよび モバイルで追加する方法
    - Farmer Coreにおける圃場の境界の重要性
  - 「新規の作物」機能を使用した複数の作物ゾーンの管理
  - 農場マップのナビゲーション方法

#### ○ ターゲット収量を追加する方法

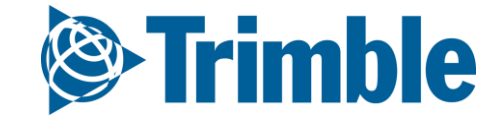
## オンライン|作物および栽培暦の追加

#### Farmer Coreオンボーディング

| Trimble. Farm Field        | d Fleet Analytics Data Transfer Console          |                                                                                                    |          | 🔺 🍁 📀 III 🚽  |        |     |
|----------------------------|--------------------------------------------------|----------------------------------------------------------------------------------------------------|----------|--------------|--------|-----|
| 2018 - Jump to field -     |                                                  |                                                                                                    |          |              |        |     |
| Menu «                     | COMMODITIES CROPS COMMODITIES CROP SEASONS       |                                                                                                    |          |              |        |     |
| A Home                     |                                                  |                                                                                                    |          |              |        |     |
| - Deefile                  | Сгор                                             | Pri                                                                                                    | CROP SEA | Select Crops |        | ×   |
| Profile                    | Alfalfa                                          |                                                                                                    |          | Crops        |        |     |
| A Farms                    | Apples                                           |                                                                                                    |          | crops        |        |     |
|                            | Barley                                           |                                                                                                    |          | Agave        |        | - î |
| 🖧 Equipment                | Beans                                            |                                                                                                    |          | Almonds      |        |     |
| Inputs & Materials         | Canola                                           |                                                                                                    |          | Apricots     |        |     |
| -                          | Chickpeas                                        |                                                                                                    |          | 🔲 Argan      |        |     |
| 🛃 Commodities              | Corn                                             |                                                                                                    |          | Asparagus    |        |     |
| <ul> <li>Corosa</li> </ul> | Soybeans                                         |                                                                                                    |          | Avocado      |        |     |
| Ne Storage                 | Wheat                                            |                                                                                                    |          | Ranana       |        |     |
| 💣 Farm Weather             |                                                  |                                                                                                    |          | Danana       |        |     |
|                            |                                                  |                                                                                                    |          | Basil        |        |     |
| 🛎 People                   |                                                  |                                                                                                    |          | Beets        |        |     |
| Documents                  |                                                  |                                                                                                    |          | Blackberries |        | -   |
|                            |                                                  | 2                                                                                                    |          |              |        |     |
| 😚 Grain Contracts          |                                                  |                                                                                                    |          |              |        | _   |
| Markatalara                |                                                  |                                                                                                    |          |              | CANCEL |     |
| r warketplace              |                                                  |                                                                                                    | _        |              |        |     |
| al Earm Analuzar           | *                                                |                                                                                                    |          |              |        |     |
| Last 24 hours              | @ 3/11 14/10 TOLIDIC ULP "LI I DULTE BECEDIER. T | TOME AFINE I TEMME AF CHE I DEMANY                                                                                                    |          |              |        |     |
|                            |                                                  | A REAL PROPERTY AND A REAL PROPERTY AND A REAL |          |              |        |     |

| ~                | COMMODITIES CROPS COMMODI    | ITIES CROP SEASONS |            |          |                       |            |             |
|------------------|------------------------------|--------------------|------------|----------|-----------------------|------------|-------------|
| ome              |                              |                    |            | CROP SEA | Create Crop Seaso     | n          | ×           |
| ofile            | Crop Season                  | Start Date         | End Date   |          |                       |            |             |
| ane              | 2019 Canola                  | 01/01/2019         | 12/31/2019 |          | Harvest Year *        | 2018       | •           |
| rms              | 2018 Alfalfa                 | 01/01/2018         | 12/31/2018 | Sta      |                       |            |             |
|                  | 2018 Alfalfa RR              | 12/31/2017         | 12/30/2018 | 01/      | Crop *                | Corn       | *           |
| uipment          | 2018 Soybeans RR             | 12/31/2017         | 12/31/2018 | 017      |                       |            | + Add Crops |
| outs & Materials | 2017 Alfalfa Forage          | 12/31/2016         | 12/30/2017 | 01/      | Cuberon               |            |             |
|                  | 2017 Alfalfa RR              | 12/31/2016         | 12/30/2017 | 12/      | Superop               |            |             |
| ommodities       | 2017 Barley 2 Row Malt       | 12/31/2016         | 12/30/2017 |          | Activities Start Date | 01/01/2018 | <u>Ann</u>  |
|                  | 2017 Barley 6 Row Malt       | 12/31/2016         | 12/30/2017 | 12/      | *                     | 0110112010 |             |
| Jrage            | 2017 Beans Green             | 12/31/2016         | 12/30/2017 | 12/      |                       |            |             |
| rm Weather       | 2017 Canola Nexera           | 12/31/2016         | 12/30/2017 |          | Activities End Date * | 12/31/2018 |             |
|                  | 2017 Canola RR               | 12/31/2016         | 12/30/2017 | 12/      | Dofault Viold         |            |             |
| ople             | 2017 Corn                    | 01/01/2017         | 12/31/2017 | 12/      | Potential             |            |             |
| cuments          | 2017 Corn LL                 | 12/31/2016         | 12/30/2017 | 12/      |                       |            |             |
|                  | 2017 Corn RR                 | 12/31/2016         | 12/30/2017 | 12/      |                       |            |             |
| ain Contracts    | 2017 Soybeans R2             | 12/31/2016         | 12/30/2017 | 12/      |                       | CANCEL     | SAVE        |
| rketolare        | 2017 Wheat Hard White Winter | 12/31/2016         | 12/30/2017 | 12/      |                       |            |             |
| incipidee        | 2017 Wheat HRS               | 12/31/2016         | 12/31/2017 |          |                       |            |             |
| m Analyzer       | • 2016 Corn                  | 01/01/2016         | 12/31/2016 |          | 7                     |            |             |

- 1. 「農場」>「農産品」>「作物」をクリック
  - 「+ 作物の追加」をクリック
  - 該当する作物にチェックマークを付ける
  - 「保存」をクリック
- 2. 「栽培暦」タブをクリック
  - 「+ 栽培暦の追加」をクリック
  - **収穫年**を選択
  - 作物を選択
  - 作業の開始日と終了日を選択(デフォルトと異なる場合)
  - 「保存」をクリック

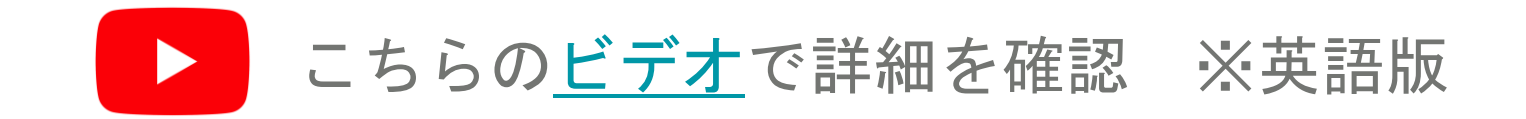

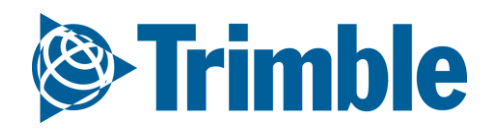

オンライン|クライアント、農場、圃場の追加

#### Farmer Coreオンボーディング

| Create                           | Client                                |                          | ×                     |                               | Create Farm                       | ×                                                                                                    |
|----------------------------------|---------------------------------------|--------------------------|-----------------------|-------------------------------|-----------------------------------|----------------------------------------------------------------------------------------------------|
| Cli                              | ent Name *                            |                          |                       |                               | Farm Name *                       |                                                                                                    |
| <b>⊛Trimble</b> , Farm Field     | Fleet Analytics Data Transfer Console | ANCEL                    | SAVE                  |                               | Client<br>▲ ♠ª ❷ ⅲ                | • •                                                                                                    |
| 2018 • Jump to field •<br>Menu « |                                       |                          |                       |                               |                                   | CANCEL SAVE                                                                                                    |
| •                                | FARMS CLIENTS FARMS FIELDS            |                          |                       |                               |                                   |                                                                                                    |
| ft Home                          | Search Fields                         |                          |                       | ▲ Import Boundaries □ Show Re | etired (*) + ADD FIELD            |                                                                                                    |
| Profile                          | Name                                  | Client                   | Farm<br>Chaffer Farms | Tillable Area                 | 7                                 |                                                                                                    |
| Al Farms                         | □ 10                                  | Brent Chenier            | Farm 1                | 51.28 ac                      | G                                 |                                                                                                    |
| - Equipment                      | □ 14                                  | Doug                     | Chaffer Farms         | 36.34 ac                      | C                                 |                                                                                                    |
| oe equipment                     | 3                                     | Peri and Sons Farms 2017 | Desert Pearl          | 0.00 ac                       | C                                 |                                                                                                    |
| 🛃 Inputs & Materials             | □ 3                                   | Doug                     | Chaffer Farms         | 0.00 ac                       | đ                                 |                                                                                                    |
| Commodities                      | <b>4</b>                              | Doug                     | Chaffer Farms         | 0.00 ac                       | G                                 |                                                                                                    |
| Storage                          | U 792084                              | Dour                     | 10707                 | 77.90 эг                      |                                   |                                                                                                    |
| Storage                          | 9                                     | Field 1                  |                       | General                       | op Legal Soil Irrigation Processo | or                                                                                                    |
| 🛎 Farm Weather                   | brent                                 | Won Field Name *         | Field 1               | 1 + N B 5 0                   | -/                                | Limport Sho File                                                                                                    |
| 👛 People                         | 🗇 D Trial                             |                          |                       |                               |                                   |                                                                                                    |
|                                  | E Field 1                             | Won Client               | Brent Chenier 🔹       | +                             | Township Roadti//0                | tipRost(17/0 TownshipRost(17/0 TownshipRost(17/0 To                                                                                                    |
| Documents                        | 🔲 field 14                            | Dou;<br>Farm             | Farm 1                | +                             |                                   |                                                                                                    |
| 🐨 Grain Contracts                | 🗐 field b                             |                          |                       |                               |                                   |                                                                                                    |
| 🗮 Marketplace                    | Field Test 2                          | Boundary<br>Area         | 156.23 Acres          |                               |                                   |                                                                                                    |
| al Earm Analyzer                 | I Filed A                             | Tillable Area            | 156.23 Acres          | 0                             | and the second second             |                                                                                                    |
| Last 24 hours                    |                                       |                          |                       |                               | - Ar - Contractor - Contractor    |                                                                                                    |
|                                  |                                       |                          |                       | +<br>-                        |                                   | Report & Like I Copyright & Like Technologies Inc. @ HERE: Imagery @ DigitalGibble   Report Map Product         Lastiet I Copyright & Like Technologies Inc. @ HERE: Imagery @ DigitalGibble   Report Map Product |

1. 「農場」>「クライアント」>「+ クライアントの追加」をクリック

- クライアント名を入力 > 「保存」をクリック
- 2. 「農場」>「農場」>「+ 農場の追加」をクリック
  - 「農場名」に農場Aと入力
  - 「農場」を「クライアント」の下に配置するには、ドロップダウンリストから 「クライアント」を選択 >「保存」をクリック
- 3. 「農場」>「圃場」>「+ 圃場の追加」をクリック
  - 「圃場名」に「圃場1」と入力圃場1
  - 適切な**クライアント**および**農場**をドロップダウンから選択
  - マッピングウィンドウのGISツールを使用して、境界を手動で描画
     または
  - 「「.Shp」ファイルのインポート」をクリック > .shpファイルのみを選択 >
     「開く」をクリックGISツールを使用すれば、インポートされた境界にさらに編集を加える ことが可能
  - 「保存」をクリック

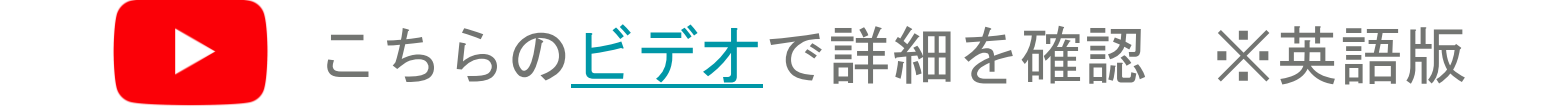

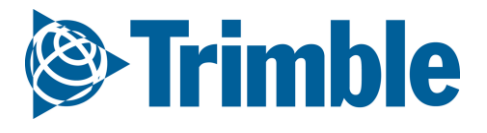

## オンライン | 圃場および境界の追加(一括)

#### Farmer Coreオンボーディング

| 2018              | 3                                    |                                          |                       |           |          |                              |                       |            |               |                         |                                                                                                    |                                               | Print       |
|-------------------|--------------------------------------|------------------------------------------|-----------------------|-----------|----------|------------------------------|-----------------------|------------|---------------|-------------------------|----------------------------------------------------------------------------------------------------|-----------------------------------------------|-------------|
| Men               | u «                                  | 2018 Field Profiler                      |                       |           |          |                              |                       |            |               |                         |                                                                                                    | O MANA                                        | GE 🕶        |
| 9523              | Field Profiler                       | Select/Deselect All Search Fiel          | is                    |           |          |                              |                       |            |               | Show Parent             | Fields All 🔻 All                                                                                                    | Add New Field                                 |             |
| &                 | Farm Map                             | Field ID                                 | Field Name            |           | Leg      | al Desc.                     | Acres                 | Ir.        | Сгор          | v                       | 'ariety .                                                                                                    | Import Fields to 201<br>Assign Fields to Farr | 8<br>ns     |
|                   |                                      | 1077636                                  | field b               |           |          |                              |                       | 0 N        | -             |                         |                                                                                                    | Upload Boundary Fi                            | les         |
|                   | Crop Planner                         | 0 1077635                                | Filed A               |           |          |                              | 63                    | .91 N      | Alfalfa -     |                         |                                                                                                    | Export Boundaries                             |             |
| F                 | Work Orders                          | 1034815                                  | home 1/4              |           |          |                              | 7                     | 7.8 N      |               |                         |                                                                                                    | Update Boundary C                             | olor        |
|                   |                                      | 723653                                   | Melvin's              |           |          |                              | 148                   | .06 N      | Alfalfa       |                         |                                                                                                    | Import Benchmarks<br>Export Benchmarks        |             |
| n                 | Equipment Activity                   | 702004                                   |                       |           | ×        |                              |                       |            |               |                         |                                                                                                    | Refresh Boundary A                            | cres        |
|                   | This DC & Dockton & Training F       | iler > Roundang                          |                       | Poundary  | Leg      | al Desc.                     | Acres                 | Ir.        | Сгор          | v                       | /ariety T                                                                                                    | arget Yield                                   |             |
| т 📘 🍾             | This PC > Desktop > Training F       | ies > boundary                           | ✓ O Search            | boundary  | <u>م</u> |                              | 7                     | 7.8 N      |               |                         |                                                                                                    |                                               |             |
| ize 🔻 New f       | older                                |                                          |                       |           | •        |                              | ,                     |            |               |                         |                                                                                                    |                                               |             |
| UAV_AgriBotix_C   | ^ Name                               | Date modified                            | Туре                  | Size      | Far      | m Total                      | 7                     | 7.8        |               |                         |                                                                                                    |                                               |             |
| )neDrive          | Boundary13                           | 11/1/2010 3:00 AM                        | DBF File              | 1 KB      |          |                              |                       |            |               |                         |                                                                                                    |                                               |             |
| This DC           | Boundary13.gpe                       | 8/5/2013 8:29 PM                         | GPE File              | 1 KB      | Leg      | al Desc.                     | Acres                 | Ir.        | Crop          | v                       | /ariety T                                                                                                    | arget Yield                                   |             |
| an objects        | Boundary13.lgd                       | 8/5/2013 8:30 PM                         | LGD File              | 1 KB      |          | a best                       | , aca                 |            |               |                         | , include the second second se | ar Bert meio                                  | -           |
| 3D Objects        | Boundary13.shp                       | 11/1/2010 3:00 AM                        | SHP File              | 7 KB      |          |                              | 36                    | .34 N      | Soybeans - RR |                         |                                                                                                    |                                               |             |
| Desktop           | Boundary13.shx                       | 11/1/2010 3:00 AM                        | SHX File              | 1 KB      | - 8      |                              | 36                    | 34 N       |               |                         |                                                                                                    |                                               | kg/ha       |
| Documents         | Boundary14                           | 11/11/2014 3:17 PM                       | DBF File              | 1 KB      | - 81     |                              |                       |            |               |                         |                                                                                                    |                                               | 10.10       |
| Downloads         | Boundary14.shp                       | 11/11/2014 3:17 PN                       | SHP File              | 1 KB      |          |                              | 36                    | .34 N      | Soybeans - RR |                         |                                                                                                    |                                               |             |
| Music             | CE Evela 1                           | 11/11/2014 3:17 PN                       | SHX File              | 1 KB      | Unload   | Field Boundary               |                       |            |               |                         |                                                                                                    |                                               |             |
| Pictures          | CE Field 1 chn                       | 3/24/2010 12:23 PM                       |                       | 1 KB      | opiout   | a ricia boariaary            |                       |            |               |                         |                                                                                                    |                                               |             |
| Videos            | CE Field 1.shx                       | 3/24/2016 12:23 PM                       | SHX File              | 1 KB      |          | - Classical strains and st   |                       |            | <b>C</b> 1    |                         |                                                                                                    |                                               |             |
| Windows (C:)      | Ochsner E                            | 12/9/2016 10:28 AN                       | DBF File              | 1 KB      | Dra      | g files below or select      | t files to uploa      | a your sn  | ape files.    |                         |                                                                                                    |                                               |             |
| Apps (\\ushami-   | Ochsner E.shp                        | 12/9/2016 10:28 AN                       | I SHP File            | 9 KB      | File     | s with extensions .ubi,      | , .prj, .srip, anu .s | inx are an | needed.       |                         |                                                                                                    |                                               |             |
| Groups (\\ushan   | Ochsner E.shx                        | 12/9/2016 10:28 AN                       | SHX File              | 1 KB      |          |                              |                       |            |               |                         |                                                                                                    |                                               |             |
| Brent (\\usham    | planting                             | 3/7/2017 11:53 AM                        | DBF File              | 251 KB    |          |                              |                       |            |               |                         |                                                                                                    |                                               |             |
| Farmworks Insta   | planting.shp                         | 3/7/2017 11:53 AM                        | SHP File              | 234 KB    |          | Drag Files H                 | lere                  |            | OR            | Choose Fi               | iles No file chosen                                                                                                    |                                               |             |
| public-ftp (\\off | planting.shx                         | 3/7/2017 11:53 AM                        | SHX File              | 14 KB     |          | 0                            |                       |            |               |                         |                                                                                                    |                                               |             |
| etwork            | ×                                    |                                          |                       |           |          |                              |                       |            | 100%          |                         |                                                                                                    | 507.86 Kb                                     |             |
| Fil               | le name: "planting.shx" "CF Field 1" | "CF Field 1.shp" "CF Field 1.shx" "Ochsi | ner E" "C 🗸 🛛 All Fil | es        |          |                              |                       |            |               |                         |                                                                                                    | 557.00 10                                     |             |
|                   |                                      |                                          | (                     | Open Cano |          |                              |                       |            |               |                         |                                                                                                    |                                               |             |
|                   |                                      |                                          |                       |           | Uploade  | d Shapes                     | I                     |            |               |                         |                                                                                                    |                                               |             |
|                   |                                      |                                          |                       |           | 🗌 File 🛛 | Details                      | Projection            | Field      |               | Farm Column<br>FarmName | •                                                                                                    | Field Column<br>FieldName                     |             |
|                   |                                      |                                          |                       |           | CF_F     | ield_1 0.98 KB .shp, .sh     | nx, .dbf WGS 84 🔻     | New Field  | 1             | ▼ FarmName              | CF Farm                                                                                                    | FieldName 🔻                                   | CF Field 1  |
|                   |                                      |                                          |                       |           | 🗌 plan   | ting 497.22 KB .shx, .sh     | np, .dbf WGS 84 🔻     | New Field  | I             | ▼ None ▼                |                                                                                                    | Elevation 🔻                                   | 656.27      |
|                   |                                      |                                          |                       |           | Ochs     | sner_E 9.66 KB .dbf, .sł     | np, .shx WGS 84 🔻     | New Field  | 1             | ▼ FarmName              | Darwyn Ochsner                                                                                                    | FieldName 🔻                                   | Ochsner - E |
|                   |                                      |                                          |                       |           | Save Bou | undary Filos - Braviour Rour | odany Eiles           | 1          |               | T                       | -1' •                                                                                                    |                                               |             |

#### 1. 「**圃場」**タブ > 「**圃場プロファイラ」**>「管理」の順にクリック

- 2. 「境界ファイルのアップロード」を選択
  - 任意の境界すべてに.shp、.shx、.dbfを選択
    - ■「開く」をクリック
  - 「**圃場」**列をデフォルト(新規の圃場)のままにする
  - 「農場列」/「圃場列」のドロップダウンメニューから「農場名」と「圃場名」の属性列を 選択して、詳細を自動入力

または

- 農場名と圃場名を手動で入力
- 1. 左側の圃場をチェック
- 2. 「境界ファイルの保存」をクリック

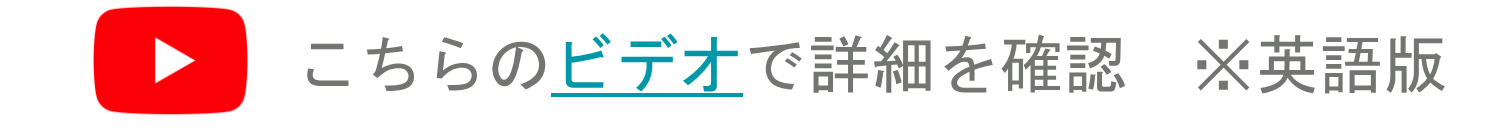

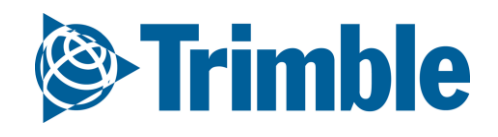

### モバイル | 新規の圃場および境界の追加

#### Farmer Coreオンボーディング

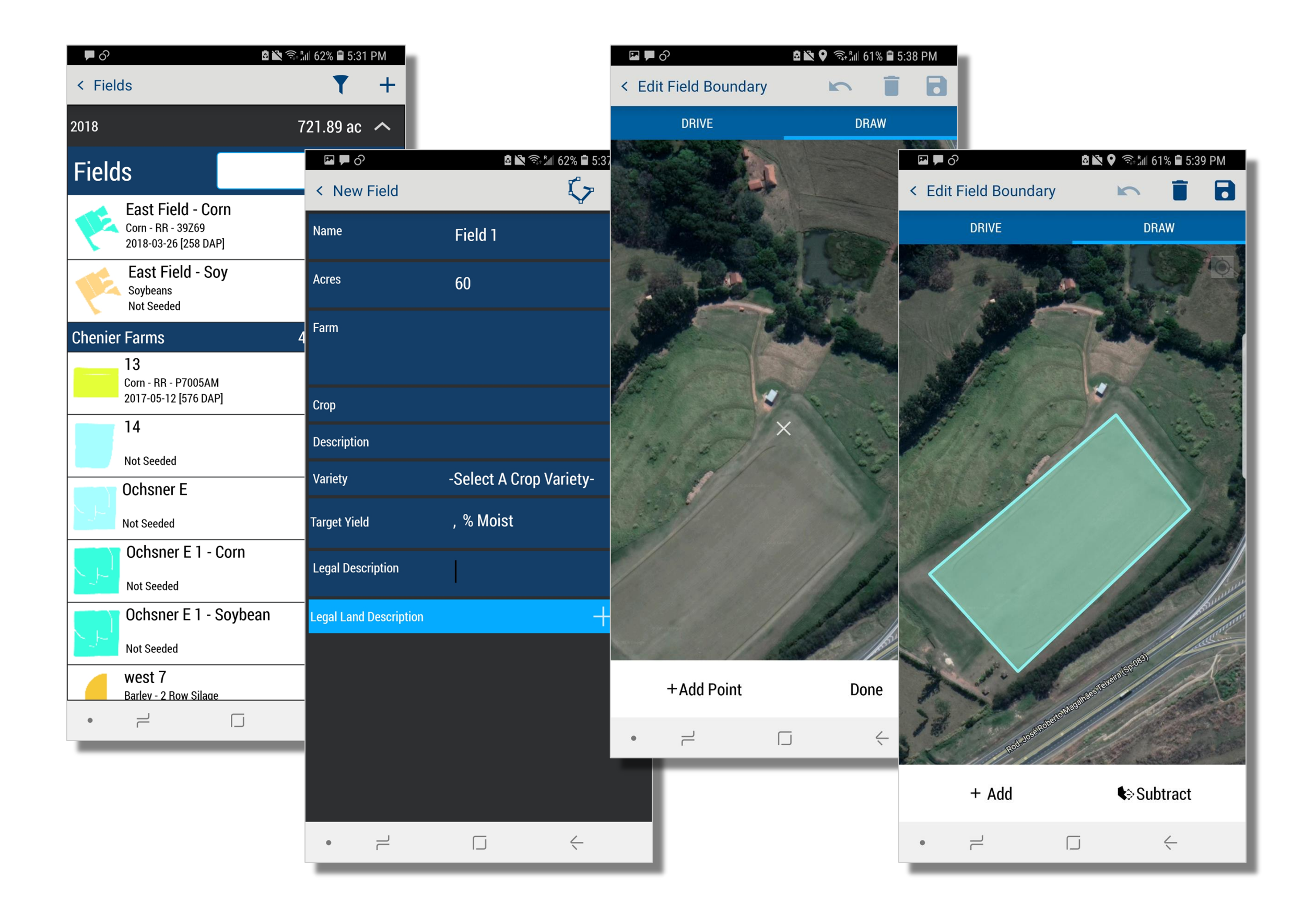

1. 「農場」画面から**「圃場」**をタップ >**「+」**記号をタップして**新規作成** 

- 2. 圃場名を入力(境界の作成に必要): 圃場1
- 3. 予測エーカー数を入力(境界の作成に必要): 60
- 4. 必要に応じて、その他の詳細を入力
- 5. 境界( 🗘 )をタップ
- 6. 以下を実施:
  - 境界の駆動
    - 「**開始」**をタップし、境界を駆動
    - 「完了」をタップして境界を閉じる
    - 保存アイコン( 🖬 )をタップ
  - 境界の描画
    - 「描画」タブをタップ
    - 「開始」をタップし、境界コーナーの白い×マークをマウスオーバーして開始 >
       「+ポイントの追加」をタップして境界を開始 > 圃場のすべてのコーナーについて 繰り返す
    - 「完了」をタップして境界を閉じる
    - 保存アイコン( 🖬 )をタップ
- 7. 保存アイコン( 3) シタップして新規の圃場を完了

こちらのビデオで詳細を確認 ※英語版

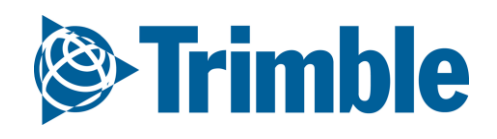

## オンライン | 圃場あたり複数の作物

#### Farmer Coreオンボーディング

| Compare Series 2019 - | ny Farm <b>Field</b> Fleet Anal <u>i</u><br>Ochsner F - | ytics Workbench Data Transfer Co | nsole        | ᆂ 🎐 🥝 🏢<br>Print                                                                                                    |
|-----------------------|---------------------------------------------------------|----------------------------------|--------------|----------------------------------------------------------------------------------------------------|
| Menu                  | « OVERVIEW OVERVIEW                                     | FIELD MAP                        |              |                                                                                                    |
| ← Back                |                                                         |                                  |              | ¥                                                                                                    |
| Overview              | 2019 Field Manager                                      |                                  |              | Comparison of the second second s |
| 🕅 GIS                 | Field Name                                              | Ochsner E - Chenier Farms        | ADS Field ID | 1014809 Delete Field Split Field                                                                                                    |
| 🛎 Weather             | Crop                                                    |                                  | Variety      | Seeded Date Save Actuals as Crop Plan                                                                                                    |
| Work Orders           | Target Yield<br>Notes:                                  |                                  | Actual Yield |                                                                                                    |
| Equipment Activity    | Expenses Breakdown                                      |                                  |              | New Crop ×                                                                                                    |
| 👗 Lab Data            | <b>Expense</b><br>Seed                                  | Total Cos                        | <b>t</b>     | Parent Field: #1014809 - Ochsner E (151.10 ac)                                                                                                    |
| _                     | • .tt                                                   |                                  | <u>^</u>     | New Name Ochsner E - Sovbeans New Acres 151.1 Crop Sequence 1 T                                                                                                    |
|                       |                                                         |                                  |              |                                                                                                    |
|                       |                                                         |                                  |              | Ochsner E - Corn New Acres 151.1 Crop sequence 2 V                                                                                                    |
| Chenier Fa            | ms                                                      |                                  |              | SAVE FIELDS                                                                                                    |
| -                     | Field ID                                                | Field Name                       |              | \$0.00                                                                                                    |
|                       | 867573                                                  | 13                               |              | テの圃堤(朝圃堤)                                                                                                    |
|                       | 867526                                                  | Ochsner E                        |              |                                                                                                    |
|                       | 1014809                                                 | Ochsner E 1                      |              |                                                                                                    |
|                       | 1014809                                                 | Ochsner E 1 - Corn               |              | 新規の作物の                                                                                                    |
|                       | 1014809                                                 | Ochsner E 1 - Soybean            |              | 圃場                                                                                                    |
|                       | 1077211                                                 | west 7                           | I            |                                                                                                    |
|                       |                                                         |                                  |              |                                                                                                    |

1. 「圃場」から編集したい名前の圃場を選び、設定(歯車)から、「新規の作物」をクリック

- 2. 「新規の作物」それぞれに、新規の圃場名を入力
- 3.「新規の作物」それぞれに、面積を入力
- 4. 「+」ボタンをクリックして、複数の新規の作物を同時に作成(オプション)
  - この方法で作物を作成する場合、作付け順序の番号は大きくならない。作付け順序の 番号を大きくするには、一度に作成する新規の作物を1つにする必要がある。
- 5. 作物が生育する順序に従い、「作付け順序」を調整
  - つまり、コーン = 作付け順序1、大豆 = 作付け順序2などのようになる。
- 6. 「圃場の保存」をクリック

作成される新規の作物の圃場は、該当する暦年でのみ利用できます。翌年に、この圃場は単一の 親圃場にリセットされます。

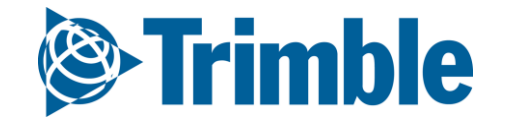

オンライン | 農場マップ Farmer Coreオンボーディング

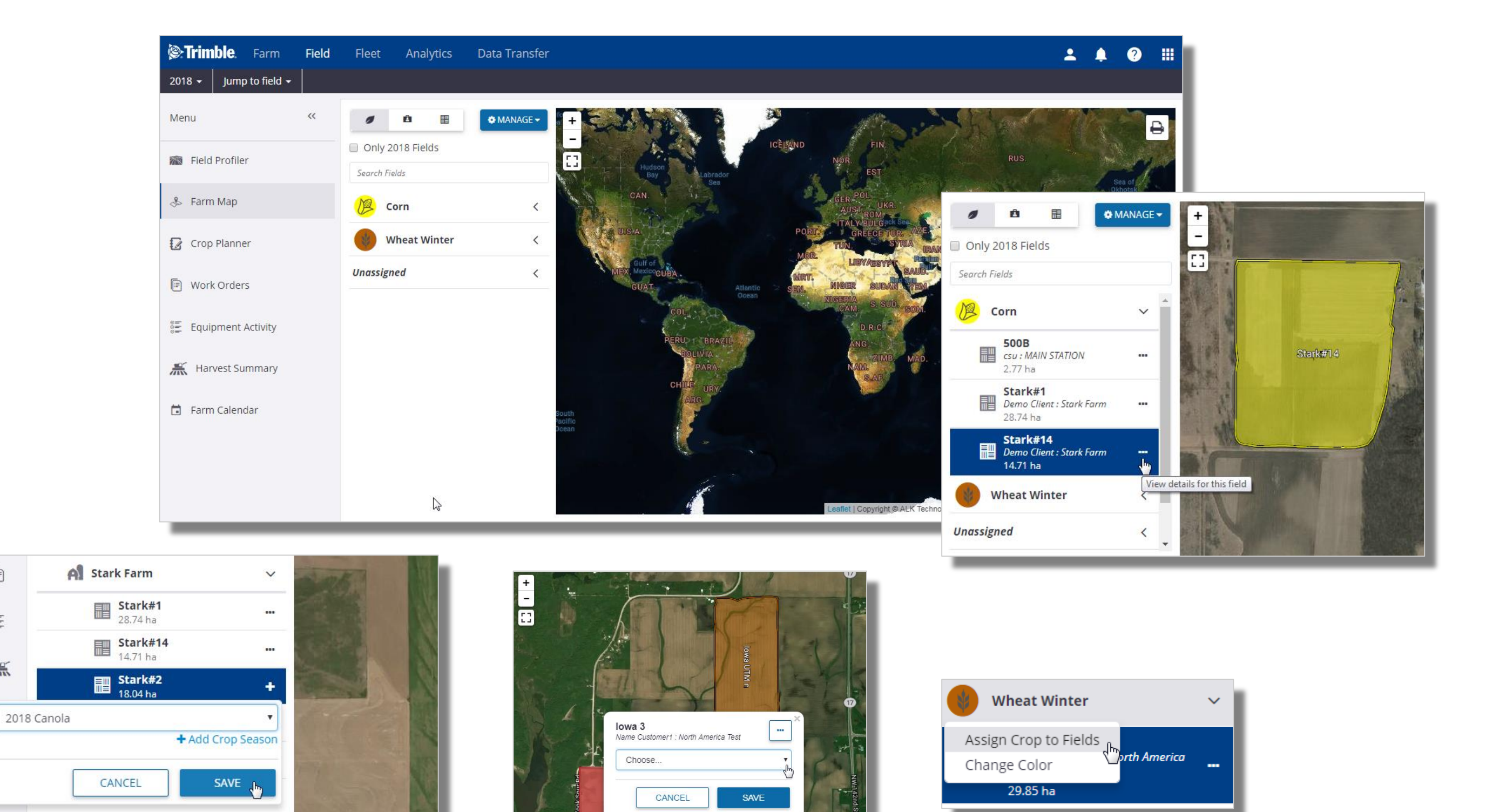

#### 1. 「圃場」タブ > 「農場マップ」をクリック

- マップビューで圃場と相互作用
- ・ 圃場を栽培暦で分類して表示
   ・ 圃場をクライアントと農場で分類して表示

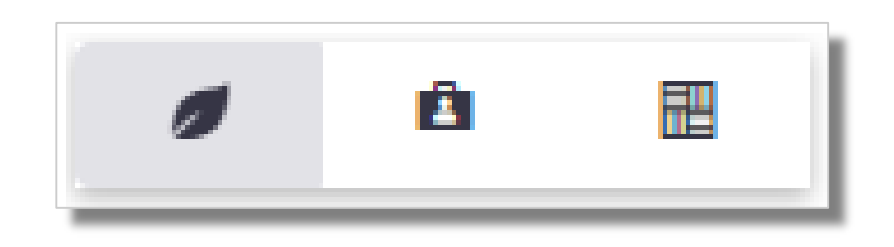

・ 圃場のみを表示

F

000

黑

- 2. 圃場レベルのリストから・・・ ボタンをクリックして、「圃場マネージャ」画面に この圃場の詳細を表示
- 右側で圃場に示される+記号は、作物が圃場に割り当てられていないことを示す。この場合は、 +をクリックして、ドロップダウンメニューから作物を割り当てるか、「+ 栽培暦の追加」を クリックして、新規の栽培暦を追加して選択 -「保存」をクリックして栽培暦を更新
   ○ +のある圃場は、作物の割り当てなしで作業車両のディスプレイからインポートされて

いることがある。これらの圃場は、栽培暦が割り当てられるまで

圃場プロファイラに表示*されない。* 

- 4. マップ表示に農場境界を表示した状態で、マップ内の圃場の境界をクリックして、ドロップダウンメニューから栽培暦を割り当てることも可能
  - 栽培暦アイコンをクリックしてマップ表示内の各作物の色を変更。または、
     「圃場に作物を割り当てる」オプションにアクセスして、選択した作物をマップ表示内の 複数の圃場に割り当て

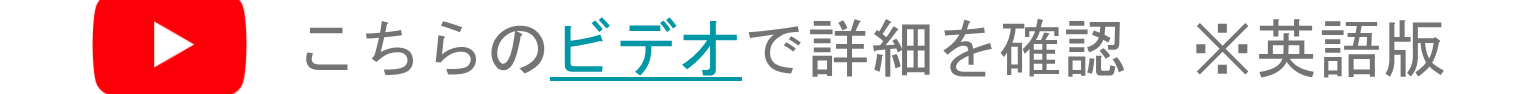

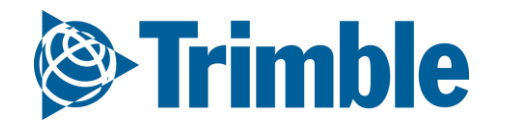

# オンライン | 輪作計画

#### FARMER CORE ONBOARDING

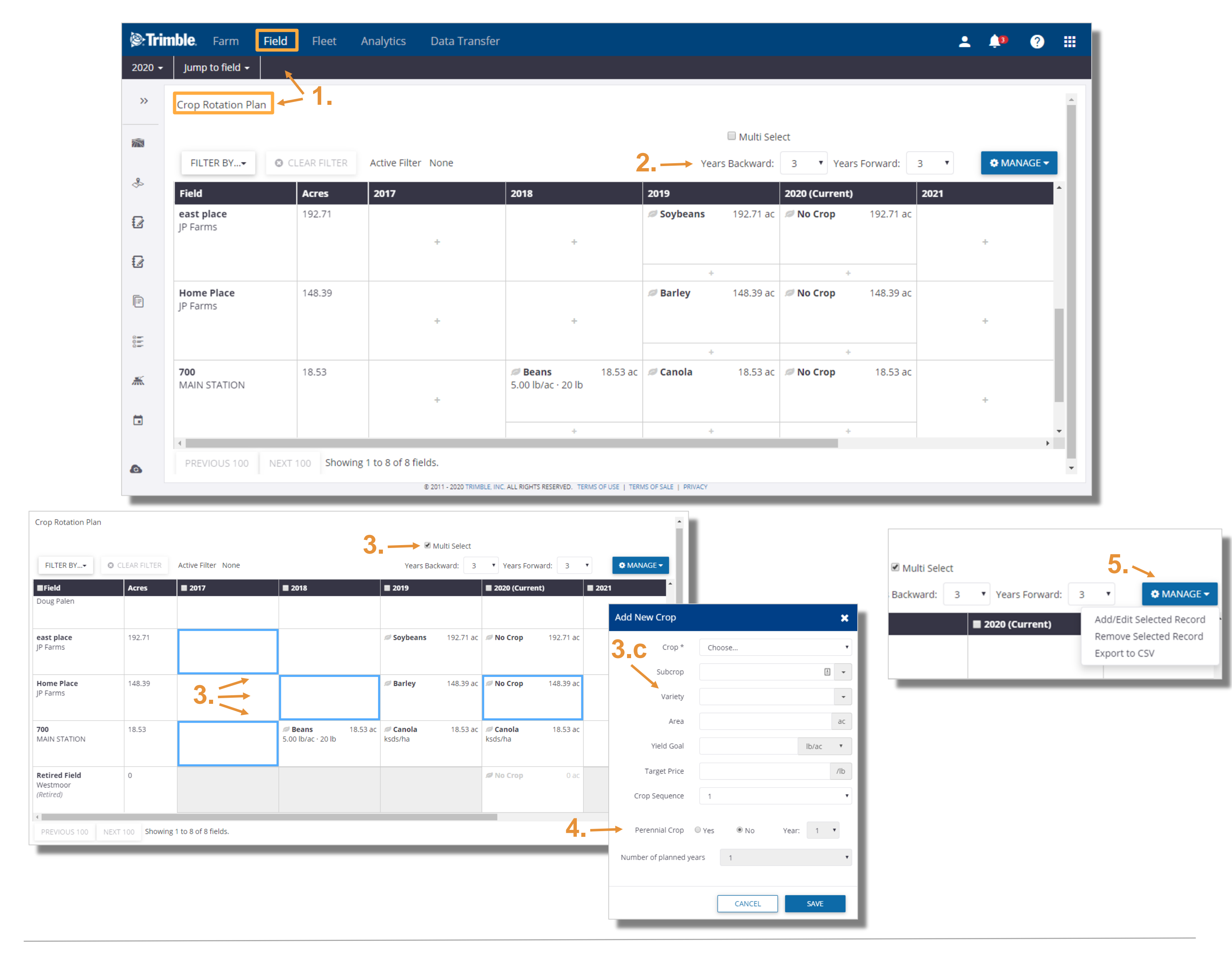

- 1. 圃場 クリック > Crop Rotation Plan (輪作計画)
- 2. 作業する過去の年数と将来の年数を設定します
- 3. 情報を入力する必要があるボックスのプラス記号をクリックします
  - a. [複数選択 Multi Select ]チェックボックスを使用して、同じ作物情報を入力するための複数のボックスの選択をアクティブにします
  - b. 目的のボックスを選択し、[管理]>[選択したレコードの追加/編集]をクリックします
  - c. 上記3の空白欄をクリックして、新規作物の詳細を入力します
- 4. 多年生作物を扱っている場合は、「多年生」を選択し、その複数年サイクルの年数を入力しま す
- 5. 管理オプションを使用してCSVにエクスポートし、プランの詳細を保存または共有します

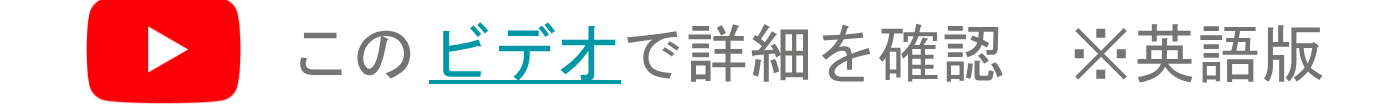

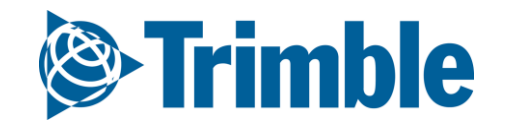

# オンライン | 輪作計画

#### FARMER CORE ONBOARDING

| FILTER BY                           | CLEAR FILTER | Active F     | -ilter Soybeans                                                     |                                                                                                 |       |                         |                                     |          |          | Years Ba                        | Ckward: 3                                                | ○ Multi Select<br>✔ Years Forw                               | MANAGE vard: 3                           | ~    |
|-------------------------------------|--------------|--------------|---------------------------------------------------------------------|-------------------------------------------------------------------------------------------------|-------|-------------------------|-------------------------------------|----------|----------|---------------------------------|----------------------------------------------------------|--------------------------------------------------------------|------------------------------------------|------|
| Field                               | Hectares     | 2016         |                                                                     | 2017                                                                                            | 2018  |                         | 2019 (Current)                      |          | 2020     |                                 | 2021                                                     |                                                              | 2022                                     |      |
| Field 14 - Grid<br>Farm Demo        | 14.71        |              | +                                                                   | +                                                                                               |       | 6. —                    | <b>Soybeans</b> 2,500.00 kg/ha      | 14.71 ha | +        |                                 |                                                          | +                                                            |                                          | •    |
| Field 500<br>Farm Demo<br>(Retired) | 2.95         |              |                                                                     |                                                                                                 |       |                         | <b>Ø Soybeans</b><br>3,000.00 kg/ha | 2.95 ha  |          |                                 |                                                          |                                                              |                                          |      |
| Field 700 - Zone<br>Farm Demo       | 7.49         | Ø Cor        | n 7.49 ha                                                           | +                                                                                               |       | ŀ                       | <b>Soybeans</b> 3,500.00 kg/ha      | 7.49 ha  | +        |                                 |                                                          | +                                                            |                                          | +    |
| Field_ebee<br>Farm Demo<br>Crop     | 7.37         | ×            | +                                                                   | +                                                                                               |       | 2019 (Current           | Soybeans<br>kg/ha                   | 7.37 ha  | 14 71 ba | Edit Cro                        | р                                                        |                                                              |                                          |      |
| Crop * Corn Subcrop Variety         | + Ado        | V<br>I Crops | 8<br>Edit Crop                                                      | ÷                                                                                               | ×     | 2,500.00 kg/ha          | 2.95 ha                             | /ha      | +        | One or m<br>O Replace<br>Add ne | ore of your sele<br>e old crop detail<br>w information a | cted fields alread<br>s with new inforr<br>s separate crop s | y has a crop as<br>nation<br>;plit       | save |
| rield Goal                          | kg/ha        | /kg          | One or more of your s<br>Replace old crop de<br>Add new information | elected fields already has a crop ass<br>tails with new information<br>n as separate crop split | gned. | Soybeans 3,500.00 kg/ha | 7.49 ha<br>a                        |          |          | 2019 (                          | Current)                                                 | 14.71 ha 🖉 C                                                 | :orn                                     | 7.   |
| nial Crop O Yes O No                | Year: 1      | ~            |                                                                     | ВАСК                                                                                            | SAVE  | Soybeans kg/ha          | 7.37 ha<br>+                        |          |          | 2,500.                          | uu kg/ha                                                 | Con<br>kg/t                                                  | ventional<br>ia<br><b>ioybeans</b><br>na | 7.:  |

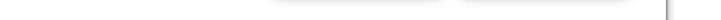

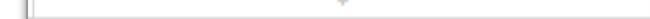

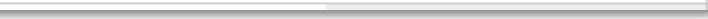

- 6. 同じフィールドの作付順序を計画するには、トリミンググリッドの下の(+)をクリックします
- 7. これで、そのクロップの詳細を追加し、ドロップダウンで正しいシーケンスを選択できます。

クロッププランナーでは、最大10個のクロップシーケンスを入力できます

- 8. 続行する方法を選択するように求められます。 ウインドの順序を追加するだけで、ウインドを 保持する場合は、「古いウインドの詳細を新しい情報に置き換える」を選択します。
- 9. 新しい作付順序は、同じ年度の横に表示されます
- 10.フィールドを分割する場合は、「新しい情報を個別輪作として追加する」オプションを選択し、 [保存]をクリックします
- 11.これにより、フィールドが2つの作物に分割され、赤い領域をクリックして、分割ごとに領域 を調整できます。これにより、「ウインド編集」が再度開き、「保存」をクリックする前にフィール ドの各部分の領域を調整できます

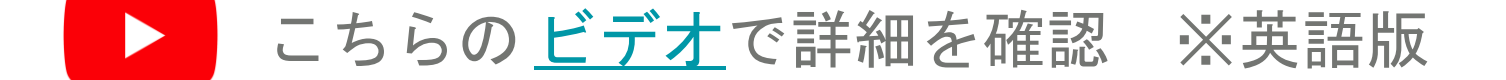

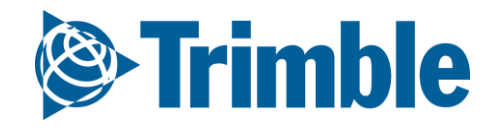

# AutoSync<sup>™</sup> について

**0.3.a** 

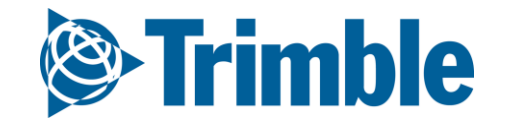

### AutoSyncについて FARMER CORE ONBOARDING

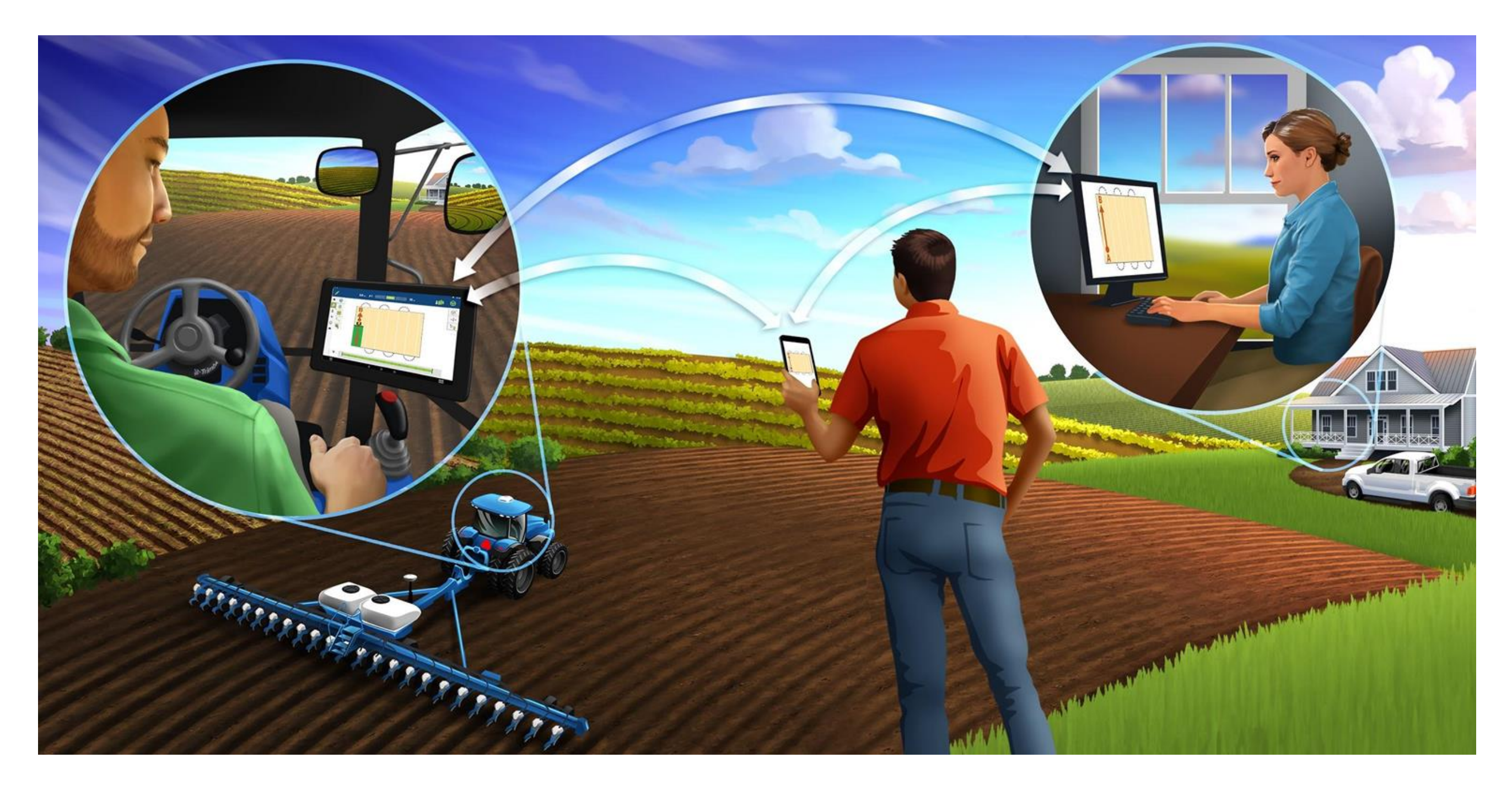

AutoSync™は、Precision-IQソフトウェアを利用してTrimbleディスプレイ間で各種データをネット ワーク経由で自動的に同期します。USBを利用した手動作業が不要です。AutoSyncは、ガイダンス ライン 圃場境界 クライアント/ファーム/圃場名 ランドマーク 資材 作業機 およびオペレ ーターのデータを共有します。作業が完了すると作業データがディスプレイからオンラインプラッ トフォームに自動的に転送されます。

AutoSync機能は、Farmer Coreソフトウェアサブスクリプションに含まれています。 ディスプレイ 接続は、接続されているTrimbleディスプレイごとに必要です。

| データタイプ                | 作成           | 編集           | 削除           |
|-----------------------|--------------|--------------|--------------|
| ガイダンスライン              | $\checkmark$ | $\checkmark$ | $\checkmark$ |
| 作業カバレッジマップ1           | $\checkmark$ |              |              |
| クライアント/農場/圃場名         | $\checkmark$ | $\checkmark$ | $\checkmark$ |
| ランドマークと圃場境界線          | $\checkmark$ | ✓            | $\checkmark$ |
| オペレーター                | $\checkmark$ | $\checkmark$ | $\checkmark$ |
| 車両プロファイル <sup>2</sup> | $\checkmark$ | $\checkmark$ | $\checkmark$ |
| 資材                    | $\checkmark$ | $\checkmark$ | $\checkmark$ |
| 作業機                   | $\checkmark$ | $\checkmark$ | $\checkmark$ |
| 作業指示                  | $\checkmark$ | $\checkmark$ | $\checkmark$ |
| Bluetooth® ビーコン       | $\checkmark$ |              |              |

<sup>1</sup>AutoSync only sends the coverage map data from the display to Trimble Ag Software. It does not share the coverage map data to other Precision-IQ displays that are connected with AutoSync.

<sup>2</sup>Vehicle profiles are created on the display and saved automatically within Trimble Ag Software during the AutoSync process. If the display is accidentally damaged or lost, AutoSync can restore all the vehicle settings to a new Trimble display.

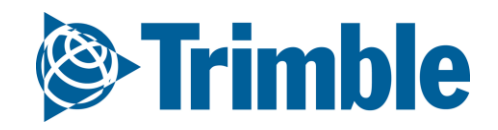

# AutoSyncl 設定と必要事項

FARMER CORE ONBOARDING

目標: AutoSyncの設定

AutoSyncの設定に必要なこと

- PiQ-搭載のディスプレイGFX-750
- インターネット接続(モバイルであればテザリングできる契約が必要)
- AutoSyncがサポートされているディスプレイファームウェア
  - o TMX-2050<sup>™</sup> display: Precision-IQ firmware version 6.60以上
  - o GFX-750<sup>™</sup> display: Precision-IQ firmware version 2.60以上
  - o GFX-350<sup>™</sup> display: Precision-IQ firmware version 1.60以上
- Trimble アカウントとディスプレイ接続ライセンス (Farmer Core)

#### AutoSync セットアップステップ

オンラインアカウントと車両設定(参照コアガイドセッション2.b)
 GFX-750のデータバックアップとクリーンアップ(削除)
 GFX-750をインターネットに接続する(スマホ又はWi-Fi)
 Precision-IQ設定にてAutoSyncをオンにする
 AutoSyncウイザードを使って最初のデータ同期を行う

 ディスプレイの実行画面は同期中ロックされて動作しません

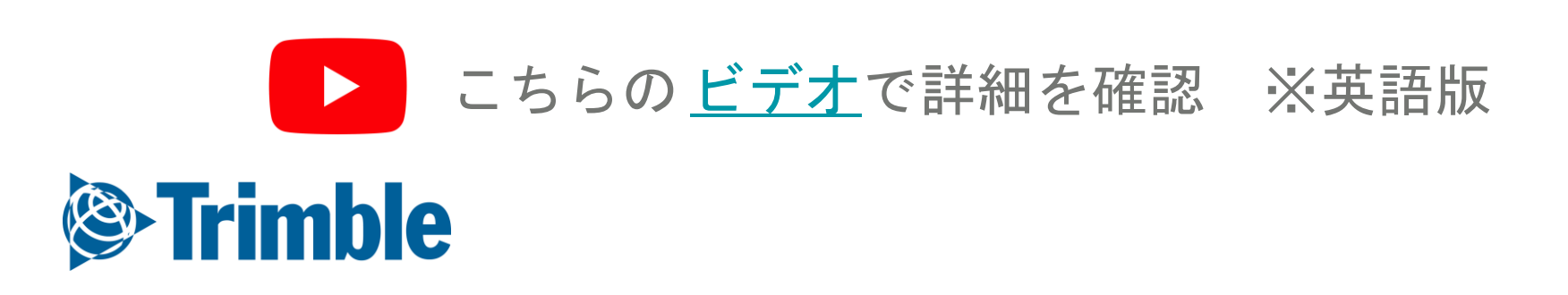

# AutoSync | Step 1: オンラインでの車 両設定

#### FARMER CORE ONBOARDING

|            | )))))))))))))))))      | <b>nble</b> . Farm | Field Fleet       | Analytics D                                        | oata Transfe | er Console          |                                     |              | <b>.</b> 🏚       | ? Ⅲ      |             |
|------------|------------------------|--------------------|-------------------|----------------------------------------------------|--------------|---------------------|-------------------------------------|--------------|------------------|----------|-------------|
|            | 2019 🗸                 | Jump to field      | •                 |                                                    |              |                     |                                     |              |                  |          |             |
|            | »                      | EQUIPMENT          | VEHICLES          | IMPLEMENTS IR                                      | RIGATION SYS | TEMS DEVICES        |                                     |              |                  |          |             |
|            | ÷                      | C MERGE            | Î                 |                                                    |              |                     |                                     | Show Re      | etired (*) + AD  |          |             |
|            |                        | Name               |                   | Туре                                               |              | Group               | Cost                                | Profiles 🔒   |                  | <u> </u> |             |
|            |                        | 🔲 Bob's Spr        | rayer             | Sprayer                                            |              |                     | \$0.00 / hr                         |              |                  | ß        |             |
|            |                        | Challenge          | er MT 600E MT685E | Generic                                            |              |                     | \$0.00 / hr                         | 1            |                  | Ø        |             |
|            |                        | Claas 430          | ) Arion           | Tractor - Med<br>Crop                              | lium Row     | EMEA                | \$70.00 / hr                        |              |                  | Ø        |             |
| iicle Icon | PD                     | CSU ID 6           | R<br>X            | Tractor - Me <sup>d</sup><br>Crop<br>Tractor - Lar | EQUIPMENT    | VEHICLES IMPLEMENTS | IRRIGATION SYSTEMS DEVICES          |              |                  |          |             |
| ue         |                        |                    |                   | Tractor - Lar<br>Tractor - Lar                     |              | Name *              | CSU JD 7820                         |              |                  |          |             |
| eneric     | ~                      |                    | <b>e</b>          | Tractor                                            | Change Ico   | Vehicle Type *      | Tractor - Large Row Crop            | •            | Device Settin    | gs       |             |
| ay         | Combine                | Floater            | Sprayer           | Generic                                            |              | Equipment Group     | Tractor - Large Row Crop            | • +          | FmX - 51         | 2        |             |
| reen       |                        |                    | 2                 | Generic                                            |              | Unit Cost           | \$70.00                             | / hr         | Active Display L | icense   |             |
| ange       | Tile Plow              | Tractor            | Articulated       | Tractor                                            |              | Attached Devices    |                                     |              | Expires 01/29/20 | 020      |             |
| d          | The Flow               | Tactor             | 4WD               | Tractor                                            |              | Display Device      | 51 2 (FmX) - CSU 7820 - CSU JD      | • •          |                  |          |             |
| hite       |                        |                    |                   | Generic                                            |              | Tolomatics Douise   | License Expires 01/29/2020 Settings |              |                  |          | CANCEL SAVE |
| llow       | MB .                   |                    | $\searrow$        | _                                                  |              | Delay Response      | 51 8 (DCM-300) - 51 .8              | •            |                  |          |             |
|            | Sugarcane<br>Harvester | 2                  |                   |                                                    |              | Threshold <b>1</b>  | 🌣 Manag                             | e Thresholds |                  |          |             |
|            |                        |                    |                   |                                                    |              |                     | Use Implement Switch 🕄              |              |                  |          |             |
|            |                        | CANCEL             | SAVE              |                                                    |              |                     |                                     |              | CANCEL           | SAVE     |             |

- 1. 農場メニューから機材をクリックします
- 2. 車両タブに既存の車両設定が表示されます
- 3. 車両追加をクリックして車両設定を新規に作成します
  - a. 車両プロパティの画面にて、製造メーカー・車両タイプを設定します
    - i. 車両グループを利用している場合は、車両グループを設定します
    - ii. 車両運用コストをトラックする場合は運用時間単価を設定します
- オフィスシンクか運行管理を利用する場合は、ドロップダウンメニューからディスプレイデバイ スを選択します
- 5. ディスプレイ接続ライセンスを割り当てるには、有効なライセンスとネットワークに接続しているTrimbleのディスプレイをアクティブにします
  - a. この設定はディスプレイとネットワーク上の車両をリンクするための重要なステップです
- 6. オプションとして アイコン変更 をクリックして表示されるトラクターアイコン形状や色を選択 できます
- 7. 保存をクリックして、車両設定を保存します a. 編集ボタンをクリックすると、既存車両設定を編集できます

▶ こちらの <u>ビデオ</u>で詳細を確認 ※英語版

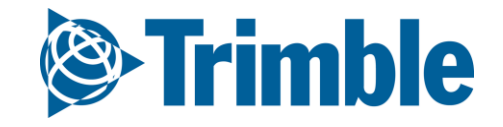

## AutoSync | Step 2: ディスプレイク リーンアップ・バックアップ更新

#### FARMER CORE ONBOARDING

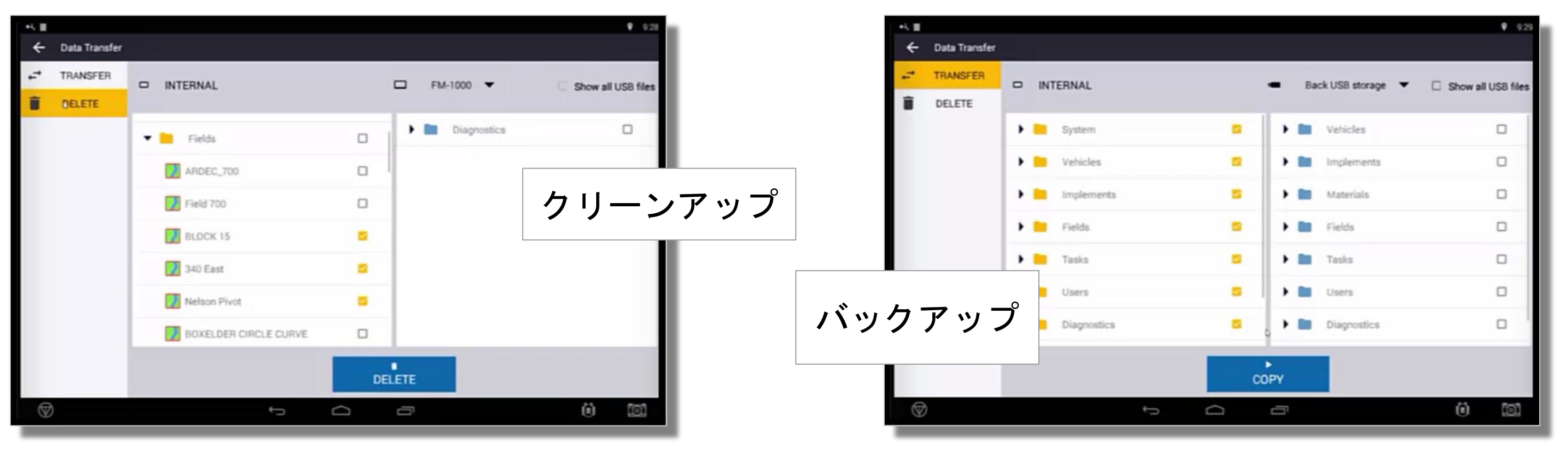

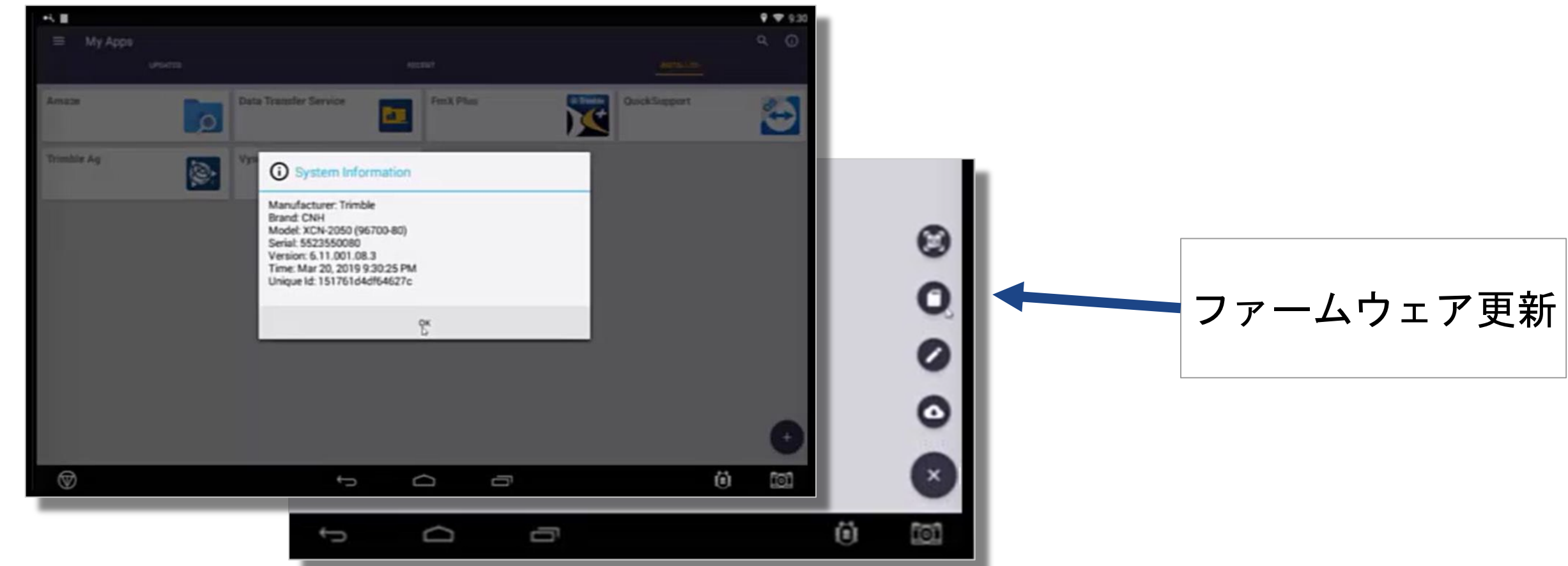

GFXディスプレイから PIQ > 圃場 > 詳細の再表示
 データをクリーンアップする手順

 データ転送 > カテゴリを選択 > 不要なデータを図する > 削除 をクリック
 データをバックアップアップする手順

- a. バックアップするディレクトリを選択回します
- b. 画面右側の USB を選択します
- C. コピー をクリックします
- 4. ファームウェアの更新方法
  - **a. ホーム画面** > アプリセントラル > 右上の情報タブをクリックすると現在のファームウ ェアのバージョンが表示されます
  - b. ファームウェアを更新するには右下の+ボタンをクリック > ディスク > インストーラーが格納されているUSB 選択します > ファームウェアのインストーラーを選択してファームウェアの更新を開始します
- 注意 ご利用には以下のファームウェアのバージョンが推奨されています

TMX-2050 version 6.60 以上 GFX-750 version 2.60 以上 GFX-350 version 1.60 以上

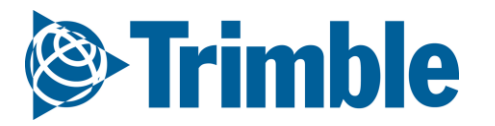

# AutoSync | Step 3: ディスプレイ をインターネット接続する

| •4 II      |                             |                       |   |          |   |    |             |            |
|------------|-----------------------------|-----------------------|---|----------|---|----|-------------|------------|
| ≡ Му Арря  |                             |                       |   | 8        | ٥ | \$ | \$          | 0          |
| Amaze      |                             | Data Transfer Service |   | FmX Plus |   |    | CLUHE       | <u>_</u> ] |
| Trimble Ag | <b>@</b>                    | Vytor                 | - |          |   |    |             | ٠          |
|            |                             |                       |   |          |   |    | ☞ 09:57     |            |
| Settings   | i.                          |                       |   |          |   |    | 03.01       |            |
|            | WIRELESS & NETWO            | RKS                   |   |          |   |    |             |            |
|            | 🗢 Wi-Fi                     |                       |   |          |   | ON |             |            |
|            | 🕚 Data usage                |                       |   |          |   |    |             |            |
|            | More                        |                       |   |          |   |    |             |            |
|            |                             |                       |   |          |   |    |             |            |
|            | ¶n Sound                    |                       |   |          |   |    |             | 2:09       |
| 🔯 Wi-Fi    |                             |                       |   |          |   | ON | <b>()</b> + | 1          |
|            | devolo-bcf2a<br>Connected   | afcbbfe3              |   |          |   |    | <b>?</b>    |            |
|            | SKY4C510<br>Secured with Wi | PA2 (WPS available)   |   |          |   |    | <b>T</b>    |            |
|            | A Language &                | input                 |   |          |   |    |             |            |
|            | ➔ Backup & res              | set                   |   |          |   |    |             |            |
|            | ACCOUNTS                    |                       |   |          |   |    |             |            |
| $\otimes$  |                             | <del>.</del>          |   |          |   |    | 0           |            |

#### 1. GFX ディスプレイの 設定 を開きます 2. 必要に応じてパスワードを入力して、スマホ又は無線LANに接続しま す

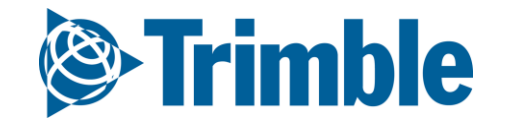

### AutoSync Step 4: PIQで AutoSyncを有効にする FARMER CORE ONBOARDING

9 9 9.43 影 • 1 篇 **R**Í Ø HOME Ôb. GNSS Vehicle Field x 400A W HALF Fendt 700 716 manual CBU, MAIN STATION Autonomous ۰ Tractor - 2WD/4WD-MFWD Manual Guidance ۴ . Implement System PRECISIONIO 6.11.000.08.3-2190BCC-RELEASE-6.11 0 Disk DEVICE STATUS Disk Swath Width: 12 XCN 2050  $\checkmark$ 0 - • • • SAME ATEDOPSDEVICE. ~ Material TM-200  $\checkmark$ **Display Setup** INTERNET ~ No Material AUTOSYNC. Mapping AutoSync Automatically synce all Practician-IQ data with your Trimble Ag. Patterns Software and mobile accounts. Choose what is sent to this Settings display from Trinble Aq Enflware (coverage data not included ) Steering and Guidance web aptions.) • Requires Connect to the Internat Safety and Alarms Download Trimble Ag Mobile app (App Central) Assign a Display Connection Romae (Trindale Ag Software) Ĵ Application Control **ISOBUS** 

Syncing Operators and Passwords Simulation Logging

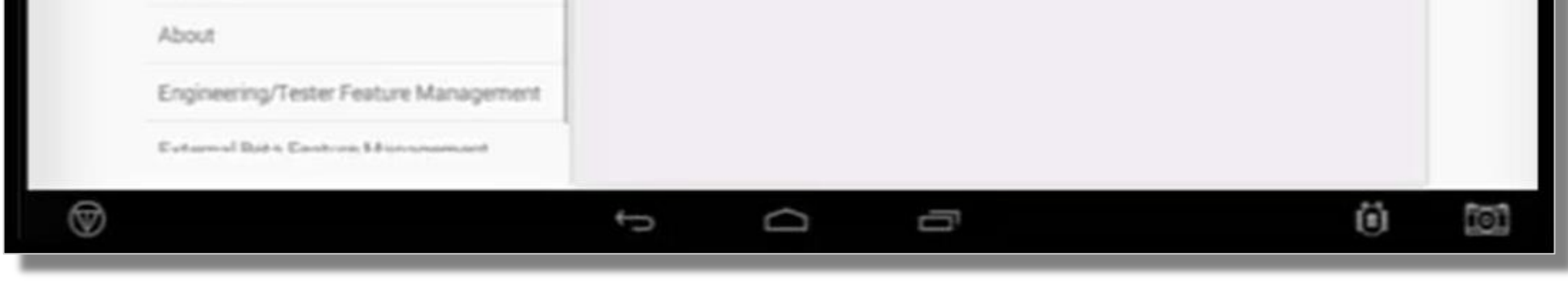

**1.** Precision-IQ を起動します 2. PIQ > 設定 > 同期 > AutoSync をオンにする

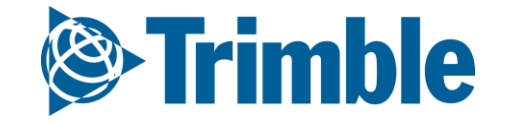

9 9 9.41

# AutoSync | Step 5: AutoSyncウイ ザード

FARMER CORE ONBOARDING

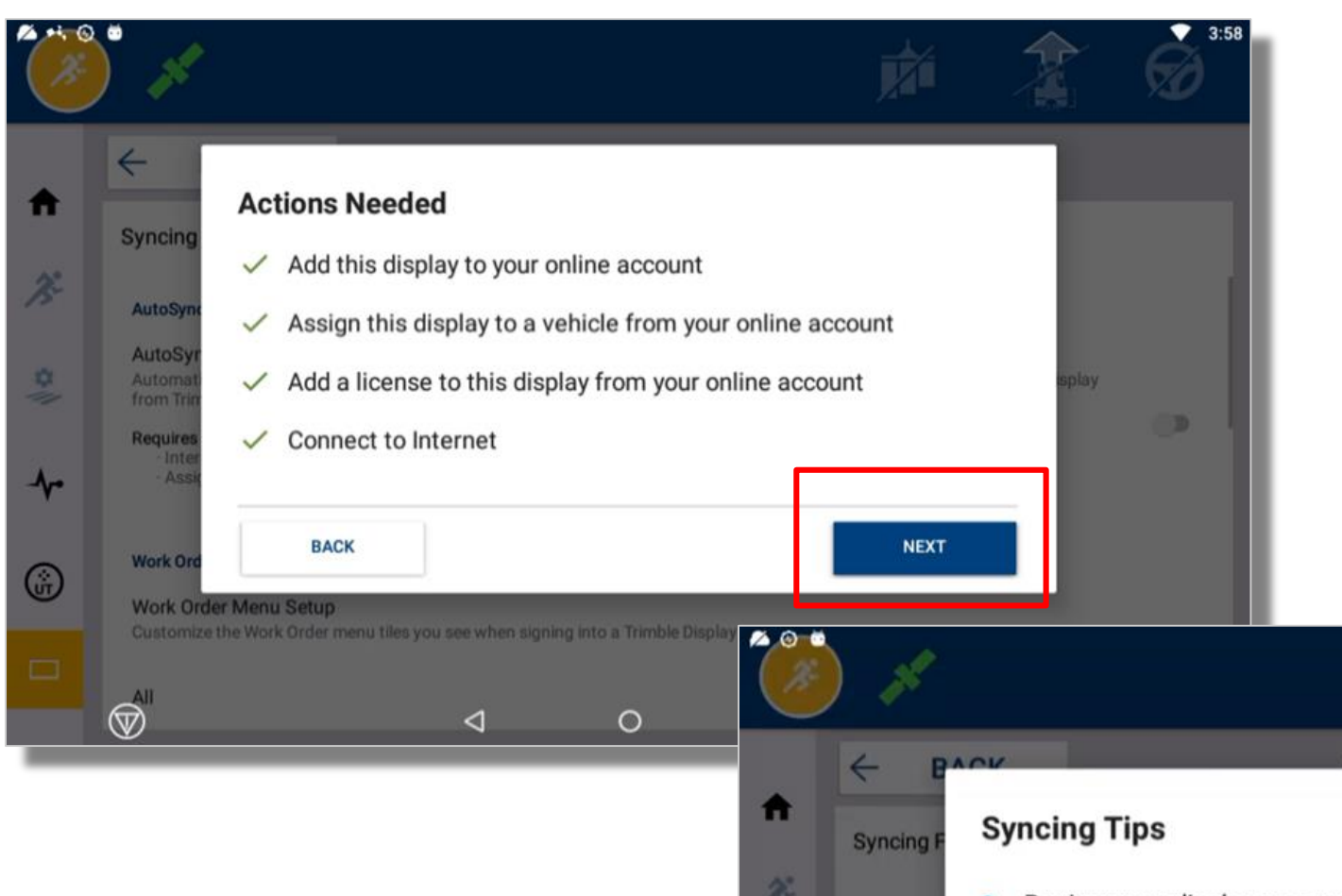

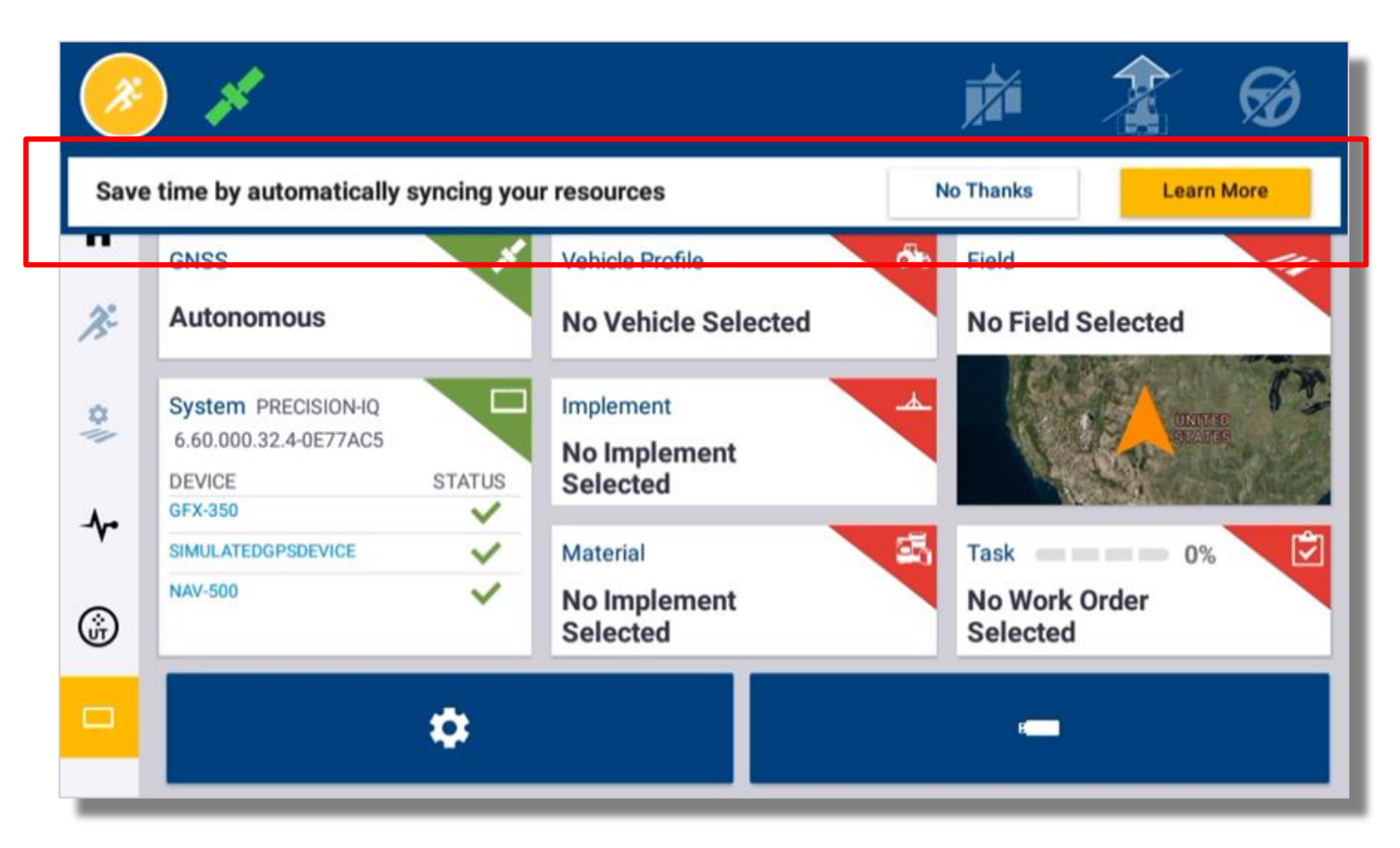

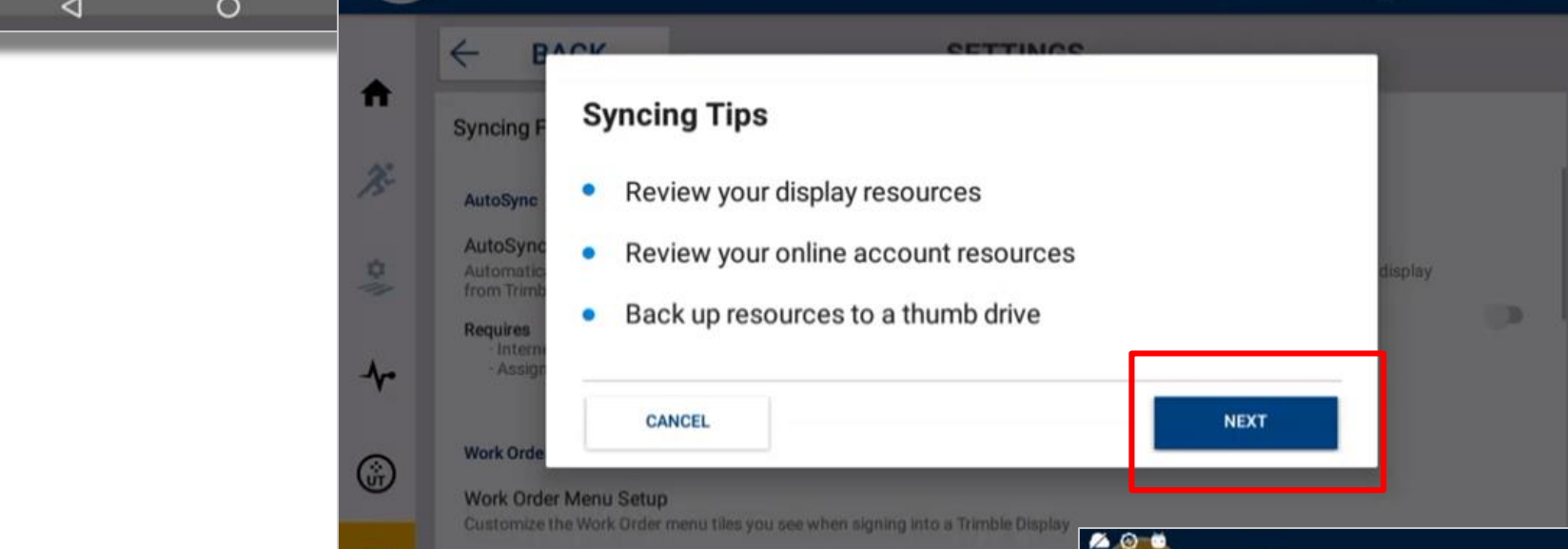

2:57

| 7.O  |                               |               |         | c Preview      |                  | 0 | 4 | _ |
|------|-------------------------------|---------------|---------|----------------|------------------|---|---|---|
|      | Resources<br>to sync          | Online        | Display | irce           | ←                |   |   |   |
|      | 0                             | 10            | 10      | Fields         | Syncin           |   |   |   |
|      | 0                             | 18            | 18      | Materials      | AutoSy           |   |   |   |
| play | 0                             | 1             | 1       | Vehicles       | Autom<br>from Tr |   |   |   |
|      | 0                             | 3             | 3       | Implements     | As Require       |   |   |   |
|      | 4 minutes<br>prarily disabled | will be tempo | Display | ated Sync Time | Work 0           |   |   |   |
|      | START SYNC                    |               |         | CANCEL         | Custon           |   |   |   |
| 0    | <i>i</i>                      | 0             |         | <              |                  |   |   |   |

- 1. AutoSync ウイザードはPIQ設定でAutoSyncをオンにすると起動します。
- 2. 操作が必要な場合は全て緑の図をして次へをクリックします
- 3. 同期状況を再表示するには次へをクリックします
- 4. 同期状況を再表示する
  - a. 同期状況の表示により、オンライン上のデータレコードとディスプレイに同期された リソースをリストに表示します
  - b. 残りの同期時間が表示されますが、ネットワーク速度により予測時間より時間を要す ることがあります
- 5. 開始 をクリックすると同期プロセスが開始します。キャンセルをクリックすると一時 的に同期を停止します

a. 同期中は一時的にGFXディスプレーの操作ができません

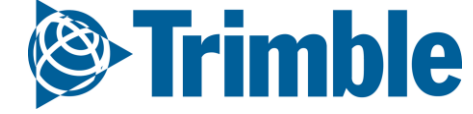

# AutoSyncl同期プロセス

#### FARMER CORE ONBOARDING

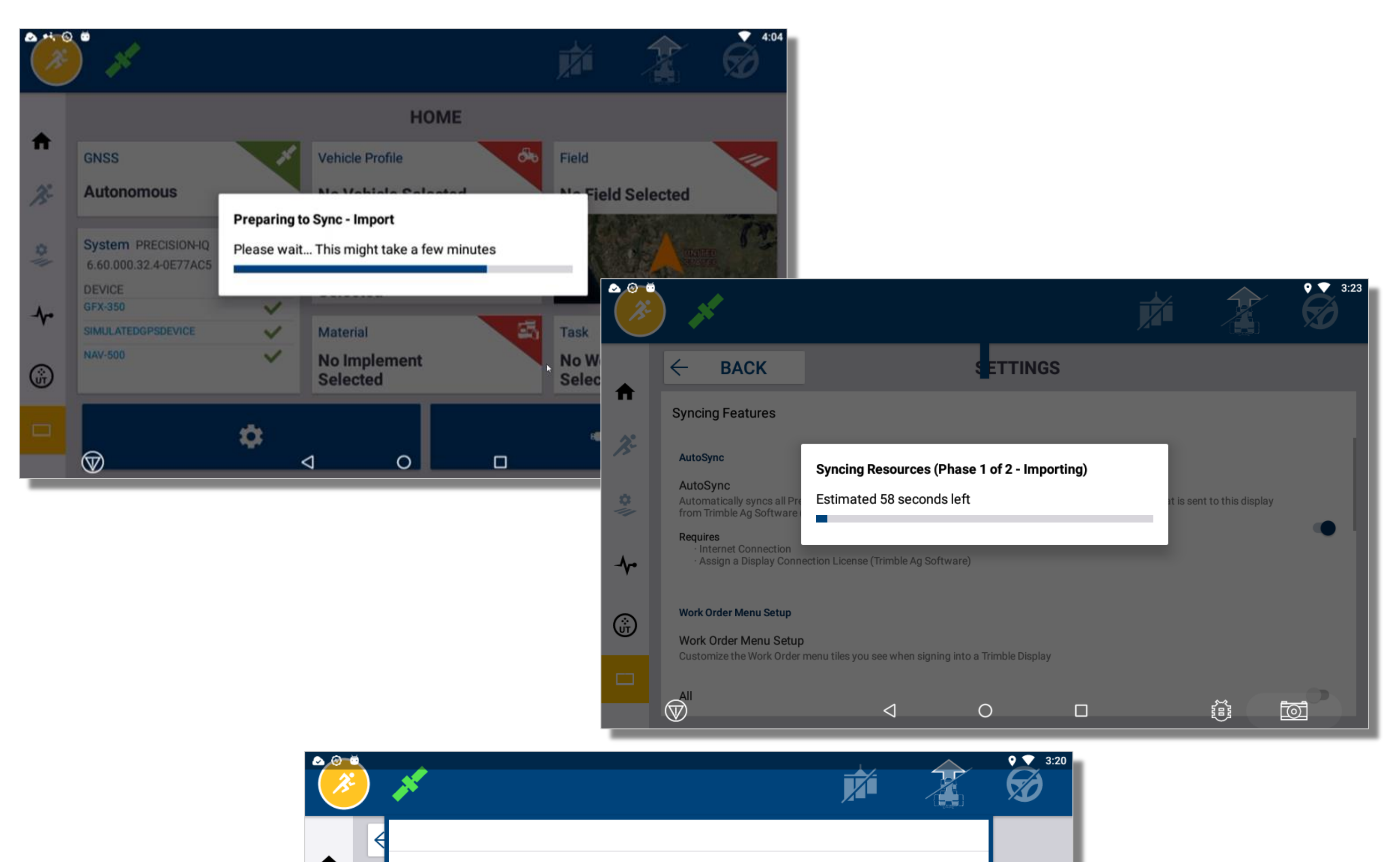

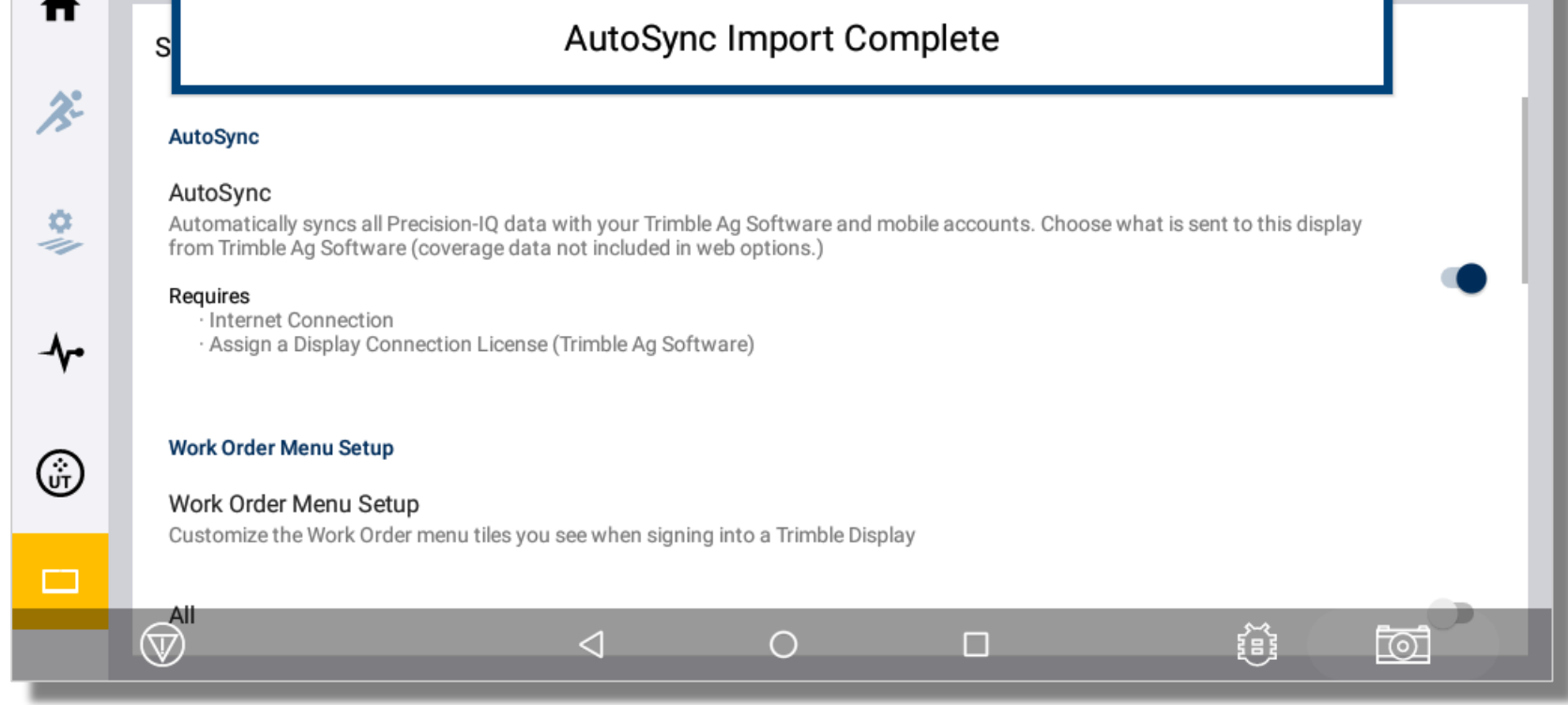

同期プロセスの見かた

- 1. 同期準備中-ステータスバーにインポートウインドが表示されます
- 2. 同期中のリソースと予想残り時間がステータスバーに表示されます
- 3. 同期が終了するとAutoSync インポートが完了したことを確認するメッセージが表示されます

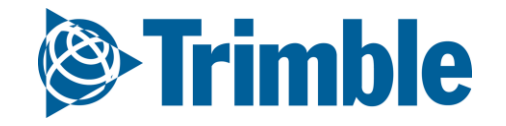

# AutoSync | PIQで同期プロセスを 確認する

| ۵: |               |                                                   |                 |                                  |                      |                                                 |   |                    |           | <b>9</b><br><b>2:16</b> |
|----|---------------|---------------------------------------------------|-----------------|----------------------------------|----------------------|-------------------------------------------------|---|--------------------|-----------|-------------------------|
| ×. | ) 💉           |                                                   |                 |                                  |                      |                                                 | j |                    |           | Ø                       |
|    | Precision-IQ  | Sync Activity                                     | /               | Logging                          |                      |                                                 |   |                    |           |                         |
| Ħ  | System        | Send<br>Planting                                  | TASK            | 04 13 20                         | 0:39 PM              | Completed                                       |   |                    |           |                         |
| Æ  | Performance   | Field Moca<br>Spraying_VRA_Liquid_Ext             | FIELD           | 03.10.20 (                       | 2:57 PM              | Completed<br>Completed                          | ✓ | Auto Sy<br>Enabled | nc        |                         |
| \$ | Logging       | ernal<br>Spraying_VRA_Liquid_Ext<br>ernal         | TASK            | 03.09.20 (                       | )8:54 PM             | Completed                                       |   | Trimble            | Aa Mobile |                         |
|    | GNSS Receiver | Spraying_VRA_Liquid_Ext<br>ernal<br>Spreading_CNH | TASK            | 03.09.20 (                       | 08:40 PM             | Completed                                       | - | Available          | Ag Mobile |                         |
| ~~ | Performance   | Field Moca<br>Demo_Field_Pivot                    | FIELD<br>FIELD  | 03.02.20 (<br>03.02.20 (         | )6:59 PM<br>)6:59 PM | Completed<br>Completed                          | ~ | Internet           |           |                         |
| ŵ  | Auto Sync     | Receive                                           |                 |                                  |                      |                                                 |   | Connecte           | :a        |                         |
|    | Sync Activity | 20-00-00 LIQ UREA<br>C1051-73                     |                 | MATERIAL                         | 04.1                 | 3.20 10:49 PM<br>3.20 10:35 PM                  |   |                    |           |                         |
|    |               | Pioneer P1360HR-NM62<br>Dyna_Gro D53VP61          |                 | MATERIAL                         | 04.1                 | 3.20 10:19 PM<br>3.20 10:19 PM<br>3.20 10:19 PM |   |                    |           |                         |
|    |               | BioPhos 10-20-0_Liquid<br>21-0-0-24S _ Dry        |                 | MATERIAL                         | 03.0                 | 5.20 07:20 PM<br>5.20 07:19 PM                  |   |                    |           |                         |
|    |               | 90% Sulfur_Dry<br>46-0-0 _ Dry<br>10-0-0_Liquid   |                 | MATERIAL<br>MATERIAL<br>MATERIAL | 03.0                 | 5.20 07:19 PM<br>5.20 07:19 PM<br>5.20 07:18 PM |   |                    |           |                         |
|    | $\bigcirc$    |                                                   | $\triangleleft$ | 0                                |                      |                                                 |   |                    |           | Ō                       |

- 1. 同期状況をPIQ上で確認するには、診断メニューに同期状況をクリックします
- 2. 同期状況のオプションを選択します
- 3. 同期状況のタブに 表示 送信 受信 各同期ステータスを表示します

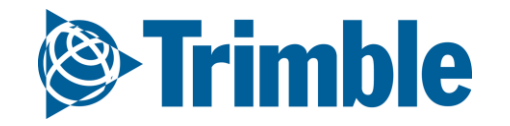

# AutoSync | AutoSync PlQサービス アプリ

#### FARMER CORE ONBOARDING

|          | =                             |                                   |                                   |                                                                    |                                  |            |                                                                                                    |         |
|----------|-------------------------------|-----------------------------------|-----------------------------------|--------------------------------------------------------------------|----------------------------------|------------|----------------------------------------------------------------------------------------------------|---------|
|          |                               | Ő                                 | <b>))</b>                         | AutoSync test ve<br>Serial: 5809205594<br>Last Sync: 97 hour(s)    | hicle 4-3-19<br>ago, Mar. 22, 20 | 20 4:14 PM |                                                                                                    |         |
|          |                               | - e<br>e                          | Trim                              | ole Farms                                                          |                                  |            | Org ID: 122477                                                                                          |         |
|          |                               | 0                                 | Sync                              | ing                                                                |                                  |            | ON                                                                                                    |         |
|          |                               | *                                 | Field                             | s                                                                  |                                  |            | 175.04 ac                                                                                               |         |
|          |                               | 2                                 | Fleet                             | Vehicles                                                           |                                  |            | 15                                                                                                    |         |
|          |                               | P                                 | Work                              | Orders                                                             |                                  |            | 3                                                                                                    |         |
|          |                               | 2                                 | Cont                              | acts                                                               |                                  |            | 18                                                                                                    |         |
| de<br>ui | Link to<br>vice's /<br>nchang | Se<br>the se<br>AutoSy<br>ged fro | ettin<br>creen<br>/nc Se<br>m pre | <b>gs</b><br>showing your<br>ttings. This UI is<br>vious releases. |                                  |            | Sync Now<br>Causes a manual sync to occu<br>that will sync your data betwee<br>the display and the web. | r<br>:n |
|          |                               |                                   |                                   | Settings                                                           |                                  |            | Sync Now                                                                                                |         |

| < Sync Settings                                  | 8  |
|--------------------------------------------------|----|
| updated 1 hours ago                              |    |
| Syncing                                          | ON |
| Choose what's automatically sent to this display |    |
| Fields                                           | ON |
| Vehicles                                         | ON |
| Implements                                       | ON |
| Materials                                        | ON |
| Operators                                        | ON |
|                                                  |    |
|                                                  |    |
|                                                  |    |

| AutoSync                         | Service の情報                      |
|----------------------------------|----------------------------------|
| ● 車両名                            | ● AutoSyncステータス                  |
| <ul> <li>ディスプレイシリアル番号</li> </ul> | <ul> <li>● 同期した圃場数と面積</li> </ul> |

| <ul> <li>最期の同期時間+相対時間 (5分前)</li> </ul> | ● 同期している車両設定の数                            |
|----------------------------------------|-------------------------------------------|
| ● 組織名                                  | <ul> <li>作業指示数-当日より前後3か月の作業指示数</li> </ul> |
| ● 組織 ID                                | ● 連絡先数                                    |

同期設定や同期情報を表示したい場合には、AutoSync サービスアプリがご利用頂けます。

- 1. AutoSync サービスアプリを起動します。
- 2. サービス設定をクリックすると同期設定を変更するこができます。
- 3. 手動で最初のデータ同期をTo manually initiate a Sync, click the Sync Now button

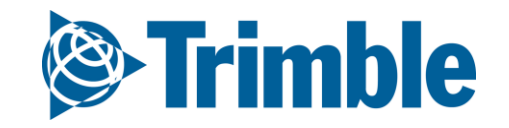

# Set up | 単位設定を確認

#### FARMER CORE ONBOARDING

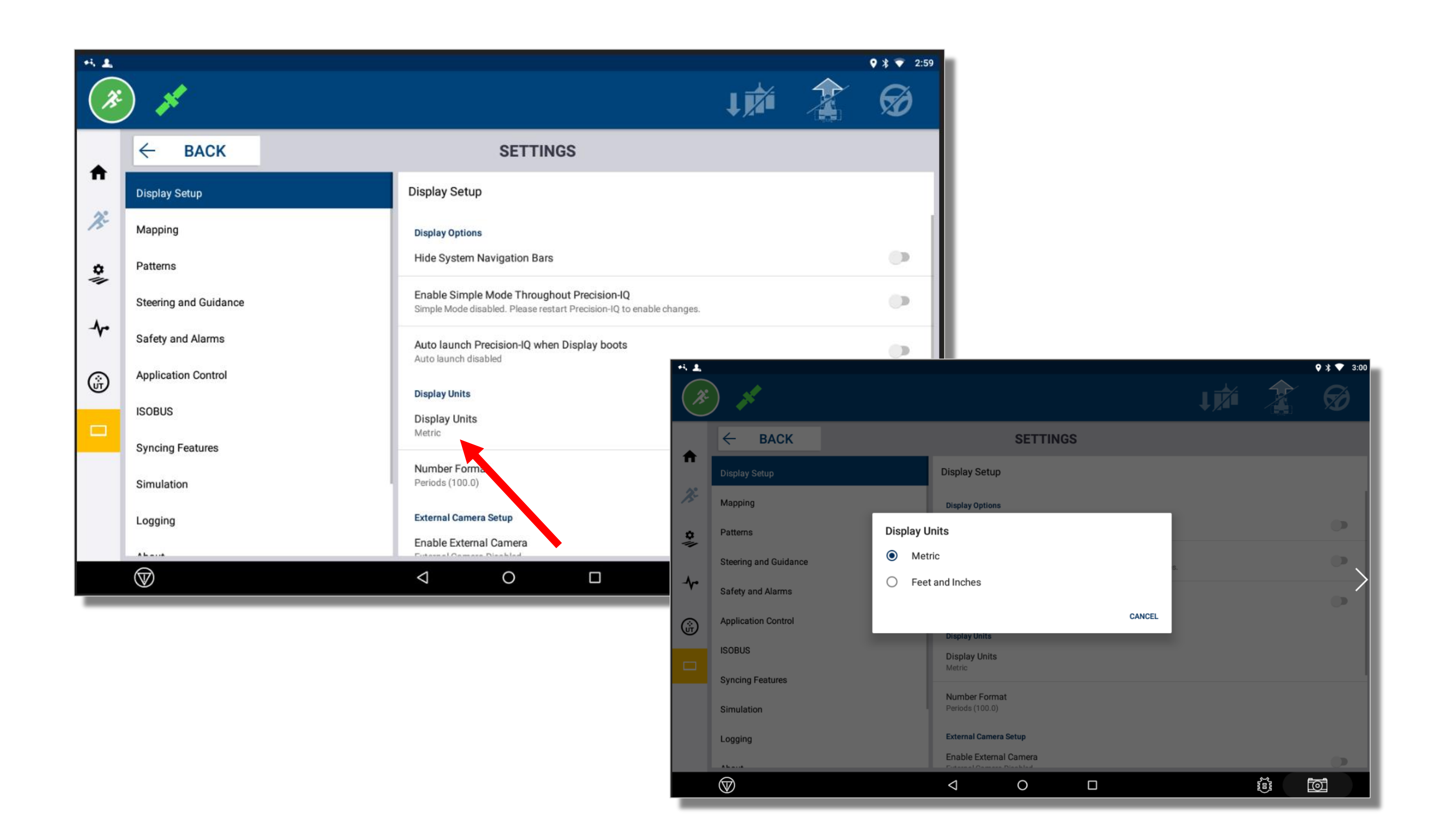

PIQ > 設定(画面下部) をクリック
 ディスプレイセットアップ をクリック
 表示単位 を変更します
 表示単位がご利用状況と同じであることを確認してください
 必要に応じて変更します

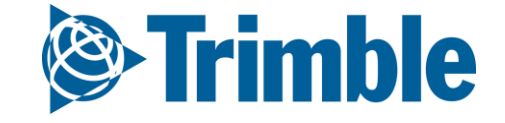

# Set up | 資材プロパティ

#### FARMER CORE ONBOARDING

| (Q):                                       | Trimble. Farm             | Field Fleet D              | ata Transfer      | Console       |            |                                                    |                           |               |            |                      | <b>±</b>       | ♠ ? ⅲ |          |
|--------------------------------------------|---------------------------|----------------------------|-------------------|---------------|------------|----------------------------------------------------|---------------------------|---------------|------------|----------------------|----------------|-------|----------|
| 202                                        | 20 👻 Jump to field 👻      |                            |                   |               |            |                                                    |                           |               |            |                      |                |       |          |
| >>                                         | INPUTS & MATERIA          | ALS CHEMICALS              | FERTILIZERS       | LIME          | SEEDS W    | ATER TANK N                                        | IIXES SUM                 | IMARY         |            |                      |                |       |          |
| ń                                          | Fertilizer Prope          | erties                     |                   |               |            |                                                    |                           |               |            |                      |                |       |          |
|                                            |                           |                            | Chang             | e Type 🔻      |            |                                                    |                           |               |            |                      |                |       |          |
| Al                                         | Use Fertilizer Searc      | ch to find additional info | rmation about the | e material.   |            |                                                    |                           |               |            |                      |                |       |          |
| ~                                          |                           |                            | FERTILIZER SEAR   |               |            |                                                    | Nutrients                 | Controller De | tails      |                      |                |       |          |
|                                            |                           | Name* 11                   | nular(Dn/         |               |            |                                                    | Alternate                 | Target Rate   |            |                      | 20.00 lbs / ac |       |          |
| 2                                          | Du                        | Form * Gran                | nular/Dry         |               |            |                                                    | Rate                      | Increment     |            |                      | 10.00 lbs / ac |       |          |
| -(F                                        | Pul                       | I lait Cost                | ounds             | (lbs          | •          |                                                    | Mir                       | nimum Rate    |            |                      | 10.00 lbs / ac |       |          |
| *                                          |                           | Applied Upits *            | \$20.00           | 7105          |            |                                                    | Max                       | kimum Rate    |            |                      | 40.00 lbs / ac |       |          |
| <b>H</b>                                   | Dof                       | Applied Onits * p          | 20.00             | lbs / as      | ×          |                                                    |                           | Density       | 60.000 Ib: | s/ft³                |                |       |          |
|                                            | Deta                      | aur rarget Kale            | 30.00             | IDS / aC      |            |                                                    |                           |               |            |                      |                |       |          |
| PUTS & MATERIALS CHEMICALS                 | FERTILIZERS LIME          | SEEDS WATER                | TANK MIXES SUI    | MMARY         |            |                                                    |                           |               | 1          |                      | CANCEL         | SAVE  |          |
| eed Properties                             |                           |                            |                   |               |            |                                                    |                           |               |            |                      |                |       |          |
| se Seed Search to find additional informa  | ation about the material. |                            |                   |               |            |                                                    |                           |               |            |                      |                |       |          |
|                                            | SEED SEARCH               |                            | Details           | Controller    |            |                                                    |                           |               |            |                      |                |       | -        |
| Crop * E                                   | ac synergy<br>Barley      |                            | Alternation       | e Target Rate |            |                                                    | ks                        | i/ac          |            |                      |                |       |          |
| Durahasa di Usika t                        |                           | + Add (                    | Crops             | /inimum Rate  |            |                                                    | ks                        | 5/ac          |            |                      |                |       |          |
| Unit Cost                                  | \$35.00 / bag             |                            | M                 | laximum Rate  |            |                                                    | ks                        | j/ac          |            |                      |                |       |          |
| Applied Units * k                          | iloseeds                  |                            | ~                 | Density       |            | lbs / ft <sup>3</sup>                              |                           |               |            |                      |                |       |          |
| Applied to Purchased Units<br>Conversion * | 150.000 kS / bag          |                            |                   | INPUTS & M    | ATERIALS C | HEMICALS FERTIL                                    | IZERS LIME                | SEEDS WATER   | TANK MIXES | SUMMARY              |                |       |          |
| Default Target Rate                        | 60.00 kS / ac             |                            |                   | Tank Mix      | Properties |                                                    |                           |               |            |                      |                |       |          |
|                                            |                           |                            |                   |               | Nam        | e * Tank Mix 1                                     |                           | à             | Deta       | ils Controller       |                |       |          |
|                                            |                           |                            |                   |               | Forr       | m* Liquid                                          |                           |               | Al         | lternate Target Rate |                |       | gal / ac |
|                                            |                           |                            |                   |               | Carr       | vater vater                                        |                           |               |            | Rate Increment       |                |       | gal / ac |
|                                            |                           |                            |                   |               | Default R  | ate 25                                             | 5.00 gal / ac             |               |            | Minimum Rate         |                |       | gal / ac |
|                                            |                           |                            |                   |               |            | <ul> <li>Define mix</li> <li>Define mix</li> </ul> | as rates<br>as quantities |               | $\sum_{i}$ | Maximum Rate         |                |       | gal / ac |
|                                            |                           |                            |                   |               | Mix Rat    | re * 500                                           | 0.00 gal / ac             |               |            |                      |                |       |          |
|                                            |                           |                            |                   |               | Mix C      | ost \$0                                            | 0.00 / gal                |               |            |                      |                |       |          |
|                                            |                           |                            |                   |               |            |                                                    |                           |               |            |                      |                | CAN   | CEL SA   |
|                                            |                           |                            |                   |               |            |                                                    |                           |               |            |                      |                |       |          |

AutoSyncで資材を使用する場合は、必ず[コントローラー]タブの情報を入力してください。こ れにより、Precision-IQディスプレイに関連する追加情報が送信されます。化学薬品 肥料 種 子タンクミックスには、これらの詳しい情報を含める必要があります。

- 1. 入力と資材 をクリックします
- 2. 資材タブを選択します(農薬,肥料,種子,タンクミックス)
- 3. Select Edit Material
- 4. コントトーラー タブをクリックし、必要情報を入力します

注意: 最小レートの情報が無い場合、初期値として0がセットされます

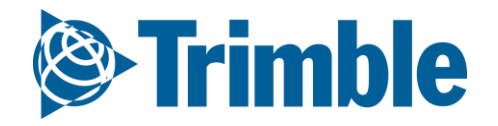

# AutoSync | デバイス設定

#### FARMER CORE ONBOARDING

| i⊗:Tri | mble. F | arm Fiel      | d Fleet Data Tra   | nsfer Console                                                                         |                                                                            |                     | 2        | <b>1</b>   | ? Ⅲ      |   |
|--------|---------|---------------|--------------------|---------------------------------------------------------------------------------------|----------------------------------------------------------------------------|---------------------|----------|------------|----------|---|
| 2019 - | Jump to | o field 👻     |                    |                                                                                       |                                                                            |                     |          |            |          |   |
| »      | EQUIPM  | ENT v         | EHICLES IMPLEMENTS | DEVICES                                                                               |                                                                            |                     |          |            |          | I |
| ÷      |         |               |                    |                                                                                       |                                                                            |                     |          | •          | MANAGE 🔻 | I |
|        | Enter   | Serial Number | All devices        | Ŧ                                                                                     |                                                                            |                     |          |            |          | I |
| ค      |         | Device type   | Serial Number      | License Expiration                                                                    | Firmware Version                                                           | Vehicle             | AutoSync |            |          | I |
|        |         | GFX-750       | 5621234567         | 02/20/2021                                                                            | 6.50.000                                                                   | John Deere 8R 8345R | On       | <b>Ф</b> М | ANAGE 🔫  | I |
| 2      |         | GFX-750       | 5622345678         | 04/16/2021                                                                            | 6.50.000                                                                   | Magnum 340          | On       | <b>Ф</b> М | ANAGE 🔻  | I |
| a,     |         |               |                    | Device Settings                                                                       |                                                                            |                     |          |            |          | I |
| -9-    |         |               |                    | GFX-750 - 5621234567                                                                  |                                                                            |                     |          |            |          | I |
| *<br>• |         |               |                    | Active Display License<br>Expires 02/20/2021                                          |                                                                            |                     |          |            |          | l |
| _      | _       |               |                    | <ul> <li>Automatically sync fie<br/>this display (Precision</li> </ul>                | eld data between Trimble Ag web, mobile<br>n-IQ). <mark>Learn More.</mark> | , and               |          | _          |          |   |
|        |         |               |                    | Choose what's auto<br>displays and Online                                             | matically synced between your Precision<br>Software.                       | -IQ                 |          |            |          |   |
|        |         |               |                    | <ul> <li>Fields 1</li> <li>Vehicles</li> <li>Implements</li> <li>Materials</li> </ul> |                                                                            |                     |          |            |          |   |

| CANCEL | SAVE |
|--------|------|
| <br>   |      |

PIQでAutoSyncをオンにすると、接続されているディスプレイの設定を表示・設定できるようになります(AutoSyncで作業指示機能を使用する場合はすべてのリソースを同期する必要があることに注意してください。)。

1. メニューから 機器 をクリックしてください

Operators

- 2. デバイスタブを選択します
- 3. 管理 > 設定 をクリックします
- 4. オンラインソフト、モバイル、およびディスプレイ(Precision-IQ)間で同期するデータに チェックマークします
- 5. 図チェックマークを入れ絵tディスプレイとオンラインソフトの自動同期をする項目を選びます
  - 作業指示機能をご利用の場合、全ての項目に☑チェックマークが必要です
  - デバイス設定は[設定]リンクをクリックして[車両のプロパティ]ウィンドウで設定すること もできます。

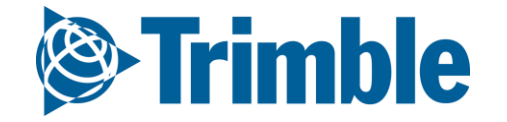

# **0.3.**C

# プレスクリプション

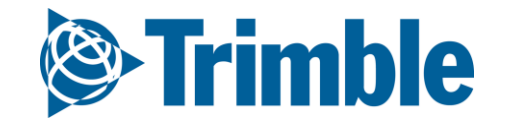

## Online | プレスクリプション機能概要

#### FARMER CORE ONBOARDING

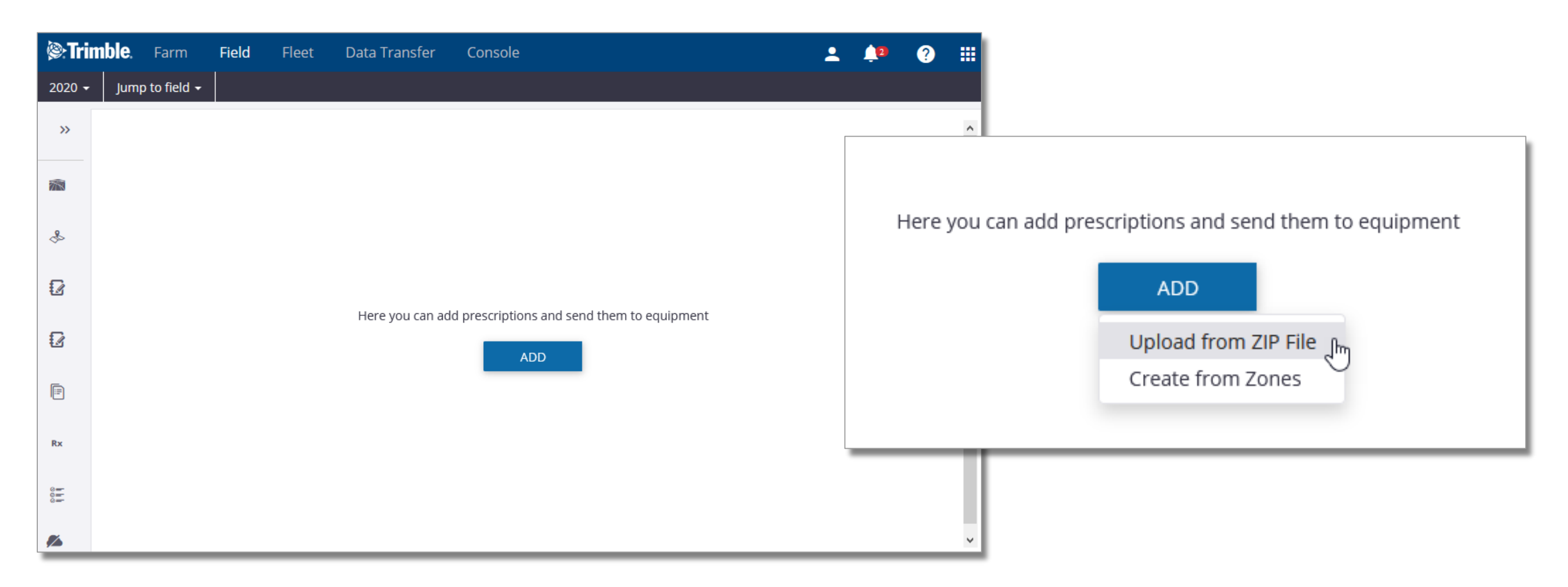

| i⊗:Trin | nble. | Farm         | Field    | Fleet       | Data Transfer       | Console    |         |                   |             | •     | <b>_1</b> 2 | ?          |    |
|---------|-------|--------------|----------|-------------|---------------------|------------|---------|-------------------|-------------|-------|-------------|------------|----|
| 2020 -  | Jum   | p to field 🗕 |          |             |                     |            |         |                   |             |       |             |            |    |
| »       | Sear  | ch           |          |             |                     |            |         |                   |             | 3     | SEND        | <b>+</b> A | DD |
| 2       | QF    | ILTER BY 🖣   |          | CLEAR FILTE | Active Filt<br>None | er         |         |                   |             |       |             |            |    |
| æ       |       | Prescriptior | ı        |             | ~                   | Date Up 🗸  | Field ~ | Material 🗸        | Added to Wo | > Sta | tus         | ~          |    |
| -       |       | ARDEC_Our    | NewFarm_ | _OurNewFiel | d_Barley_11-52      | 11/11/2020 | Field 1 | 11-52-00<br>(MAP) | No          |       |             | :          | Â  |
| £2      |       |              |          |             |                     |            |         |                   |             | Send  | to Vehicle  | Ð          |    |
| Ø       |       |              |          |             |                     |            |         |                   |             | Delet | C           |            |    |
| -       |       |              |          |             |                     |            |         |                   |             |       |             |            |    |

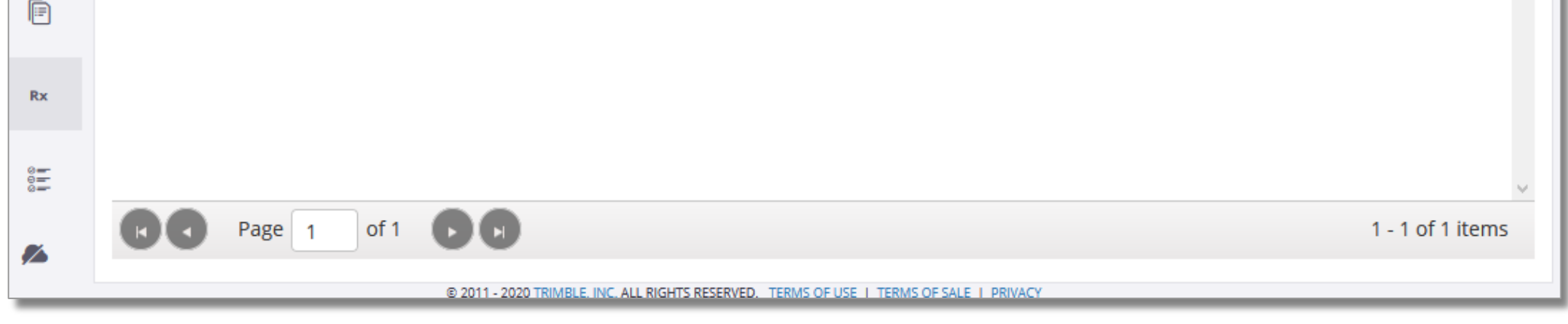

- プレスクリプションタブでプレスクリプションファイルを作成保存ディスプレイへ転送することができます
  - SHPファイル(zipに圧縮)からインポートして作成する
  - Farmer Coreで作成されたゾーンマップで作成、またはアップロードされたファイルから 作成する
- AutoSunc又はOffice Sync対応ディスプレイに直接送信します
- 全ての資材タイプをサポートしています
  - 肥料 種子 農薬 タンクミックス
- 保存されたプレスクリプションは編集できません
  - プレスクリプションを変更する場合はファイルを削除してから再度作成する必要があります
  - プレスクリプションを削除してもAutoSyncを通じてディスプレイのプレスクリプションは 削除できません

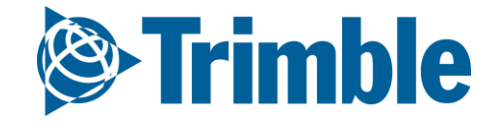

### **Online** | Zipファイルからプレスクリプションを追加

#### FARMER CORE ONBOARDING

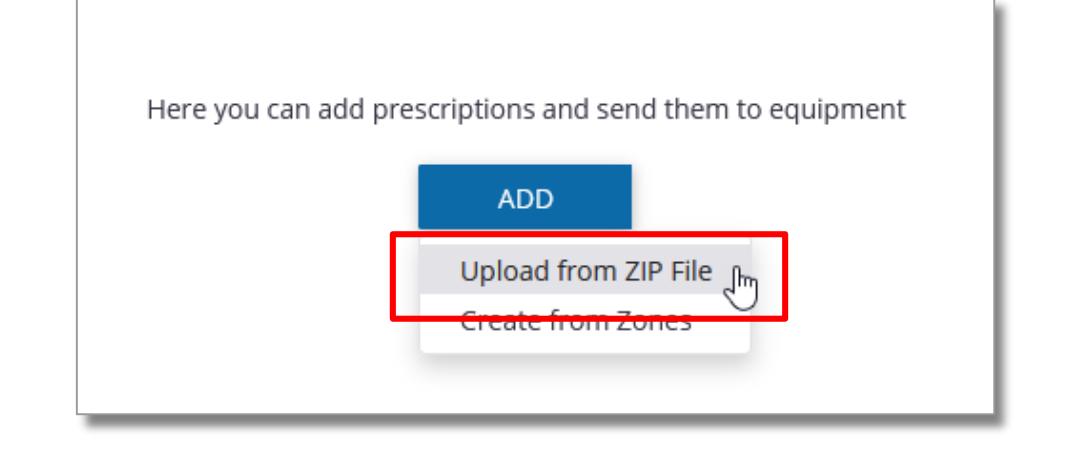

| ÷ → × ↑ 📙 « Desktop >     | Webinar Data > Rx Training Field | 12 → √ (         | ל Search Rx T                    | raining Field | 12 | ) |
|---------------------------|----------------------------------|------------------|----------------------------------|---------------|----|---|
| Organize 🔻 New folder     |                                  |                  |                                  |               |    | ( |
| Name                      | Date modified                    | Туре             | Size                             |               |    |   |
| RX TF2.dbf                | 11/10/2020 3:55 PM               | DBF File         | 1 KB                             |               |    |   |
| RX TF2.shp                | 11/10/2020 3:55 PM               | SHP File         | 1 KB                             |               |    |   |
| RX TF2.shx                | 11/10/2020 3:55 PM               | SHX File         | 1 KB                             |               |    |   |
| 🕌 Rx Training Field 2.zip | 11/10/2020 3:56 PM               | Compressed (zipp | 1 KB                             |               |    |   |
| _                         |                                  |                  |                                  |               |    |   |
| File name: Rx             | Training Field 2.zip             |                  | <ul> <li>All Files (*</li> </ul> | *)            |    | ` |

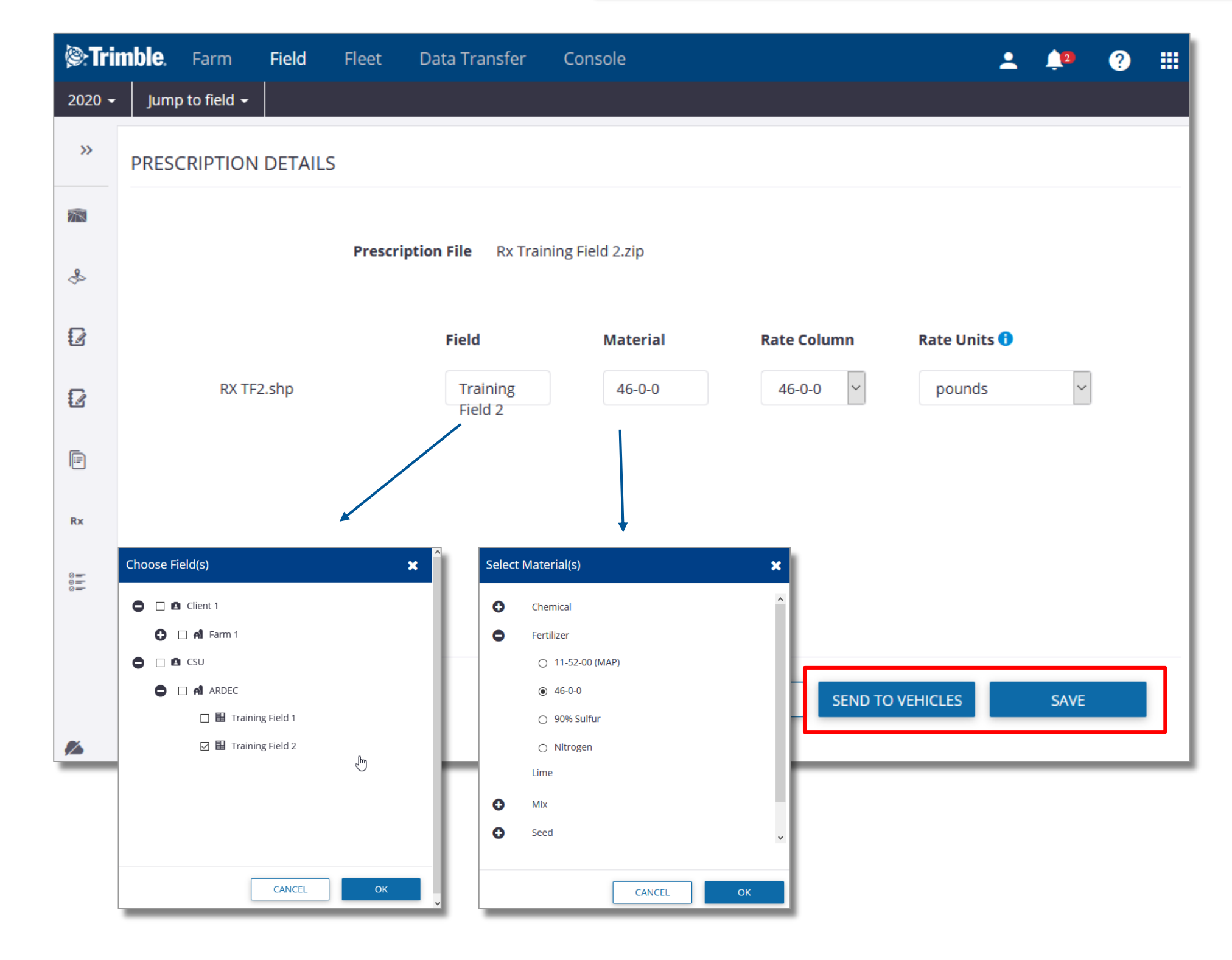

Zip ファイルからプレスクリプションを追加します

1. 圃場を開く>プレスクリプション

2. 追加ボタンをクリック

- 3. ZIPファイルオプションからアップロードを選択します
- 4. 開く をクリックし.zipファイルが保存されているフォルダからファイルを指定できます
- 5. ドロップダウンメニューを利用すると、圃場と資材のプレスクリプションを選択できます

6. レート単位やレートを設定します

- 7. ディスプレイに送信 をクリックすると組織内のAutoSyncやOffice Syncに接続されている車 両のディスプレイに送信され、ファイルはプレスクリプションページに保存されます
- 8. 別の操作で、保存ボタンをクリックすることでプレスクリプションを保存し、その後に接続 されているディスプレイに送信されます

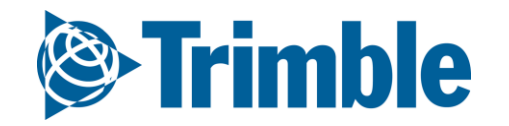

### Online | ゾーンマップからプレスクリプションを 追加する

#### FARMER CORE ONBOARDING

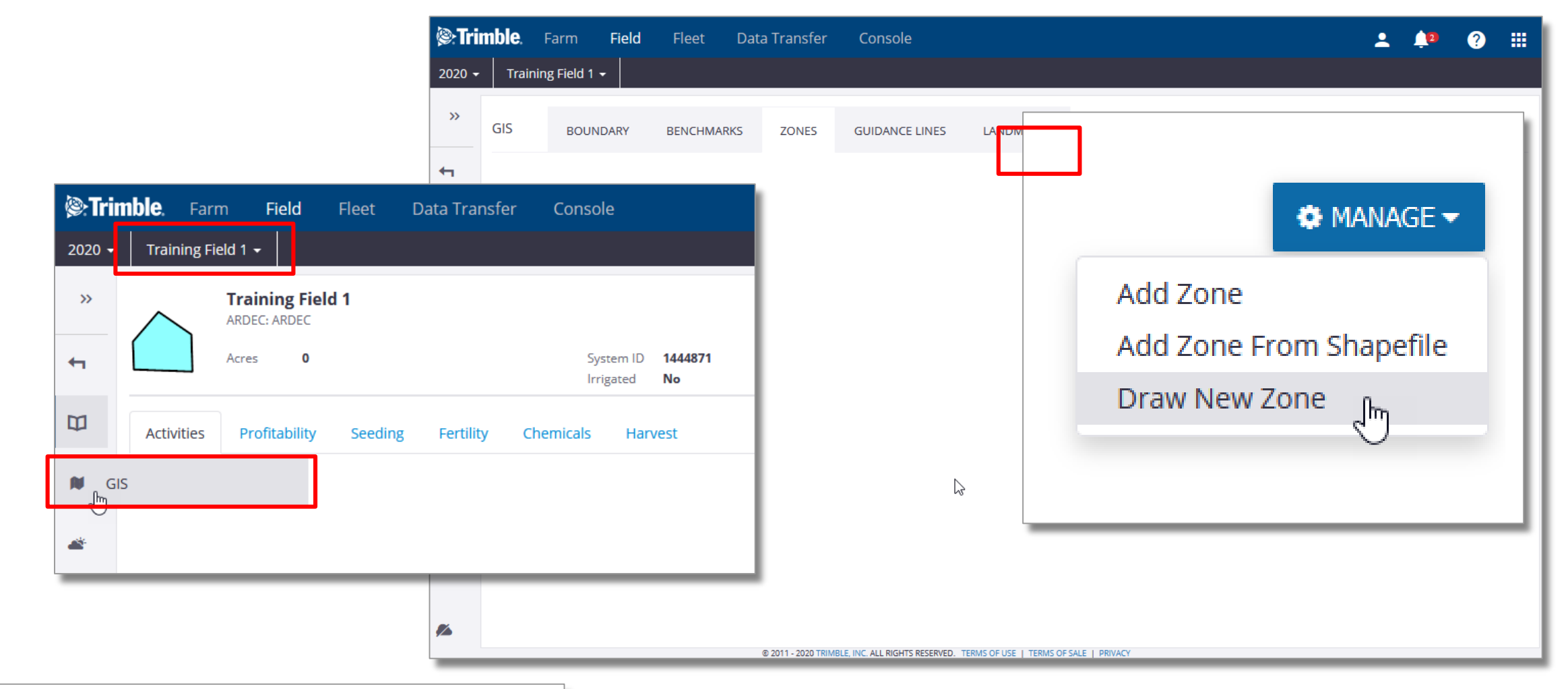

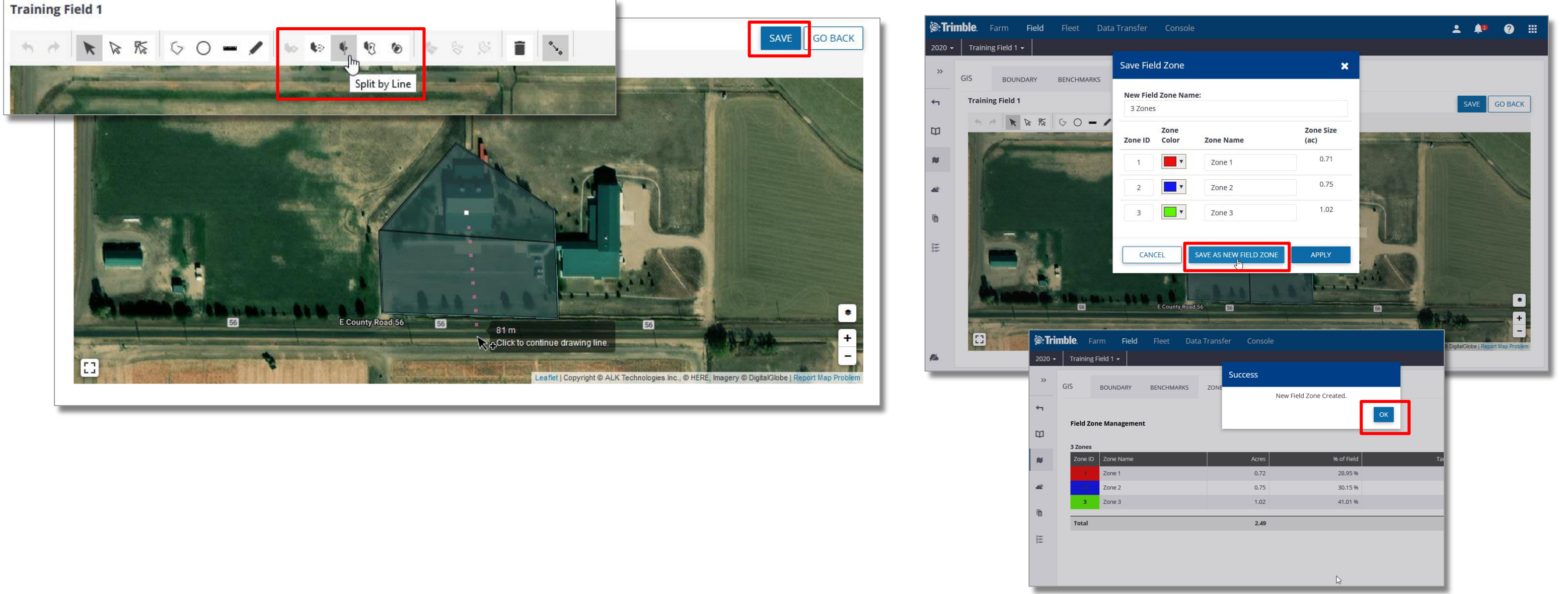

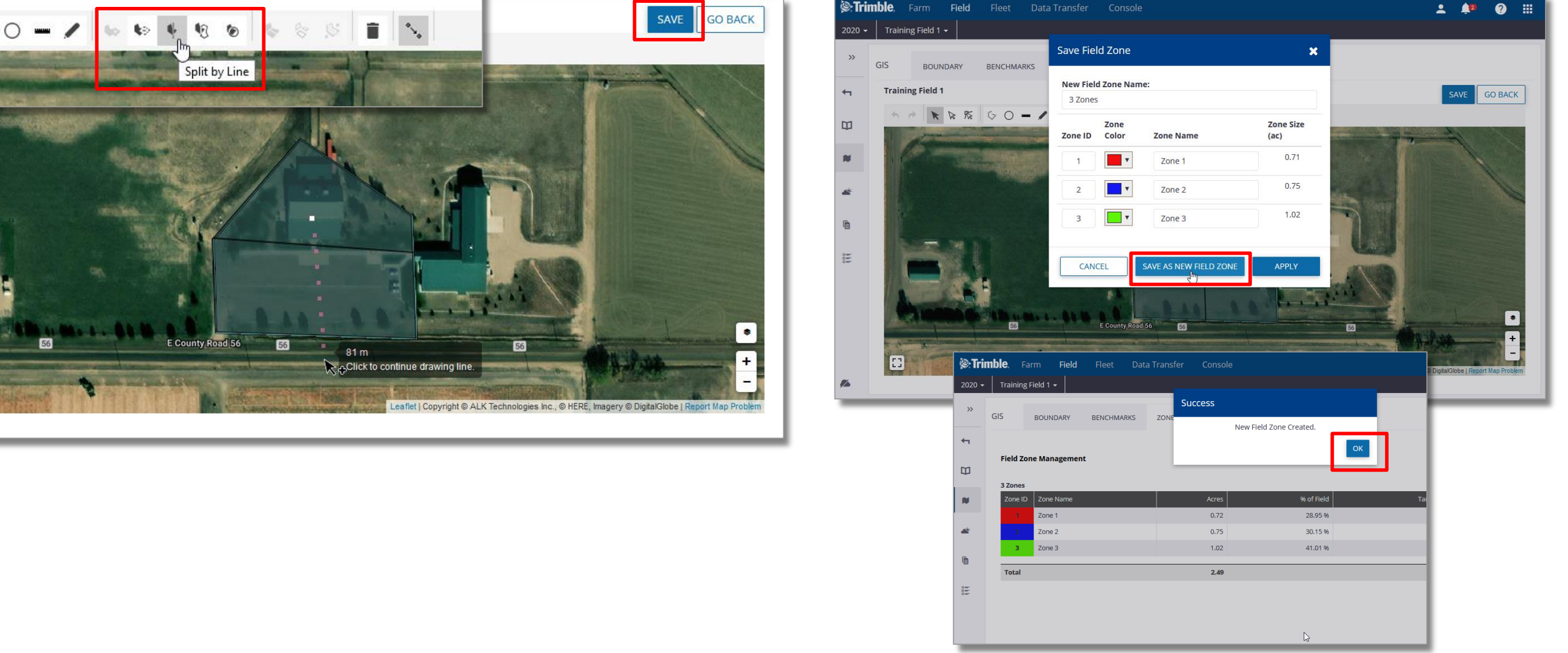

- 1. ゾーンマップを作成する圃場を選択します
- 2. GISタブを選択します
- 3. ゾーンタブを開きます
- 4. 管理ボタンをクリックします
  - a. SHPファイルからゾーンを追加する (ゾーンに使うSHPファイルにはそれぞれのゾーンにユ
    - ニークなIDが必要です)
  - b.新規ゾーン
    - i. マップ表示の描画ツールバーで手動でゾーンをデザインして保存します
    - ii.新規ゾーンでは、ゾーンの名前とゾーニングのカラーを選択できます。保存ボタンをク リックすると、確認ウインドが現れます

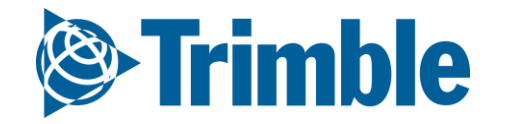

## Mobile| ゾーンの作成と管理

#### FARMER CORE ONBOARDING

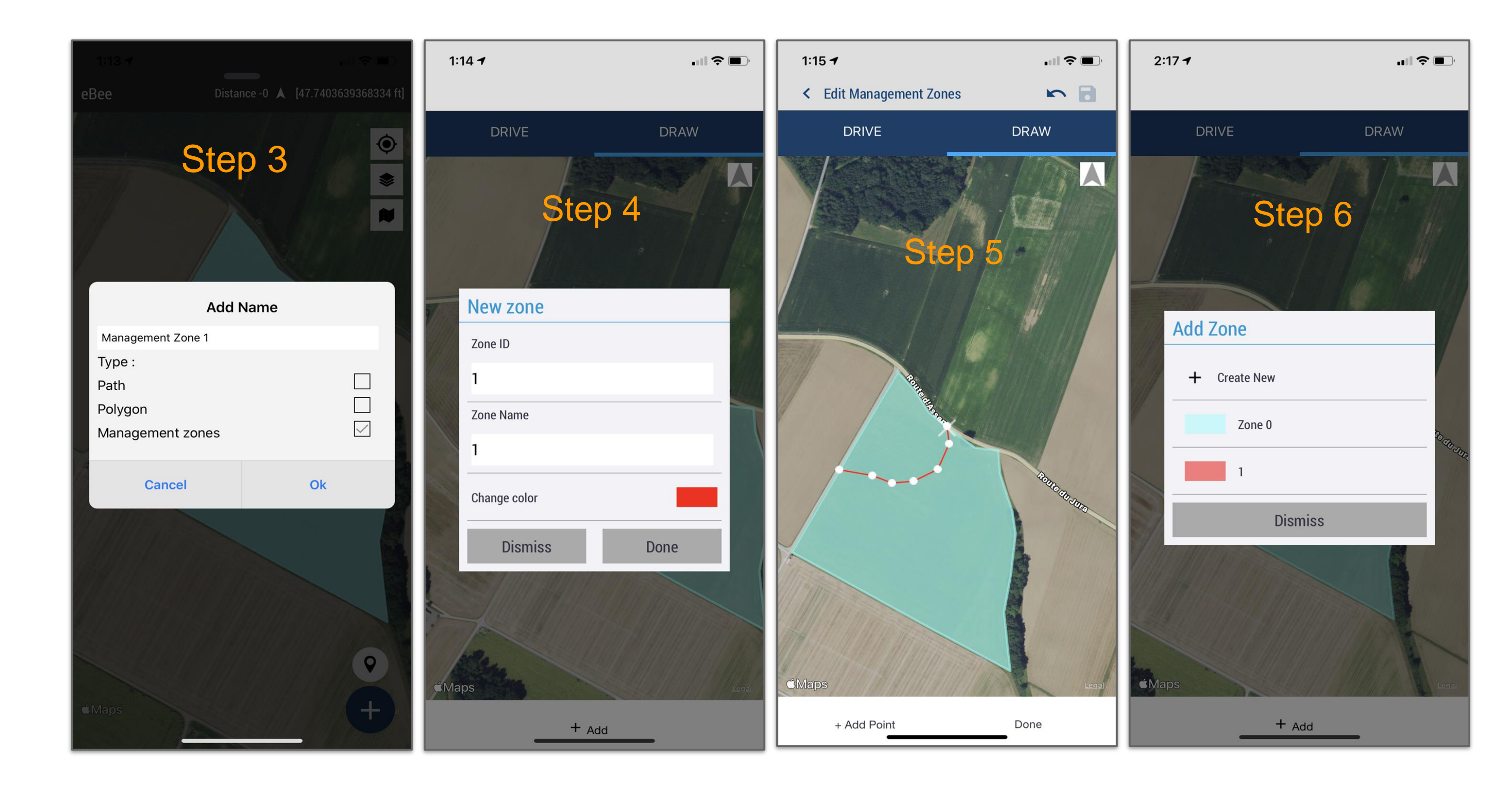

1. モバイルアプリで、ホームページから圃場メニューを選択し、ゾーンを作成しようとする圃場

を選択します

2. 圃場マップが現れますので、グレーのバーを上にスライドするとフルスクリーンに表示されます

- 3. 画面右下の"+"マークをタップするとゾーン管理画面が表示されゾーン名を選択できます。ゾーン管理オプションをオフにし、ゾーンの名前を設定して OK をクリックします。
- 4.ゾーンを現地踏査するか画面上で描画するかを選択します。+追加 をクリックし ゾーン名 ゾーンID ゾーンの色を設定して 完了 をクリックします
- 5.ゾーンを現地踏査する場合は 開始 をクリックしてゾーン境界の踏査を開始します。ゾーン を画面上で描画する場合は、Xを目的の場所に移動し[ポイントを追加]をクリックする操作を繰り 返してセットの最初のゾーンの描画を開始します。

6.デフォルトでは、既存の境界を切り分けて、このプロセスの開始時に「ゾーン0」として作成します。セットの最初のゾーンの追加を終了し別のゾーンを開始すると、「ゾーン0」が作成されたことを確認できます。ゾーン作成の操作が終了した、続けてゾーンのセットを作成します。ゾーンの作成プロセスが終了後にオンラインで削除することもできます

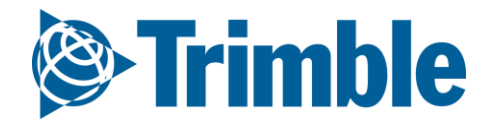

## Mobile| ゾーンの作成と管理

#### FARMER CORE ONBOARDING

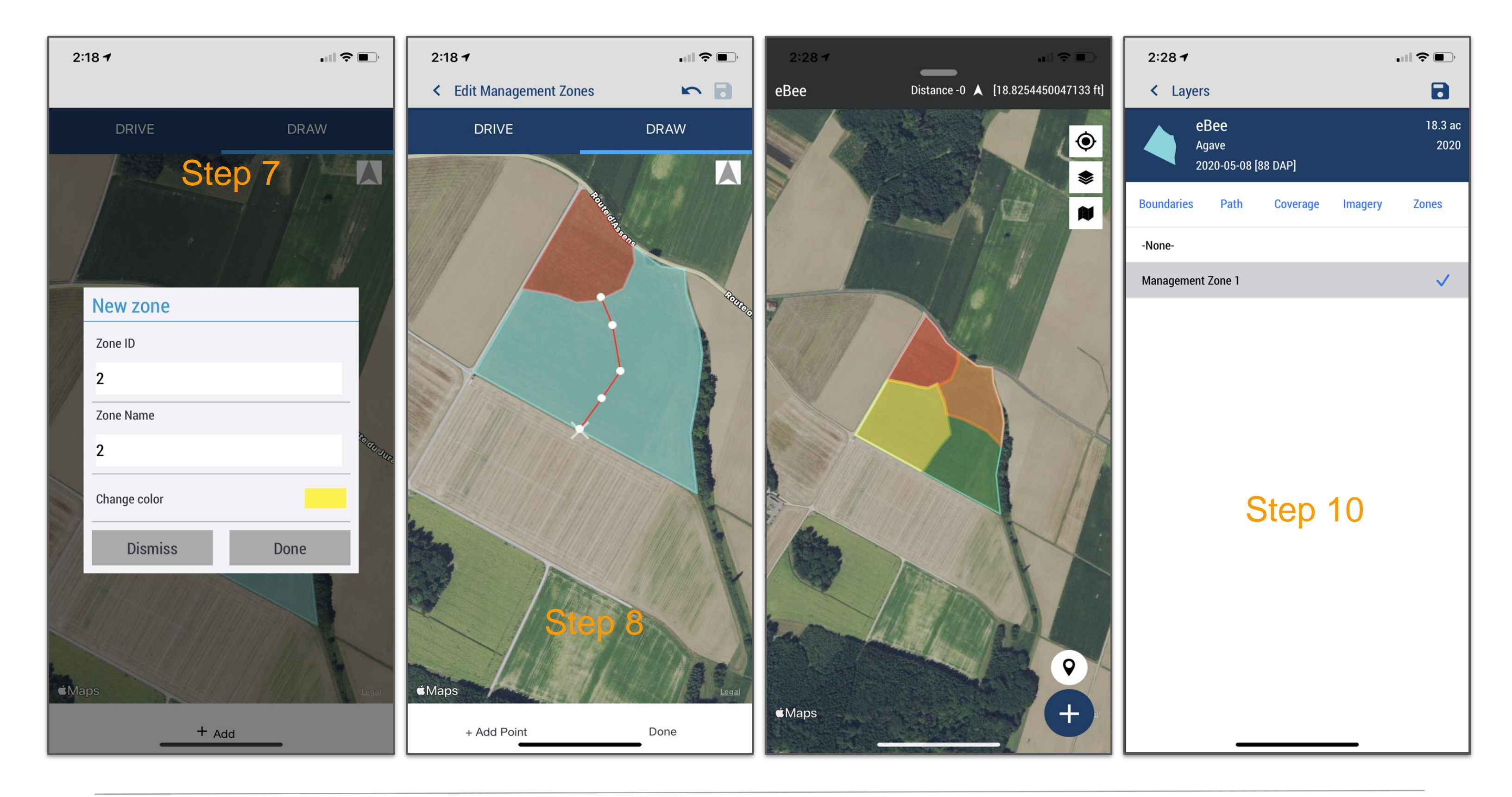

#### 7.2つ目以降の ゾーンID 名前 カラーを設定します

8. ゾーンの最初にポイントまで「+ポイントを追加」をクリックしてセット内の2番目のゾーンを 踏査または画面上に描画します。これにより、ゾーンが作成されます。 ゾーンセットが完了する まで、セット内のゾーンごとに手順7と8を繰り返します。

9. 操作が終了後に保存アイコンを押すと、新しく作成されたゾーンがフィールドマップに表示されます。

10. レイヤーアイコンをクリックして、[ゾーン]タブに移動します。そこにリストされているゾーンが表示され、フィールドマップに表示されるレイヤーとして有効または無効にできます。モバイルアプリで同期するとゾーンはオンラインの [GIS] > [ゾーン] から利用できます。

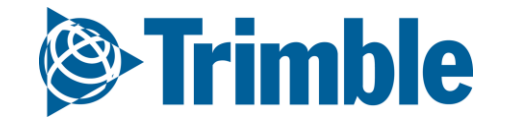

### **Online** | ゾーンからプレスクリプションを作成

#### FARMER CORE ONBOARDING

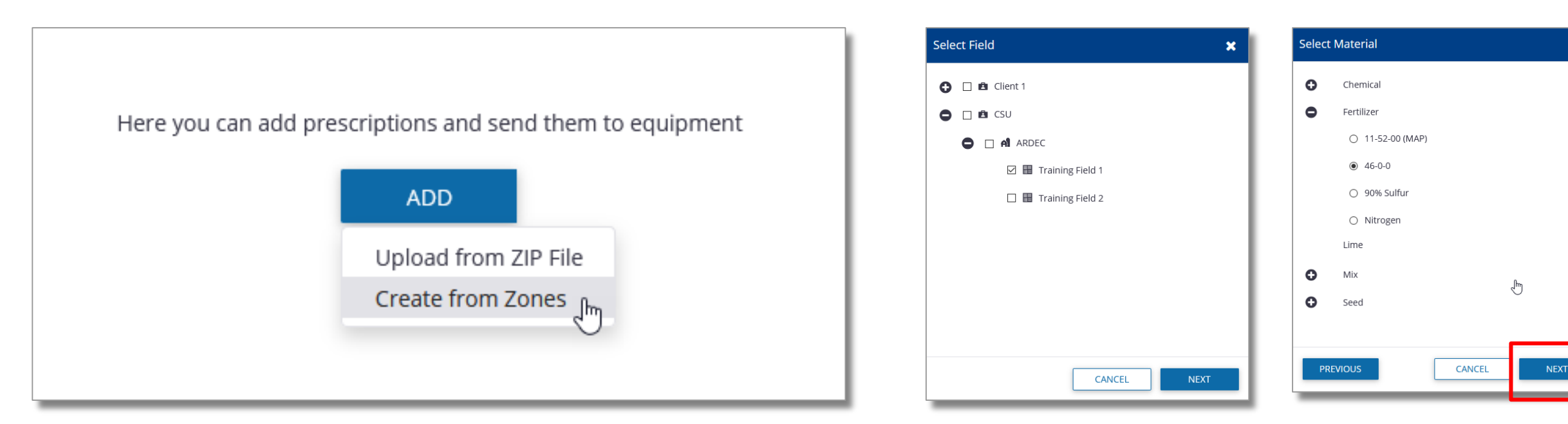

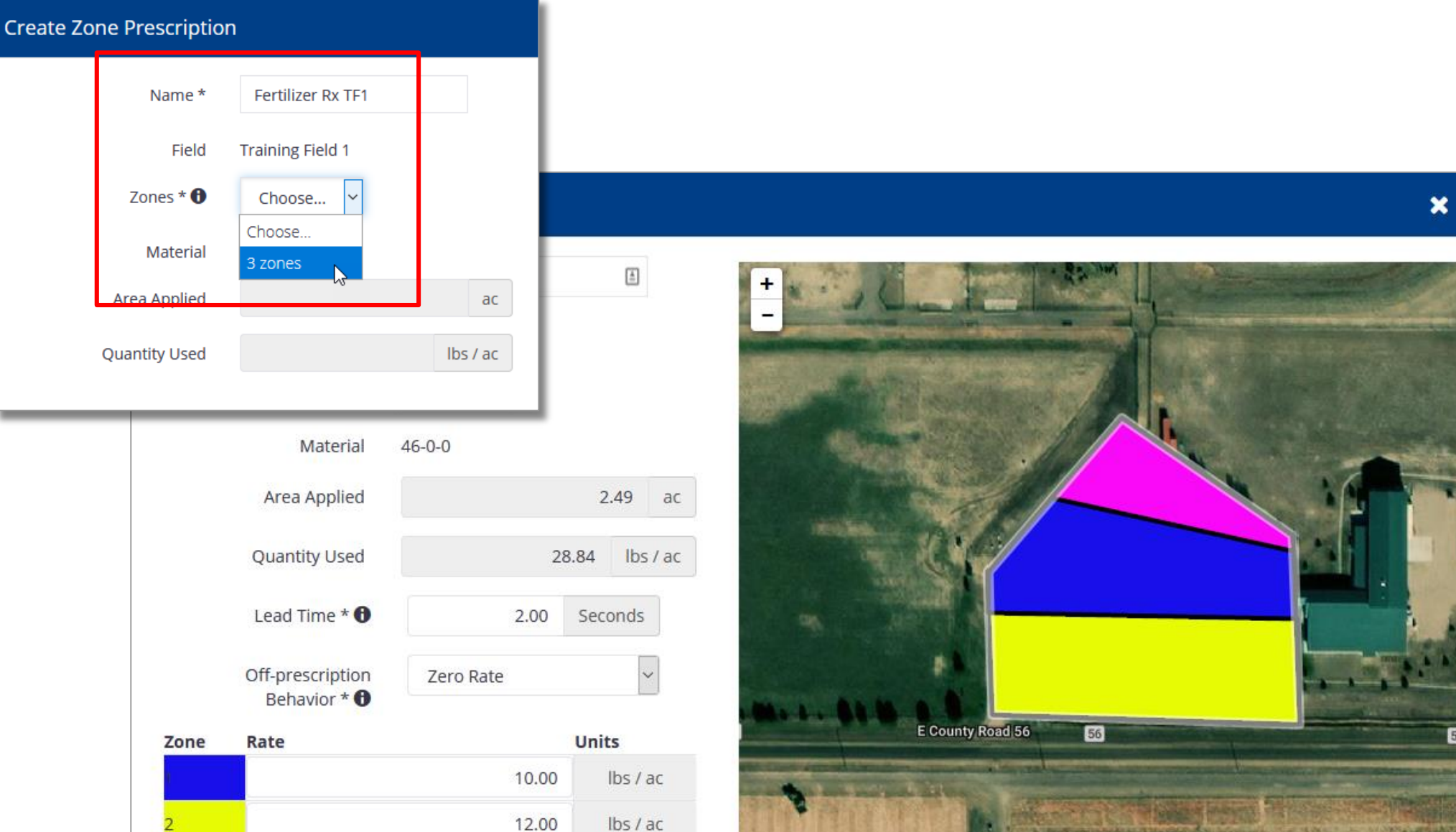

| 3        | 14.00 | lbs / ac | Leaflet   Copyright © ALK Technologies Inc., © HERE, Imagery © DigitalGlobe   Report N |
|----------|-------|----------|----------------------------------------------------------------------------------------|
| PREVIOUS |       |          | CANCEL SEND TO VEHICLES SAVE                                                           |

ゾーンからプレスクリプションを作成

- 1. GISタブでゾーンを保存したら、プレスクリプションタブに移動します
- 2. 追加 ボタンをクリックし、ゾーンから作成 を選択します
- 3. 圃場選択画面から圃場を選択し、次へ をクリックします
- 4. 資材画面で資材を選択して 次へ をクリックします
- 5. ゾーンプレスクリプション作成 画面でプレスクリプション名を入力します
- 6. ゾーンマップで保存したゾーンを、ドロップダウンメニューから選択
- 7. リードタイムとプレスクリプションの項目を入力します
- 8. 手入力で各ゾーンにレートを設定します
- 9. [車両に送信]をクリックして、組織内のAutoSyncまたはOfficeSyncに接続されたディスプ

レイに送信します。ファイルは プレスクリプション ページにも保存されます。 10.または、[保存]ボタンをクリックしてプレスクリプションを保存し、後でネットワーク上

のディスプレイに送信します

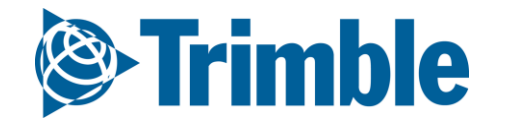

# Online | プレスクリプションを送信

#### FARMER CORE ONBOARDING

| ()<br>Trin  | nble. | Farm <b>Field</b> Fleet    | Data Transfer Cons               | ole                                                 |                       | 1      | 🔎 ? III    |
|-------------|-------|----------------------------|----------------------------------|-----------------------------------------------------|-----------------------|--------|------------|
| 2020 🗸      | Jun   | np to field 🗸              |                                  |                                                     |                       |        |            |
| >>          | Sea   | rch                        |                                  |                                                     |                       | 2      | SEND + ADD |
| <b>1</b>    | Q     | FILTER BY O CLEAR FIL      | TER None                         |                                                     |                       |        |            |
| &           |       | Prescription ~             | Date Uploaded ~                  | Field                                               | Added to Work Order ~ | Status | ~          |
|             |       | RX TF2                     | 11/11/2020                       | Training Field 2                                    | No                    |        | :          |
|             |       | TrainingField1_Barley_AACS | 11/11/2020                       | Training Field 1                                    | No                    |        |            |
| Ð           |       | 4 zone rx                  | 11/10/2020                       | Training Field 1                                    | No                    | View   |            |
| 10          |       | test from zones            | 11/05/2020                       | Training Field 1                                    | No                    | View   | •          |
| F           |       | Planting RX for 350        | 10/06/2020                       | Home Field                                          | Yes                   |        |            |
|             |       | Fert                       | 10/06/2020                       | Home Field                                          | Yes                   |        |            |
| Rx          |       | GIS-RX-download            | 10/06/2020                       | WOTest072020                                        | Yes                   |        | 1          |
| °<br>₽<br>₽ |       |                            | Send Prescr<br>Send files to sup | apported vehicle displays.<br>ssigned<br>SE Tractor |                       |        | ~          |
|             |       |                            |                                  | CANCEL                                              | SEND                  |        |            |

| 2020 | - Jur | np to field 👻  |              |               |                  |                         |        |      |       |   |
|------|-------|----------------|--------------|---------------|------------------|-------------------------|--------|------|-------|---|
| »»   | Sea   | rch            |              |               |                  |                         |        | SEND | + ADI | D |
|      | ٩     | FILTER BY 👻    | CLEAR FIL    | TER None      |                  |                         |        |      |       |   |
|      |       | Prescription   |              | Date Uploaded | - Field          | Added to Work Order 🗸 🗸 | Status |      |       |   |
| 02   |       | RX TF2         |              | 11/11/2020    | Training Field 2 | No                      |        |      | :     | ^ |
| 2    |       | TrainingField1 | _Barley_AACS | 11/11/2020    | Training Field 1 | No                      | View   |      | :     |   |

- 1. プレスクリプションタブでプレスクリプションを作成して保存します
   2. チェックボックス☑でプレスクリプションファイルを選択します
- 3. 右上の 送信 ボタンをクリックします
- 4. プレスクリプション送信ウインドでAutoSync又はOffice Syncに接続されている車両のディス プレイを選択
- 5. 送信されるとプレスクリプション送信確認画面がポップアップします

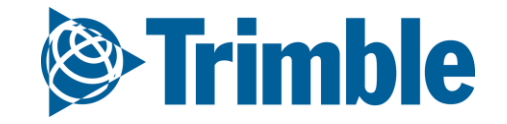

### Online | プレスクリプション送信ステータス

#### FARMER CORE ONBOARDING

|           | ()):<br>Trim | ıble. | Farm F                 | <b>ield</b> Fleet | Data Tran  | isfer C          | onsole           | 5                     |                |            |           | <b>. . . . . . . . . .</b> | ?     |
|-----------|--------------|-------|------------------------|-------------------|------------|------------------|------------------|-----------------------|----------------|------------|-----------|----------------------------|-------|
|           | 2020 -       | Jum   | np to field 👻          |                   |            |                  |                  |                       |                |            |           |                            |       |
| -         | >>><br>      | Sear  | rch                    |                   | Activ      | ve Filter        |                  |                       |                |            |           | SEND                       | + ADD |
|           | **           | QF    | ILTER BY ▼             | CLEAR FIL         | None       | e                |                  | e* 11                 |                |            | Chattan . |                            |       |
|           | &            |       | Prescription<br>RX TF2 | Ň                 | 11/11/2020 |                  | ~                | Training Field 2      | Added to<br>No | work Order | Status    |                            | ~ i ^ |
|           |              |       | _Barley_AACS           | 11/11/2020        |            |                  | Training Field 1 | No                    |                |            |           | :                          |       |
|           | 4 zone rx    |       |                        | 11/10/2020        |            | Training Field 1 | No               | No                    |                |            | :         |                            |       |
|           |              |       | Planting RX for        | · 350             | 11/05/2020 |                  |                  | Home Field            | No<br>Yes      |            | View      |                            |       |
| nd Hist   | ory          |       |                        |                   |            |                  |                  | × ield                | Yes            | 1          |           |                            | :     |
| rescripti | ion File     | 4 zo  | one rx                 |                   |            |                  |                  | 072020                | Yes            | ,          |           |                            | :     |
| ield Nam  | ne           | Trai  | ining Field 1          |                   |            |                  |                  | Send History          |                |            |           |                            | ×     |
| ate Sent  |              |       | Vehi                   | cle               | Device     | Status           |                  | Prescription File     | 4 zone rx      |            |           |                            |       |
| 1/11/2020 | 5:36:06 PN   | N     | SE                     | Tractor           | GFX-350    | Pending          |                  | Field Name            | Training Field | 11         |           |                            |       |
|           |              |       |                        |                   |            |                  |                  | Date Sent             |                | Vehicle    | Device    | Status                     |       |
|           |              |       |                        |                   |            |                  | CLOSE            | 11/11/2020 5:36:06 PM | N              | SE Tractor | GFX-350   | Sent                       | :     |
|           |              |       |                        |                   |            |                  |                  |                       |                |            |           |                            | I OSF |

プレスクリプションデータの送信ステータス

- 1. 圃場を開く > プレスクリプションタブ
- 2. 送信されたプレスクリプションはステータスカラムのビューリンクに表示されます
- 3. 送信履歴を表示するには、ビューリンクをクリックします
- 4. ディスプレイに送信されたプレスクリプションの詳細が表示されます
  - a. 送信済みデータ
  - b. 車両名
  - c. デバイス名
  - d. ステータス (一時停止, 送信済, 送信中止)

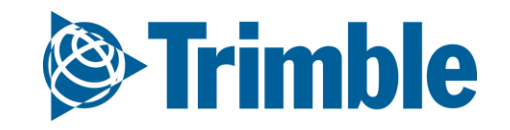

# 0.4

# データのアップロード

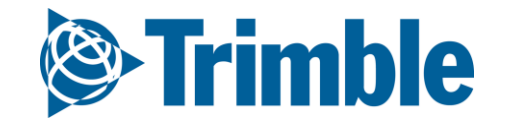

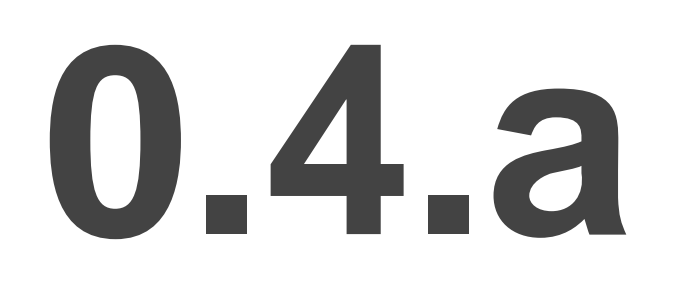

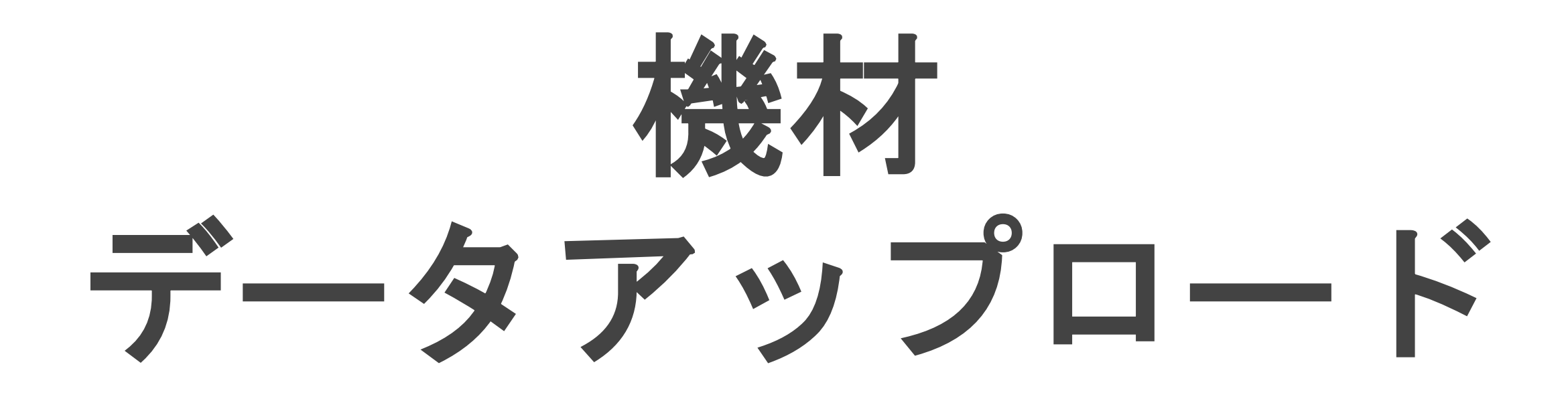

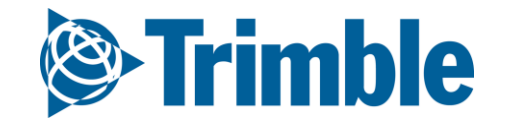

### オプション1 API按続 Farmer Coreオンボーディング

| SETTINGS      | SYNCING       | API CONNECTIONS      |                   |            |                               |
|---------------|---------------|----------------------|-------------------|------------|-------------------------------|
| Account       |               |                      | Email             | Date Added | Last Sync                     |
|               | 0             |                      | METfarms          | 10/22/2018 | 11/01/2018 3:10 PM            |
| slingshot. 12 | 23D4566-2345F | 678-3456R789-567W890 | jfarmer@email.com | 11/01/2018 | 11/01/2018 3:10 PM            |
| AGRICULTURE   | ND            |                      |                   | 11/01/2018 | Svnc Data                     |
| CASE          | URE           |                      |                   | 11/01/2018 | Manage Companies<br>Delete    |
| JOHN DEER     | TIFARMS       |                      |                   | 11/01/2018 | Cattings                      |
|               |               |                      |                   |            | Import Fields<br>Import Files |
|               |               |                      |                   |            | Delete                        |

#### 1. 「データ転送」タブ >「設定」>「API接続」をクリック

- 「+アカウントの追加」をクリックして、任意のAPI接続を選択
  - Raven Slingshot®
  - AGCO Variodoc
  - JDリンク
  - AFSまたはPLMコネクト
- 2. API接続の資格情報を入力
  - CNH APIオプション
    - データの同期
    - 企業の管理
  - JDリンクオプション
    - 設定
    - 圃場のインポート
    - ファイルのインポート(履歴データ用)
- 3. 機材の動作に関する他のデータと同様に、オンラインでデータを表示
- 4. <u>互換性チャート</u>をチェックして、どのAPIデータが転送されているかを確認

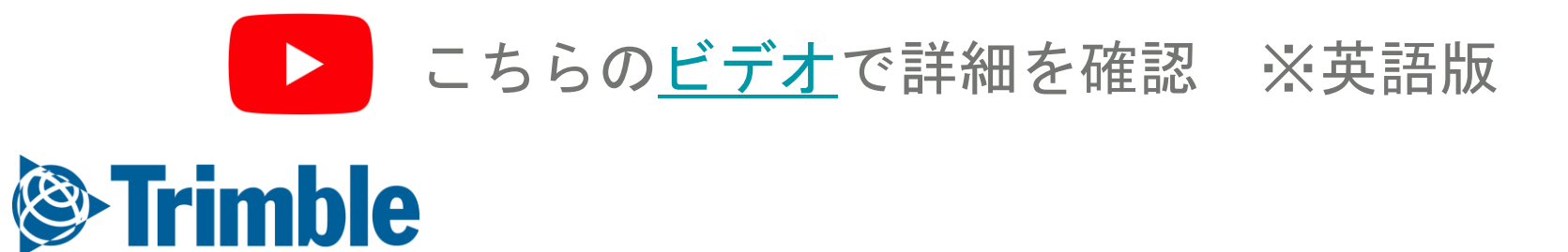

# オプション2 | Trimble製ディスプレイ

#### Farmer Coreオンボーディング

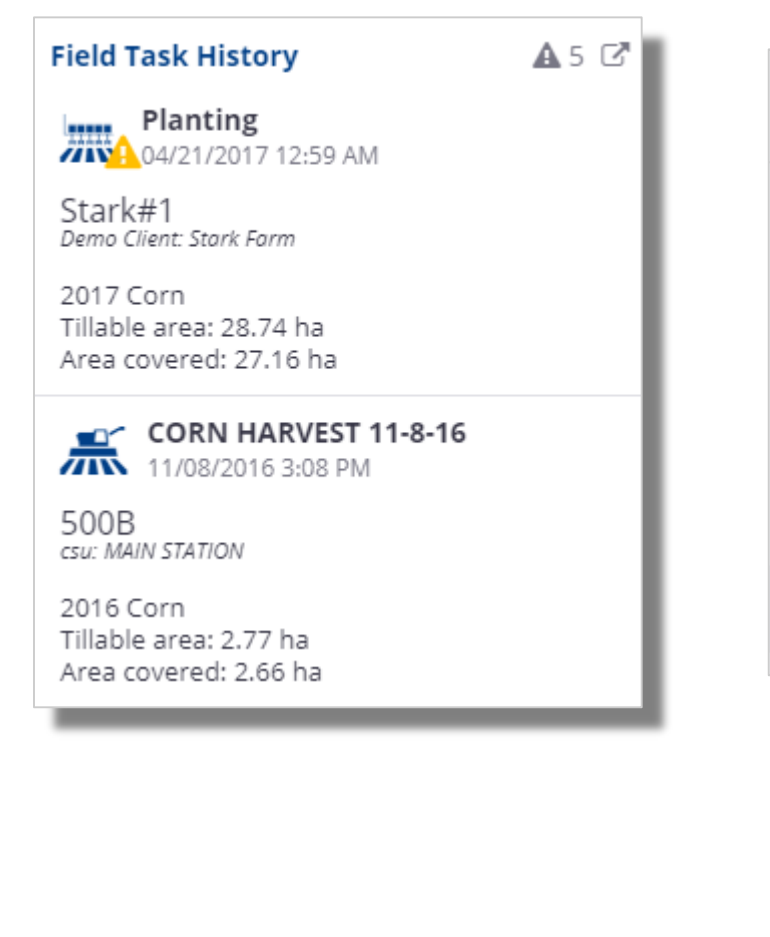

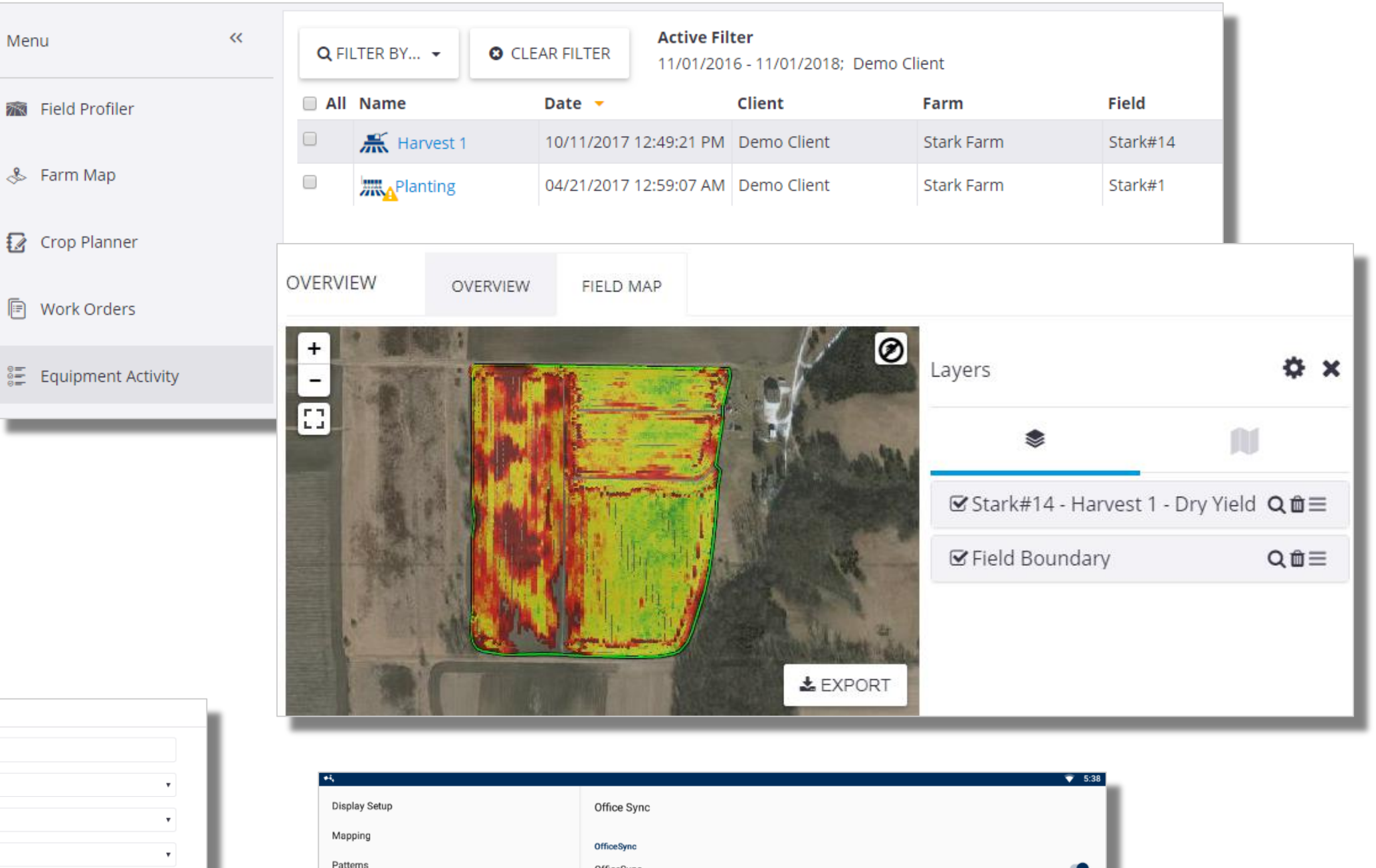

|                | Name *                     | laguar Chopper                             |       |
|----------------|----------------------------|--------------------------------------------|-------|
|                |                            | JeDani enekkei                             |       |
|                | Manufacturer *             | Claas                                      | ٠     |
| Change Icon    | Vehicle Type *             | Forage Harvester                           | •     |
|                | Vehicle Group              | Tractor - Large Row Crop                   | •     |
|                |                            | Manage Gr                                  | oups  |
| Unit Cost      |                            | \$0.00 /                                   | hr    |
|                | Attached Devices           |                                            |       |
| Display Device |                            | 5106509682 (FmX) - 5106509682 - No Vehicle | •     |
|                |                            | 🌣 Add Display D                            | evice |
|                | Telematics Device <b>0</b> | Unassigned                                 | •     |
|                |                            | Add Telematics D                           | evice |
|                | Vehicle License            | 8 - the through 01/05/2010                 |       |

| €i,                   |                          | 💎 5:38   |
|-----------------------|--------------------------|----------|
| Display Setup         | Office Sync              |          |
| Mapping               | OfficeSync               |          |
| Patterns              | OfficeSync               | •        |
| Steering and Guidance | Check Server             |          |
| Safety and Alarms     | Every 10 minutes         |          |
| Application Control   | Send Data<br>Hourly      |          |
| ISOBUS                | Auto-send without prompt |          |
| Office Sync           |                          | _        |
| Simulation            | Auto-import inbox        | <u> </u> |
| Users and Passwords   |                          |          |
|                       |                          |          |

1. Trimble製ディスプレイのデータはWebサイトの複数の場所で表示可能

ホームページでの圃場のタスク履歴

Menu

- 「圃場」>「機材の動作」
- 「圃場マネージャ」>「圃場のマップ」
- 2. データ転送を設定
  - オンラインでディスプレイライセンスを使用して設定した作業車両を作成 ○ ディスプレイデバイスのシリアル番号をドロップダウンから追加 ディスプレイライセンスを割り当て

設定が終了すると、Webサイトへの無線データ入力が開始されます。

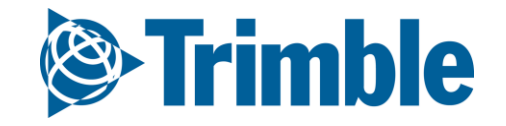

# オプション3 | データの手動インポート

#### Farmer Coreオンボーディング

| From Vehicles                             | Manually upload the following type of files                                                                                                    |                                            |                                                                                         |
|-------------------------------------------|----------------------------------------------------------------------------------------------------|--------------------------------------------|-----------------------------------------------------------------------------------------|
| To Vehicles<br>Upload<br>Resource Exports | <ul> <li>Upload machine collected data from field displays to<br/>Business Solutions website</li> <li>Upload data to share with your advisor         <ul> <li>Topo</li> <li>EM/EC</li> <li>Soil Locations</li> <li>Management Zone Boundaries</li> <li>Task</li> </ul> </li> </ul> | o Trimble Ag<br>Lorop Files to Upload Here |                                                                                         |
|                                           | Deliver Prescription maps and resource files to con<br>displays     Select Files                                                                                                    | Upload File                                | × Upload Shape File                                                                     |
|                                           | Upload Imagery to Far                                                                                                    | Select the upload method.                  |                                                                                         |
|                                           | • GeoTiFF The .prj file is only required if the                                                                                                    | shape file is not in WGS84 format.         | Select the type of shape file being imported.                                           |
|                                           | Slingshot vehicles .shp File plant                                                                                                    | ing.shp SELECT                             | imble Ag Business Solutions website                                                     |
|                                           | Single prescription shapefiledbf File plant<br>upload your prescription as a<br>.dbf, then select a vehicle witshx File plant                                                                                                    | ng.dbf SELECT                              | <ul> <li>EM/EC</li> <li>Soil Sample Locations</li> <li>Soil Target Locations</li> </ul> |
|                                           | .prj File (optional)                                                                                                    | SELECT                                     | <ul> <li>Management Zone Boundaries</li> <li>Task</li> </ul>                            |
|                                           |                                                                                                    | CANCEL UPLOAD                              | CANCEL NEXT CANCEL                                                                      |
| 1 - Test 2                                | 1 - Test 2                                                                                                    |                                            |                                                                                         |
| 1<br>93.50 ac<br>02/25/2019 8:00:00 AM    | Crop Zone Choose                                                                                                    | • +                                        |                                                                                         |
|                                           | Operation Choose                                                                                                    | •                                          |                                                                                         |
|                                           | 🌣 Manage Opera<br>Task Name                                                                                                    | ion Types                                  |                                                                                         |
|                                           | Start Date/Time 02/25/2019 8:00 AM                                                                                                    | End Date/Time 02/25/2019 8:00 AM           |                                                                                         |
|                                           | Time Worked 0.00                                                                                                    | hrs Area Worked 93.50 ac                   |                                                                                         |
|                                           | Resources Conditions Notes                                                                                                    |                                            |                                                                                         |
|                                           | ADD OPERATOR ADD VE                                                                                                    | HICLE ADD IMPLEMENT                        |                                                                                         |
| C <sub>2</sub>                            |                                                                                                    |                                            |                                                                                         |

- 1. 「データ転送」タブ >「ファイルの管理」をクリック
- 2. シェープファイルをアップロードするには
  - アップロードするシェープファイルのコンポーネントを選択またはドラッグ
  - 「ディスプレイからTrimble Ag Business SolutionsのWebサイトへインポートする ファイル」を選択
  - インポートされているシェープファイルの種類を選択
  - アップロードするファイルタイプに適した属性をドロップダウンから選択し、さらに関係 する測定単位を選択。これは、タスクタイプに応じて異なる
  - 適切な圃場を選択
  - 作物ゾーン、オペレーションタイプ、タスク名を入力
  - タスクに作業車両を追加リストに入力する場合は、前もって作業車両を追加する必要がある
     他の詳細はすべてオプション
  - 「保存」をクリック
- 3. 表示データをアップロードするには
  - 表示データをアップロードするには、ファイルを圧縮してからアップロード
  - アップロード用に圧縮した表示ファイルを検索またはドラッグ
  - 「ディスプレイからTrimble Ag Business SolutionsのWebサイトへインポートする ファイル」を選択
  - 表示形式を選択

**Trimble** 

- **作業車両**を選択し、「アップロード」をクリック
- 「作業車両から」タブで、アップロードの処理状況を確認

こちらのビデオで詳細を確認 ※英語版
オプション3 | アップロードの詳細情報

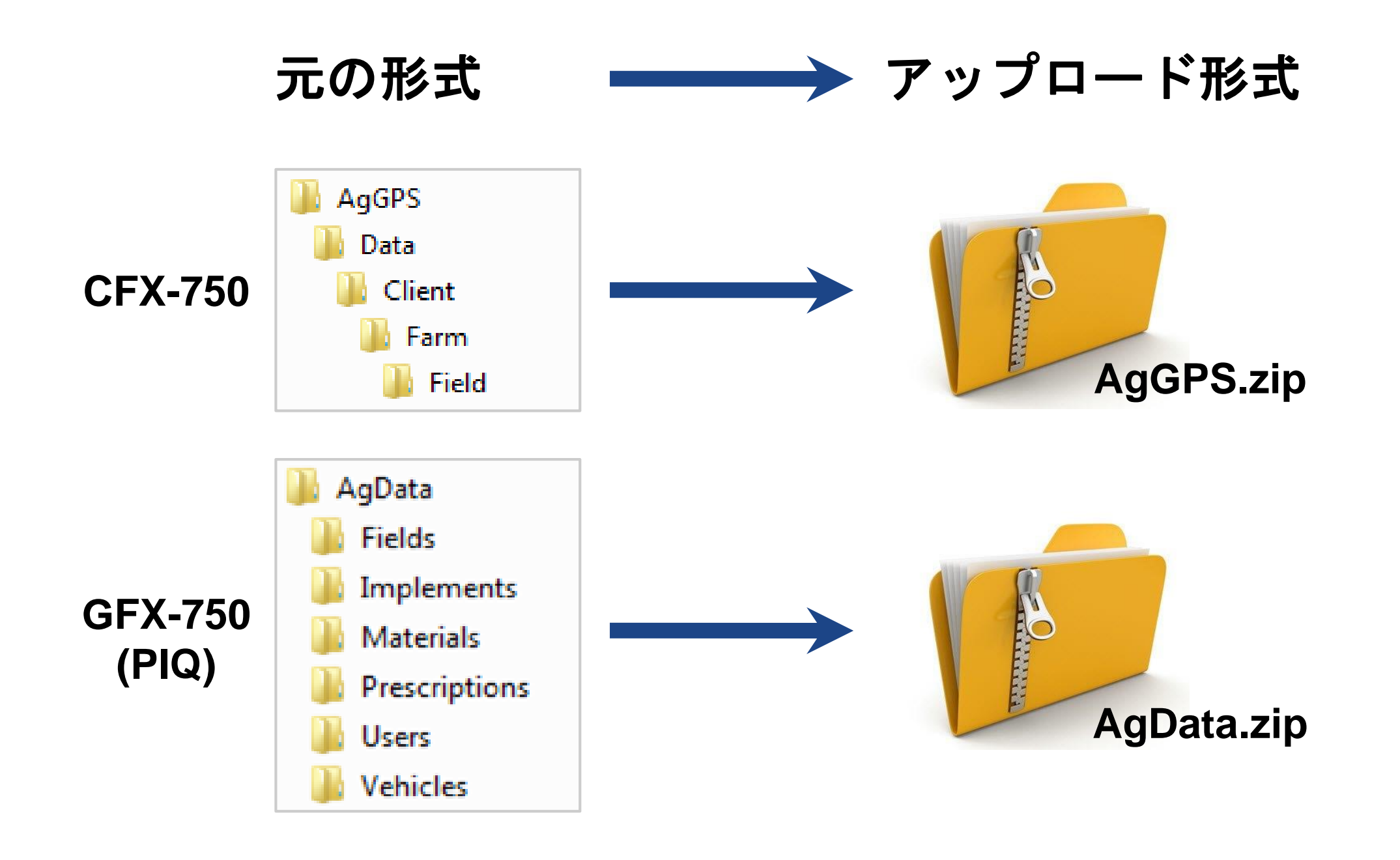

「データ転送」タブ >「ファイルの管理」をクリック
 シェープファイルをアップロードするには

- - アップロードするシェープファイルのコンポーネントを選択またはドラッグ
  - 「ディスプレイからTrimble Ag Business SolutionsのWebサイトへインポートする ファイル」を選択
  - インポートされているシェープファイルの種類を選択
  - アップロードするファイルタイプに適した属性をドロップダウンから選択し、さらに関係 する測定単位を選択。これは、タスクタイプに応じて異なる
  - 適切な圃場を選択
  - 作物ゾーン、オペレーションタイプ、タスク名を入力
  - タスクに作業車両を追加リストに入力する場合は、前もって作業車両を追加する必要がある
     他の詳細はすべてオプション
  - 「保存」をクリック
- 3. 表示データをアップロードするには
  - 表示データをアップロードするには、ファイルを圧縮してからアップロード
  - アップロード用に圧縮した表示ファイルを検索またはドラッグ
  - 「ディスプレイからTrimble Ag Business SolutionsのWebサイトへインポートする ファイル」を選択
  - 表示形式を選択
  - 作業車両を選択し、「アップロード」をクリック
  - 「作業車両から」タブで、アップロードの処理状況を確認

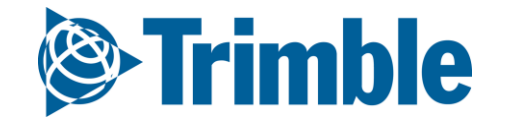

オプション4|シェープファイルからのインポート

| Select Files                                                                                    |                                                                                                    | Upload Shape File                                                                                                    | Upload File                                                            | Choose Field(s)                                                              |                                  |
|-------------------------------------------------------------------------------------------------|----------------------------------------------------------------------------------------------------|----------------------------------------------------------------------------------------------------|------------------------------------------------------------------------|------------------------------------------------------------------------------|----------------------------------|
| The .prj file is only required i<br>.shp File<br>.dbf File<br>.shx File<br>.prj File (optional) | if the shape file is not in WGS84 format. B1_Yield_20150922.shp E1_Yield_20150922.dbf E1_Yield_20150922.shx ELEC B1_Yield_20150922.prj ELEC CANCEL UPLOAD                                                                                                    | Select the type of shape file being imported.<br>Topo<br>EM/EC<br>Soil Sample Locations<br>Soil Target Locations<br>Management Zone Boundaries<br>Task<br>Wetness Potential<br>Soil Optix<br>NEXT CANCEL | Select a vehicle to associate the file with.                           | <ul> <li>Test Client</li> <li>If Test Farm</li> <li>If B1 Test</li> </ul>    |                                  |
| <b>Upload Shap</b><br>Flow                                                                      | e File                                                                                                    | • Vehicle<br>• GPS po<br>One of the                                                                                                    | e assignment<br>osition, time<br>e following                           | 500<br>Unassigned<br>Crop Zone 2018 Corn (500) • +<br>Operation Harvesting • |                                  |
| Yield<br>Width                                                                                  | Width     Image: The second second seco | • Wet Yie<br>• Dry Yie<br>• Wet Yie                                                                                                    | eld Flow (with units)<br>ld Mass (with units)<br>eld Mass (with units) | Task Name     Corn Harvesting       Start Date/Time     02/21/2019 8:00 AM   | End Date/Time 02/21/2019 8:00 AM |
| Wet Yield<br>Mass<br>Commodity                                                                  | Wet_Yield •                                                                                                    | ou/ac                                                                                                    | (recommended)<br>re (highly recommende                                 | Resources Harvest Conditions Notes                                           | Price \$0.00 / bu                |
| Moisture                                                                                        | Moisture •                                                                                                    | • Engage                                                                                                    | ed                                                                     | Average Yield 0.00 bu / ac                                                   | Quantity 0.00 bu<br>Harvested    |
| Engaged PREVIOUS                                                                                | Engaged <b>•</b> NEXT                                                                                                    | CANCEL                                                                                                    |                                                                        |                                                                              | CANCEL SAVE                      |

- 1. 「データ転送」タブに移動(上部メニュー)
- 2. 「ファイルの管理」を選択
- 3. 「アップロード」タブをクリック
- 4. 「ファイルのアップロード」をクリックして、収穫データのシェープファイル(shp、shx、 dbfが必要)に移動
- 5. シェープファイルタイプとして「タスク」を選択
- 6. ドロップダウンメニューを使用して、**収量データ**に関連付けられている**属性**を特定
  - 最適なクリーニングのために特定する理想的な属性
    - 流量、水分、幅、使用中、湿収率質量
  - 必須フィールドは「タイムスタンプ」
- 7. 「タスクファイルの作成…」をクリック
- 8. 収穫データに適した圃場を選択
- 9. 残りのタスク詳細に記入
  - **作物ゾーン**を選択(存在しない場合は、+記号を使用して追加)
  - 「オペレーション」に「収穫」を選択
  - 適切な開始日と終了日を選択
  - 「作業車両の追加」をクリックして、コンバインをタスクに添付
  - 他の詳細はすべてオプション
- 10. 「保存」をクリック
- 11. 結果として生成される収量データが、「圃場」>「機材の動作」から入手可能となる。

ドロップダウン要件は、アップロードするタスクシェープファイルによって異なります。つまり、 「作物」には「植え付け」以外の属性が必要です。

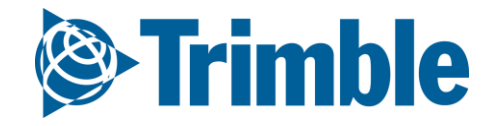

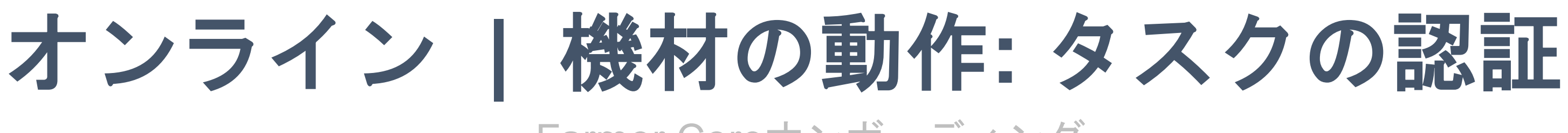

適用済みのデータをソフトウェアの他の部分にプッシュする場合に、 タスクの認証が不可欠

認証するまで、「機材の動作」は情報のプレースホルダとして機能

#### 重要!

- タスクの認証の前には、肥料に製品組成が含まれていることを
   必ず確認。製品組成が含まれていない場合は、適用済みのデータが
   ソフトウェアの他の部分に適用されなくなる
- クリーニングした収量データを認証すると、結果として生成される 収量マップが圃場の「収穫データ」タブにプッシュされ、 収益分析に使用される
- シェープファイルを介してアップロードしたタスクファイルが、
   ソフトウェア自動認証の対象となる

## ○ Trimbleデスクトップソフトウェアから同期されたタスクファイルが、 自動認証の対象となる

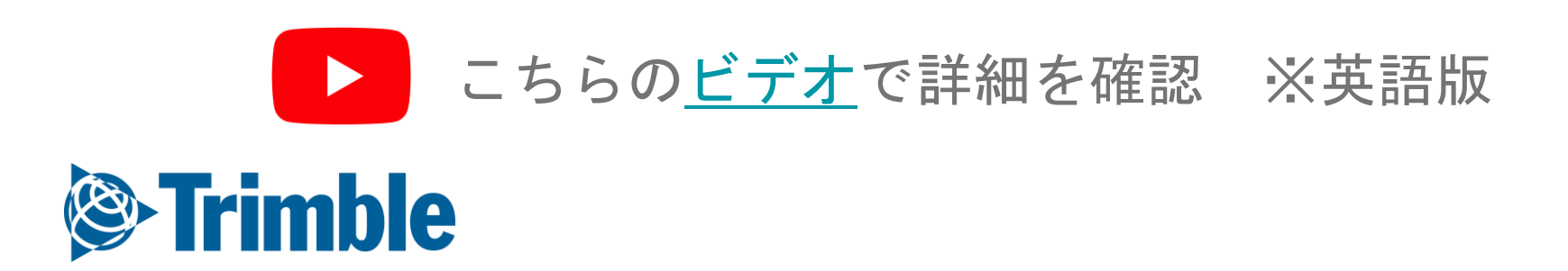

## オンライン | 機材の動作 Farmer Coreオンボーディング

|                                                                  | 2018 🗸 Jump to field 🖌 | Theer Analyses Dota in                                                                                                    |                                                                                                    |                                                                                         |                                                                                                    |                                                          |                                                        | Ť                                                                                                    | <b>Q</b> FILTER BY 👻                                                                                                    |
|------------------------------------------------------------------|------------------------|----------------------------------------------------------------------------------------------------|----------------------------------------------------------------------------------------------------|-----------------------------------------------------------------------------------------|----------------------------------------------------------------------------------------------------|----------------------------------------------------------|--------------------------------------------------------|----------------------------------------------------------------------------------------------------|----------------------------------------------------------------------------------------------------|
| -                                                                | Menu «                 | Q FILTER BY O CLEAR F                                                                                                    | Active Filter<br>05/10/2016 - 10/                                                                                                    | /31/2018                                                                                |                                                                                                    |                                                          |                                                        |                                                                                                    | Date                                                                                                    |
|                                                                  | Field Profiler         | All Name                                                                                                    | Date 👻                                                                                                    | Client                                                                                  | Farm                                                                                                    | Field                                                    | Year                                                   | Crop                                                                                                    |                                                                                                    |
|                                                                  | 9 Form Man             | Spraying                                                                                                    | 09/28/2018 9:42:21 AM                                                                                                    | Name Customer1                                                                          | North America Test                                                                                          | Iowa UTM n                                               | 2018                                                   | Wheat Winter                                                                                                    | Client : Farm : Field                                                                                                    |
|                                                                  | I Farm Map             | Spraying PSM                                                                                                    | 09/27/2018 4:00:21 PM                                                                                                    | Name Customer1                                                                          | North America Test                                                                                          | lowa UTM n                                               | 2018                                                   | Wheat Winter                                                                                                    | Crop                                                                                                    |
|                                                                  | Crop Planner           | Contraction State State  | 11/23/2017 9:16:08 AM                                                                                                    | AGCO                                                                                    | Rodney                                                                                                    | field5                                                   | 2017                                                   | Corn                                                                                                    | Operation                                                                                                    |
|                                                                  | _                      | Contraction of the second second seco | 11/22/2017 10:49:43 AM                                                                                                    |                                                                                         |                                                                                                    | field04                                                  | 2017                                                   | Corn                                                                                                    | Operation                                                                                                    |
|                                                                  | Work Orders            | C 💦 rodney                                                                                                    | 11/21/2017 3:42:39 PM                                                                                                    |                                                                                         |                                                                                                    | field03                                                  | 2017                                                   | Corn                                                                                                    | Vehicle                                                                                                    |
|                                                                  | Equipment Activity     | Contraction of the second second seco | 11/20/2017 8:50:16 PM                                                                                                    |                                                                                         |                                                                                                    | field02                                                  | 2017                                                   | Corn                                                                                                    | Implement                                                                                                    |
|                                                                  |                        | Contraction States and States and | 11/15/2017 7:50:53 PM                                                                                                    |                                                                                         |                                                                                                    | Field01                                                  | 2017                                                   | Corn                                                                                                    | implement                                                                                                    |
|                                                                  | ₩ Harvest Summary      | Harvest 1                                                                                                    | 10/11/2017 12:49:21 PM                                                                                                    | Demo Client                                                                             | Stark Farm                                                                                                  | Stark#14                                                 | 2017                                                   | Corn                                                                                                    | Operator                                                                                                    |
|                                                                  | A constants            | Planting                                                                                                    | 04/21/2017 12:59:07 AM                                                                                                    | Demo Client                                                                             | Stark Farm                                                                                                  | Stark#1                                                  | 2017                                                   | Corn                                                                                                    | Material                                                                                                    |
|                                                                  | Farm Calendar          | CORN HARVEST 11-8-16                                                                                                    | 11/08/2016 3:08:29 PM                                                                                                    | csu                                                                                     | MAIN STATION                                                                                                | 500B                                                     | 2016                                                   | Corn                                                                                                    | Wateria                                                                                                    |
|                                                                  |                        | CORN PLANTING 5-13-1                                                                                                    | 6 05/13/2016 11:00:47 AM                                                                                                    | csu                                                                                     | MAIN STATION                                                                                                | 500B                                                     | 2016                                                   | Corn                                                                                                    | Is Verified                                                                                                    |
|                                                                  |                        |                                                                                                    |                                                                                                    |                                                                                         | la la la la la la la la la la la la la l                                                                    |                                                          |                                                        | MERGE                                                                                                    |                                                                                                    |
|                                                                  |                        |                                                                                                    |                                                                                                    |                                                                                         |                                                                                                    |                                                          |                                                        | MERGE                                                                                                    |                                                                                                    |
| ark Farm<br>74 ha<br>ting                                        | Map Inputs             | Seed Rate C/P 1498AM                                                                                                    | ×<br>▼ * ± 0 5                                                                                                    |                                                                                         | L.                                                                                                    |                                                          | Stark#<br>Demo Cle                                     | 1 Crop Zone 2017 Corn (Stark<br>Operation Planting<br>Task Name Planting                                                        | #1) • +<br>v<br>tanage Operation Types                                                                                                    |
| ark Farm<br>74 ha<br>ting<br>'s                                  | Map Inputs             | Seed Rate C/P 1498AM                                                                                                    | ×<br>* * ± 0 52<br>(ks/ha)<br>(ks/ha)                                                                                                    |                                                                                         | Le.                                                                                                    |                                                          | Stark#<br>Demo Cie<br>Start                            | Task Name O4/20/2017 9:35 F                                                                                                    | #1) • +<br>•<br>tanage Operation Types<br>PM End Date/Time 04/21/2017 12:59 AM                                                                                                    |
| ark Farm<br>74 ha<br>ting<br>'s<br>PM -<br>) AM                  | Map Inputs             | NIM Seed Rate C/P 1498AM                                                                                                    | ×<br>* 2 0 5<br>(ks/ha)<br>58.45                                                                                                    | Map                                                                                     | Duts                                                                                                    |                                                          | Stark#<br>Demo Cite<br>Start                           | Int Stark Form Crop Zone Crop Zone 2017 Corn (Stark Operation Planting Task Name Planting Date/Time 04/20/2017 9:35 f me Worked | #1) • +<br>*<br>tanage Operation Types<br>PM End Date/Time 04/21/2017 12:59 AM<br>3.39 hrs Area Worked 27.1                                                                                                    |
| ark Farm<br>74 ha<br>I <b>ting</b><br>r <b>s</b><br>PM -<br>9 AM | Map Inputs             | Seed Rate C/P 1498AM                                                                                                    | Image: state with the state with the state with th                                                                                                    | Map In<br>Showing I<br>Operat<br>Plan<br>Vehicle<br>9230<br>• Implem<br>Spra            | puts<br>nput totals for Task<br>ors<br>ter, Doug 3.39 hrs<br>s<br>0 3.39 hrs<br>sents<br>yer 27.16 ha       | \$0.00 / hr<br>\$0.00 / hr<br>\$0.00 / ha                | Start#<br>Demo Cle<br>Start<br>Ti<br>Resourc<br>A<br>A |                                                                                                    | #1)     +       Ianage Operation Types       PM     End Date/Time       04/21/2017 12:59 AM       3.39     hrs       Area Worked     27.       27.16     ha       Cost     \$0.0       26.21     ha       Cost     \$0.0       1/ ha     Cost       R     ADD VEHICLE                                                                                                    |
| rk Farm<br>'4 ha<br><b>ting<br/>s</b><br>PM -<br>AM              | Map Inputs             | Seed Rate C/P 1498AM                                                                                                    | Ks/ha)<br>(ks/ha)<br>(ks/ha) | Map In<br>Showing I<br>Operat<br>Plan<br>Vehicle<br>9230<br>Implem<br>Spra<br>O Materia | puts puts puts puts s put totals for Task prs ter, Doug 3.39 hrs s p 3.39 hrs s p 27.16 ha ls 40 1.244.02 h | \$0.00 / hr<br>\$0.00 / hr<br>\$0.00 / ha<br>\$0.00 / ha | Start#<br>Demo Clis<br>Start<br>Th<br>Resourc          |                                                                                                    | #1)       +         #1)       +         Ianage Operation Types         PM       End Date/Time       04/21/2017 12:59 AM         3.39       hrs       Area Worked       27         27.16       ha       Cost       \$0.0         26.21       ha       Cost       \$0.0         26.21       ha       Cost       \$0.0         1/ ha       Quantity Used       1.244.0         I/ ha       R       ADD VEHICLE       ADD IMPLEMENT |

「圃場」タブ>「機材の動作」をクリック

- オンラインにアップロードされている機材の動作(タスク)のリストを表示
- 認証が必要な動作項目をすばやく表示

Spraying

- i - 注意マークで表示

○ 追加、編集、削除する動作項目を選択

|   | 1 task se | elected |   |       |   |          |    |
|---|-----------|---------|---|-------|---|----------|----|
|   | +         | ADD     |   | EDIT  |   | DELETE   |    |
| 0 | 忍証、       | 統合、     | 再 | 事割り当て | す | る項目を選    | 髩択 |
|   | V         | ERIFY   |   | MERGE |   | REASSIGN |    |

- 1.「フィルタ条件…」ドロップダウンメニューを使用して、機材の動作リストを「日付」、 「作物」、「認証されています」などにフィルタ
- 2. 特定のタスクをクリックして、マップされた属性および入力データのサマリビューを開く
- 3. 機材の動作タスクの必要な詳細を編集した後に、「認証」ボタンをクリックして、圃場プロ ファイラ情報のデータが正確であることを確認可能 - 編集を保存し、「認証」をクリック

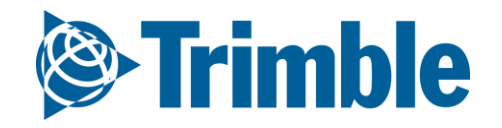

## Online | 機材の稼働とエクスポート

### FARMER CORE ONBOARDING

| ():<br>Trin | nble.        | Farm Field          | Fleet Da                                                                                                    | ata Transfer                                                  | Console                                                                                                    |                                           |                  |      | <b>±</b> | 🔎 ? III             |
|-------------|--------------|---------------------|----------------------------------------------------------------------------------------------------|---------------------------------------------------------------|----------------------------------------------------------------------------------------------------|-------------------------------------------|------------------|------|----------|---------------------|
| 2019 -      | Jum          | o to field 🔸        |                                                                                                    |                                                               |                                                                                                    |                                           |                  |      |          |                     |
| »>          | Q F          | ILTER BY            | CLEAR FILTER                                                                                                    | <b>Active Filter</b><br>02/01/2019 - 1                        | 1/10/2020                                                                                                    |                                           |                  |      |          | EXPORT -            |
| 1           | 🖂 All        | Name                | Date                                                                                                    | -                                                             | Client                                                                                                    | Farm                                      | Field            | Year | Crop 1   | o Shapefile (AgGPS) |
|             |              | 肃 Tilling           | 10/12/                                                                                                    | 2020 4:05:44 PM                                               | Test                                                                                                    | test                                      | Carols field     | 2020 | Corn     | 0.10 ac             |
| *           | $\checkmark$ | 齋 Tilling           | 04/07/                                                                                                    | /2020 1:33:13 PM                                              | Field 2                                                                                                    | Field 2                                   | Field 3 Display  | 2020 | Barley   | 1.18 ac             |
|             |              | Spreading           | 03/04/                                                                                                    | /2020 6:39:51 PM                                              | ARDEC                                                                                                    | Our New Farm                              | Our New Field    | 2020 | Barley   | 0.17 ac             |
|             | $\checkmark$ | Spreading Spreading | 03/04/                                                                                                    | /2020 6:39:51 PM                                              | ARDEC                                                                                                    | Our New Farm                              | Our New Field    | 2020 | Barley   | 0.17 ac             |
| 2           |              | Realized Planting   | 01/13/                                                                                                    | /2020 4:06:40 PM                                              | ARDEC                                                                                                    | ARDEC                                     | Training Field 1 | 2020 | Barley   | 0.05 ac             |
| P           | $\checkmark$ | 🛲 Tillage           | Create Export File                                                                                                    | 2000 2-44-45 DM                                               | ADDEC                                                                                                    | ARDEC                                     | Training Field 1 | 2020 | Barley   | 0.69 ac             |
|             |              | 🟦 Fertilize         | 5 of 13 tasks (listed by re                                                                                                    | eason below) cannot be ex                                     | ported. Do you want                                                                                                    | Training Farm 2                           | Training Field   | 2019 | Soybeans | 78.83 ac            |
| Rx          | $\checkmark$ | <b>₩</b> Harvest    | to continue?                                                                                                    |                                                               | 2                                                                                                    | Tra                                       | 91 -             |      |          | 77.32 ac            |
| 8=          |              | 🗯 Spray 2           | <ul> <li>Non Polygon Georogen Georogen Georo</li></ul> | metry<br>9:05:00 PM - Fertilize - Tra<br>m 2 - Training Field | ining Client 2 - 2                                                                                                    | Tra                                       | lle              |      | *        | 5.72 ac             |
|             | $\checkmark$ | 🗯 Spray 1           | <ul> <li>Non Polygon Geory</li> <li>0 10/03/2019</li> <li>Training Far</li> </ul>                                                                                                    | metry<br>11:55:00 PM - Harvest - Tr<br>m 2 - Training Field   | aining Client 2 -                                                                                                    | Tra Your file is being cre                | eated            |      |          | 57.52 ac            |
|             |              | K Seeding           | <ul> <li>Non Polygon Geor</li> <li>07/13/2019</li> </ul>                                                                                                    | metry<br>3:35:00 PM - Spray 2 - Trai                          | ning Client 2 -                                                                                                    | Tra                                       |                  |      |          | 79.92 ac            |
|             |              | 📤 Nitrogen first    | <ul> <li>Non Polygon Geor</li> <li>06/18/2019</li> </ul>                                                                                                    | m 2 - Training Field<br>metry<br>7:40:00 AM - Spray 1 - Trai  | ining Client 2 -                                                                                                    | My                                        |                  |      |          | 1.99 ac 🗸           |
|             | 13 task      | is selected         | Training Far <ul> <li>Non Polygon Geor</li> <li>05/12/2019</li> </ul>                                                                                                    | rm 2 - Training Field<br>metry<br>3:48:32 PM - Seeding - Tra  | ining Client 2 -                                                                                                    |                                           |                  |      | ОК       |                     |
|             |              | + ADD               | Training Far                                                                                                    | rm 2 - Training Field                                         | , and the second of the second of the second |                                           |                  |      |          | REASSIGN            |
|             |              |                     |                                                                                                    | CANCEL                                                        | CONTINUE                                                                                                    |                                           |                  |      |          |                     |
| ۵           |              |                     | _                                                                                                    | _                                                             |                                                                                                    |                                           |                  |      |          |                     |
|             |              |                     |                                                                                                    | © 2011                                                        | - 2020 TRIMBLE INC. ALL RIGHTS RESERVED                                                                                                    | TERMS OF LISE 1. TERMS OF SALE 1. PRIVACY |                  |      |          |                     |

| ©:Trin | <b>nble</b> . Farm Field Fle | eet D | ata Transfer Console  |                                          |                 | 💄 🏓 📀 🏢   |
|--------|------------------------------|-------|-----------------------|------------------------------------------|-----------------|-----------|
| 2019 - | Jump to field +              |       |                       |                                          |                 |           |
| >>     | From Vehicles                | 10/1  | 8/2020 - 11/17/2020 🛗 |                                          |                 | RELOAD    |
| 69     | To Vehicles                  | _     |                       |                                          |                 |           |
|        | Upload                       | All   | File Created 🔻        | File Name                                | Size            | Status    |
|        | Resource Exports             |       | 11/17/2020 4:22:19 PM | FarmActivities_AgGPS_20201117_212219.zip | 70.6 KB         | Processed |
| •      | Activity Exports             |       | 11/17/2020 4:18:48 PM | FarmActivities_AgGPS_20201117_211848.zip | 29.4 KB         | Processed |
|        |                              |       | 11/16/2020 7:23:45 PM | FarmActivities_AgGPS_20201117_002345.zip | 29.4 KB         | Processed |
|        |                              |       | 10/20/2020 4:41:02 PM | FarmActivities_AgGP5_20201020_204102.zip | 41.6 KB         | Processed |
|        |                              |       | FarmActivities_Ag     | GPS_20201020_204102.zip                  | * Download File |           |

| The created | 10/20/2020 4.4111 | 4             |
|-------------|-------------------|---------------|
| File Type   | FMX AgGPS         | 💼 Delete File |
| File Size   | 41.6 KB           |               |
| Status      | Processed         |               |
|             |                   | CLOSE         |
|             |                   |               |
|             |                   |               |

オンラインからAgData(フォルダ)の適用済みデータをシェープファイル形式でエクスポートして、 PIQの適用済みデータをオンラインの外部で利用できるようにします。

- 1. 圃場を開きます>機器の動作
- 2. エクスポートしたいタスクロチェックマークします
- 3. 右上のエクスポートボタンをクリックします
- 4. SHP(AgGPSフォルダ)を選択します
  - a. 出力されたファイルはAgDataフォルダをAgGPSフォルダに変換されます。フォルダ構成にSHPが出力されています
  - b. 作業データでカバレッジの無いポイントデータは出力データに含まれません
- 5. OKボタンをクリックすると出力ファイル作成の確認画面が表示されます
- エクスポートされた.zipファイルにはデータ転送>動作ページで適用済みのデータが含まれます

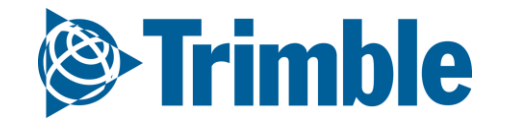

# **0.4.**b

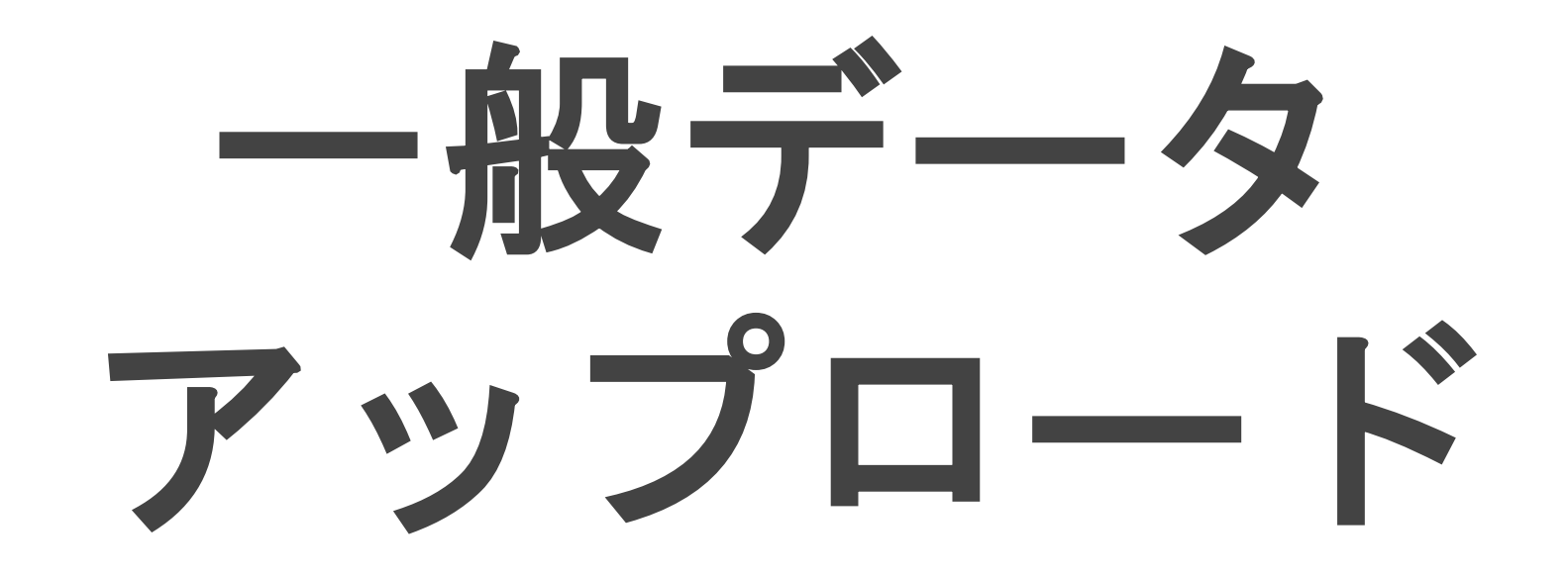

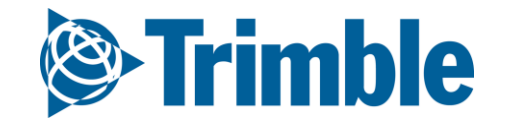

オンライン | データのインポート(UAV画像)

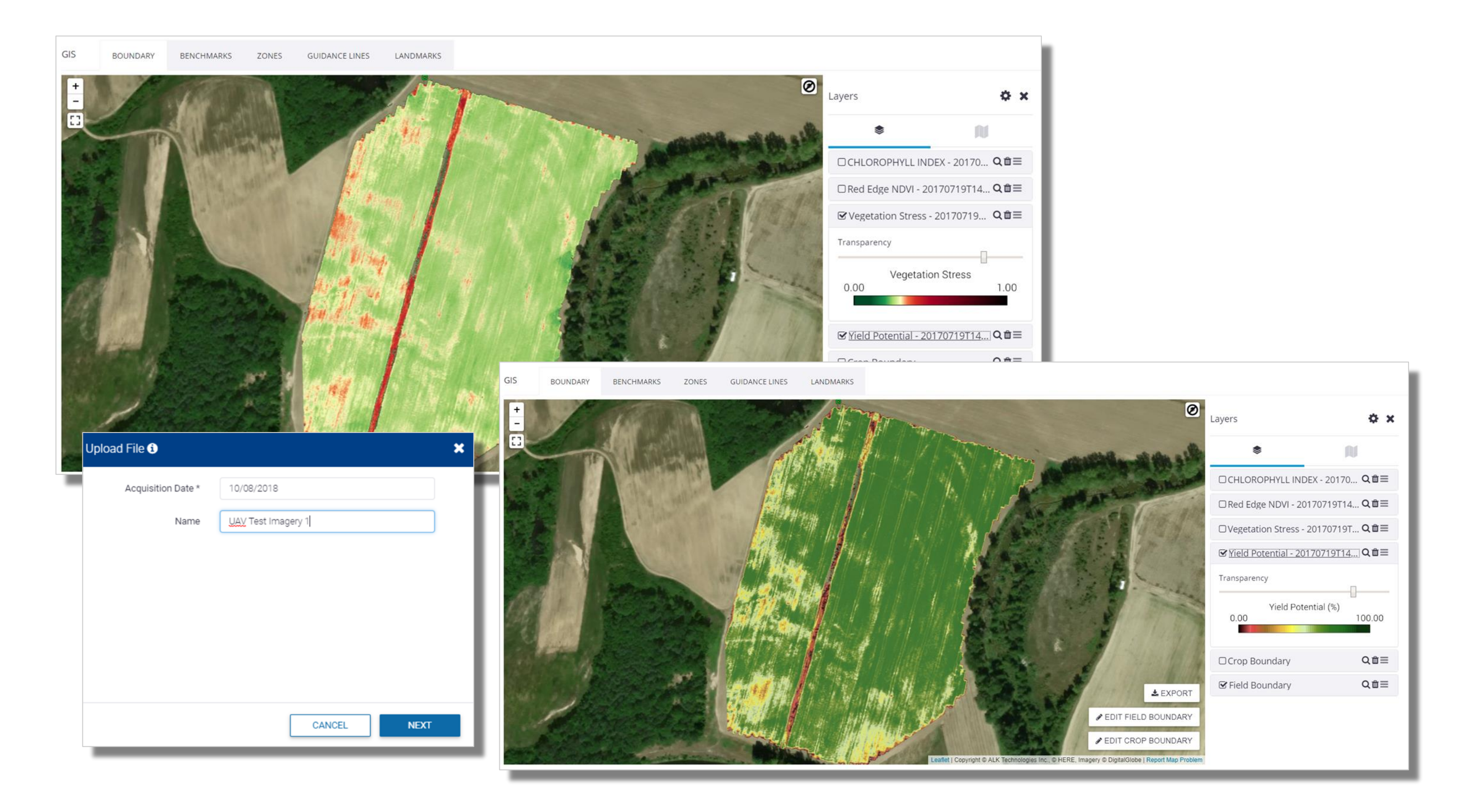

1. 「データ転送」タブに移動(上部メニュー)

- 2. 「ファイルの管理」を選択
- 3. 「アップロード」タブをクリック
- 4. 「ファイルのアップロード」をクリック
- 5. 任意のGeoTiffを選択
- 6. 画像の取得日を入力
- 7. 画像の適切な名前を入力
- 8. インポートの完了を確認するポップアップが表示されたら、「完了」をクリック
- 「GIS」タブをクリックして圃場レベルでアップロード画像を確認 > レイヤーの表示(●)>
   利用可能なレイヤー(✿)をクリック > 「画像」ドロップダウンを展開 >
   「GeoTiFF」にチェックマークを付ける > 「保存」をクリック

500mb未満のGeoTiFFすべてがソフトウェアで承認されていますが、現在、Slantrane画像には サポートの説明文のみがあります。また、UAV画像のアップロードには圃場の境界が**必要**です。

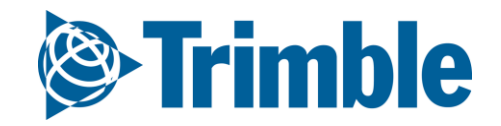

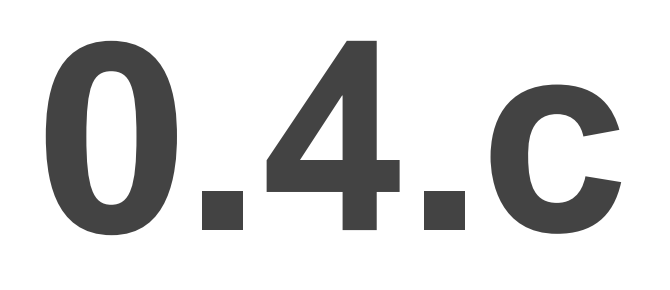

# 収量データのアップロード/ クリーニング

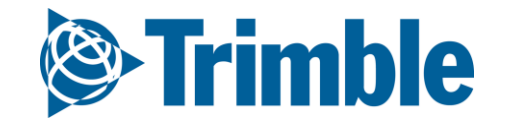

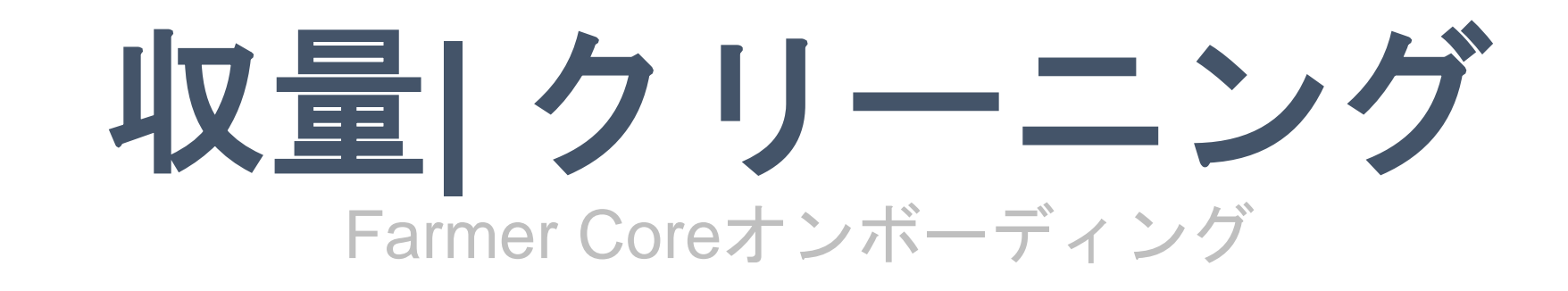

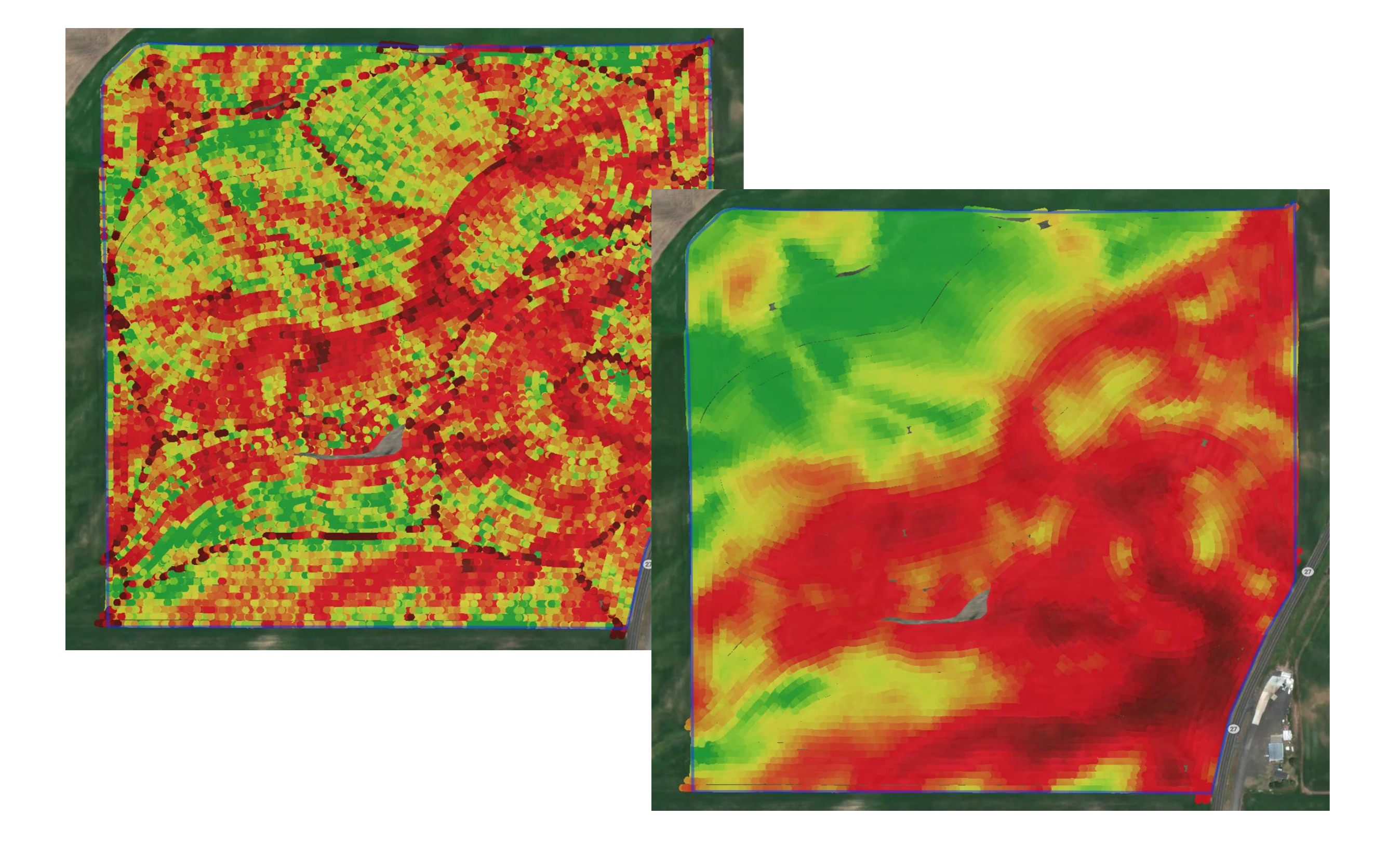

1. 問題点の解消

- GPSエラー
- 湿度センサの問題
- 流れ遅延の問題
- パスの重複
- 速度および流量の問題
- 2. 収穫機間のキャリブレーション
  - 相対調整の実施
  - ユーザ入力のオフセットの使用
- 3. スケールチケットの適用
  - ユーザが利用可能な場合、スケールチケットが圃場全体に
     分散されて実際の生産性を調整
- 4. 補間と正規化

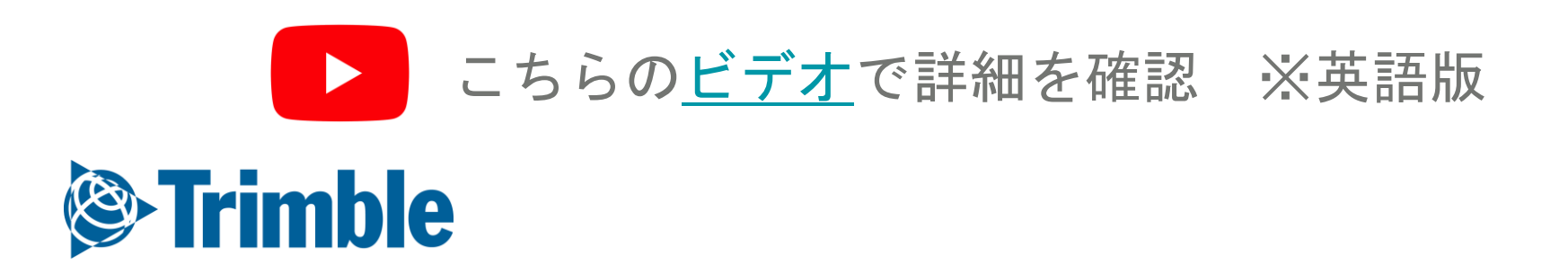

オンライン | データのインポート(未加工の収量データ)

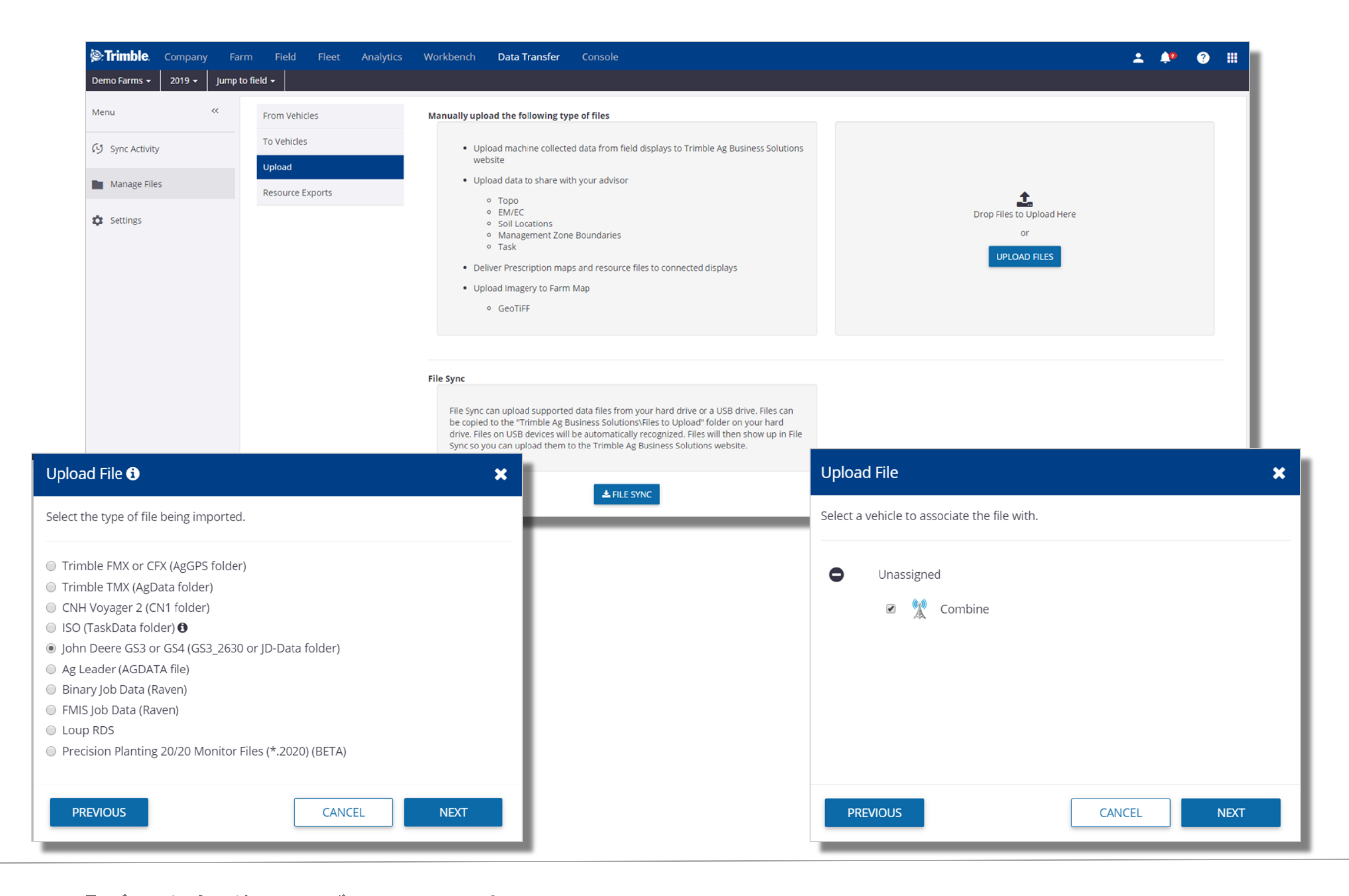

1. 「データ転送」タブに移動(上部メニュー)

- 2. 「ファイルの管理」を選択
- 3. 「アップロード」タブをクリック
- 4. 「ファイルのアップロード」をクリック
  - ディスプレイから未加工の収穫データに移動
- 5. データタイプを選択(ファイルを正しい構造で圧縮する必要がある)
- 6. ディスプレイからTrimble Ag Business SolutionsのWebサイトヘインポートする ファイルを選択
- 7. 「コンバイン」/「作業車両」を選択(「作業車両」に追加されたことを確認)
- 8. インポートの完了を確認するポップアップが表示されたら、「完了」をクリック

インポートした収穫データのタスクは、「圃場」>「機材の動作」セクションで確認できます。

- **収穫シェープファイルをインポートする前の注意事項**: シェープファイルから収量データを インポートするときは、「シェープファイルのアップロード」ポップアウトボックスの ドロップダウンから適切な属性、およびその属性に対する適切な測定単位を特定できるよう、 ソフトウェアを支援する必要があります。
  - 属性タイトルは、使用するディスプレイによって異なる可能性があるためご注意ください。
     たとえば、「使用中」と指定すると、ディスプレイによっては「使用中」または「ステータス」または「ヘッダステータス」が呼び出される可能性があります。

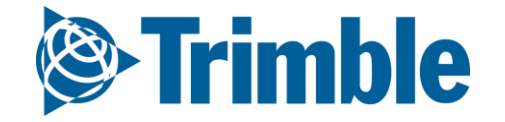

オンライン|シェープファイルからの収量のインポート

| Select Files                   |                                        |        | Upload Shape File                                                             | Upload File                                  | ×   | Choose Field(s)                                   | ×  |
|--------------------------------|----------------------------------------|--------|-------------------------------------------------------------------------------|----------------------------------------------|-----|---------------------------------------------------|----|
| The .prj file is only required | d if the shape file is not in WGS84 fo | ormat. | Select the type of shape file being imported.                                 | Select a vehicle to associate the file with. |     | Test Client                                       |    |
| .shp File                      | B1_Yield_20150922.shp                  | SELECT | 💿 Торо                                                                        | Unassigned                                   |     | <ul> <li>Al Test Farm</li> <li>Bl Test</li> </ul> |    |
| .dbf File                      | B1_Yield_20150922.dbf                  | SELECT | <ul> <li>EM/EC</li> <li>Soil Sample Locations</li> </ul>                      | 🗷 縏 Combine                                  |     |                                                   |    |
| .shx File                      | B1_Yield_20150922.shx                  | SELECT | <ul> <li>Soil Target Locations</li> <li>Management Zone Boundaries</li> </ul> |                                              |     |                                                   |    |
| .prj File (optional)           | B1_Yield_20150922.prj                  | SELECT | Task     Wetness Potential     Guidential                                     |                                              |     |                                                   |    |
|                                |                                        |        | Soli Opux                                                                     |                                              |     |                                                   |    |
|                                | CANCEL                                 | UPLOAD | NEXT CANCEL                                                                   | PREVIOUS CANCEL NEXT                         | • • | CANCEL                                            | -1 |
|                                |                                        |        |                                                                               |                                              |     |                                                   | _  |

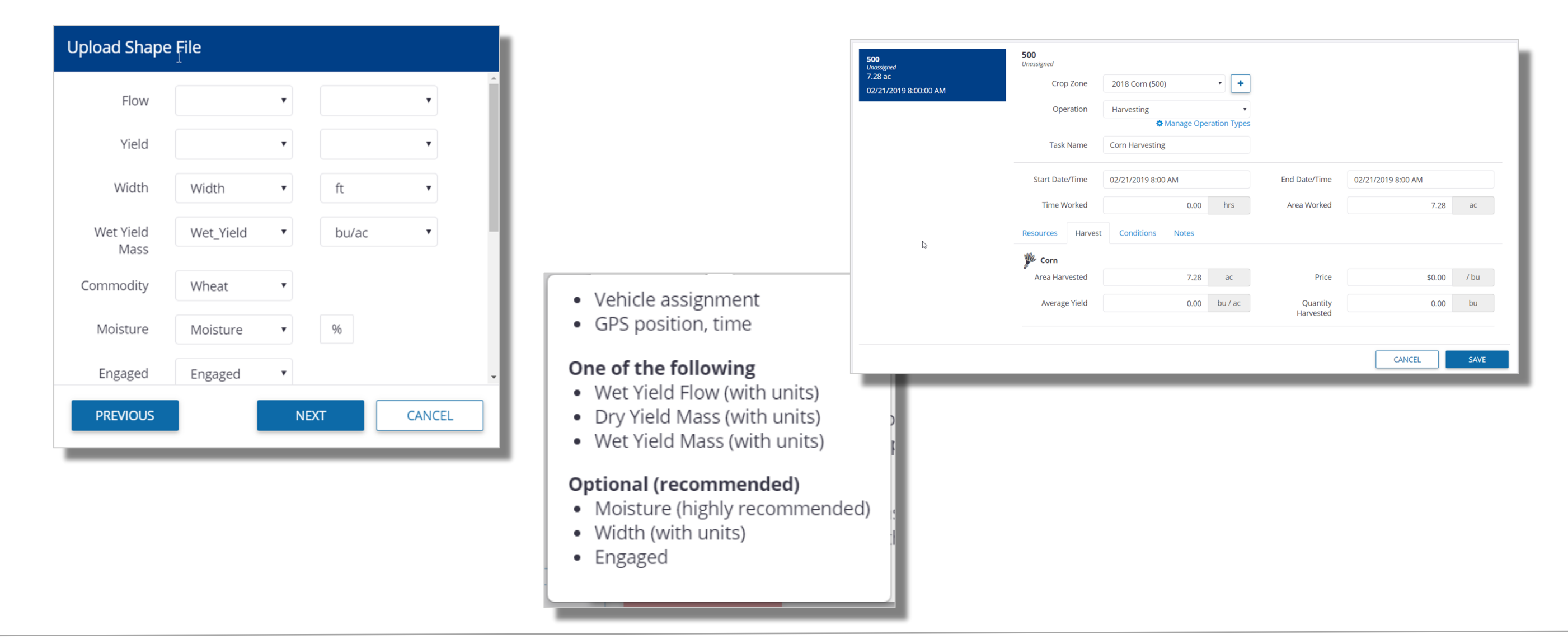

「データ転送」タブに移動(上部メニュー)
 「ファイルの管理」を選択

- 3. 「アップロード」タブをクリック
- 4. 「ファイルのアップロード」をクリック
  - 収穫データのシェープファイル(shp、shx、dbfが必要)に移動
- 5. シェープファイルの種類として「**タスク」**を選択
- 6. ドロップダウンメニューを使用して、**収量データ**に関連付けられている**属性**を特定
  - 最適なクリーニングのために特定する理想的な属性
    - 流量、水分、幅、使用中、湿収率質量
  - 必須フィールドは「タイムスタンプ」
- 7. 「タスクファイルの作成…」をクリック
- 8. 収穫データに適した**圃場**を選択
- 9. 残りのタスク詳細に記入
  - **作物ゾーン**を選択(存在しない場合は、+記号を使用して追加)
  - 「オペレーション」に「収穫」を選択
  - 適切な開始日と終了日を選択
  - 「作業車両の追加」をクリックして、コンバインをタスクに添付
  - 他の詳細はすべてオプション
- 10. 「**保存」**をクリック
- 11. 結果として生成される収量データが、「圃場」>「機材の動作」から入手可能となる。

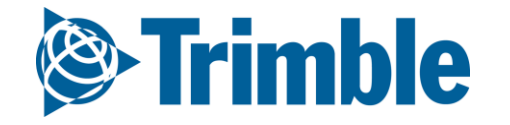

## 収量クリーニング Farmer Coreオンボーディング

|                                                                       | Calibrate Settir                                                                                                    | ngs                                                          |          |        |              |         |           | ×      |
|-----------------------------------------------------------------------|----------------------------------------------------------------------------------------------------|--------------------------------------------------------------|----------|--------|--------------|---------|-----------|--------|
|                                                                       | Equipment                                                                                                    | Acres                                                        | Adjustme | nt % 🚯 | Avg. Yield/a | ac      | Total     | Yield  |
|                                                                       | Combine                                                                                                    | 311.22                                                       | 0        |        | 1904.35 kg   |         | 592666    | .49 kg |
| <b>Clean Yield</b><br>Runs in the bac                                 | ckground and applies the following ef                                                                                                    | ects:                                                        | 0        |        | 2091.03 kg   |         | 346819    | .57 kg |
| Calibra<br>Remov<br>due to                                            | <b>ated Yield</b><br>es grain flow delay, overlaps, GPS erro<br>differentially calibrated combines.                                                                                | ors, and differences                                         |          |        | 1969.25 kg/  | ac      | 939486.   | 06 kg  |
| Norma     Divides     Norma     yield of     pattern     View Require | lized Yield<br>e each Calibrated Yield sample point by<br>lized yields are expressed as a percen<br>f the field and can be used to compare<br>as across different crops and years. | y the field average.<br>tage of the average<br>spatial yield |          | 1      | Total Yield  |         | 939486.06 | kg     |
| Verify<br>Takes People, I<br>task(s) and app                          | Equipment, Materials and other items<br>blies them to the Field Manager screer                                                                                                    | from the selected                                            |          |        |              |         |           |        |
| Merge<br>Combines two<br>the same field                               | or more tasks into a single task. The t<br>with the same crop and Task Type/Op                                                                                                    | asks must be for<br>eration.                                 |          |        |              |         | CLOSE     | SAVE   |
| <b>Reassign</b><br>Updates the cr<br>the field(s) for                 | op zone for any task that's missing a c<br>an assigned crop that matches that da                                                                                                   | rop, by searching<br>ite range.                              | VERIFY T | ASK    | EDIT         | CLEAN Y | IELD      |        |

API接続、作業車両の同期、手動インポートのいずれかを利用して収量データをシステムに導入した後は、以下のステップを実行してください。

- 1. 「圃場」>「機材の動作」をクリック
- 2. フィルタオプションを使用して任意の収穫タスクを探し、クリック
- 3. ページ下部で「収量データのクリーニング」をクリック
- 4. 任意のキャリブレーションを入力
  - a. 収穫データの収集に使用するコンバインが複数あった場合には、「調整%」フ ィールドを使用してコンバイン間の調整を行う
  - b. コンバインが1台の場合、あるいは複数のコンバインで「調整%」が
     不明な場合は、「合計収量」セクションにスケールチケット情報を入力
     c. 「保存」をクリック
- 5. 「タスクの認証」をクリックして、新規のデータをシステム内で有効化
- 6. **クリーニングされた収量の**結果は、以下の場所で確認できる
  - a. 「GIS」タブのフィールド内にある、「タスク」および「収量」の両セクション
  - b. 「機材の動作」から「収穫タスク」をクリックし、ドロップダウンメニューを 使用してキャリブレーション済みレイヤーと正規化レイヤーを選択
  - c. **ワークベンチの「ゾーン」**セクション(プライムユーザ向け)

「タスクの認証」ボタンをクリックして、新たに作成された収穫レイヤーを対象のフィールドの 「収穫データ」タブにプッシュします。

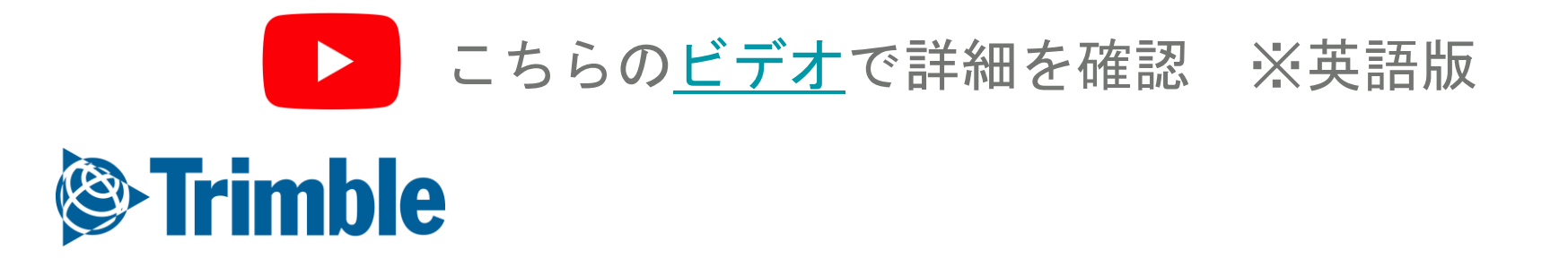

# 0.5

# 栽培期間後の作業データ と作業レポート

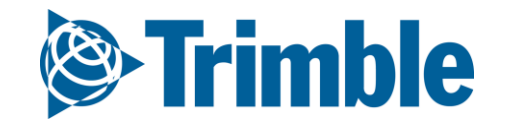

オンライン | 圃場マネージャ Farmer Coreオンボーディング

### 目標: アプリケーションデータを表示する方法、および アプリケーションタスクをソフトウェアに手動で追加する方法を 理解する。

このセッションで学習する内容:

- 新しい圃場マネージャの表示
- 新しい圃場マネージャによる製品アプリケーションの追加
- 従来の圃場マネージャによる製品アプリケーションの追加

|              | + ADD TASK        | ۰   |
|--------------|-------------------|-----|
| Edit Field I | Details           |     |
| Delete Fie   | ld                |     |
| New Crop     |                   | _   |
| Switch to I  | Legacy Field Mana | ger |

○ モバイルアプリでの製品アプリケーションの追加

○ 農場カレンダの使用

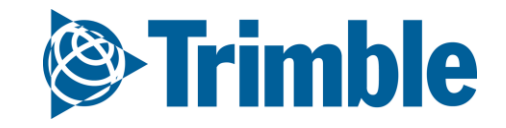

オンライン | 圃場マネージャ Farmer Coreオンボーディング

|                   |                  |                  |                                               | MANAGE •                    |
|-------------------|------------------|------------------|-----------------------------------------------|-----------------------------|
|                   | OVERVIEW         | FIELD MAP        |                                               | Edit                        |
|                   |                  |                  |                                               | Delete Field                |
|                   |                  |                  |                                               | Split Field                 |
| Chack out the new | Field Managor V  | ou con switch h  | sck at apy time. View pow Field Manager       | New Crop                    |
| Check out the new | Field Manager. 1 | ou can switch ba | ack at any time. <u>New new Field Manager</u> | Save Actuals as Crop Plan   |
|                   |                  |                  |                                               | Switch to new Field Manager |

| Training Client: Training Farm Crop: Clover<br>145.48 Acres Planted: 07/16/2018 |             |  |  |  |  |  |  |  |  |  |
|---------------------------------------------------------------------------------|-------------|--|--|--|--|--|--|--|--|--|
|                                                                                 |             |  |  |  |  |  |  |  |  |  |
|                                                                                 |             |  |  |  |  |  |  |  |  |  |
|                                                                                 |             |  |  |  |  |  |  |  |  |  |
| 50                                                                              |             |  |  |  |  |  |  |  |  |  |
| :                                                                               |             |  |  |  |  |  |  |  |  |  |
| 0                                                                               |             |  |  |  |  |  |  |  |  |  |
| 1                                                                               |             |  |  |  |  |  |  |  |  |  |
|                                                                                 |             |  |  |  |  |  |  |  |  |  |
|                                                                                 |             |  |  |  |  |  |  |  |  |  |
|                                                                                 | 50 I<br>1 I |  |  |  |  |  |  |  |  |  |

|         | Training Field<br>Training Client: Trai<br>145.48 Acres | ning Farm       |                 | Crop:<br>Planted: | Clover<br>07/16/201 | 8        |             | 0 |
|---------|---------------------------------------------------------|-----------------|-----------------|-------------------|---------------------|----------|-------------|---|
| ivities | Profitability                                           | Seeding         | Fertility Chem  | nicals Harve      | est                 |          |             |   |
|         | Incor                                                   | ne / ac ( 2,592 | 2.92 lbs / ac ) | Expens            | es / ac             |          | Profit / ac |   |
|         | \$6                                                     | 648.23          | 3               | \$33              | 36.01               |          | \$312.22    |   |
| T       | Type                                                    |                 | Τα              | ital \$           | 5/ac                | \$ / lbs |             |   |
|         | Seed Seed                                               |                 | \$2,1           | 16 \$1            | 4.54                | \$0.01   |             |   |
|         | Fertilizer                                              |                 | \$42,8          | 29 \$29           | 4.39                | \$0.11   |             |   |
|         | Other Chen                                              | nical           | \$1,6           | i51 \$1           | 1.35                | \$0.00   |             |   |
|         | Operator                                                |                 | 2               | i95 <b>\$</b>     | 0.65                | \$0.00   |             |   |
|         | Equipment                                               |                 | \$2,1           | 93 \$1            | 5.07                | \$0.01   |             |   |
|         | Total Expe                                              | ıse             | \$48,8          | \$84 \$33         | 6.01                | \$0.13   |             |   |
|         | Crop Sales ( 377,                                       | 224.93 lbs )    | \$94,30         | 06 \$648          | 3.23                | \$0.25   |             |   |
|         | Direct Costs (Ma                                        | terials)        | \$46,59         | 96 \$320          | ).28                | \$0.12   |             |   |
|         | Gross Profit                                            |                 | \$47,71         | 11 \$327          | 7.95                | \$0.13   |             |   |
|         | Equipment & Ot                                          | her Costs       | \$2,28          | 38 \$15           | 5.73                | \$0.01   |             |   |
|         | Net Income                                              |                 | \$45.42         | 23 \$312          | 2.22                | \$0.12   |             |   |

新しい圃場マネージャの使用

- 1. 「**圃場プロファイラ」**から任意の圃場をクリック
- 2. 「アクティビティ」タブに、選択した圃場の「完了アクティビティ済み=タスクの認証済 み」のサマリが

一覧で表示される。

- 任意のアクティビティを展開して詳細を表示
- 3. 「収益性」タブに、圃場での経費と収入のサマリが表示され、経費タイプに分類される。
  - この情報は非常に有益であり、資材、機材、人のプロパティにコスト情報を
     入力して、経費計算の合計を表示する必要がある

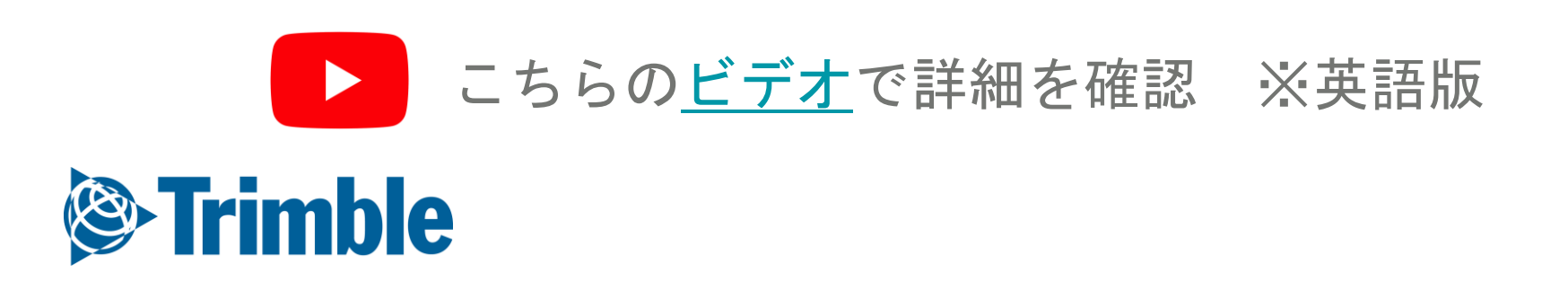

## オンライン | 圃場マネージャ

### Farmer Coreオンボーディング

|           | <b>Training Field</b><br>Training Client: Trai<br>145.48 Acres | ining Farm |           |               | Croj<br>Plante | <b>p:</b> Clover<br><b>d:</b> 07/16/201 | 8              |           |              |              |              | ٥         |              |           |               |              |                  | :          |   |
|-----------|----------------------------------------------------------------|------------|-----------|---------------|----------------|-----------------------------------------|----------------|-----------|--------------|--------------|--------------|-----------|--------------|-----------|---------------|--------------|------------------|------------|---|
| Activitie | es Profitability                                               | Seedin     | g Fe      | ertility Chem | icals Han      | vest                                    |                |           |              |              |              |           |              |           |               | View<br>View | Summai<br>Report | ry         |   |
|           | Date 🔺                                                         |            | Crop      | Variety       |                | R                                       | late           | Area      |              | Cost/Area    |              |           |              |           |               | Edit         |                  |            |   |
|           | 07/16/2018                                                     |            |           | Pearl Mill    | let            |                                         |                | 152.41 ac |              | \$11.79 /ac  |              |           |              |           |               | Delet        | e                |            |   |
|           | 07/16/2018                                                     |            |           | Sunflowe      | ٢              |                                         |                | 152.41 ac |              | \$2.10 /ac   |              | 1         |              |           |               | _            | _                | _          |   |
|           |                                                                | A          | ctivities | Profitability | Seeding        | Fertility                               | Chemicals      | Harvest   |              |              |              |           | -            |           |               |              |                  |            |   |
| _         |                                                                |            | ŵ         |               |                | ,                                       |                |           |              |              |              |           |              |           |               |              |                  |            |   |
|           |                                                                |            |           |               |                |                                         |                |           |              |              |              |           |              |           |               |              |                  |            |   |
|           |                                                                |            |           | Date 🔺        | Material (B    | lend) A                                 | ctual Nutrient | Place     | ment         | Гуре         | Rate         | Area      | Cost/Area    |           |               |              |                  |            |   |
|           |                                                                |            |           | 03/18/2018    | 46-0-0         | 0                                       | -0-0-0         |           | [            | Dry 1        | 57.00 lbs/ac | 152.15 ac | \$157.00 /ac | •         |               |              |                  |            |   |
|           |                                                                |            |           | 03/18/2018    | 21-0-0-245     | 0                                       | -0-0-0         |           | [            | Dry          | 83.00 lbs/ac | 152.15 ac | \$124.50 /ac | :         |               |              |                  |            |   |
|           |                                                                |            |           |               | Total          | 0                                       | -0-0-0         |           |              |              |              |           |              |           |               |              |                  |            |   |
|           |                                                                |            |           |               | Activities     | Profitabil                              | ity Seeding    | Fertility | Chemic       | als Harve    | st           |           |              |           |               |              |                  |            |   |
|           |                                                                |            |           |               |                |                                         | , ,            |           |              |              |              |           |              |           |               |              |                  |            |   |
|           |                                                                |            |           |               |                |                                         |                |           |              |              |              |           |              |           |               |              |                  |            |   |
|           |                                                                |            |           |               |                | Date 🔺                                  | Material       |           | Cost/Uni     | t Target Pe  | st PH        | I REI     | Rate         | Area      | Cost/Area     |              |                  |            |   |
|           |                                                                |            |           |               |                | 07/10/2018                              | Reign          |           | \$10.01 / ga | al           |              |           | 0.03 gal/ac  | 41.09 ac  | \$0.31 /ac    | :            |                  |            |   |
|           |                                                                |            |           |               |                | 07/10/2018                              | Gramoxone      | 5         | \$25.00 / ga | al           |              |           | 1.13 gal/ac  | 41.09 ac  | \$28.35 /ac   | :            |                  |            |   |
|           |                                                                |            |           |               |                | 07/10/2018                              | LV 6           |           | \$22.00 / ga | al           |              |           | 0.22 gal/ac  | 41.09 ac  | \$4.87 /ac    |              |                  |            |   |
|           |                                                                |            |           |               |                | 07/10/2018                              | MSO            | Г         | \$29.997g    | ai           |              |           | 0.22 gai/ac  | 41.09 ac  | \$6.647aC     | •            |                  |            |   |
|           |                                                                |            |           |               | _              | _                                       |                |           | Activities   | Profitabilit | y Seeding    | Fertility | Chemicals    | Harvest   |               |              |                  |            |   |
|           |                                                                |            |           |               |                |                                         |                |           | ŵ            |              |              |           |              |           |               |              |                  |            |   |
|           |                                                                |            |           |               |                |                                         |                |           | _            |              |              |           |              |           |               |              |                  |            |   |
|           |                                                                |            |           |               |                |                                         |                |           |              | Date •       |              | Area      | Aver         | 66 lbs/as | Total Yield   | Pric         | e/Unit           | Total Sale | : |
|           |                                                                |            |           |               |                |                                         |                |           |              | 0/10/2018    |              | 101.09 aC | 511          | Total     | 77,012.33 IUS | ۵۱.          | 227105           | ₽94,500.23 | • |
|           |                                                                |            |           |               |                |                                         |                |           |              |              |              |           |              | TOTAL     | 77,012.33105  |              |                  |            |   |
|           |                                                                |            |           |               |                |                                         |                |           |              |              |              |           |              |           |               |              |                  |            |   |

#### 「アクティビティ」タブの使用

- 1. 「播種」、「肥沃度」、「農薬」、「収穫」の各タブに、各領域での圃場アクティビティのサマリが表示される
- 2. 各アクティビティの右端にある「詳細」ボタン **!** をクリックして追加のアクションを 表示
  - ・ サマリの表示
    - 収穫活動の投入作物ビュー、マップビュー、収量クリーニング
  - レポートの表示
    - アクティビティの配置証明レポート
  - 編集
  - 削除

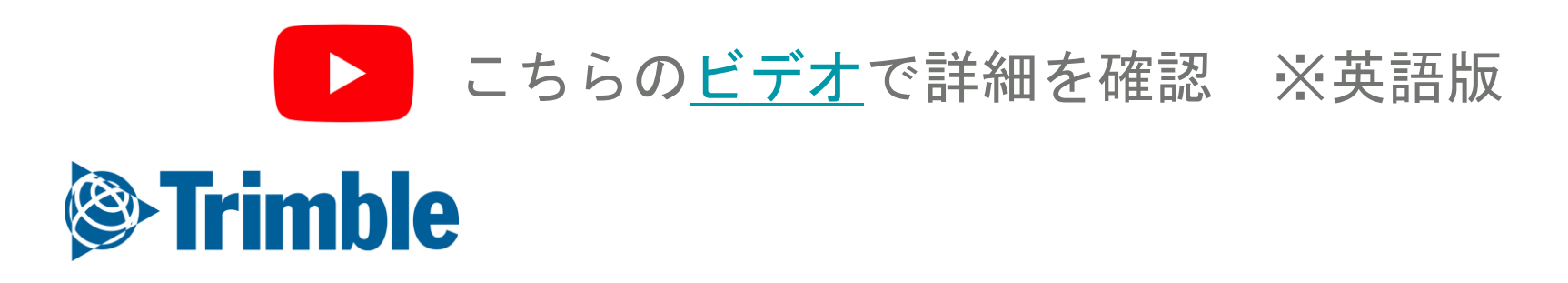

### オンライン 面場マネージャ

| mary |                                                                                                    |                              |                                                       |                   | Select Material(s) |                    | ×                      |                       |                  |
|------|----------------------------------------------------------------------------------------------------|------------------------------|-------------------------------------------------------|-------------------|--------------------|--------------------|------------------------|-----------------------|------------------|
| rt   | General Materials (0) Equipment (                                                                         | (0) Operators (0) Conditions |                                                       |                   | Search             |                    | Fertilizer 0-0-60+48Cl |                       |                  |
|      | Task Name *                                                                                               | Soybeans Spraying            |                                                       |                   | MY                 | MATERIALS RECENT   |                        |                       |                  |
| _    | Operation *                                                                                               | Spraying                     |                                                       | T                 | Name               | Balance            | Area Applied           |                       | 464.22           |
|      |                                                                                                    |                              | 🔅 Manag                                               | e Operation Types | 0-0-60+48CI        | 0.000 ton          | Cost                   |                       | \$358.00 /       |
|      | Crop *                                                                                                    | 2019 Soybeans (Gopherville)  |                                                       | · +               | 11-52-0            | 0.000 ton          | Target Rate<br>Actua   | al Rate: 0.00 lbs / a | 0.00 lbs         |
|      | Start Date/Time                                                                                           | 06/12/2019 8:00 AM           |                                                       |                   | 16.16.16           | 0.000 top          | Quantity Used          |                       | 0.00             |
|      | End Date/Time                                                                                             | 06/12/2019 8:00 AM           |                                                       |                   |                    | 0.000 ton          | Rate Type              | Flat Rate             | Variable<br>Pate |
|      |                                                                                                    |                              |                                                       |                   | 46-0-0             | 0.000 t            | Placement              | Choose                | Nate             |
|      | Time Worked                                                                                               |                              | (                                                     | 0.00 hrs          | 46-0-0             | 0.000 ton          |                        |                       |                  |
|      | Area                                                                                                    |                              | 464                                                   | l.22 ac           | ALPINE G22         | 0.000 t            | MORE                   |                       | ~                |
|      | Comments                                                                                                  |                              |                                                       |                   | Canola             | 0.000 lbs          |                        |                       |                  |
|      |                                                                                                    |                              |                                                       |                   |                    |                    |                        | CANCEL                |                  |
|      |                                                                                                    |                              |                                                       |                   |                    | ◆ CREATE NEW       | _                      |                       |                  |
|      | Select Vehicle(s)                                                                                         | ×                            |                                                       |                   | Conditions         |                    | ×                      |                       |                  |
|      |                                                                                                    |                              |                                                       |                   |                    |                    |                        |                       |                  |
|      | Unassigned                                                                                                | i l                          |                                                       |                   |                    |                    |                        |                       |                  |
|      | Combine                                                                                                   | Sele                         | ect Operator(s)                                       |                   | X                  | erature PC         |                        |                       |                  |
|      | Combine 2                                                                                                 |                              |                                                       |                   |                    | Wind               |                        |                       |                  |
|      | Combine 3                                                                                                 | f                            | Jacob                                                 |                   | Wie                | d Custo            |                        |                       |                  |
|      |                                                                                                    |                              | <ul> <li>James Farmer</li> <li>John Farmer</li> </ul> |                   | Wind D             | institute Change T |                        |                       |                  |
|      | Row Crop Tractor                                                                                          |                              |                                                       |                   | Wind L             | Choose V           |                        |                       |                  |
|      | Row Crop Tractor     Spraver                                                                              |                              |                                                       |                   |                    |                    |                        |                       |                  |
|      | <ul> <li>Row Crop Tractor</li> <li>Sprayer</li> <li>Tractor</li> </ul>                                    |                              |                                                       | CANCEL            | ADD                | umidity 96         | - I                    |                       |                  |
|      | <ul> <li>Row Crop Tractor</li> <li>Sprayer</li> <li>Tractor</li> <li>Vehicle for Uploaded Data</li> </ul> |                              |                                                       | CANCEL            | ADD Soil Co        | umidity %          |                        |                       |                  |

CANCEL

- 1. 任意のタスク項目の「詳細」ボタン( :)をクリックし、「編集」を選択
- 2. 「全般」タブで、実行したいオペレーションを選択し、作物と日付を指定
  - この演習では、噴霧を選択し、肥料を追加
- 3. 「資材」タブを選択して編集するか、「追加」をクリックしてタスクにさらに資材を追加
   4. 資材を検索するか、リストから選択するか、さらには新しい資材を追加し、

「保存」をクリック

CANCEL

- 必ず**ターゲット比率と配置タイプ**を追加
- o **使用数量**は、エーカーおよび比率に基づいて計算される
- パス番号およびタンクを追加する場合は「詳細」をクリックし、
   次に「OK」をクリック
- 5. 「機材」タブに移動して「追加」をクリックし、このタスク用の機材と作業機を入力
- 6. リストから作業車両を選択し、「OK」をクリック
- 7. 「オペレータ」タブを選択し、このタスクのオペレータを追加
- 8. 「条件」タブでは、天候情報の入力が可能

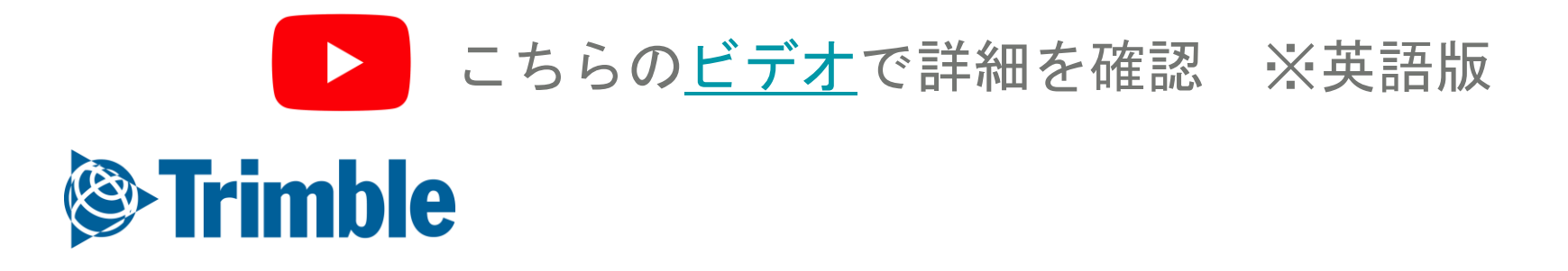

### オンライン | 圃場マネージャ Farmer Coreオンボーディング

| FIELDS                                                                        | Completed<br>Soybeans                                        |                                 |
|-------------------------------------------------------------------------------|--------------------------------------------------------------|---------------------------------|
| <b>Training Field</b><br>- Flat - W<br>Training Client 1 :<br>Training Farm 1 | General Materials (0) Equipment (0) Operators (0) Conditions | + ADD<br>Multiple Products      |
| 94.88 ac<br>07/25/2019<br>8:00:00 AM                                          | No Materials                                                 | Seed<br>Chemicals<br>Fertilizer |
|                                                                               |                                                              | Lime<br>Tank Mix<br>Water       |

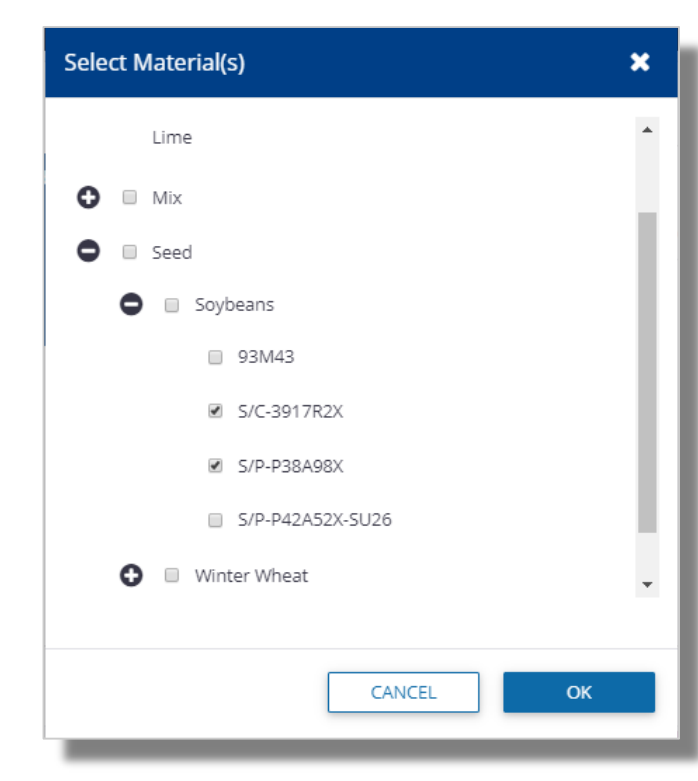

| Seed 28-10RY-Advisor |                     |         | × |
|----------------------|---------------------|---------|---|
| Fia                  | t Rate 🔍 Va         | ariable |   |
| Area Applied         | 464.                | 22 ac   |   |
| Cost                 | \$200.00            | / bag   |   |
| Target Rate          | 10.00               | kS / ac | æ |
| Actual Actual        | (ate: 10.00 KS / ac | hag     |   |
| Comments             |                     | ,       |   |
| comments             |                     | 10      |   |
| SEED SOURCE          |                     | ~       |   |
|                      |                     |         |   |
| (                    | CANCEL              | ОК      |   |

| Chemical boron            |                       | ×    |
|---------------------------|-----------------------|------|
| Area Applied              | 464.22                | ac   |
| Cost                      | \$0.00 /              | gal  |
| Target Rate               | 0.00 gal /            | ac / |
| Actua                     | I Rate: 0.00 gal / ac |      |
| Quantity Used             | 0.00                  | gal  |
| Application Type          |                       |      |
| Pre-Harvest Interval      | da                    | ays  |
| Restricted Entry Interval |                       | hrs  |
| Sensitive Area            | 0                     |      |
| Target Pest               |                       |      |
| Comments                  |                       |      |
|                           |                       |      |
|                           | CANCEL                |      |
|                           |                       |      |

| Name *                                             |        | ±    |
|----------------------------------------------------|--------|------|
| Dolomitic                                          |        |      |
| Purity % or %<br>Calcium Carbonate<br>Equivalent * | 100    | 96   |
| Purchased Units *                                  | Choose | •    |
| Unit Cost                                          |        |      |
| Applied Units *                                    | Choose | •    |
| Default Target Rate                                |        |      |
| % Passing Mesh<br>Size 10                          |        | 96   |
| % Passing Mesh<br>Size 50                          |        | 96   |
| Neutralizing Value<br>(Calculated)                 | 0.00   |      |
|                                                    | CANCEL | SAVE |

| Tank Mix             | ×             |  |  |  |  |  |  |  |  |  |
|----------------------|---------------|--|--|--|--|--|--|--|--|--|
| Area Applied         | ac            |  |  |  |  |  |  |  |  |  |
| Cost                 | \$0.00 / gal  |  |  |  |  |  |  |  |  |  |
| Target Rate<br>Actua | 0.00 gal / ac |  |  |  |  |  |  |  |  |  |
| Quantity Used        | 0.00 gal      |  |  |  |  |  |  |  |  |  |
| Carrier              |               |  |  |  |  |  |  |  |  |  |
| Comments             | 1             |  |  |  |  |  |  |  |  |  |
| Ingredients          | ^             |  |  |  |  |  |  |  |  |  |
| ADD INGREDIENTS      |               |  |  |  |  |  |  |  |  |  |
|                      | CANCEL        |  |  |  |  |  |  |  |  |  |

| Water Properties    | ×        |
|---------------------|----------|
| Name *              |          |
| Purchased Units *   | Choose 🔻 |
| Unit Cost           |          |
| Applied Units *     | Choose 🔻 |
| Default Target Rate |          |
|                     |          |
|                     | CANCEL   |

肥料と同じ方法で、他の資材を追加できます。

- 複数の製品 1.
  - 「資材の選択」ウィンドウから複数の製品を選択  $\bigcirc$
- 種子: 2.
  - 使用数量の計算のためにコストおよびターゲット比率が入力されていることを確 0 認
  - 「種子のソース」をクリックして、種子のソース、ロット、間隔、深さ、等級、  $\bigcirc$ プライマリ、UrderSeededなどの詳細をさらに追加
- 農薬: 3.
  - 必要に応じて、収穫前の間隔または立ち入り制限間隔を入力 0
  - 必要に応じて、要注意エリアを特定  $\bigcirc$
- 石灰 4.
- 5. タンクミックス:
  - タンクミックスについては、このタブからミックスの作成が可能 0
  - 「成分」をクリックして、成分をミックスに追加 0
- 6. 水

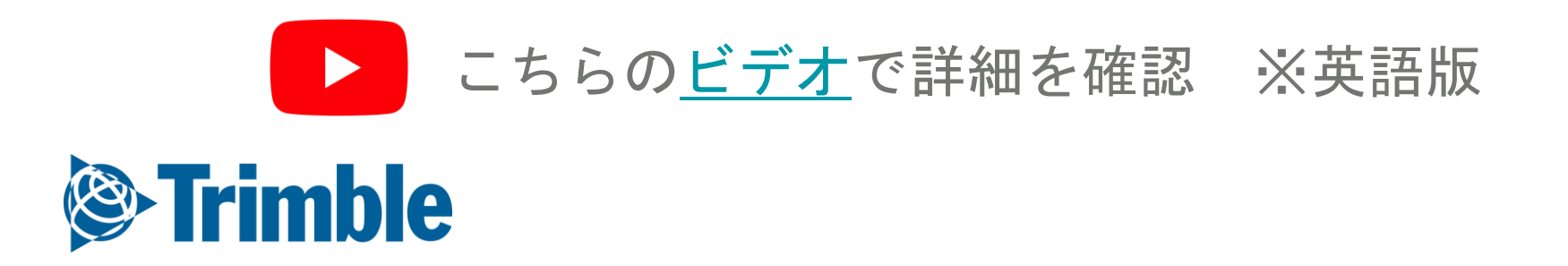

オンライン | 圃場マネージャ

| <b>i</b>     | FIELDS                                 | Completed<br>Soybeans H                          | Harvesting                       |                  |               |            |               |                    |               |
|--------------|----------------------------------------|--------------------------------------------------|----------------------------------|------------------|---------------|------------|---------------|--------------------|---------------|
| View Summary | Training Field                         |                                                  |                                  |                  |               |            |               |                    |               |
| View Report  | Flat - W                               |                                                  |                                  |                  |               |            |               |                    |               |
| Edit         | Training Client 1 :<br>Training Farm 1 | General                                          | Materials (0) Equipment (        | 0) Operators (0) | ) Conditions  | Harvest    |               |                    |               |
| Delete       | 94.88 ac<br>07/25/2019                 | Task Nam                                         | ne * Soybeans Harvestin          | g                |               |            |               |                    |               |
|              | 8:00:00 AM                             | Operatio                                         | on * Harvesting                  | •                |               |            |               |                    |               |
|              |                                        |                                                  | 🌣 Manage                         | Operation Types  |               |            |               |                    |               |
|              |                                        | Cro                                              | op * 2018 Soybeans (Tra          | iinin; 🔹 🕇       |               |            |               |                    |               |
|              | FIE                                    | LDS                                              | Completed<br>Soybeans Harvesting |                  |               |            |               |                    |               |
|              | Fla<br>Train<br>Train<br>94_           | t - W<br>ning Client 1 :<br>ning Farm 1<br>88 ac | General Materials (0)            | Equipment (0)    | Operators (0) | Conditions | Harvest       | Harvest Soybeans   | ×             |
|              | 07/<br>8:0                             | 25/2019<br>0:00 AM                               | Name                             | Area             | Price/Unit    | Average    | Yield Quantit | y Area Harvested   | 94.88 ac      |
|              |                                        |                                                  | Soybeans                         | 94.882 ac        | \$0.00 / bu   | 0.000 bu   | / ac 0.000 bi | J Deire            | f0.00 / hu    |
|              |                                        |                                                  |                                  |                  |               |            |               | Price              | \$0.00 7 80   |
|              |                                        |                                                  |                                  |                  |               |            |               | Average Yield      | 35.41 bu / ac |
|              |                                        |                                                  |                                  |                  |               |            |               | Quantity Harvested | 3,360.00 bu   |
|              |                                        |                                                  |                                  |                  |               |            |               |                    |               |
|              |                                        |                                                  |                                  |                  |               |            |               |                    | CANCEL OK     |
|              |                                        |                                                  |                                  |                  |               |            |               |                    |               |
|              |                                        |                                                  |                                  |                  |               |            |               |                    |               |
|              |                                        |                                                  |                                  |                  |               |            | CANCE         | SAVE               |               |
|              | _                                      |                                                  |                                  |                  |               |            |               |                    |               |

収穫タスクの編集

- 1. 「圃場マネージャ」画面から「収穫」タブを選択
- 2. 収穫タスク項目の「詳細」ボタン( :)をクリックし、「編集」を選択
- 3. 「全般」タブで、関連するタスク情報を入力
- 4. 収穫品目をクリックして、収穫の詳細ウィンドウを開く
  - 「収穫面積」、「価格」、「平均収量」、または「収穫量」に入力し、 0 「OK」をクリック
- 5. 「保存」をクリックして収穫タスクを保存

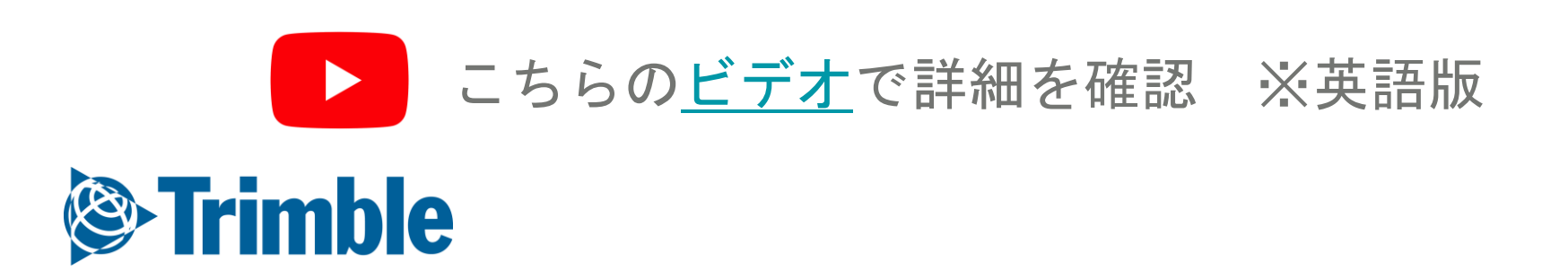

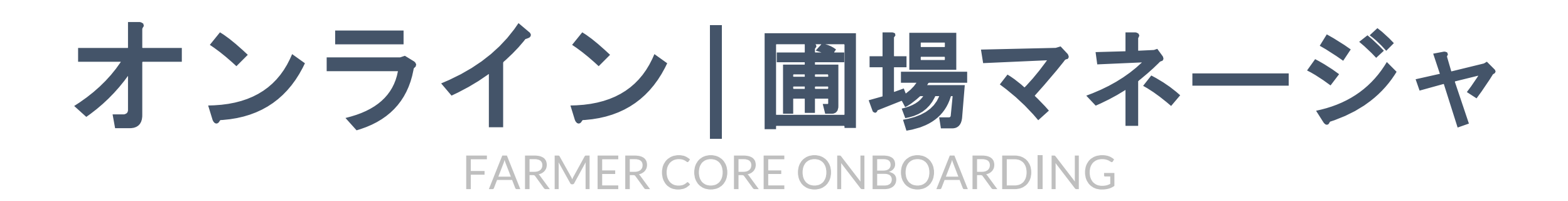

| i⊗:Trir          | nble. | Farm       | Field                      | Fleet   | Data Transfer            | r Console                  |                                                        |                                             | <b>.</b> 🏚 | ? Ⅲ   |
|------------------|-------|------------|----------------------------|---------|--------------------------|----------------------------|--------------------------------------------------------|---------------------------------------------|------------|-------|
| 2020 -           | Hom   | ie Field 🗸 |                            |         |                          |                            |                                                        |                                             |            |       |
| >>               |       | H          | ome Field<br>ent 1: Farm 1 |         |                          |                            |                                                        |                                             | + ADD T    | ASK 🔅 |
| 4                |       | Ac         | res <b>3.68</b>            |         |                          | Crop<br>Variety<br>Planted | Barley - 6 Row Feed<br>Sunstar Pride Reg<br>07/30/2020 | System ID <b>166</b><br>Irrigated <b>No</b> | 8422       |       |
| Φ                | Activ | ities      | Profitability              | Seeding | Fertility                | Chemicals                  | Harvest                                                |                                             |            |       |
| N                | (     | Comple     | ted Activit                | ies     |                          |                            |                                                        |                                             |            |       |
| <b>*</b>         |       |            | Activity                   |         |                          | Date 🔺                     | Days After Plant                                       | ing Area                                    | Cost       |       |
| ē                |       | × 177      | Spreadin<br>Planting       | Ig      |                          | 06/02/2020                 | -57                                                    | 0.05 ac                                     | \$0.00     | :     |
| 0<br>0<br>1<br>0 |       | •          | Seeding<br>Planting        |         |                          | 07/30/2020                 | 0                                                      | 3.68 ac                                     | \$25.51    | :     |
|                  |       |            |                            |         |                          |                            |                                                        |                                             |            |       |
| ۵                |       |            |                            |         | 2011 2020 TPIMPLS 154    |                            |                                                        | 1107                                        |            |       |
|                  |       |            |                            | (5)     | 2011 - 2020 TRIMBLE, INC | L. ALL KIGHTS KESERVEL     | . TERMS OF USE   TERMS OF SALE   PRIV                  | ACT.                                        |            |       |

| Choose Field(s)                        | Choose ிற                 | FIELDS                       | Completed New Task Name                                                    |
|----------------------------------------|---------------------------|------------------------------|----------------------------------------------------------------------------|
| ^                                      | Choose                    | Home Field                   |                                                                            |
| Client 1                               | Harvesting                | Client 1 : Farm 1<br>3.68 ac |                                                                            |
| Al Farm 1                              | Irrigation                | 11/16/2020<br>8:00:00 AM     | General Vehicles (0) Implements (0) Materials (0) Operators (0) Conditions |
| 🕒 🖂 🔠 Home Field                       | Mechanical                |                              | Task Name * New Task Name                                                  |
| ✓ 2020 Barley 6 Row Feed<br>Home Field | Other                     |                              | Operation * Other                                                          |
| OnlineTest071520                       | Planting                  |                              | Crop Zone * 2020 Barley 6 Row Feed (Holv                                   |
| SyncTest071520                         | Planting-Replant          |                              | Start Date/Time * 11/16/2020 8:00 AM                                       |
| Training Client 2                      | Seeding                   |                              |                                                                            |
| • • • • • • • • • • • • • • • • • • •  | Slurry                    |                              | End Date/Time * 11/16/2020 8:00 AM                                         |
|                                        | Soil Test                 |                              | Time Worked 0.00 hrs                                                       |
|                                        | Spraying                  |                              | Task Area3.68ac                                                            |
| CANCEL                                 | Spreading                 |                              | Comments                                                                   |
|                                        | Subsurface Drainage       |                              | i.                                                                         |
|                                        | Surface Leveling/Drainage |                              |                                                                            |
|                                        | Swathing                  |                              |                                                                            |
|                                        | Tillage                   |                              | CANCEL SAVE                                                                |

手入力により作業の追加

- 1. 圃場プロファイラ > 圃場をクリック
- 2. 右上の 作業追加 ボタンをクリック
- 3. 圃場画面で圃場の選択確認
- 4. 新規作業の詳細をタブから入力
  - 作業名を入力
  - ドロップダウンメニューからオペレーションタイプを選択
- 必要に応じて、[車両 作業機 資材 オペレーター]などの詳細をタブに入力
   5. [保存]ボタンをクリックして新規作業を保存します

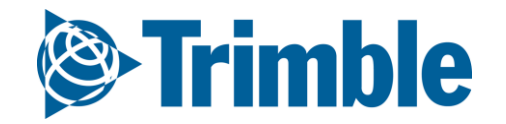

# オンライン | 作業レポート

### Farmer Coreオンボーディング

| Trimble. Farm                       | Field | Fleet An         | nalytics                          | Data Transfer                                                                                                    | Console                 |                                               |                  |                                                              |                        |                        |          | Upgrade  | ± .                           | ? 🏼      |
|-------------------------------------|-------|------------------|-----------------------------------|----------------------------------------------------------------------------------------------------|-------------------------|-----------------------------------------------|------------------|--------------------------------------------------------------|------------------------|------------------------|----------|----------|-------------------------------|----------|
| 2019 👻 🛛 Brian Field 👻              |       |                  |                                   |                                                                                                    |                         |                                               |                  |                                                              |                        |                        |          |          |                               |          |
| Menu                                | «     | Bri              | ian Field                         | k Farm                                                                                                    |                         |                                               |                  | Crop: Corp                                                   |                        |                        |          |          |                               | ð        |
| 🕇 Back                              |       |                  | .4 Acres                          | K runn                                                                                                    |                         |                                               |                  | Planted: No planted                                          | d date                 |                        |          |          |                               | <u> </u> |
| 🛱 Field Manager                     |       | Activities       | Profitability                     | y Seeding I                                                                                                    | ertility Che            | micals Harvest                                |                  |                                                              |                        |                        |          |          |                               |          |
| 🚺 GIS                               |       | Compl            | eted Activ                        | ities                                                                                                    |                         |                                               |                  |                                                              |                        |                        |          |          |                               |          |
| 🛎 Weather                           |       |                  |                                   | Activity                                                                                                    |                         |                                               | Date 🔺           |                                                              | Days After Planting    | g                      | Area     | Cost     |                               |          |
| 📰 Equipment Activity                |       | ~ 🔒              |                                   | Fertilize<br>Spreading                                                                                                    |                         |                                               | 02/07/2019       |                                                              |                        |                        | 48.46 ac | \$120.87 | View Summary                  | :        |
| 👗 Lab Data                          |       | 50               | )0h - C                           |                                                                                                    |                         | -13-16 Dog                                    |                  |                                                              | <b>Start</b> 05/13/201 | 16 11:53 AM            |          |          | View Report<br>Edit<br>Delete |          |
| <ul> <li>More</li> </ul>            |       | MA<br>Bre<br>Pla | IN STATIO<br>ent Chenier<br>nting | N<br>r - Core                                                                                                    |                         |                                               | e                |                                                              | <b>End</b> 05/13/20    | 016 1:00 PM<br>2.69 ha |          |          | beile                         |          |
| Syncing turned off<br>Last 24 hours |       |                  |                                   |                                                                                                    |                         | Farm: Field<br>Seeded Date<br>Crop<br>Variety | MA<br>05/<br>Col | IN STATION: 500k<br>12/2016 8:00 PM<br>n<br>KALB DKC43-48RIE | 3                      |                        |          |          |                               |          |
|                                     |       |                  | and the same                      | and the second second s | and American Stationers |                                               |                  |                                                              |                        |                        |          |          |                               |          |
|                                     |       | Co               | omments:                          |                                                                                                    |                         |                                               |                  |                                                              |                        |                        |          |          |                               |          |
|                                     |       | Se               | ed Va                             | RALE DKC43-48R                                                                                                    | IB                      | Hectares                                      | Actual R         | ate<br>8 lb/ac                                               | Quantity               | Cost/ha                |          |          |                               |          |
|                                     |       |                  |                                   |                                                                                                    |                         | 2.05                                          | 05,545.7         | 515/40                                                       | 224,42 KJ              | 0.00                   |          |          |                               |          |
|                                     |       | Eq               | uipment                           |                                                                                                    |                         |                                               |                  | Hectares                                                     | Cost/hr                | Cost/ha                |          |          |                               |          |
|                                     |       | M                | ONOSEM                            |                                                                                                    |                         |                                               |                  | 2.69                                                         | 0                      | 0.00                   |          |          |                               |          |
|                                     |       |                  |                                   |                                                                                                    |                         |                                               |                  |                                                              |                        |                        |          |          |                               |          |
|                                     |       |                  |                                   |                                                                                                    |                         |                                               |                  |                                                              | Total Cost/ha          | 0.00                   |          |          |                               |          |
|                                     |       | _                |                                   |                                                                                                    |                         |                                               |                  |                                                              |                        |                        |          |          |                               |          |

- 機材の動作を介してアプリケーション情報がアップロードされる場合、圃場内アプリケーション用の配置証明レポートを印刷することもできる。このレポートには、アップロード済みのカバレッジマップも含まれる
- 機材の動作でのタスクを**認証**した後は、**「圃場マネージャ」**に移動
- 2. 対象のアクティビティのオプションボタンから「レポートの表示」をクリック

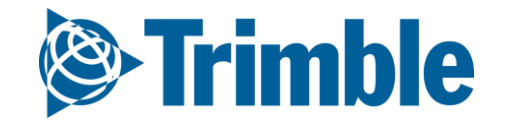

# Online | 作業レポートー括表示

| •   | Q FI    | LTER BY +   | O CLEAR FILTER       | Act 01/ | tive Filter<br>01/2020 - 12/3 | 31/2020 |
|-----|---------|-------------|----------------------|---------|-------------------------------|---------|
| i i |         | Name        | Date 👻               |         | Client                        | Farm    |
|     |         | A Fertilize | 10/04/2020 10:45:00  | PM      | Client 1                      | Farm    |
| 8   | Ø       | M. Harvest  | 10/04/2020 4:30:00 1 | PM      | Client 1                      | Farm    |
| e i |         | Spray 2     | 07/13/2020 3:45:00 8 | PM      | Client 1                      | Farm    |
|     | Ø       | 廠 Spray 1   | 06/18/2020 8:15:00 / | м       | Client 1                      | Farm    |
|     |         | Seeding     | 05/12/2020 3:50:00 / | PM      | Client 1                      | Farm    |
| i i |         | Reanting    | 01/13/2020 4:06:40 9 | PM      | CSU                           | ARDEC   |
|     |         | 就 Tillage   | 01/13/2020 3:44:45   | em :    | CSU                           | ARDEO   |
|     |         |             |                      |         |                               |         |
|     | 5 tasks | selected    |                      |         |                               |         |

### FARMER CORE ONBOARDING

| Jump | o to field 👻    |           |                                                                                                    |  |  |  |
|------|-----------------|-----------|----------------------------------------------------------------------------------------------------|--|--|--|
| 0.0  | TED BY          | 0.0540    | Verify Activities                                                                                                    |  |  |  |
|      | Name            | Date      | Select verify to confirm that you've reviewed all selected<br>activities for their accuracy. This will verify any unverified |  |  |  |
|      | A Fertilize     | 10/04/20  | activites, and add them to your field records so that you<br>can view their reports.                                         |  |  |  |
|      | <b>M</b> arvest | 10/04/20  | CANCEL VERIFY                                                                                                    |  |  |  |
|      | m Spray 2       | 07/13/202 | 20 3:45:00 PM Client 1 Farm 1 Field 1                                                                                        |  |  |  |

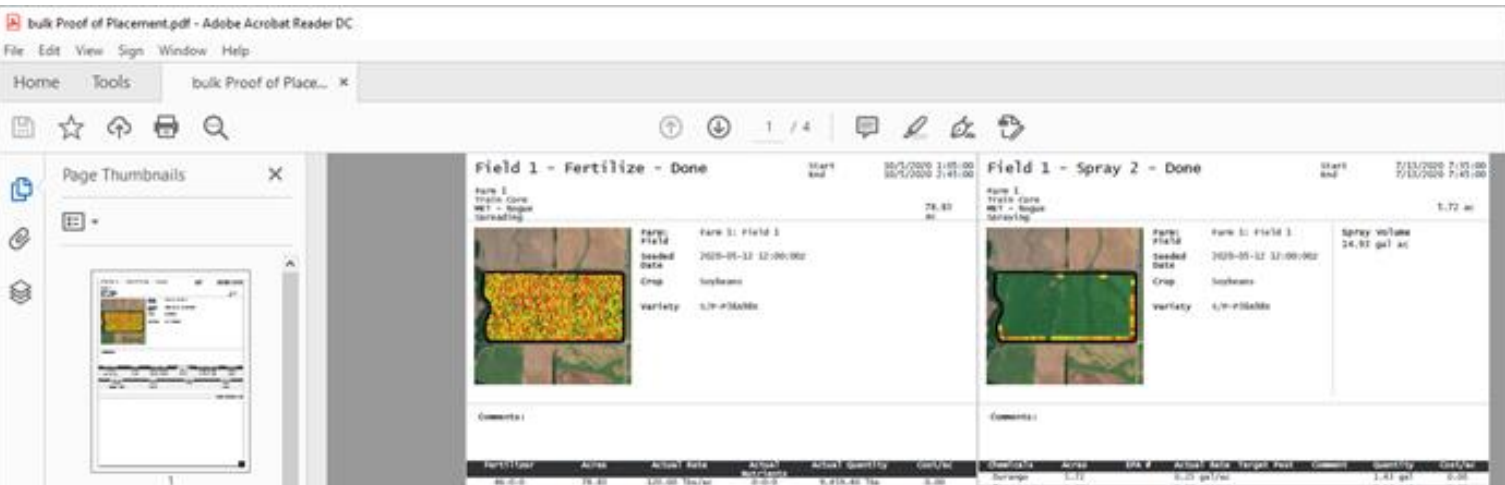

| And the second second s   | MB tulfer PLB   | 20.00 %<br>(0.0)<br>(0.0)<br>(0.0) | a/ac 8-0-0<br>0010,0<br>9.00                                       | 1,396.37 3 | In 0.00<br>ECHANG<br>8.00<br>E-00<br>Total Contour 9.00 | Balge<br>Balge<br>Sacot<br>Frank               |           | 4.00<br>1.00<br>1.00                       | 10/20<br>p1/20<br>0.0<br>0.0<br>0.0                              | 0404<br>1.0  | 6.0 p0 0.00<br>6.0 p0 0.00<br>0.00<br>0.00 |
|----------------------------------------------------------------------------------------------------|-----------------|------------------------------------|--------------------------------------------------------------------|------------|---------------------------------------------------------|------------------------------------------------|-----------|--------------------------------------------|------------------------------------------------------------------|--------------|--------------------------------------------|
|                                                                                                    |                 |                                    |                                                                    |            |                                                         |                                                |           |                                            |                                                                  |              | Total Gen/Ac III                           |
| 2<br>The second second se |                 |                                    |                                                                    |            |                                                         |                                                |           |                                            |                                                                  |              |                                            |
|                                                                                                    | Field 1 - Spray | 1 - Done                           |                                                                    | 147        | 2233 B-8-2                                              | Field 1<br>Nate Core<br>Fisit Core<br>Fiscting | - Seeding | - Done                                     |                                                                  | itart<br>Bol | 883811.0.3<br>2.*                          |
| 1                                                                                                    | 12-12           | State<br>Sate<br>Crop<br>Variety   | rare 1: rield 1<br>2020-01-13 12:00:00<br>Soyleans<br>1.19-ridadds | 10-112 g   | nitume<br>phi nit                                       |                                                |           | State<br>tested<br>bete<br>Crop<br>vertety | Farm 1: Field 1<br>2020-01-12 12:00:0<br>Soyleans<br>1/F-F30aNbs | er.          |                                            |
| 20                                                                                                    |                 |                                    |                                                                    |            |                                                         |                                                |           |                                            |                                                                  |              |                                            |
|                                                                                                    | Commercia (     |                                    |                                                                    |            |                                                         | Comments                                       |           |                                            |                                                                  |              |                                            |

- 1. [機器の動作]タブを開きます(圃場 > 機器の動作)
- 2. 作業に ジチェックマークをします
  - 全ての作業レポートをまとめて確認するために、システム上に全ての作業レポートのPDFフ

ァイルを表示できます。[アクティビティの確認]ウィンドウから開くことができます

- 3. 作業レポート表示 ボタンをクリック
- 4. 選択したすべての作業のレポートが1つのPDFファイルに出力されます

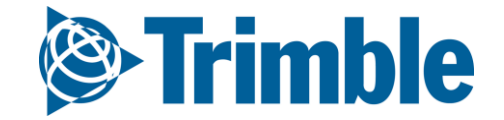

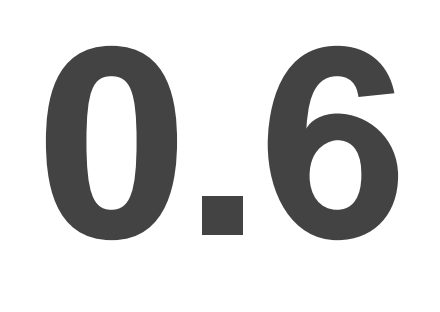

カバレッジマップと ガイダンスライン

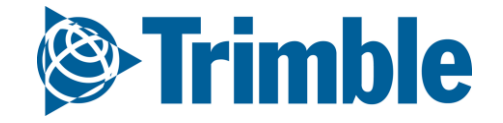

オンライン | GISツール Farmer Coreオンボーディング

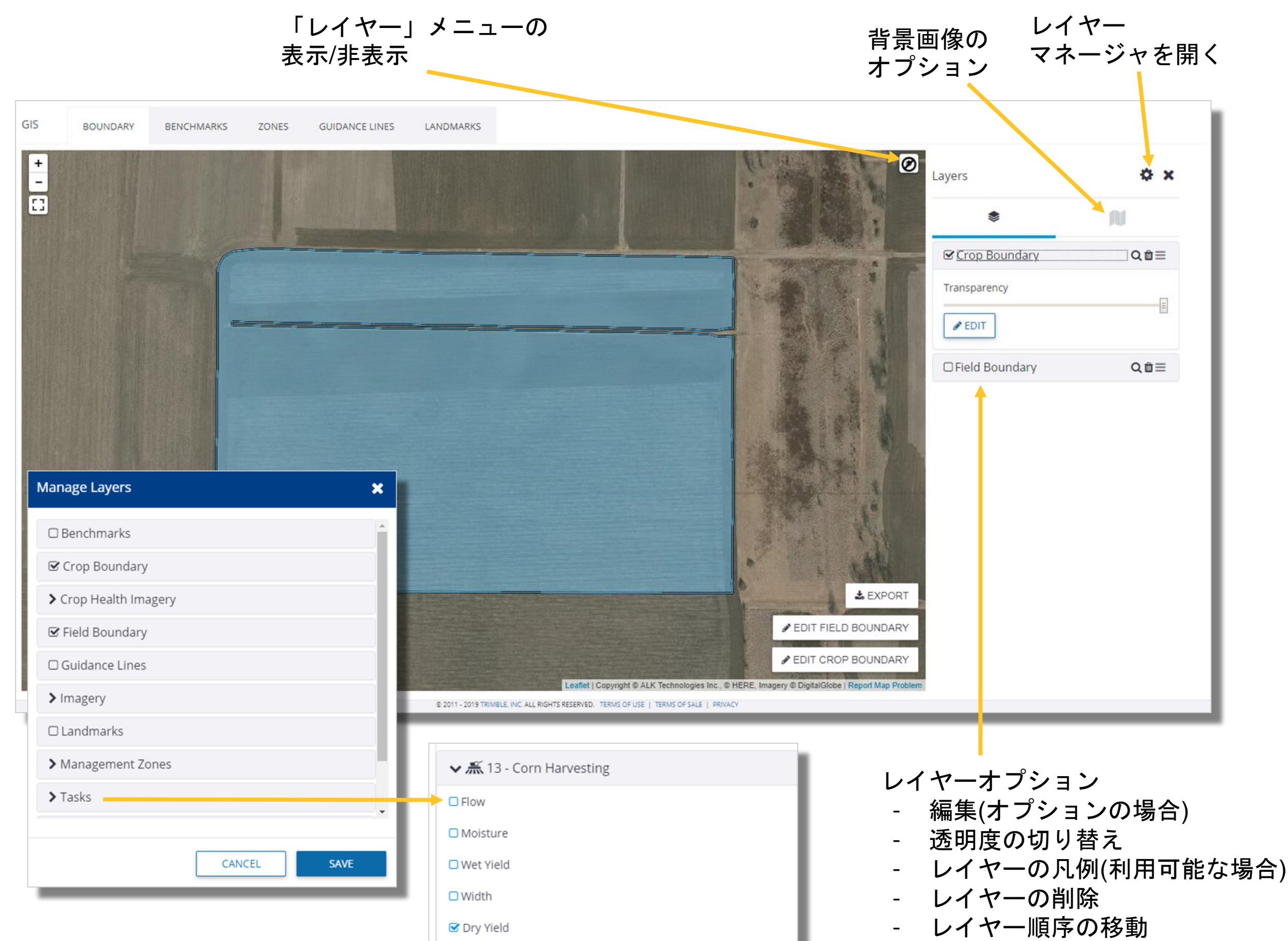

| > Yield | □ Vehicles |  |
|---------|------------|--|
|         | > Yield    |  |

- レイヤーにズーム

GIS編集ツール(ゾーンまたは圃場の境界の編集時に使用):

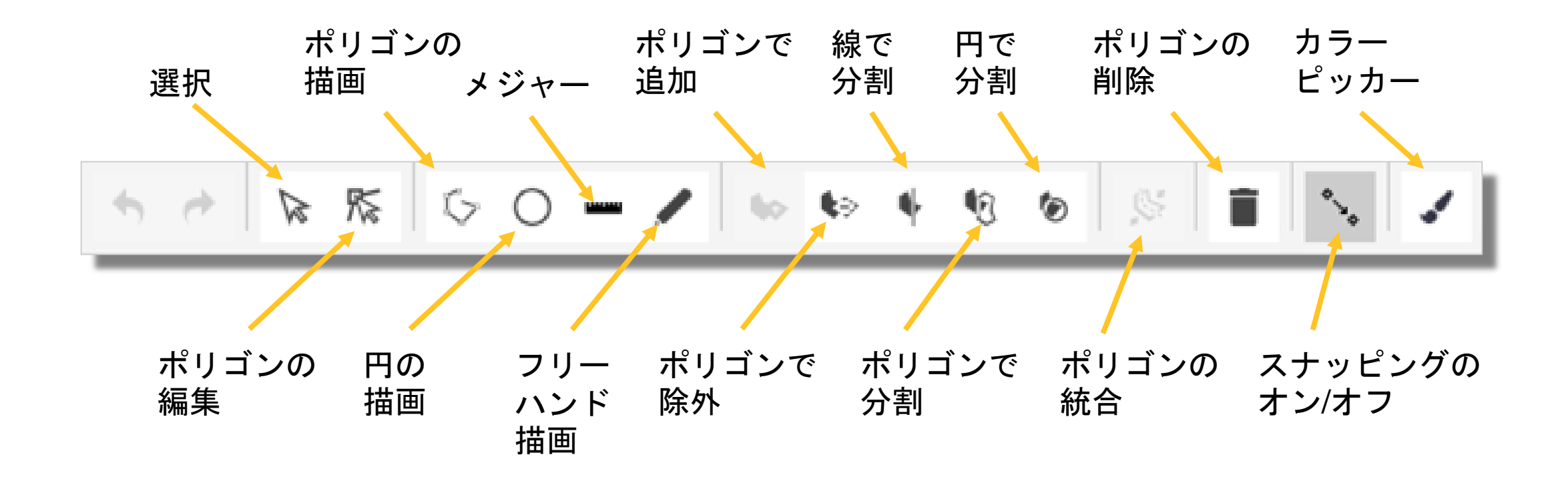

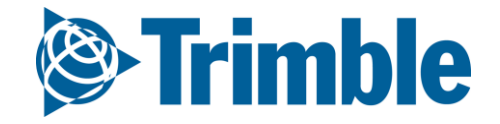

オンライン マップレイヤー Farmer Coreオンボーディング

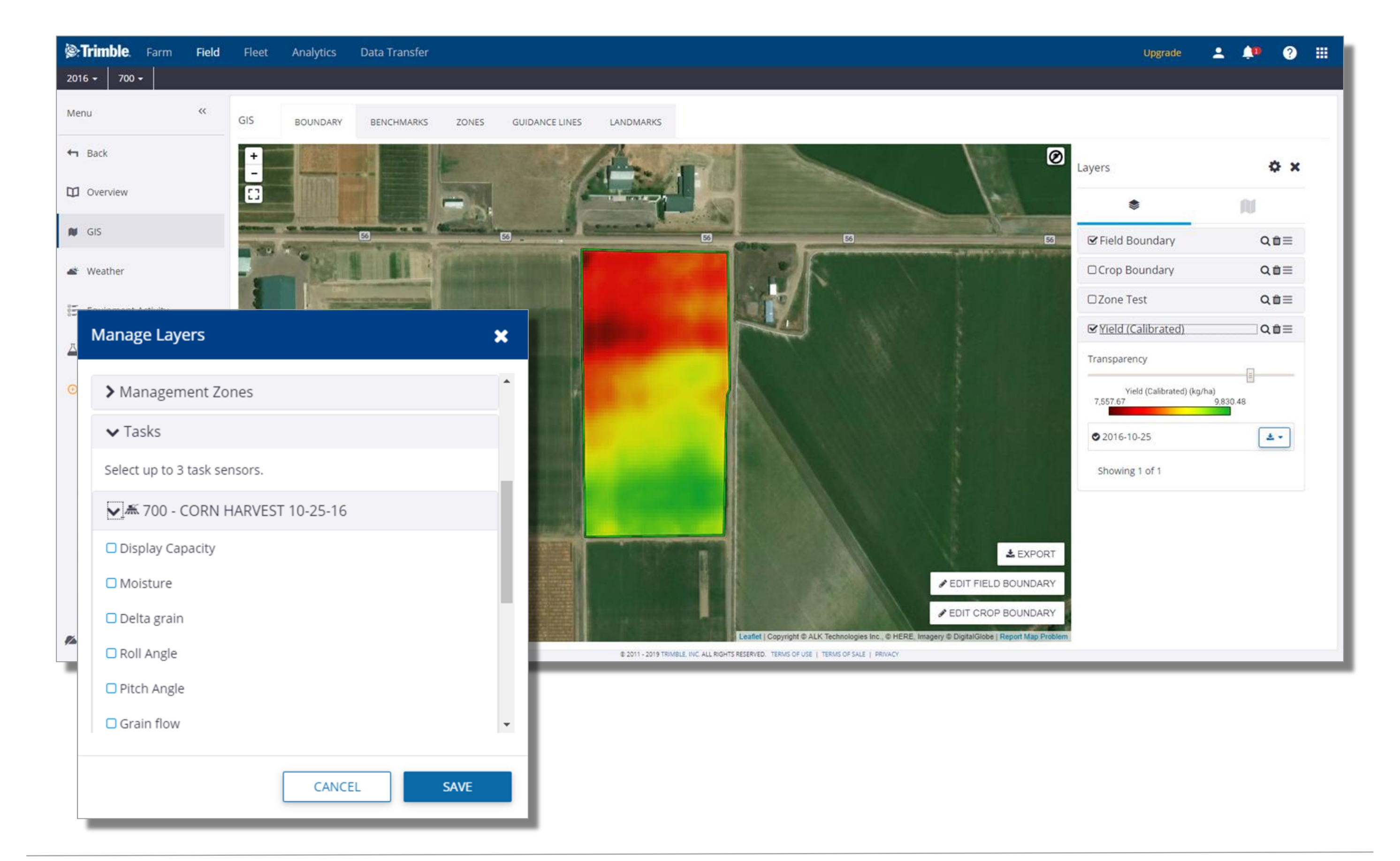

1. **圃場**レベルで、左側の「GIS」タブをクリック

- 2. 「レイヤー」ボタン( )をクリックして「マップレイヤー」タブを開く
- 3. 歯車ボタン( 🏠)をクリックして「レイヤーの管理」メニューを開く
  - マップに追加するすべてのレイヤーのチェックを外し、「保存」をクリック
- 4. レイヤーテーブルにあるレイヤーをクリックして、以下を実行
  - 凡例の確認
  - 透明度の調整
  - レイヤーの日付を選択(タスクデータ、収量データ、CHI)
- 5. レイヤーリスト内で以下のツールを使用
  - (三)レイヤー順序の移動
  - ( Q ) レイヤーにズーム
  - ( □) レイヤーの削除

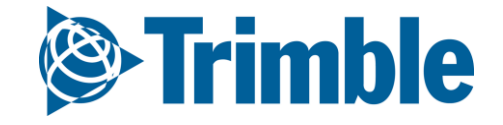

## オンライン | ガイダンスライン Farmer Coreオンボーディング

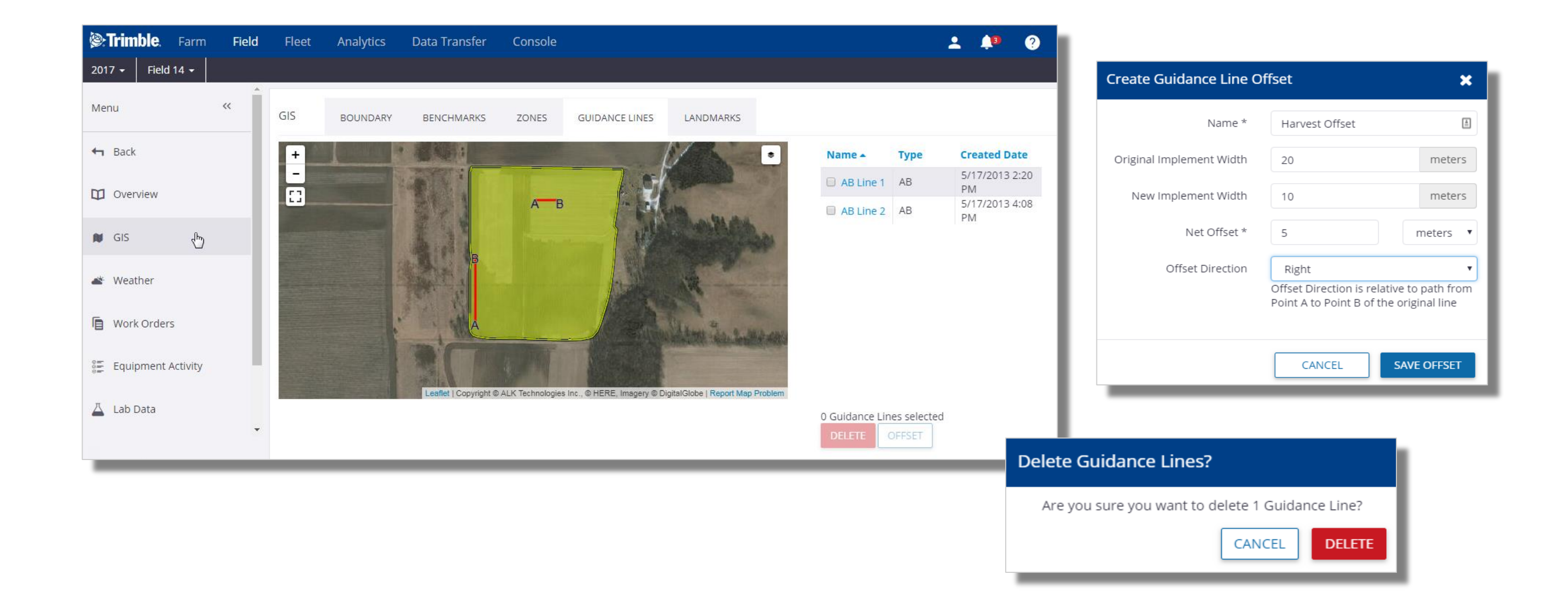

- 1. 「圃場」タブをクリック > 圃場を選択
  - 「GIS」タブをクリック >「ガイダンスライン」タブを選択
- 「ガイダンスラインの属性」を表示するには、右側の列にあるライン名をクリック 2. オフセットを作成
  - 元のラインの横にチェックマークを付ける
  - 「**オフセット**」ボタンをクリック

  - 「ガイダンスラインオフセットの作成」ウィンドウでパラメータを定義。新規のラインには 必ず適切な名前を指定すること
- 3. ガイダンスラインを削除
  - 元のラインの横にチェックマークを付ける
  - 「削除」ボタンをクリック

John Deere社のガイダンスラインの更新:現在、John Deere社製機材で作成された ガイダンスラインが他のディスプレイタイプ(Trimble、Agcoなど)とともに使用可能なため、 Trimble Agソフトウェアのユーザはオペレーション内で混合フリートを実行できます。 JDから別の形式にエクスポートするとき、ユーザに以下の通知が表示されます。

「通知: 製造メーカーのガイダンスシステムには潜在的なばらつきがあります。このため、マスタ ーのABラインから離れて農作業を行うと、ガイダンスラインの再現性および位置決め精度 が低下するおそれがあります」

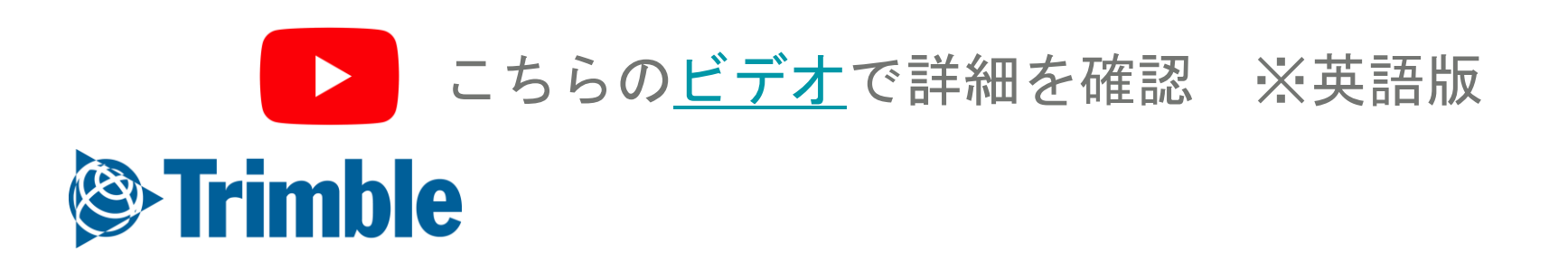

モバイル マップレイヤー Farmer Coreオンボーディング

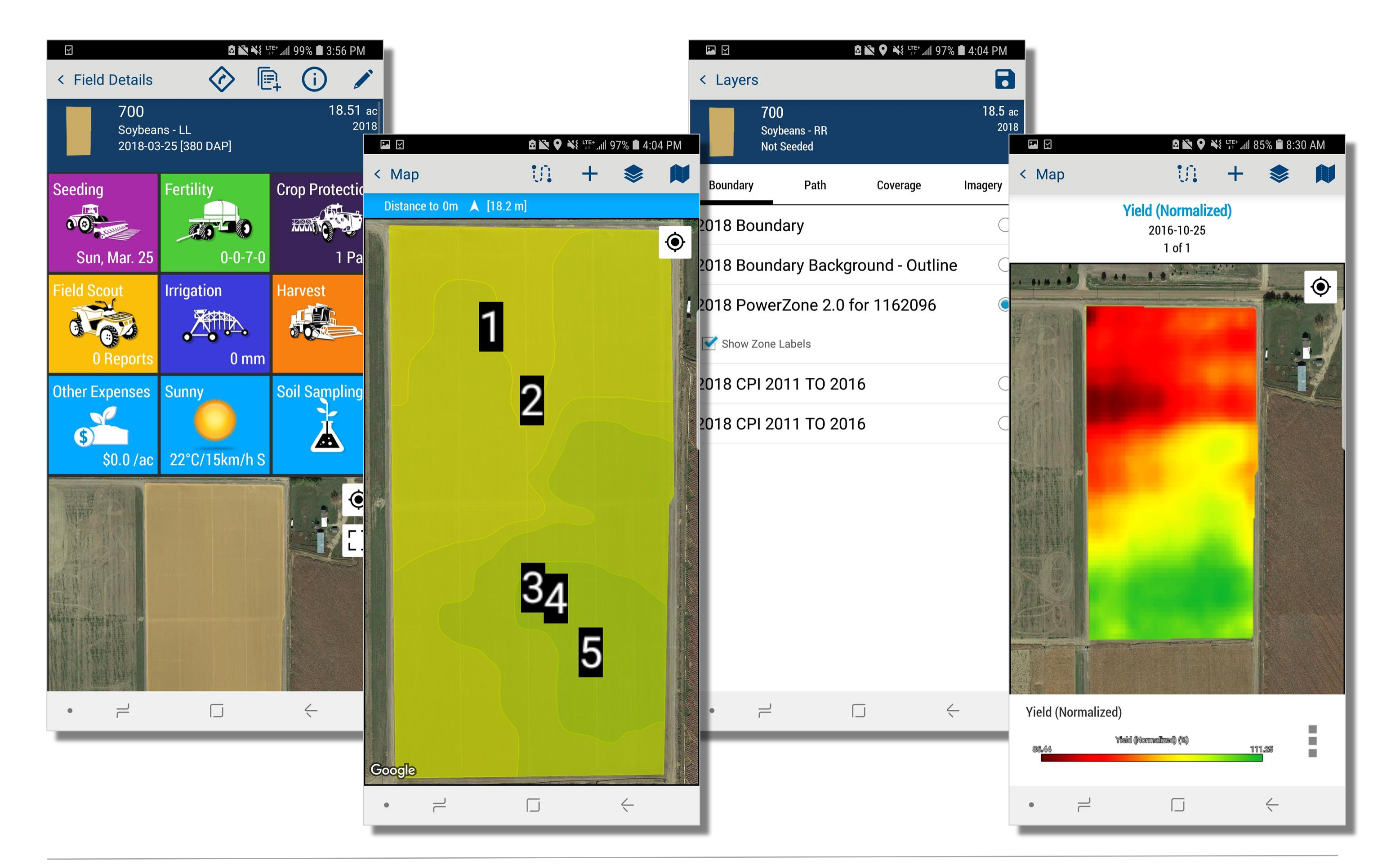

- 1. 任意のマッピングウィンドウ(つまり、「圃場」ページ、「点検」ページなど)から、 さまざまなマッピングレイヤーをオンにできる
- 2. 「拡張」ボタン([])をタップ>任意のレイヤーを見つけてタップ>「保存」をタップ
- 3. 一部の表面レイヤーには複数のレイヤーオプションがある。凡例の横にある3つのボタン

(!)をタップして、他の関連レイヤーを表示

- 4. CHIの場合は、**左矢印と右矢印**( < Crop Health Imagery ) シ )をタップして、異なる画像日付間を循環 5. 「**位置決め」**ボタン( )をタップして、自分の場所にズーム
- 6. +記号(+)をタップして、ベンチマークポイントをドロップ
- 7. 「背景のレイヤー」ボタン( ▶)をタップして、別の背景画像を選択
- 8. 「パス」ボタン( 11. )をタップして、歩行パスまたはドライブパスを記録
- 9. 「レイヤー」ボタン( ≥)をタップしてレイヤーメニューを開き、異なる表面レイヤー (つまり、収量、ゾーン、CHIなど)をオンにする
  - 任意のレイヤーをタップ > 「保存」をタップして異なるレイヤーをオンにする

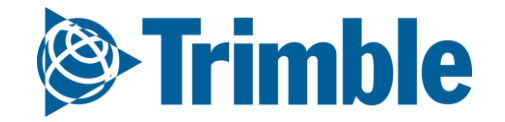